| DE | <b>Montage- und Bedienungsanleitung</b><br>CONTROL-PLUS Handmessgerät<br>für Sensoren<br>Fig. 138 00 005                    | ₩ 2          |
|----|----------------------------------------------------------------------------------------------------|--------------|
| EN | Installation and Operating Instructions<br>CONTROL-PLUS portable measuring instrument<br>for sensors<br>Fig. 138 00 005     | ₩ 38         |
| FR | Instructions de montage et d'utilisation<br>CONTROL-PLUS appareil de mesure manuel<br>pour capteurs<br>Fig. 138 00 005      | ₩ 74         |
| IT | <b>Istruzioni di montaggio e d'uso</b><br>Dispositivo di misurazione manuale CONTROL-PLUS<br>per sensori<br>Fig. 138 00 005 | <b>₩</b> 110 |
| NL | Installatie- en bedieningshandleiding<br>CONTROL-PLUS handmeetapparaat<br>voor sensoren                                     | ₩ 146        |

Fig. 138 00 005

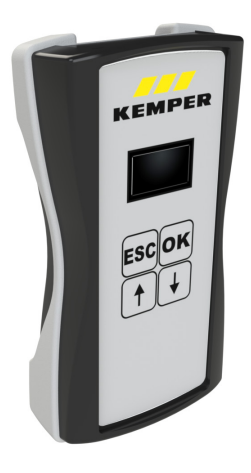

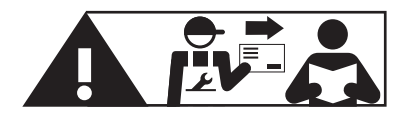

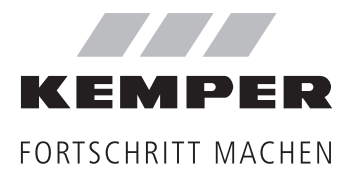

| Über diese Anleitung<br>Sicherheitshinweise                                                                                                    | 4<br>4                                                                                                    |
|----------------------------------------------------------------------------------------------------|----------------------------------------------------------------------------------------------------|
| 1 Über das CONTROL-PLUS Handmessgerät<br>1.1 Lieferumfang<br>1.5 Technische Daten                                                                                                    | <b>5</b><br>6                                                                                                |
| <ul> <li>2 Bedienung</li> <li>2.1 Menüführung</li> <li>2.2 Einschalten und Übersichtsanzeige des Gerätes</li> <li>2.3 Hauptmenü</li> <li>2.4 Ausschalten des Gerätes <ul> <li>2.5 Systemeinstellungen</li> <li>2.5.1 Versionsanzeige der Gerätesoftware</li> <li>2.5.2 Sprachauswahl</li> <li>2.5.3 Datum und Uhrzeit</li> <li>2.5.4 Werkseinstellung wiederherstellen</li> <li>2.5.5 Energieeinspareinstellungen <ul> <li>2.5.5.1 Automatische Displayabschaltung</li> <li>2.5.6.1 WiFi aktivieren   deaktivieren</li> <li>2.5.6.3 WiFi Passwort ändern</li> <li>2.5.7 Besitzer des Gerätes eintragen</li> <li>2.5.8 Tastentöne aktivieren   deaktivieren</li> </ul> </li> </ul></li></ul> | 7<br>7<br>8<br>8<br>8<br>8<br>9<br>9<br>10<br>10<br>10<br>10<br>10<br>11<br>11<br>11<br>12<br>12<br>12<br>12 |
| <ul> <li>2.6 Einstellung des Datenloggers</li> <li>2.6.1 Messwerte speichern</li> <li>2.6.2 Langzeitmessung einrichten</li> <li>2.6.3 Speicherstand löschen</li> <li>2.6.4 Speicherstand auf USB-Stück übertragen</li> <li>2.7 Sensorauswahl</li> <li>2.7.1 Durchfluss- und Temperaturmessarmaturen Figur 138 4G   638 4G</li> </ul>                                                                                                    | 13<br>13<br>14<br>16<br>16<br>17<br>17                                                                       |
| <ul> <li>2.7.1.1 Einstellung des Rohrinnendurchmessers</li> <li>2.7.1.2 Auswahl möglicher Glykolarten im Fluid</li> <li>2.7.1.3 Einstellung des Glykolanteils</li> <li>2.7.2 Zuordnung des Sensormessbereichs einer Durchfluss- und<br/>Temperaturmessarmatur Figur 138 4G   638 4G</li> <li>2.7.3 Drucksensor Figur 138 00 006</li> <li>2.7.4 Frequenzausgabe eines beliebigen Frequenz-Sensors</li> <li>2.7.5 Temperaturfühler Pt1000 Pt100</li> </ul>                                                                                                    | 17<br>18<br>18<br>18<br>19<br>19<br>19                                                                       |

## Inhaltsverzeichnis

| 3 | Anschluss des Handmessgerätes an ein Sensor-Messmodul                                                                        |          |
|---|----------------------------------------------------------------------------------------------------|----------|
|   | Figur 138 00 011                                                                                                    | 20       |
|   | 3.1 Änderung der Bezeichnung des Sensor-Messmoduls                                                                           | 21       |
|   | 3.2 Auswahl und Einstellung eines Sensors                                                                                    | 21       |
|   | 3.2.1 Durchfluss- und Temperaturmessarmtur Figur 138 4G   638 4G                                                             | 21       |
|   | 3.2.1.1 Auswahl des Sensor-Messbereiches                                                                                     | 22       |
|   | 3.2.1.2 Angabe zum Rohrinnendurchmesser                                                                                      | 22       |
|   | 3.2.1.3 Angabe zur Glykolart                                                                                                 | 22       |
|   | 3.2.1.4 Angabe zum Glykolanteil                                                                                              | 23       |
|   | 3.2.1.5 Kabelkompensation                                                                                                    | 23       |
|   | 3.2.1.5.1 Kabelkompensation über Länge und Querschnitt                                                                       | 23       |
|   | 3.2.1.5.2 Kabelkompensation über Wiederstands-Offset                                                                         | 24       |
|   | 3.2.1.5.3 Kabelkompensation über Temperatur-Offset                                                                           | 24       |
|   | 3.2.1.6 Einstellungen auf dem Messmodul speichern                                                                            | 24       |
|   | 3.2.2 Drucksensor Figur 138 00 006                                                                                           | 25       |
|   | 3.2.3 Temperaturfuhler Pt1000                                                                                                | 25       |
|   | 3.2.4 Iemperaturfuhler Pt100                                                                                                 | 26       |
|   | 3.2.5 0-20 mA-Sensoren                                                                                                    | 26       |
|   | 3.2.5.1 Festlegung des unteren Wertes                                                                                        | 27       |
|   | 3.2.5.2 Festlegung des oberen wertes                                                                                         | 28       |
|   | 3.2.5.3 Festiegung der Einneit                                                                                               | 29       |
|   | 3.2.5.4 Speichern der Einstellungen                                                                                          | 29       |
|   | 3.2.6 4-20 MA-Sensoren                                                                                                    | 29       |
|   | 3.2.7 U-TU V-Selisuren                                                                                                    | 30       |
|   | 3.2.8 Frequenz-Sensoren U-Sou Hz                                                                                             | 20       |
|   | 2.4 Einstellung im Handmossgaröt zwischanspaicharn                                                                           | 20       |
|   | 3.5 Einstellung aus dem Zwischensneicher des Handmessgerätes laden                                                           | 21       |
|   | 3.6 Massmodul initialisieren                                                                                                 | 31       |
|   | 3.7 Auswahl der während einer Messung dargestellten Finheiten                                                                | 32       |
|   | 3.7.1. Finheit für den Volumenstrom                                                                                          | 32       |
|   | 3 7 2 Finheit für die Temperatur                                                                                             | 32       |
|   | 3.7.3 Finheit für die Fließgeschwindigkeit                                                                                   | 33       |
|   | 3.7.4 Einheit für den Druck                                                                                                  | 33       |
| л | Verwandung das Wahaswars                                                                                                    | 24       |
| 4 | 4.1 Verbindung mit dem Webserver berstellen                                                                                  | 24<br>24 |
|   | 4.1 Verbindung hill dem Webserver herstellen<br>A 2 Massdatan das Handmassgarätas auf ein Endgerät übertragen                | 24<br>27 |
|   | 4.2 Nessualen des Handmessgerätes auf ein Endyeral überträgen<br>4.3 Softwareundate des Handmessgerätes laden und aufsnielen | 34       |
|   | -1.5 Software update des Humanessgerates laden und autspielen                                                                |          |
| 5 | Akkuwechsel                                                                                                    | 36       |

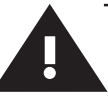

## Sicherheitshinweise

#### Herstelleradresse

Gebr. Kemper GmbH + Co. KG Harkortstraße 5 57462 Olpe Tel.: +49 2761 891-0 Web: www.kemper-group.com

#### Kundendienst

Service-Hotline Tel.: +49 2761 891 800 Mail: anwendungstechnik@kemper-group.com

#### Über diese Anleitung

Lesen Sie diese Anleitung Gebrauch sorgfältig und folgen Sie den Anweisungen!

Anleitung immer an den aktuellen Nutzer weitergeben und zur späteren Verfügung aufbewahren!

Abbildungen in dieser Anleitung dienen dem grundsätzlichen Verständnis und können von der tatsächlichen Ausführung abweichen.

#### Haftung

Der Hersteller leistet keine Gewährleistung oder Haftung bei:

- Nichtbeachten dieser Anleitung.
- fehlerhaftem Einbau und/oder Gebrauch.
- eigenständiger Modifikation am Produkt.
- sonstiger, fehlerhafter Bedienung.

#### Sicherheitshinweise | Warnhinweise

Beachten und befolgen Sie die Sicherheitshinweise in der Anleitung. Das Nichtbeachten der Sicherheitshinweise kann zum Tod, zu Verletzungen oder zu Sachschäden führen.

Die Sicherheitshinweise sind durch Warnhinweise/ Symbole gekennzeichnet und werden durch Signalwörter eingeleitet, die das Ausmaß der Gefährdung ausdrücken. Kennzeichnung wichtiger Sicherheitshinweise:

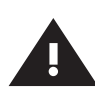

### Warnung!

Kennzeichnet Gefahren, die zu Verletzungen, Sachschäden oder Verunreinigung des Trinkwassers führen können.

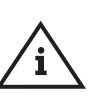

#### Hinweis!

Kennzeichnet Gefahren, die zu Schäden an dem Gerät oder Funktionsstörungen führen können.

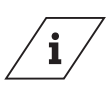

Info Kennzeichnet zusätzliche Informationen und Tipps.

#### Entsorgung

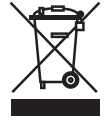

Örtliche Vorschriften zur Abfallverwertung bzw. -beseitigung sind zu beachten. Produkt darf nicht mit normalem Haushaltsmüll, sondern muss sachgemäß entsorgt werden.

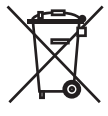

Altbatterien dürfen nicht in den Hausmüll. Sie sind gesetzlich verpflichtet, Batterien zu einer geeigneten Sammelstelle zu bringen.

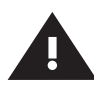

#### Warnung!

Nationale Normen und Vorschriften zur Unfallverhütung sind vorrangig zu befolgen.

#### Lagerung

Lagern Sie das CONTROL-PLUS Handmessgerät wie folgt:

- verpackt,
- an einem trockenen, staubfreien Ort,
- nicht im Freien,
- vor Wärme und Kälte geschützt,
- bei einer Lagertemperatur von 0-50 °C.

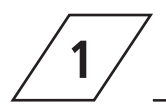

#### Bestimmungsgemäße Verwendung

Das CONTROL-PLUS Handmessgerät dient in Kombination mit den verschiedenen KEMPER-Sensoren zur Ermittlung und Dokumentation von Betriebszuständen in Trinkwasserinstallationen. Benutzen Sie das Gerät:

- nur in einwandfreiem Zustand
- bestimmungsgemäß.

#### **KEMPER-Sensoren**

| Figur           | Beschreibung                           |
|-----------------|----------------------------------------|
| 138 4G   638 4G | Durchfluss- und Termperaturmessarmatur |
| 138 00 006      | Drucksensor                            |
| 138 00 011      | Sensor-Messmodul                       |
| 138 00 003      | Hand-Temperaturfühler                  |
| 138 00 004      | CONTROL-PLUS Einstecktemperaturfühler  |

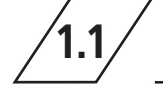

## Lieferumfang

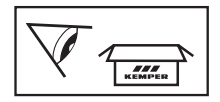

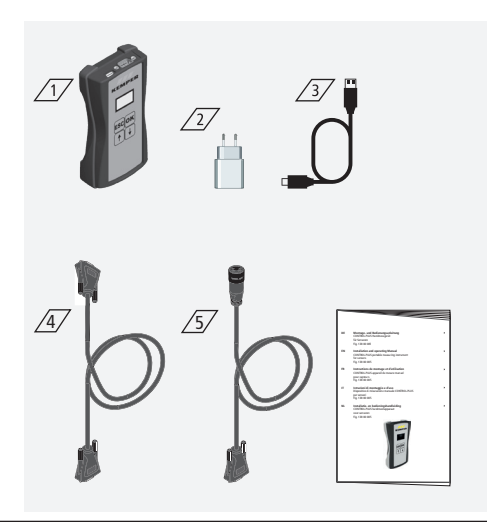

#### Lieferumfang

Inklusive:

- Handmessgerät
- USB-Netzteil 230 V/5 V 📿
- USB-C-Ladekabel 3
- Messkabel zur Verbindung mit einem Sensor-Messmodul (Figur 130 00 011) 4/
- Messkabel zur Verbindung mit Temperaturund Durchflussmessarmatur (Figur 138 4G) 25/
- Montage- und Bedienungsanleitung

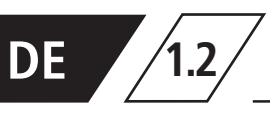

## Technische Daten

| Technische Daten                                                  |                                                                                                    |      |  |  |
|-------------------------------------------------------------------|----------------------------------------------------------------------------------------------------|------|--|--|
| Leistungsaufnahme des Gerätes                                     | 5                                                                                                    | W    |  |  |
| Datalogging-Einträge                                              | 12.000                                                                                                    | max. |  |  |
| Umgebungstemperaturbereich                                        | 0 bis + 50                                                                                                    | °C   |  |  |
| Schutzart                                                         | IP 20                                                                                                    |      |  |  |
| Maße des Gerätes                                                  | 142x77x38,3                                                                                                    | mm   |  |  |
| Integrierte Bedienoberfläche<br>(Display + 4 Tasten)              | <ul> <li>Einstellungen</li> <li>Parametrierung</li> <li>Übersicht</li> <li>Datentransfer</li> </ul>                               |      |  |  |
| Netzwerkschnittstelle (WLAN) für webgestützte<br>Nutzeroberfläche | <ul> <li>Übersicht</li> <li>Datentransfer</li> <li>Update der Firmware</li> <li>Update des Webservers</li> </ul>                  |      |  |  |
| USB-C-Schnittstelle                                               | <ul> <li>Update der Firmware</li> <li>Update des Webservers</li> <li>Datentransfer</li> <li>Spannungsversorgung</li> </ul>        |      |  |  |
| Sprache Menü                                                      | <ul><li>Deutsch</li><li>Englisch</li><li>Niederländisch</li></ul>                                                                 |      |  |  |
| Betriebsarten Messarten                                           | <ul> <li>Temperatur- und Durchflussmessung</li> <li>Temperaturmessung</li> <li>Druckmessung</li> <li>Datenaufzeichnung</li> </ul> |      |  |  |

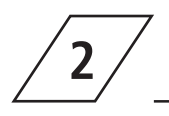

## Bedienung

## Menüführung

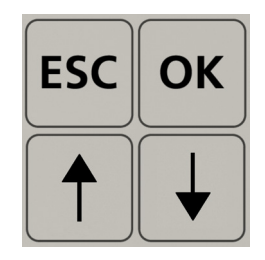

| Tast | en | Beschreibung                                                    |
|------|----|-----------------------------------------------------------------|
| ES   | С  | Verlassen des Menüs / wechseln zwischen Übersicht und Hauptmenü |
| Î    |    | Rollen rückwärts                                                |
| Oł   | <  | Bestätigungstaste                                               |
| Ļ    |    | Rollen vorwärts                                                 |
|      |    |                                                                 |

Alle Menüs sind "rollierend" aufgebaut, das heißt, die Betätigung der " $\psi\text{-Taste"}$  am letzten

Menüeintrag führt zu einem Sprung zum ersten Menüeintrag.

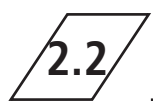

## Einschalten und Übersichtsanzeige des Gerätes

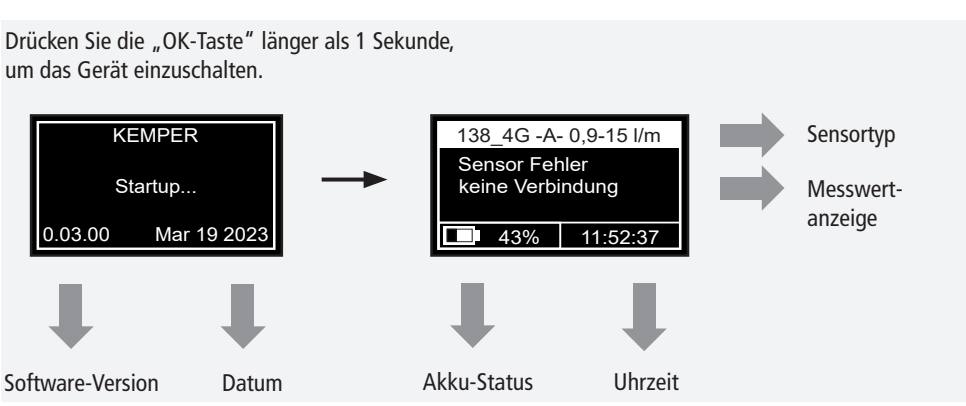

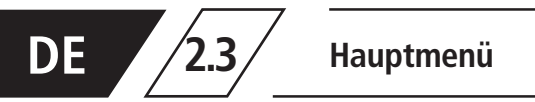

Mit der Betätigung der "ESC-Taste" gelangen Sie in das Hauptmenü.

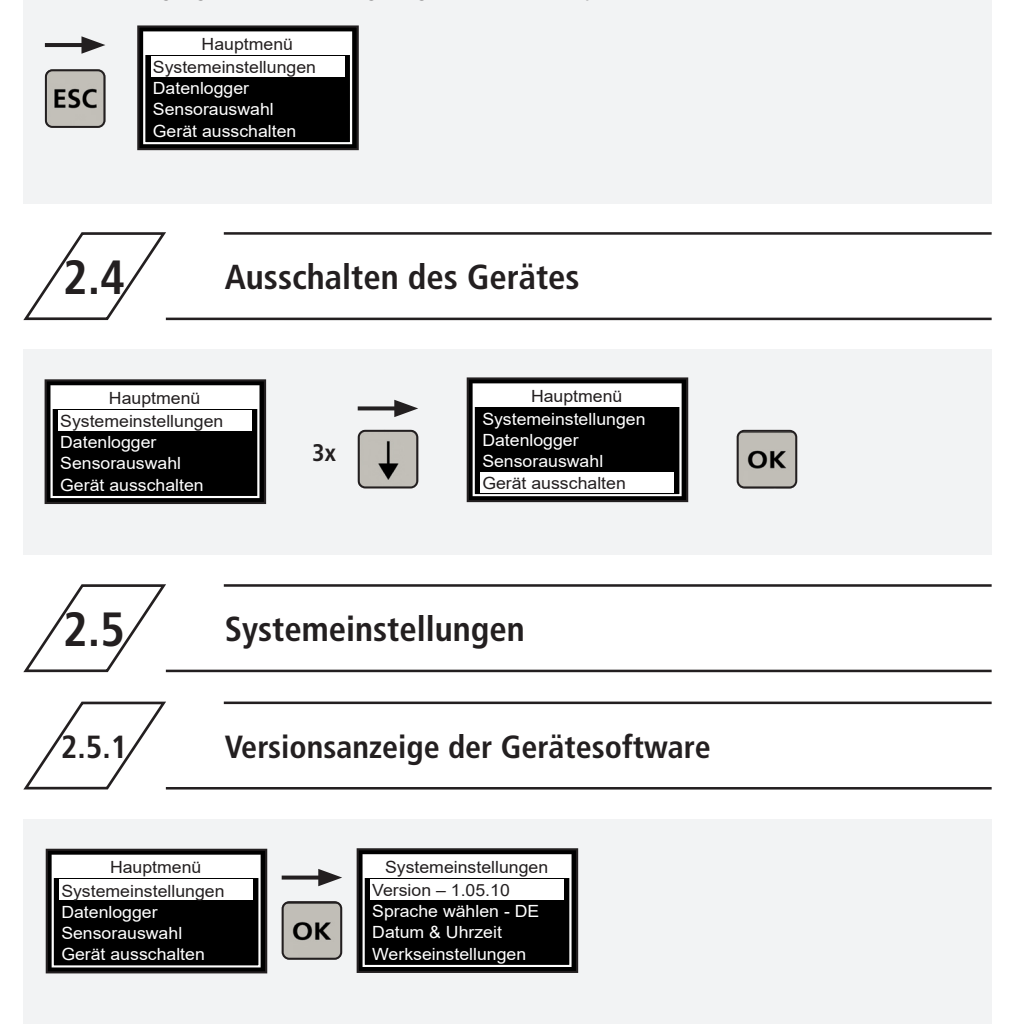

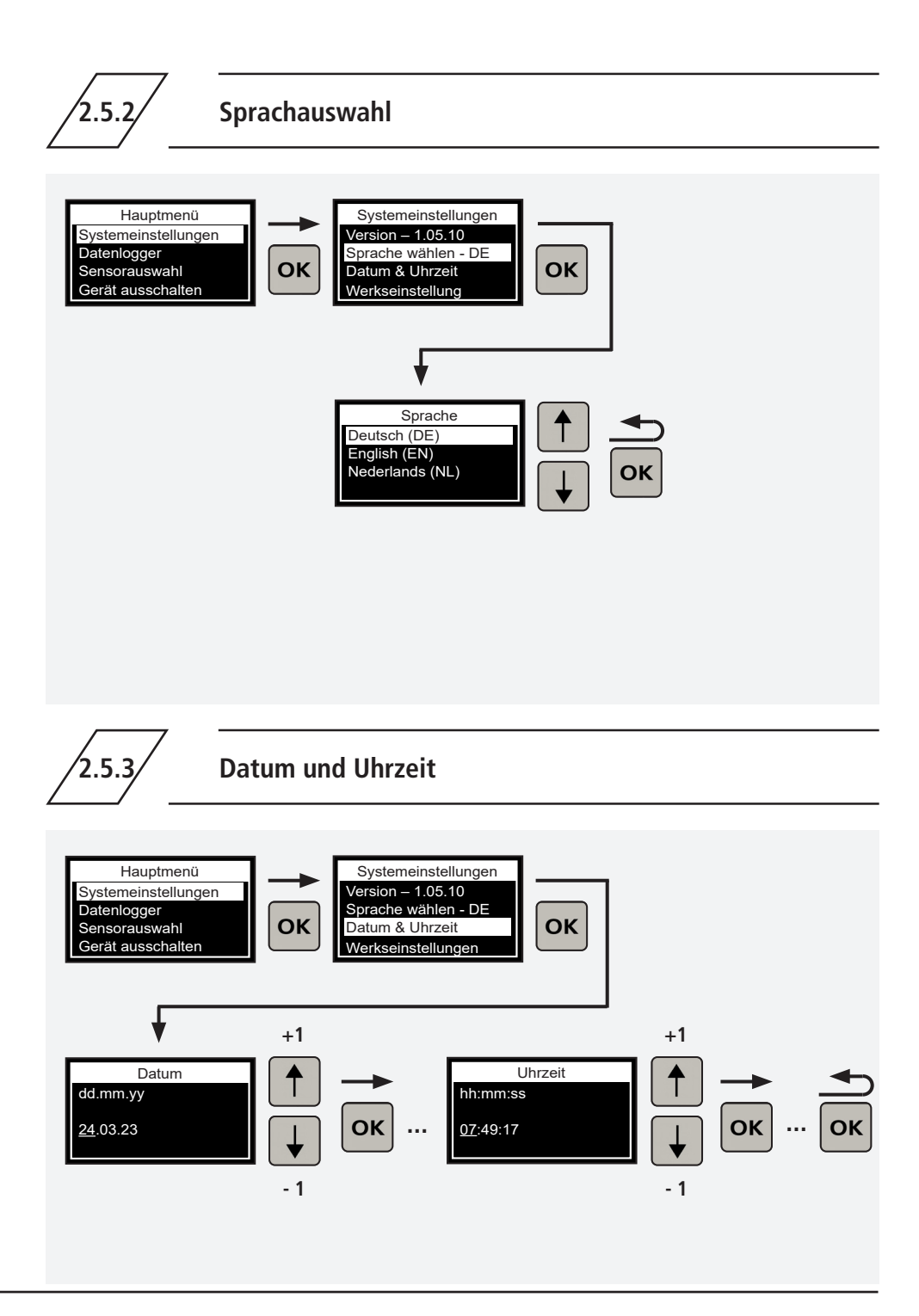

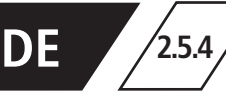

## Werkseinstellung wiederherstellen

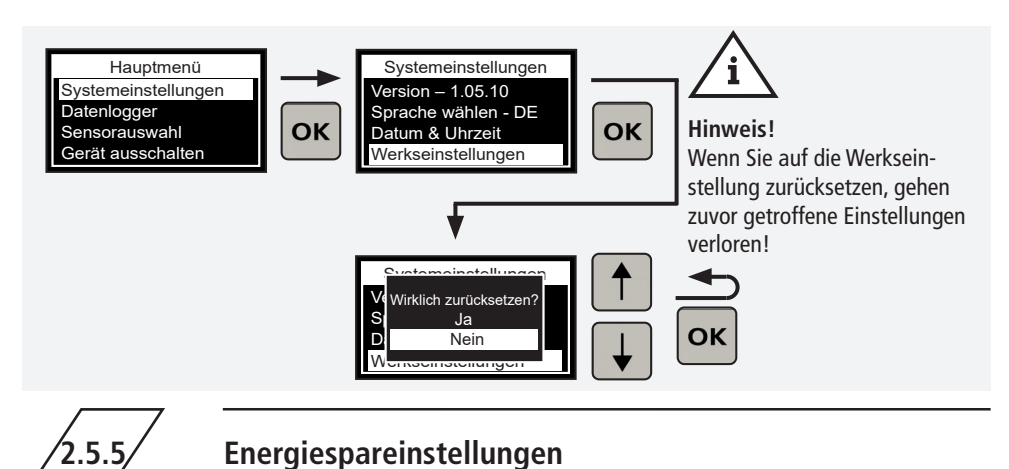

### Werkseinstellungen:

2551

- Erfolgt 60 Sekunden lan keine Eingabe, wird das Display automatisch deaktiviert.
- Erfolgt 120 Sekunden leang keine Eingabe, schaltet sich das Gerät ab.

Die Zeiten können Sie im Hauptmenü unter "Systemeinstellungen" ändern.

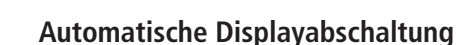

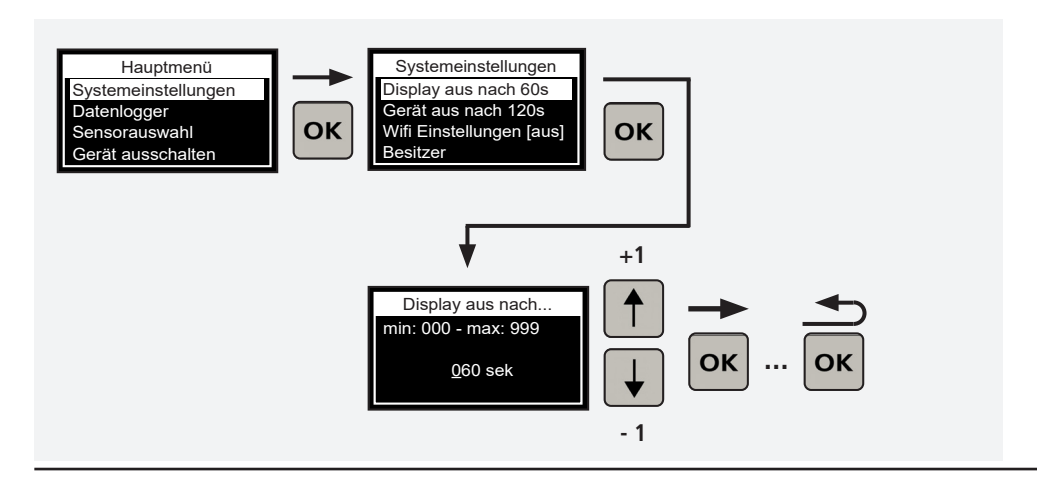

10/184 - K410013800005-00 / 01.2024 - © www.kemper-group.com

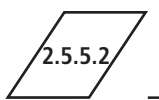

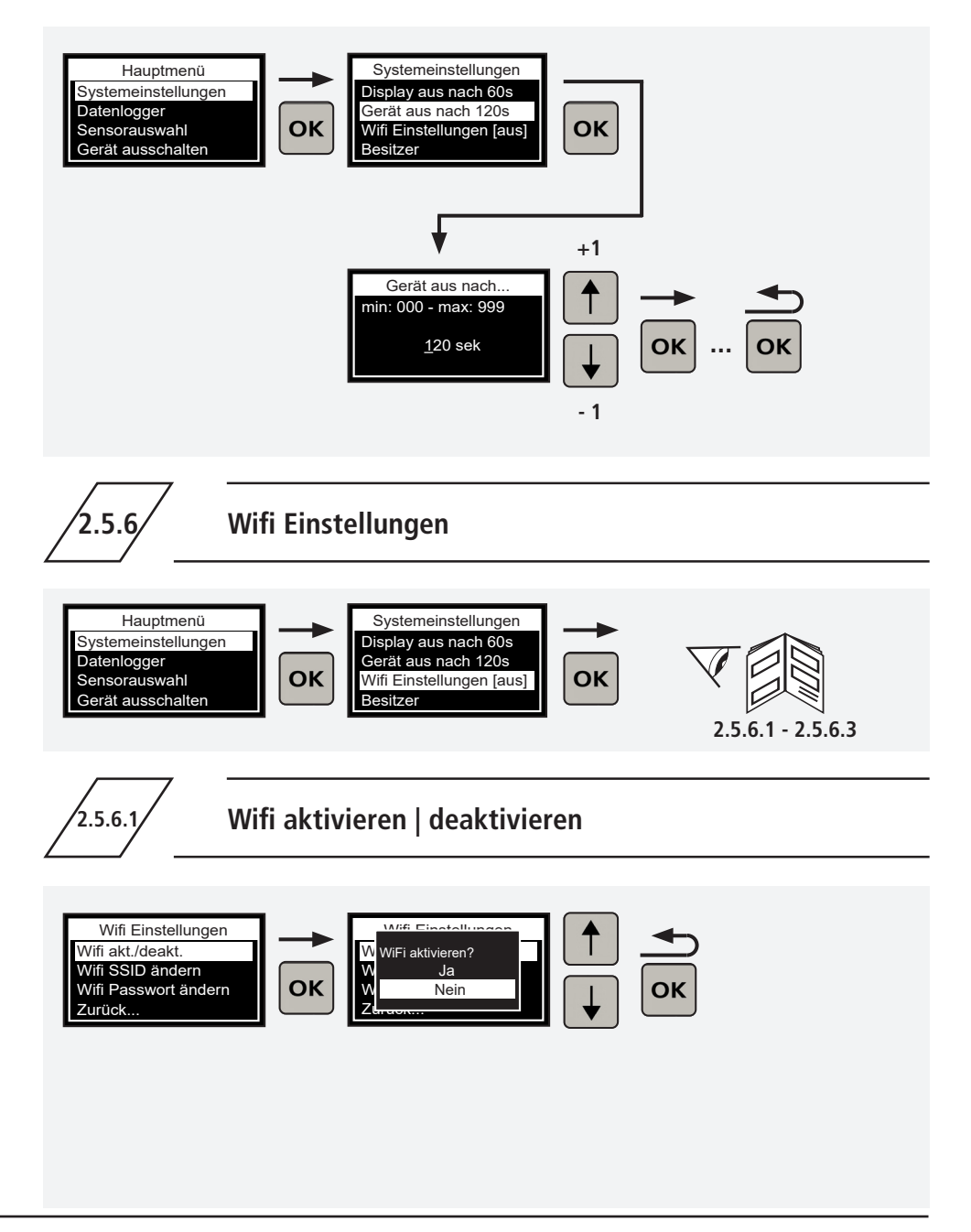

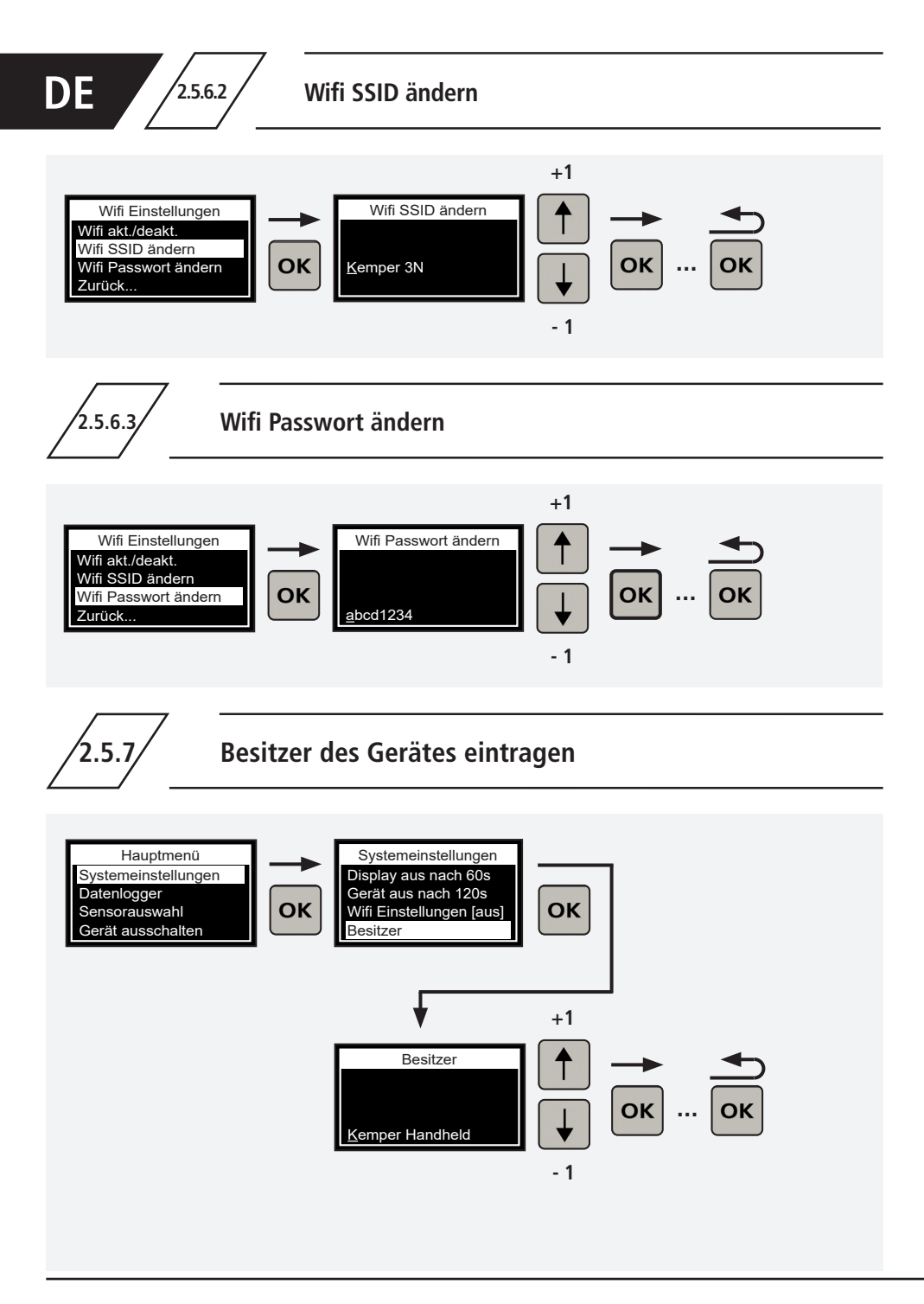

2.5.8

## Tastentöne aktivieren | deaktivieren

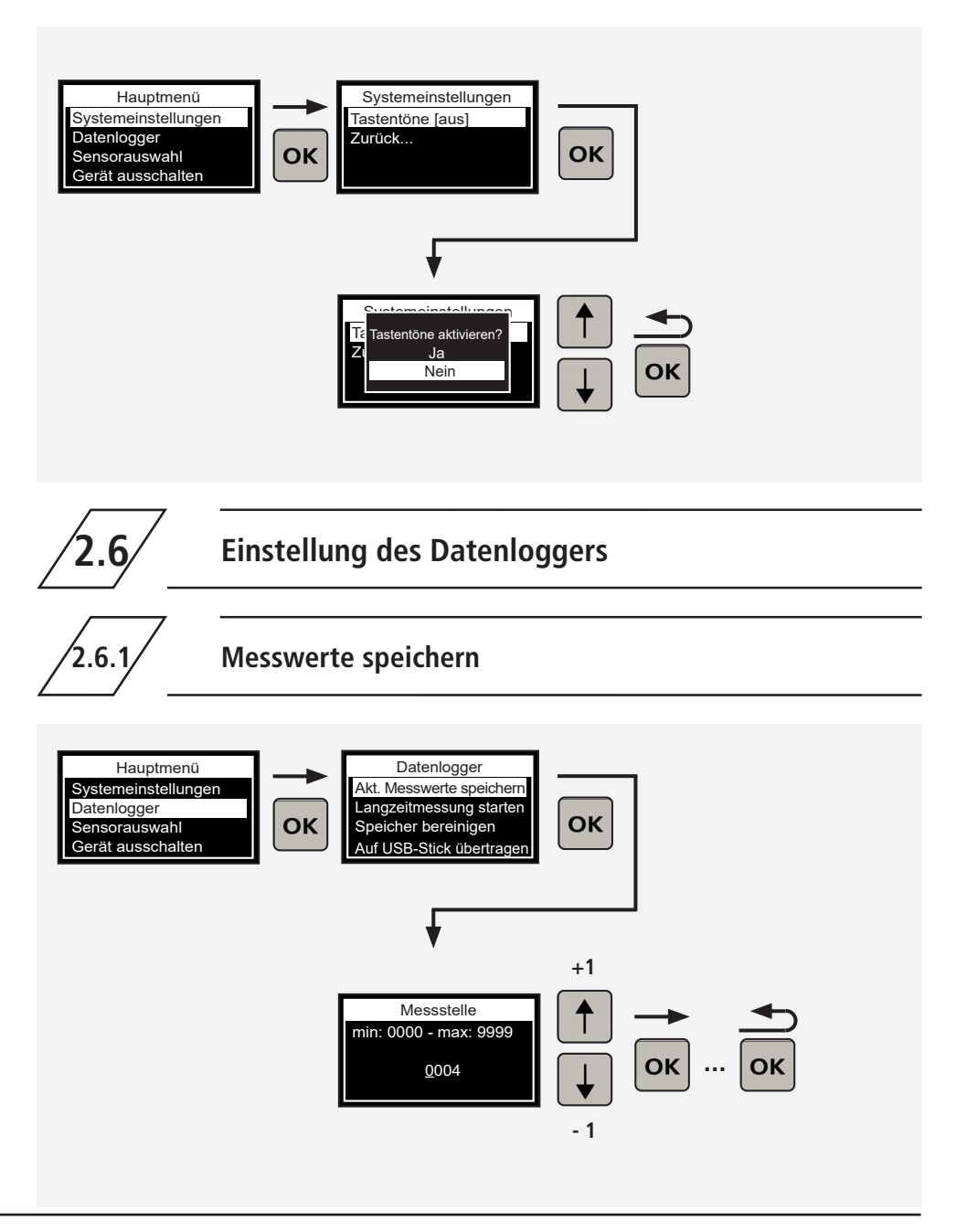

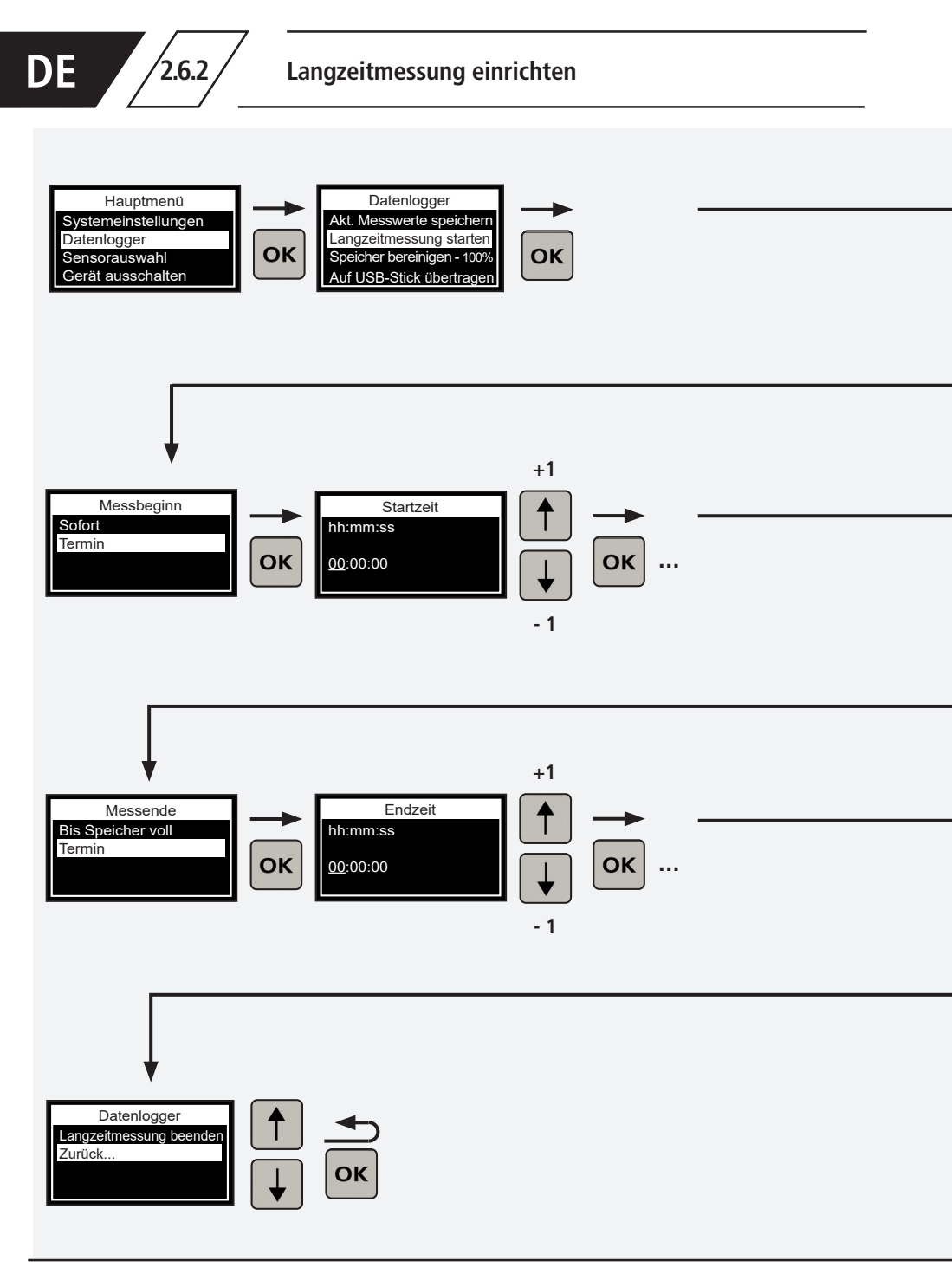

2.6.2

## Langzeitmessung einrichten

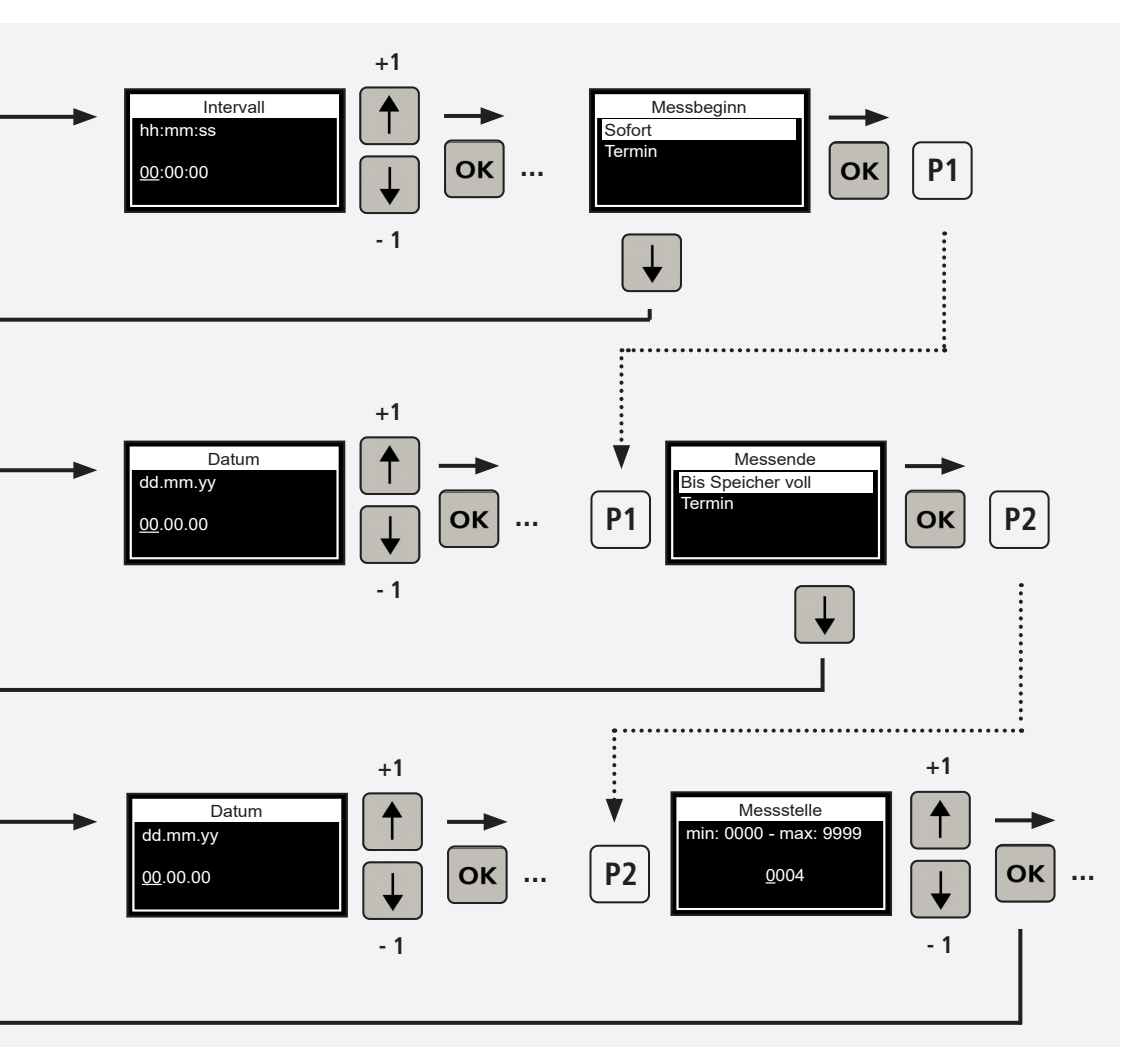

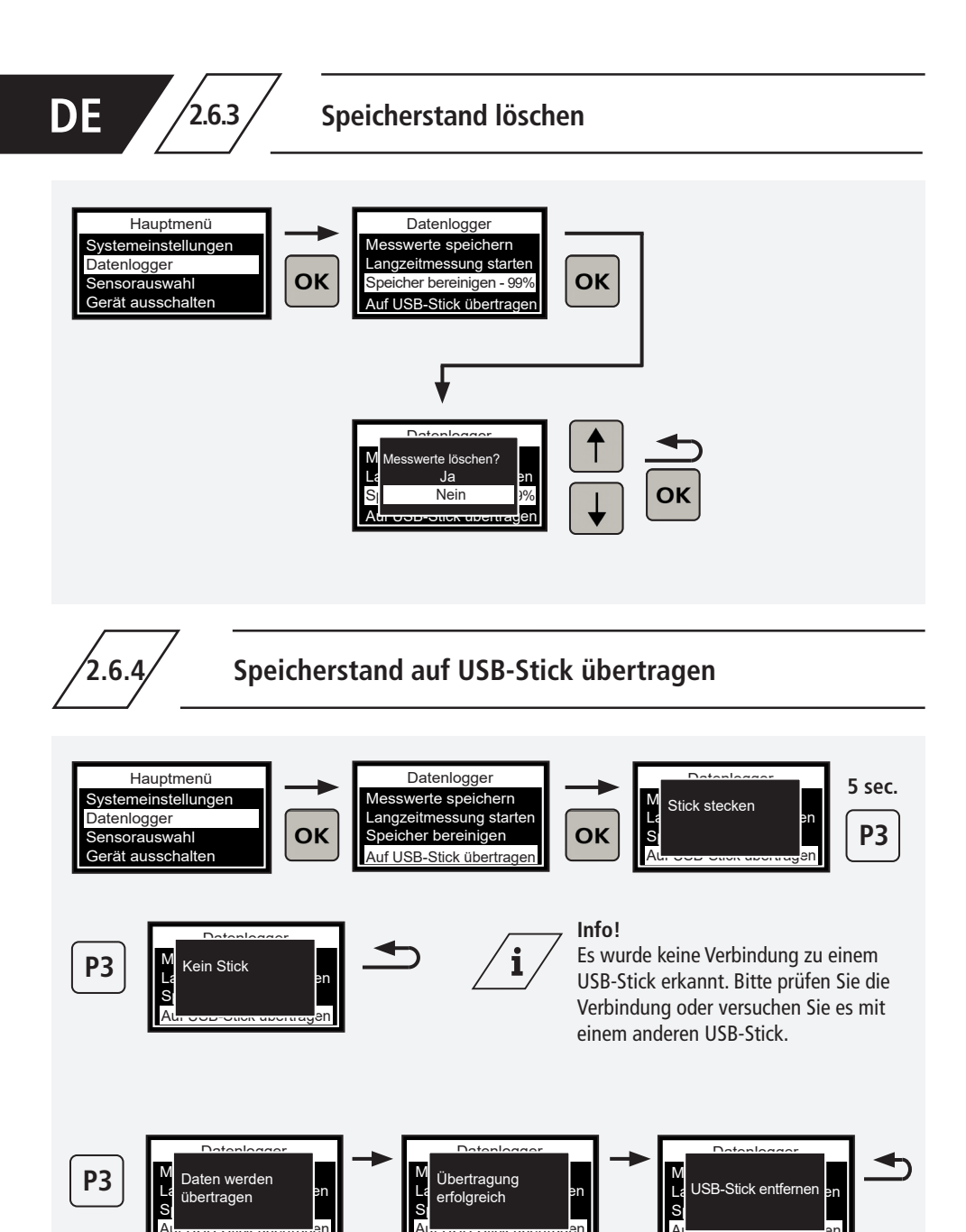

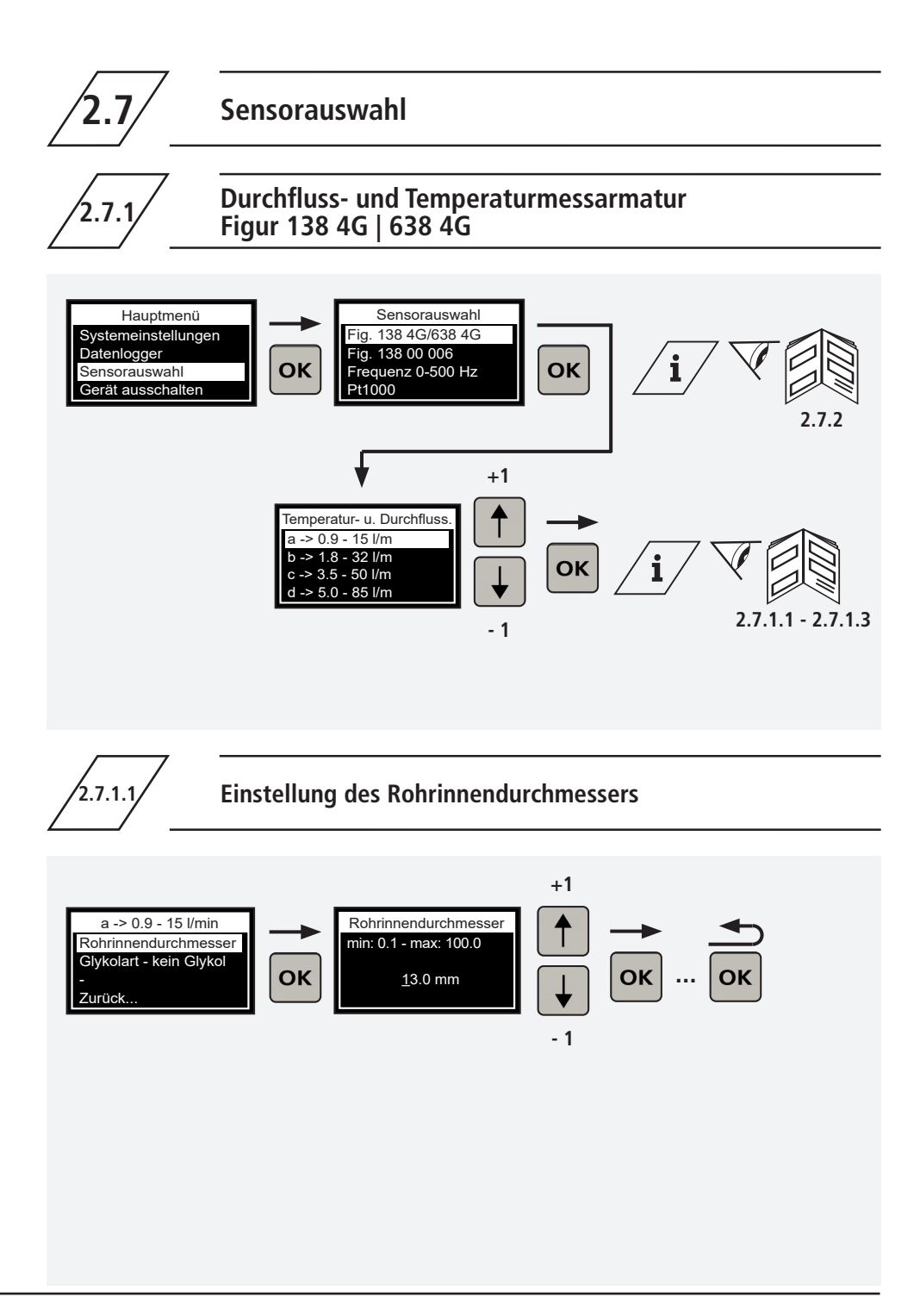

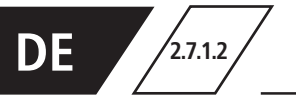

## Auswahl möglicher Glykolarten im Fluid

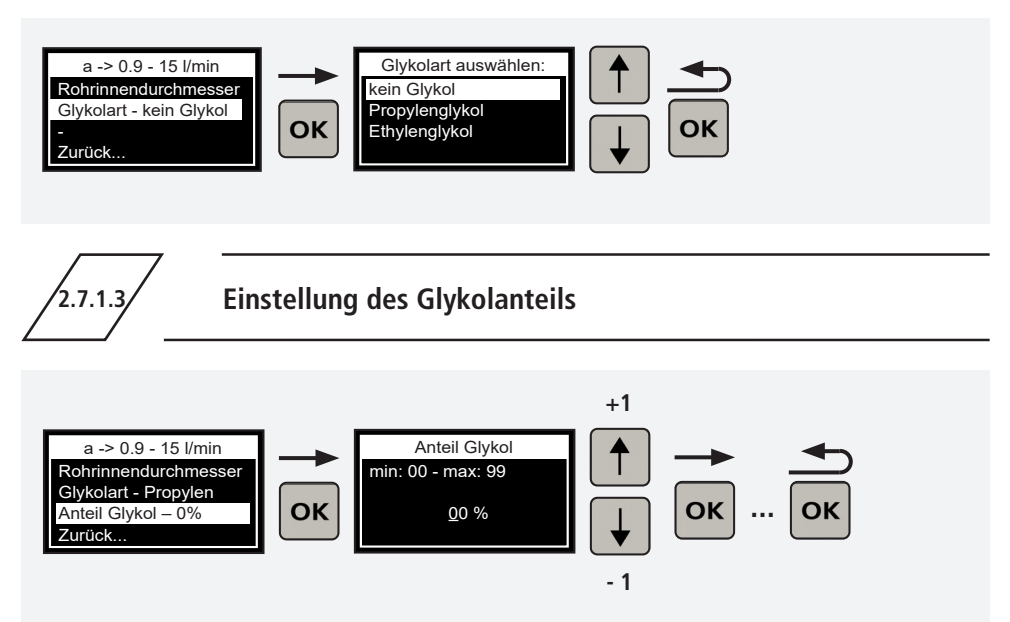

2.7.2

Zuordnung des Sensormessbereichs einer Durchflussund Temperaturmessarmatur Figur 138 4G | 638 4G

| /i/                        | Kennzeichnung | Messbereich     | Figur      |
|----------------------------|---------------|-----------------|------------|
|                            | →a←           | 0,9 - 15 l/min. | 138 4G 010 |
|                            | →b←           | 1,8 - 32 l/min  | 138 4G 015 |
| →a←                        | →C←           | 3,5 - 50 l/min  | 138 4G 020 |
| Bereich 0,9-15 l/min/      | →d←           | 5 - 85 l/min    | 138 4G 025 |
| Control<br>138 4G<br>DN 10 | →e←           | 9 - 150 l/min   | 138 4G 032 |
|                            | →f←           | 11 - 188 l/min  | 138 4G 040 |
| KEMPER                     | →g←           | 18 - 316 l/min  | 138 4G 050 |
| L                          |               |                 |            |

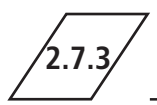

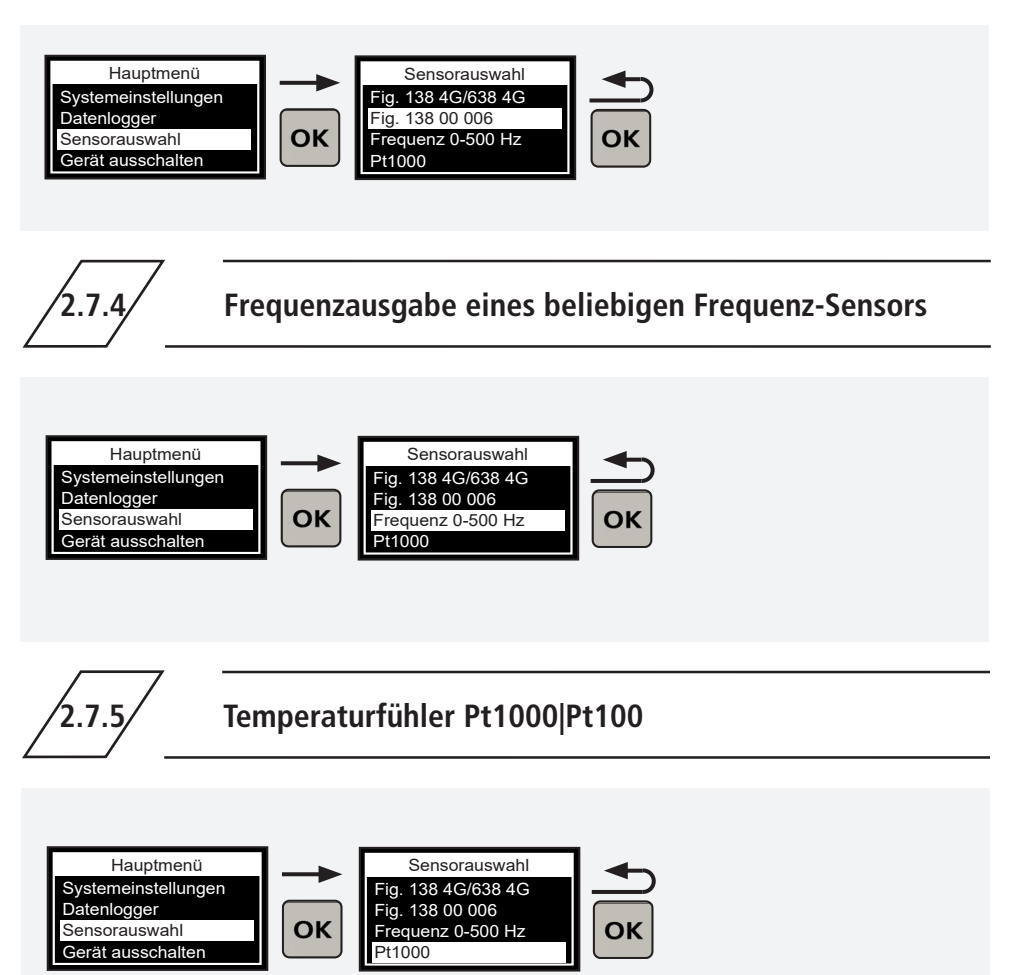

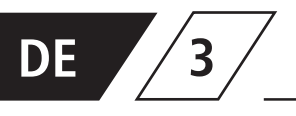

# Anschluss des Handmessgerätes an ein Sensor-Messmodul Figur 138 00 011

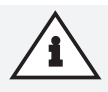

#### **Hinweis!**

Verbinden Sie das Handmessgerät mit dem D-Sub-Kabel (Lieferumfang Handmessgerät) und dem Messmodul, um die Konfiguration im Menü Messmodul durchführen zu können.

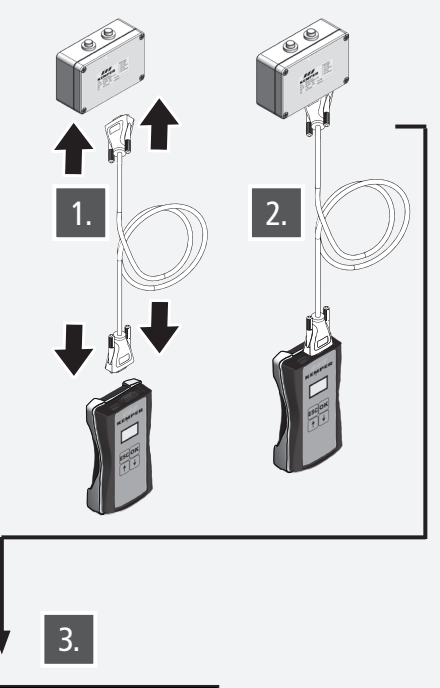

#### Hinweis!

Besteht keine Verbindung, wird der Menüpunkt im Hauptmenü nicht angezeigt!

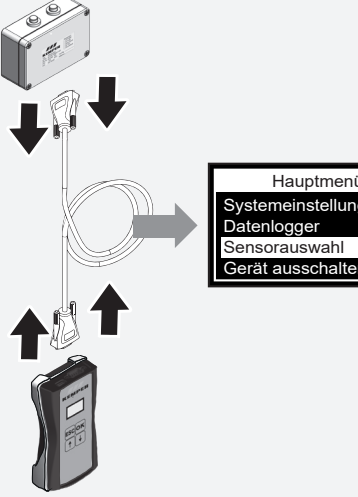

Hauptmenü Systemeinstellungen Gerät ausschalten

Hauptmenü Systemeinstellungen Datenlogger Messmodul Gerät ausschalten

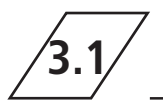

## Änderung der Bezeichnung des Sensor-Messmoduls

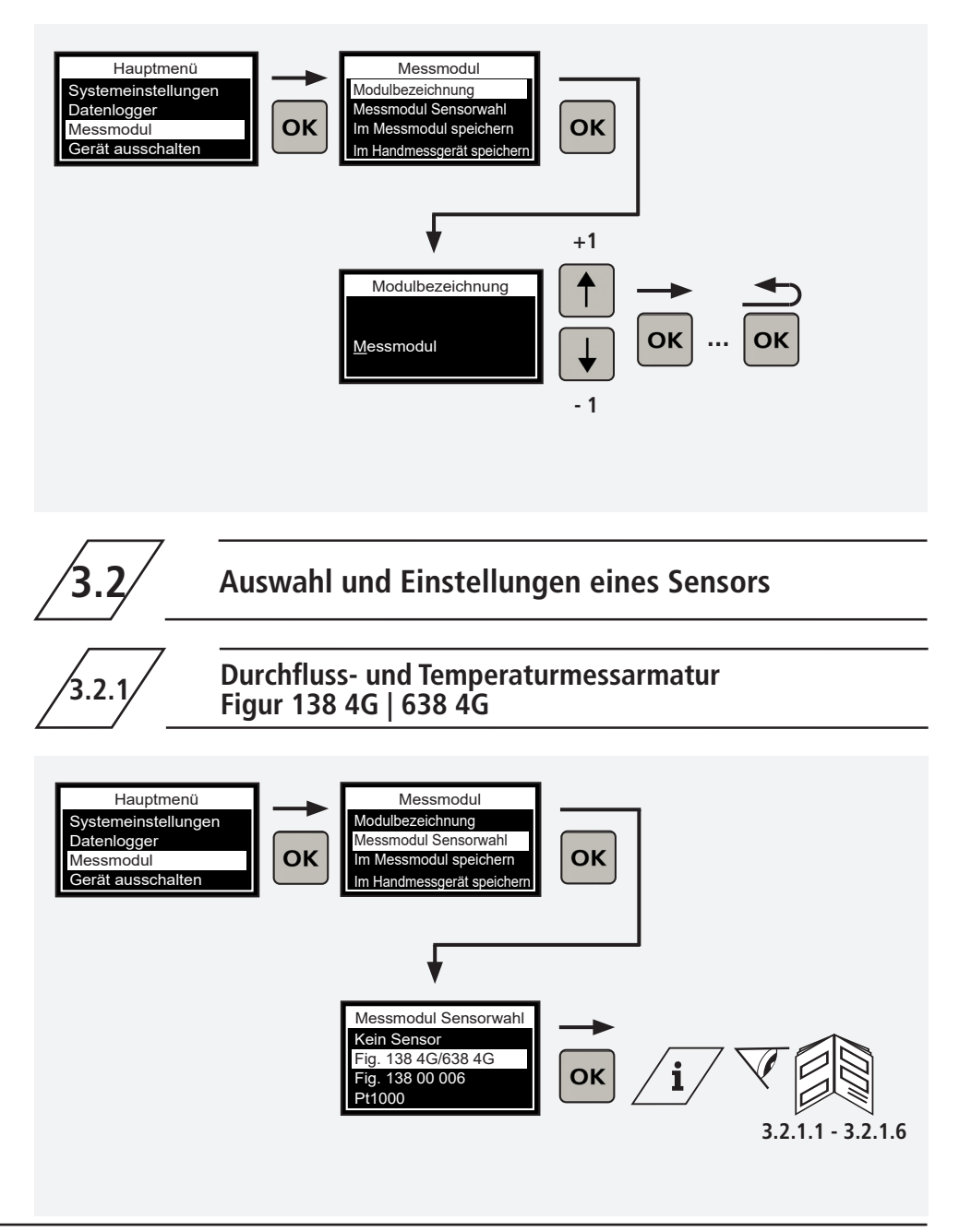

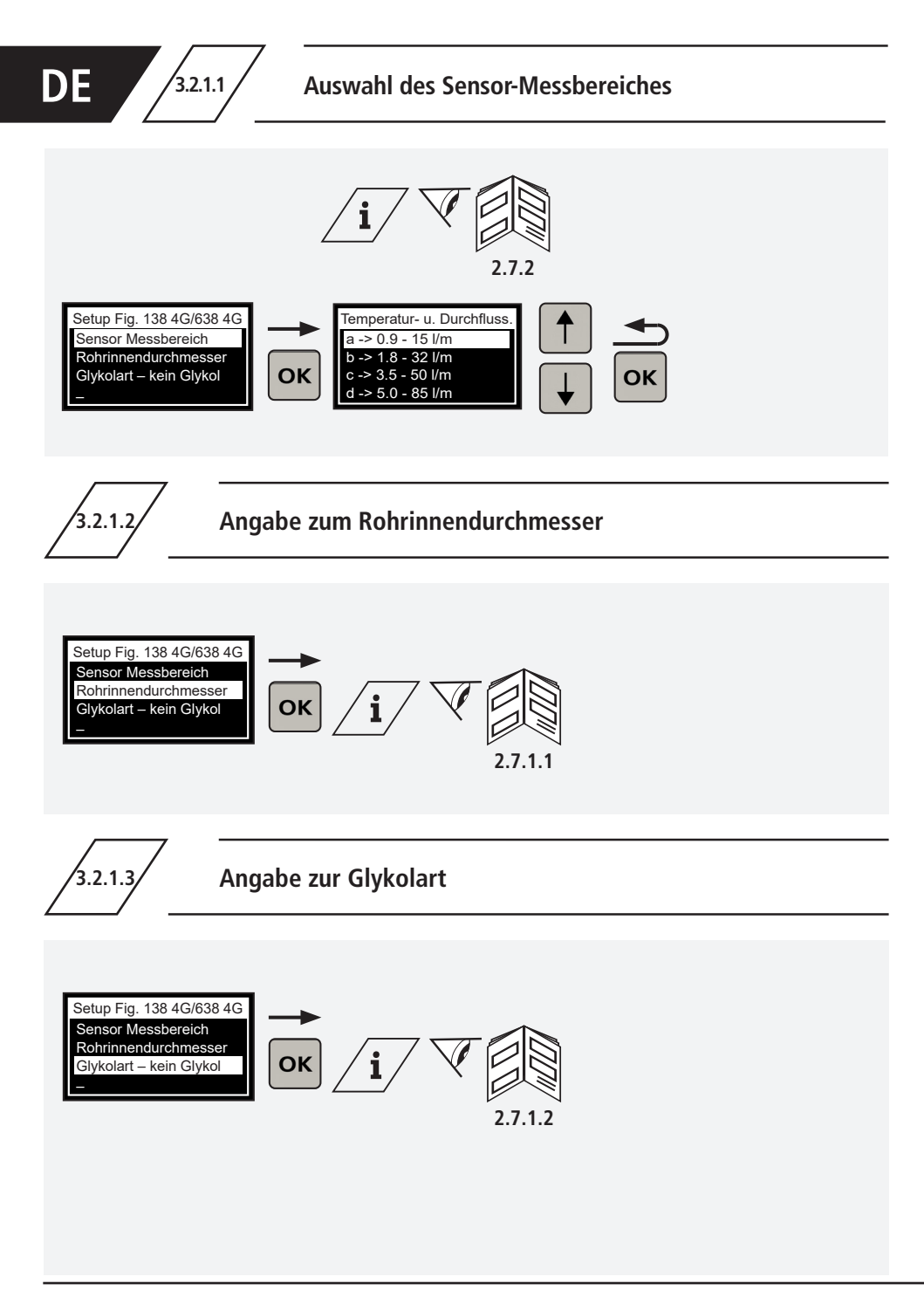

3.2.1.4

3.2.1.5

3.2.1.5.1

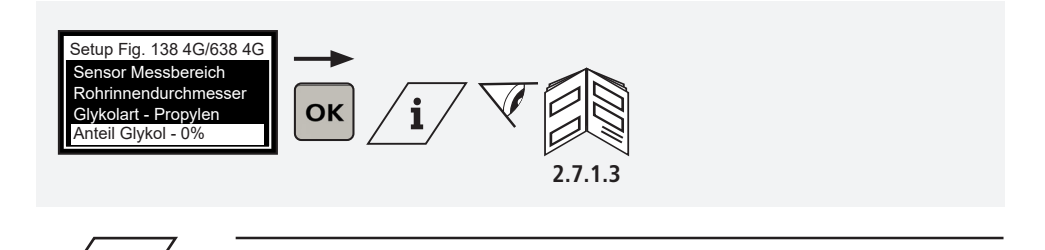

Alle Temperaturmessungen werden vom Handmessgerät als 2-Leitermessung ausgewertet. Die Messungen werden durch den Kabelwiderstand

**Kabelkompensation** 

verfälscht. Es wird empfohlen, die Widerstandabweichungen, die durch die Kabelverlängerungen vom Temperatursensor zum Messmodul entstehen, durch den Menüpunkt Kabelkompensation auszugleichen.

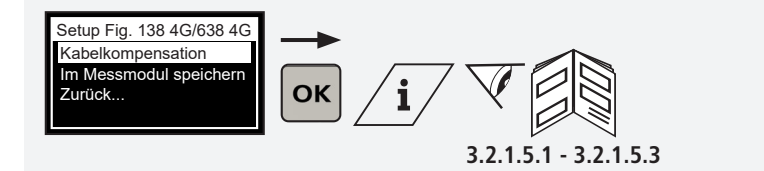

Kabelkompensation über Länge und Querschnitt

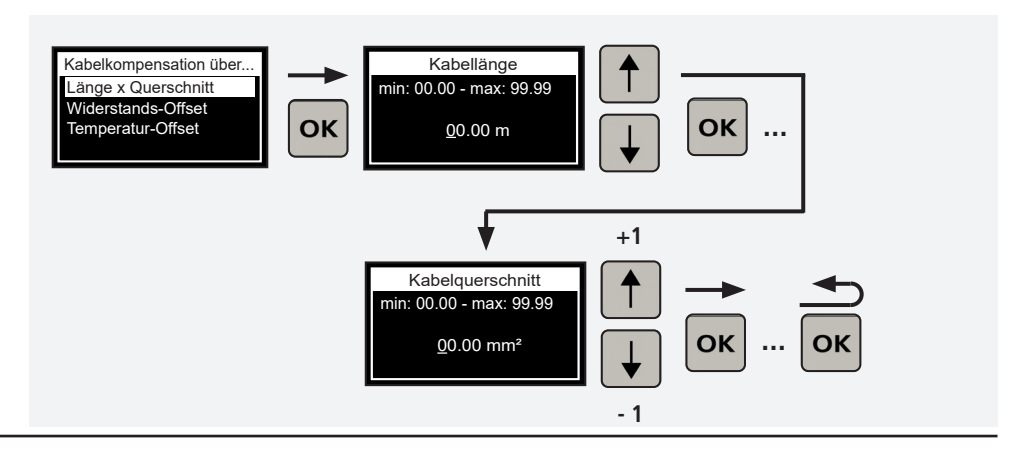

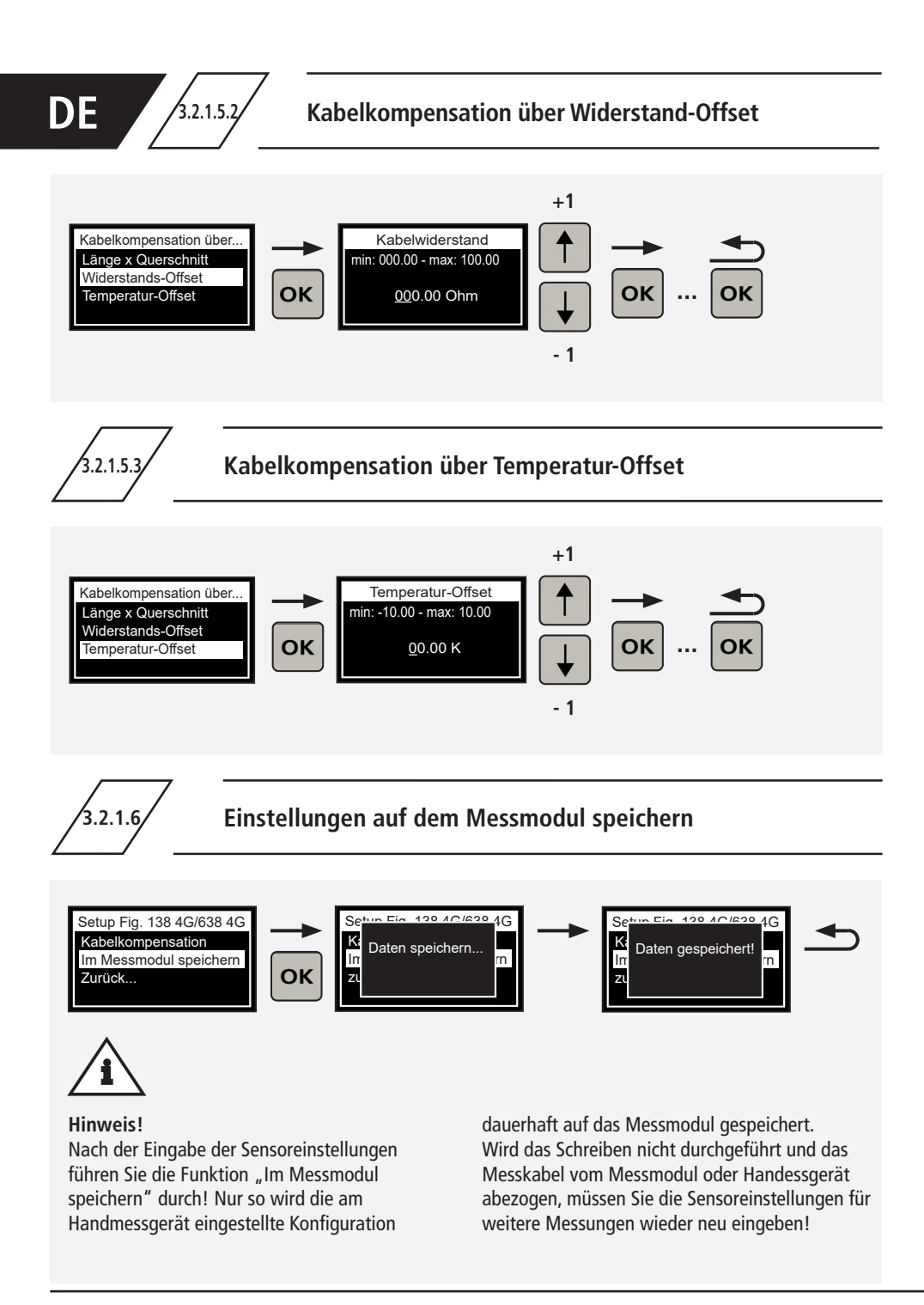

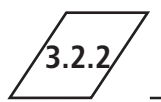

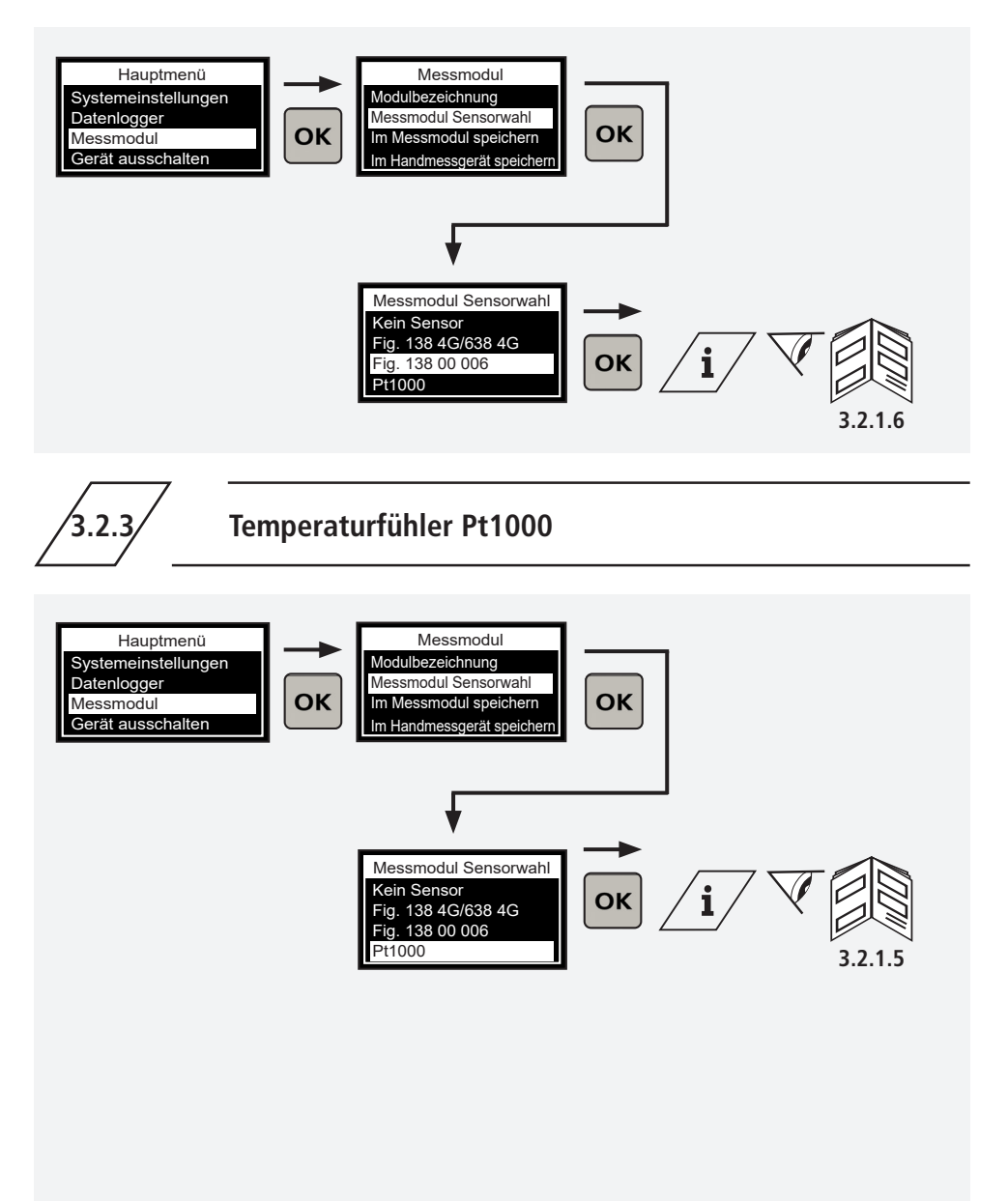

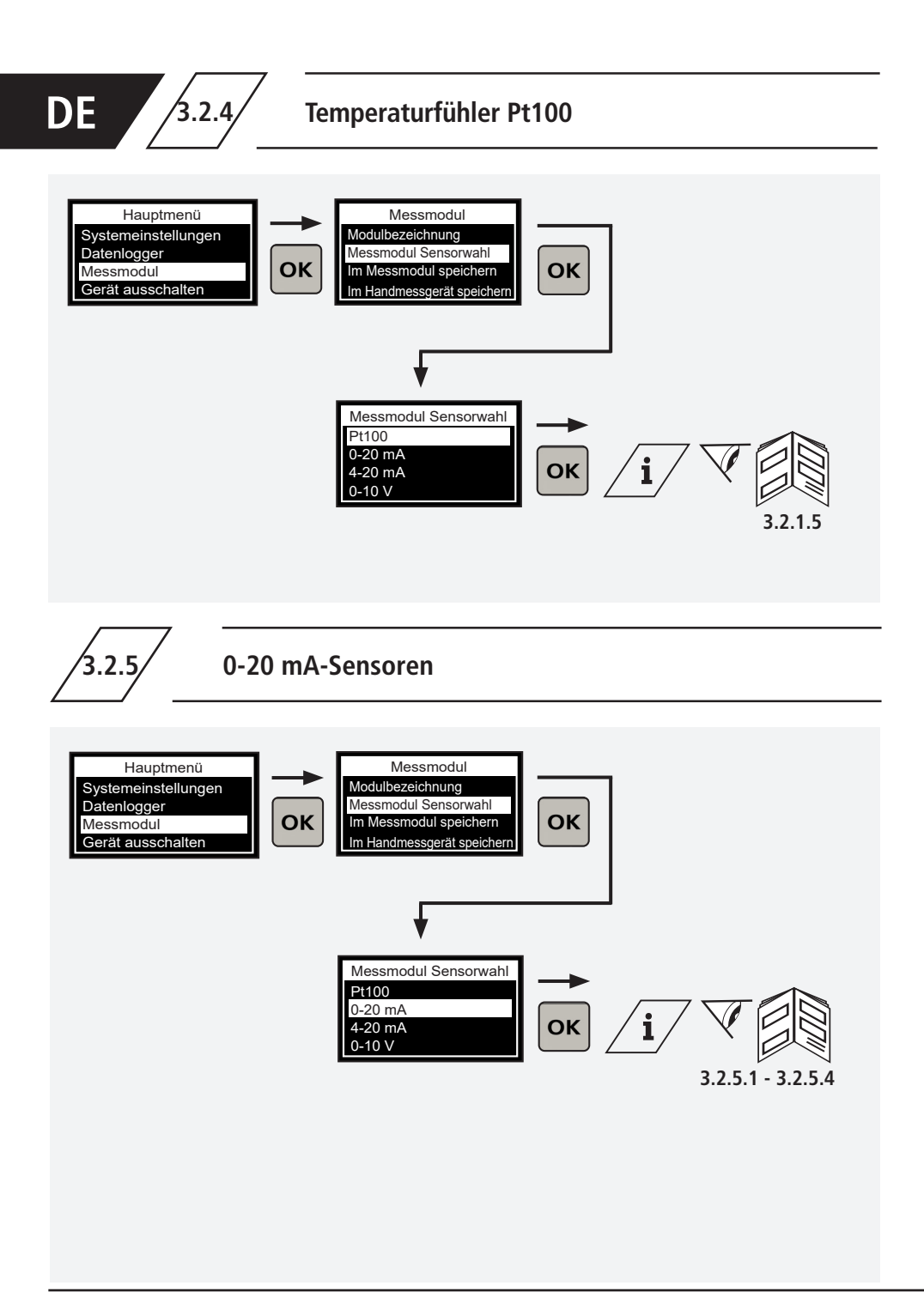

3.2.5.1

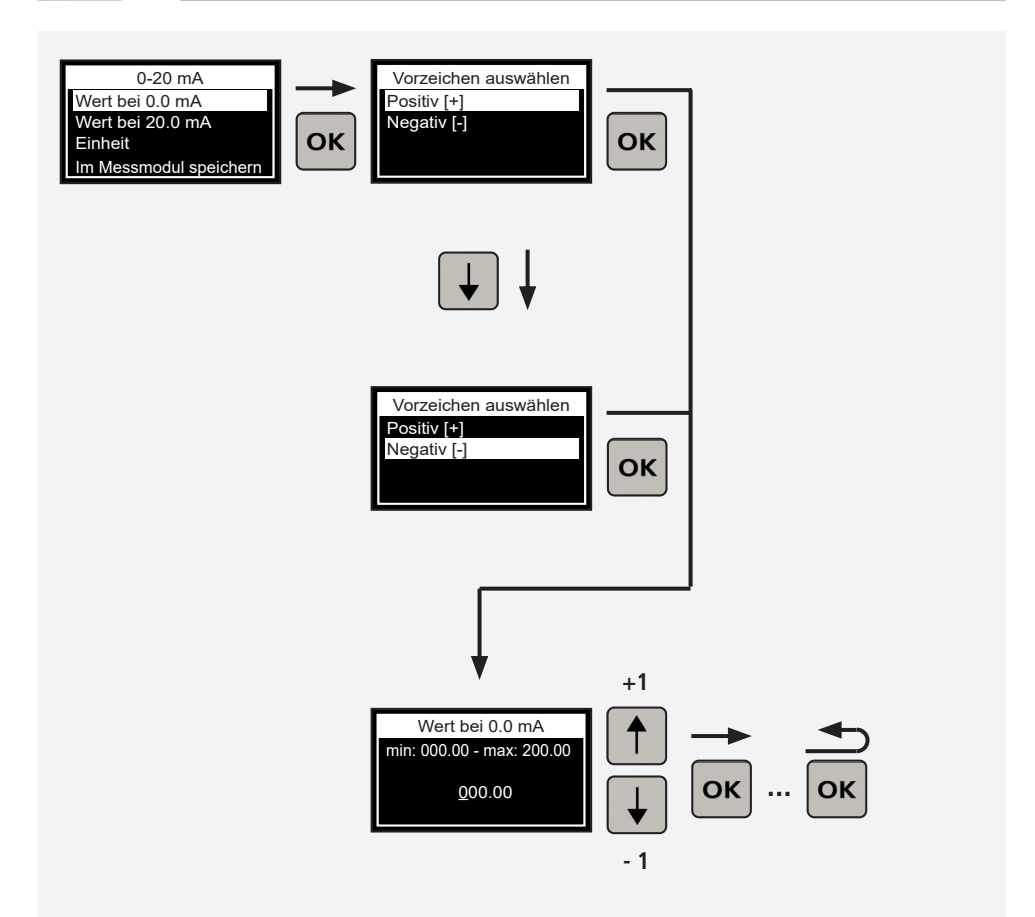

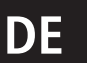

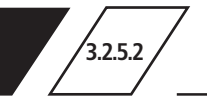

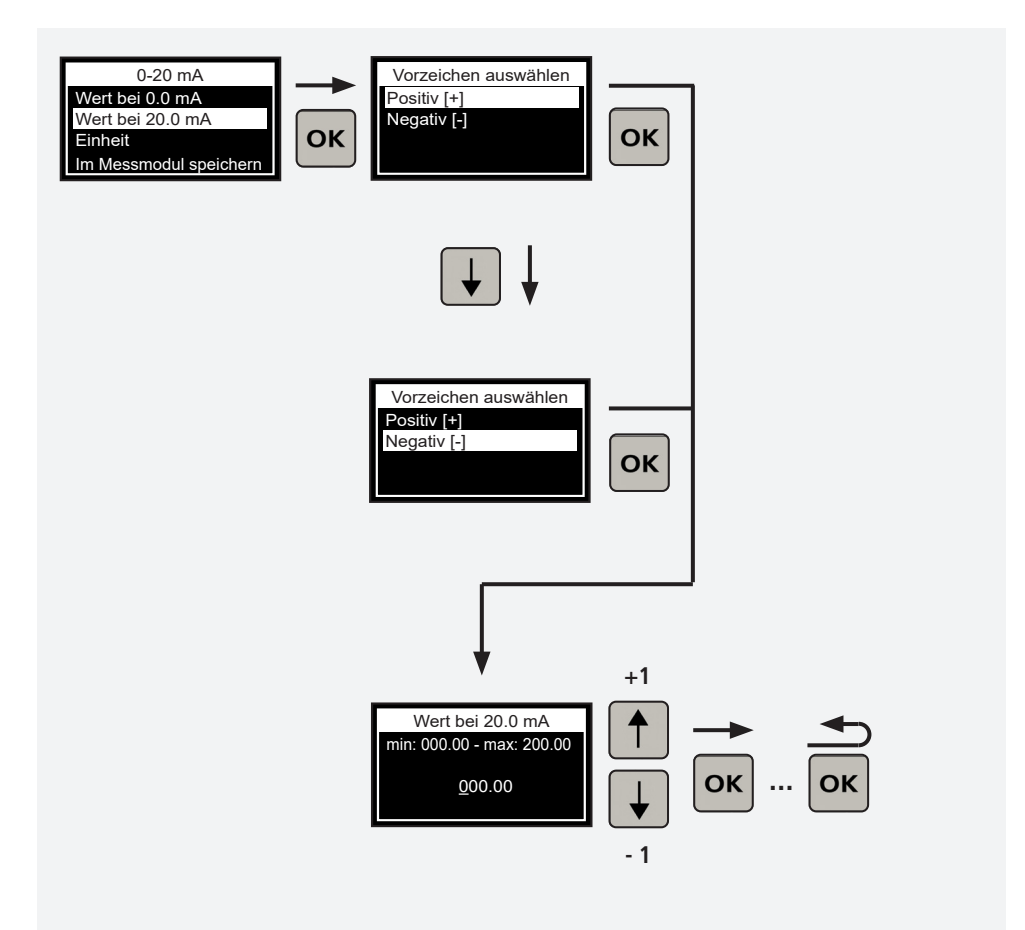

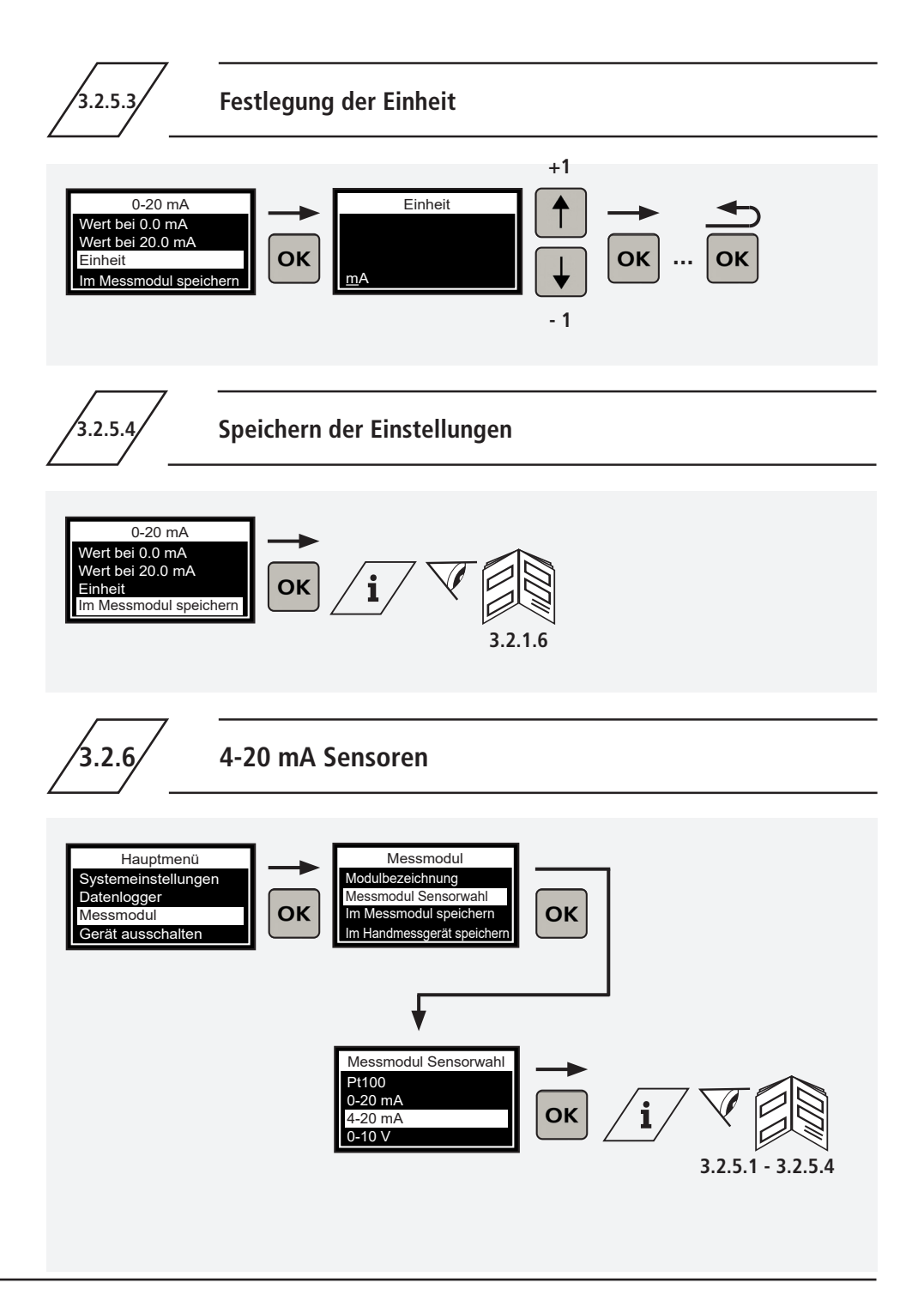

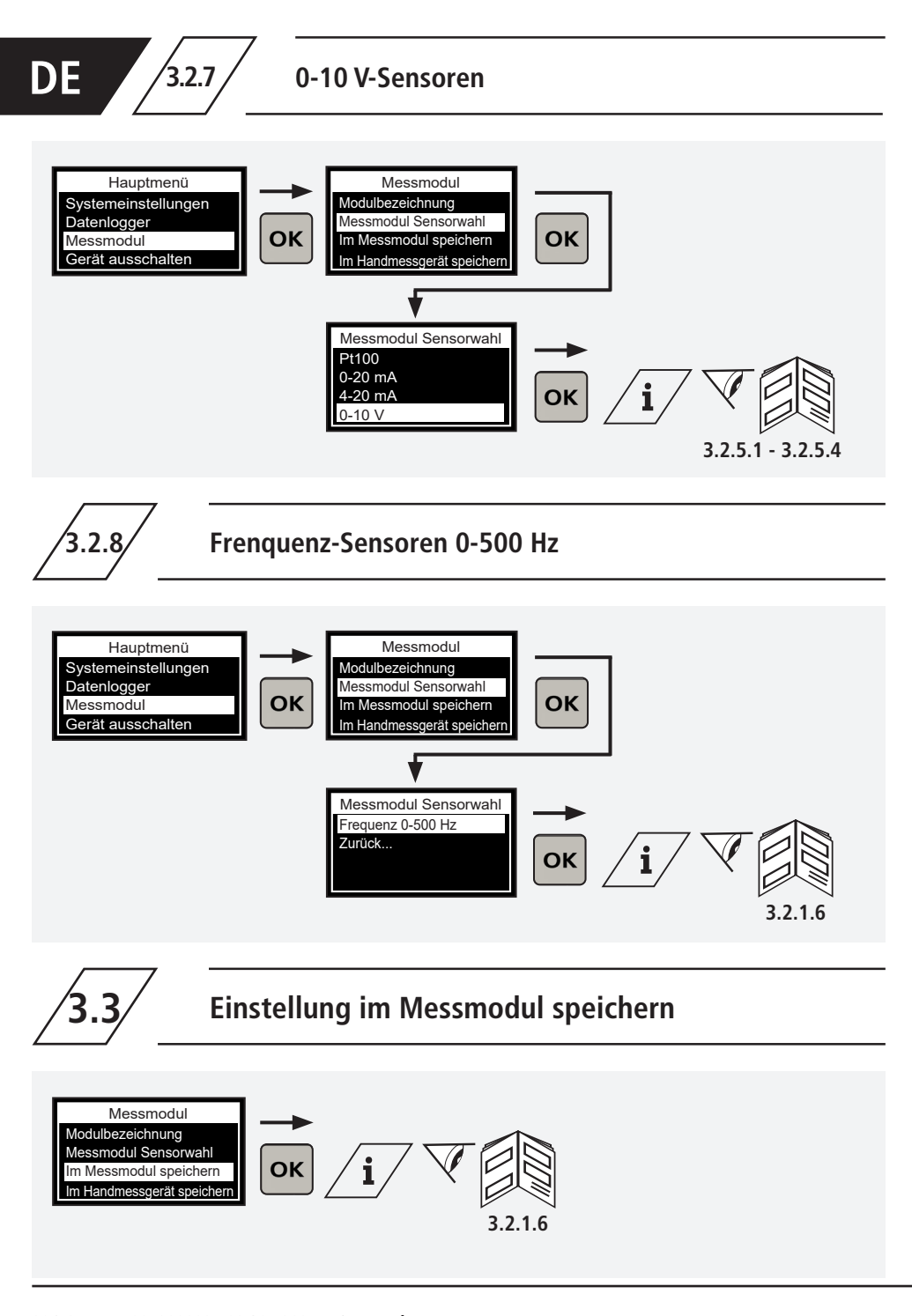

## Einstellung im Handmessgerät zwischenspeichern

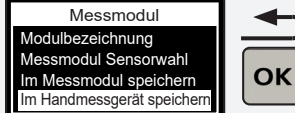

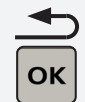

|    | 7 |
|----|---|
| Ť. |   |
|    | / |
|    |   |

Info! Die Konfiguration für das verbundene Messmodul werden auf den Zwischenspeicher des Handmessgeräts gespeichert. Diese kann nun für die Konfiguration weiterer Messmodule genutzt werden.

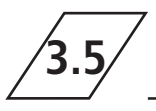

## Einstellung aus dem Zwischenspeicher des Handmessgerätes laden

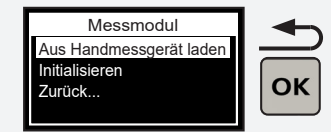

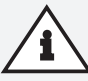

#### Hinweis!

Wenden Sie eine Konfiguration aus dem Zwischenspeicher des Handmessgeräts auf das verbundene Messmodul an. Um die Konfiguration auf dem Messmodul auch nach der Trennung des Handmessgeräts zu übernehmen, speichern Sie diese unbedingt im Messmodul!

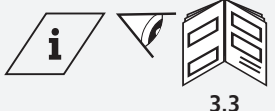

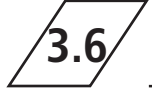

## Messmodul initialisieren

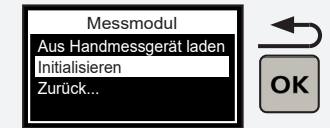

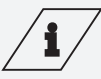

## Info!

Wenn Sie die Initialisierung durchführen, setzen Sie das Messmodul auf Werkseinstellung zurück. Alle zuvor getroffenen Einstellungen gehen dabei verloren!

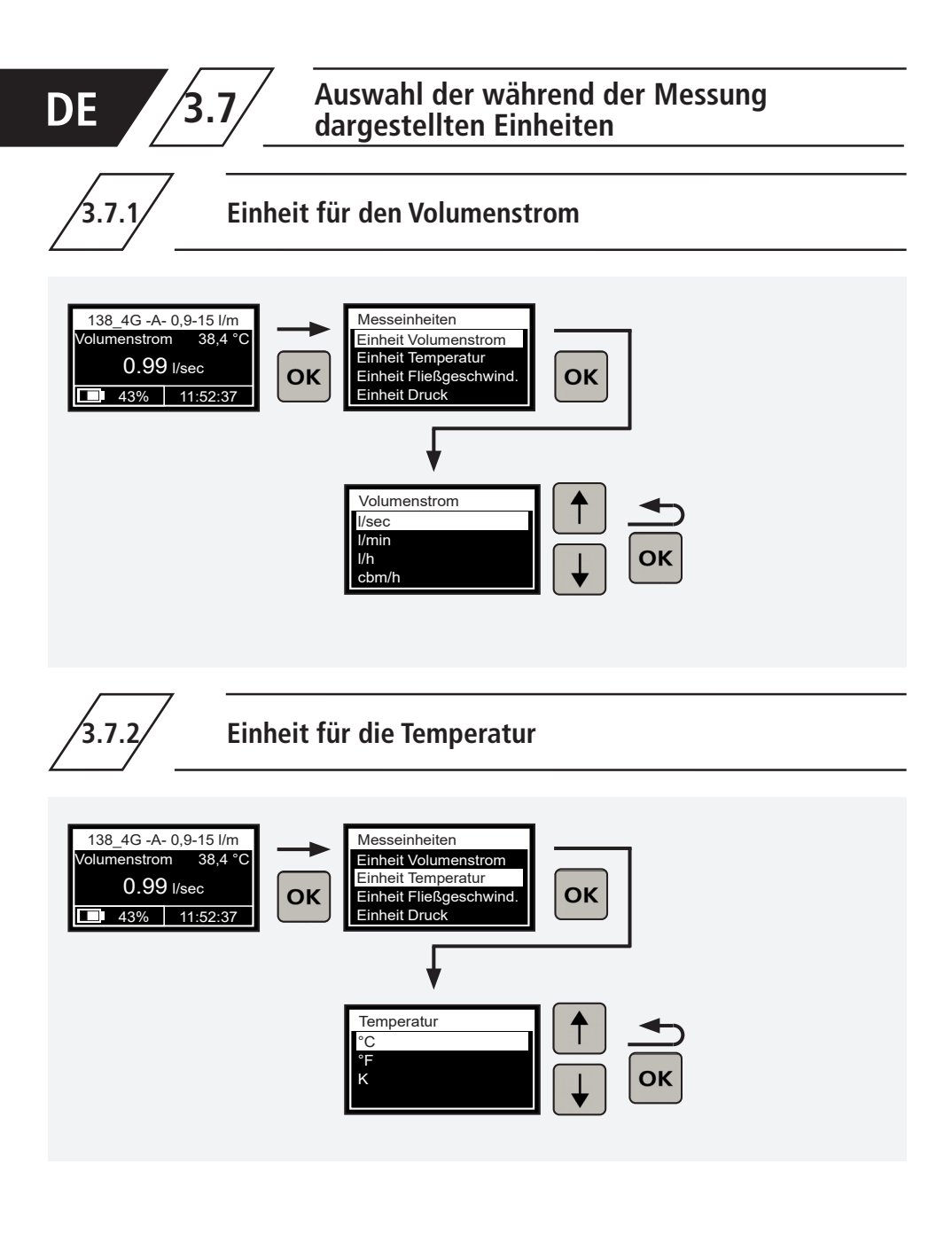

3.7.3

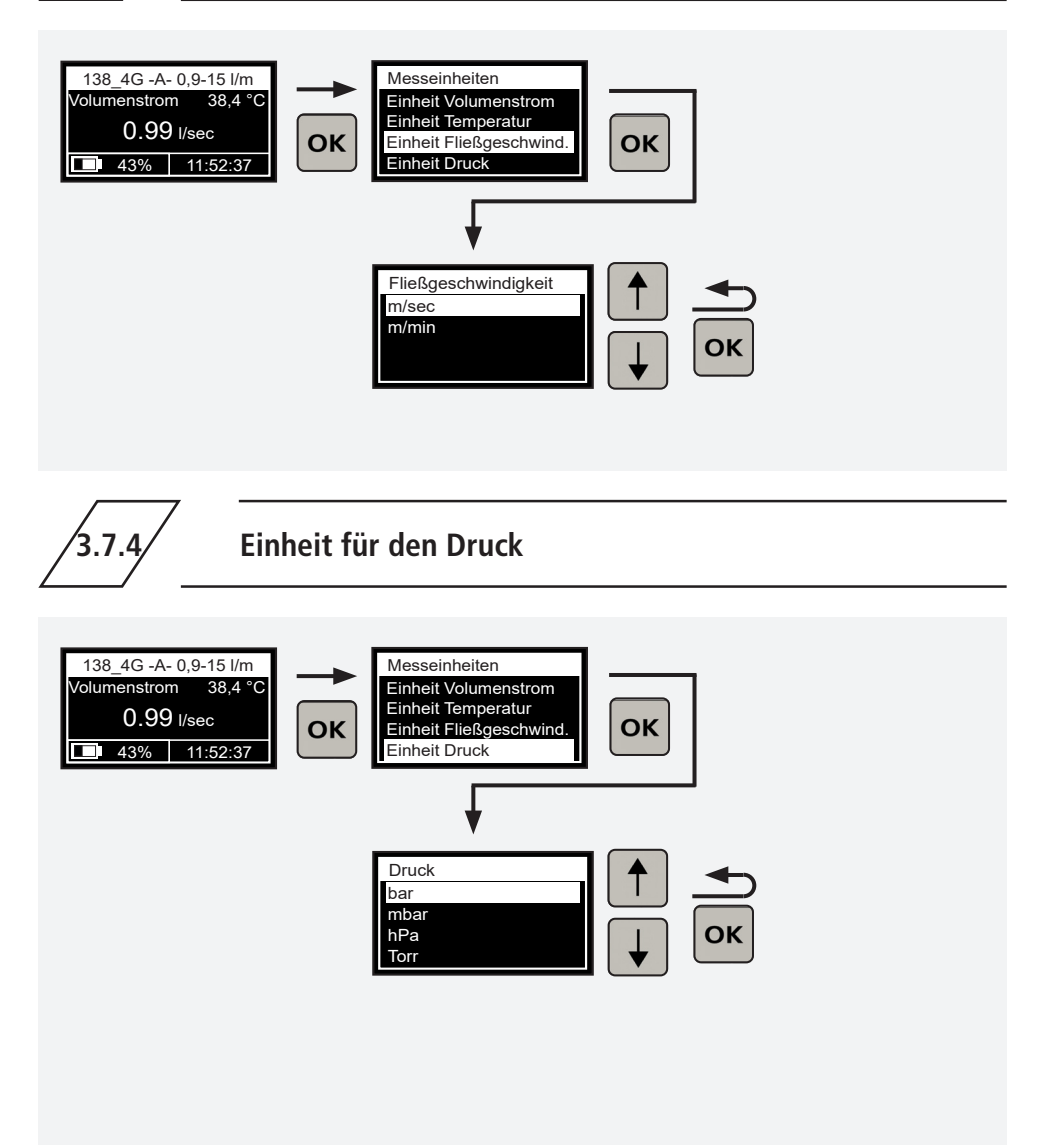

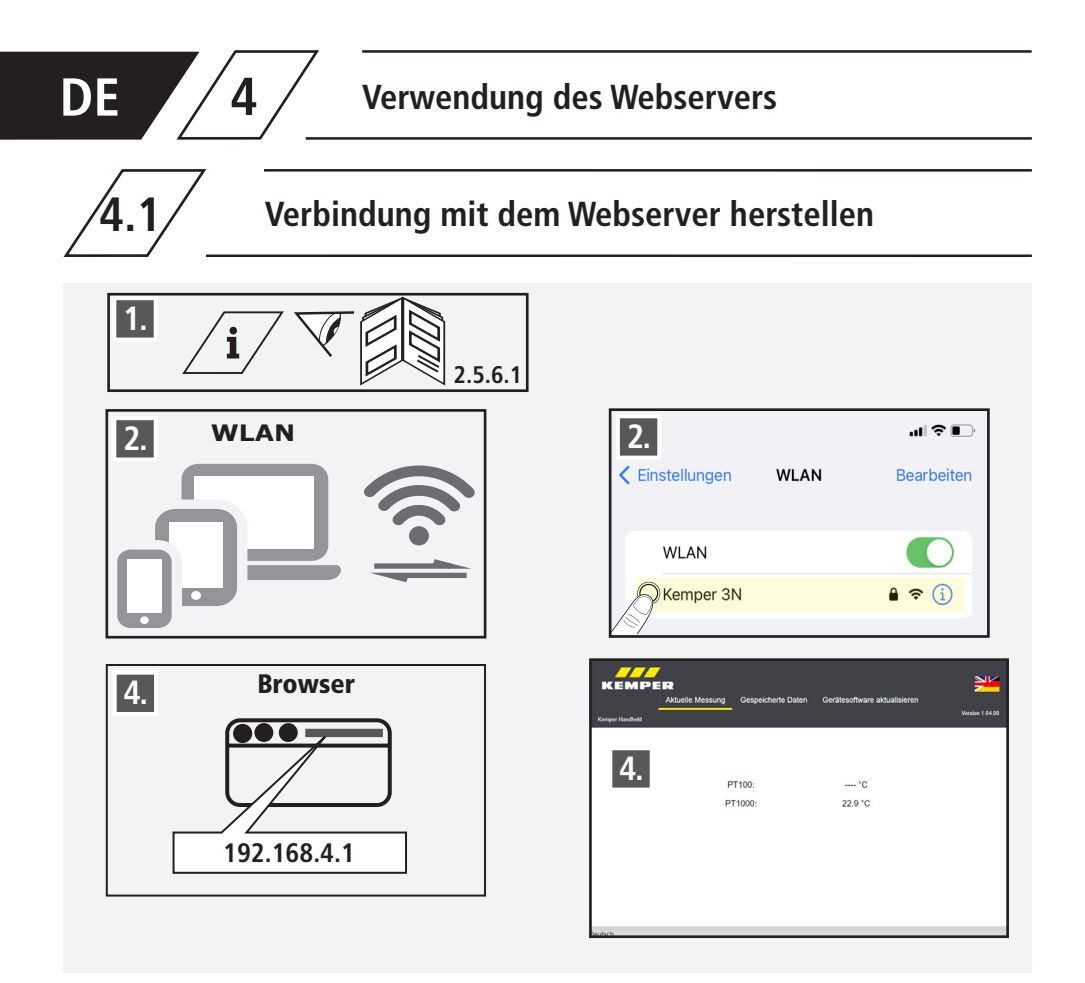

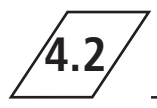

## Messdaten des Handmessgerätes auf ein Endgerät übertragen

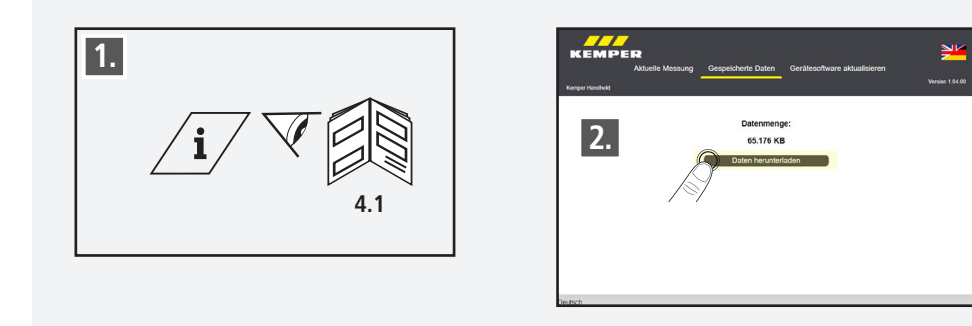

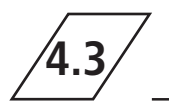

# Softwareupdate des Handmessgerätes laden und aufspielen

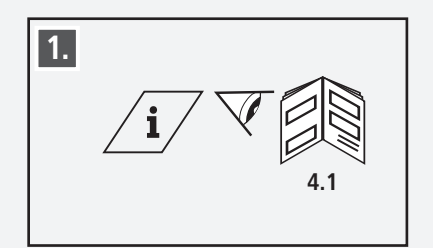

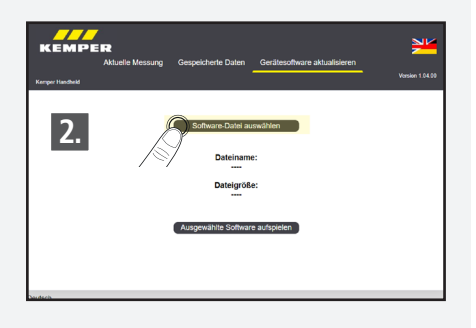

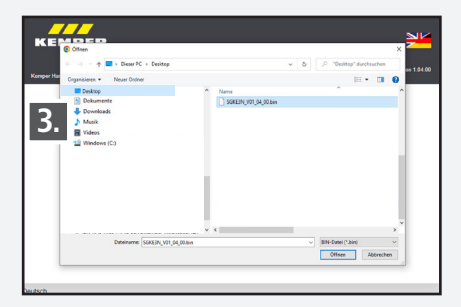

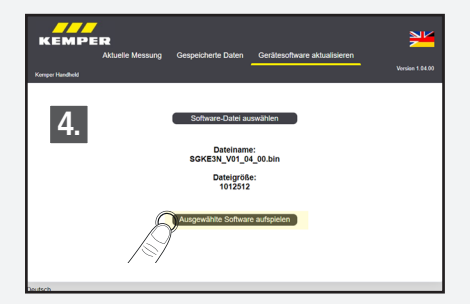

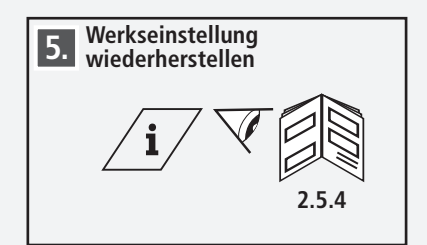

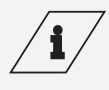

#### Info!

Die aktuelle Software-Version finden Sie unter: https://www.kemper-group.com/de-de/gebaeudetechnik/service/downloads-und-epaper-portal/

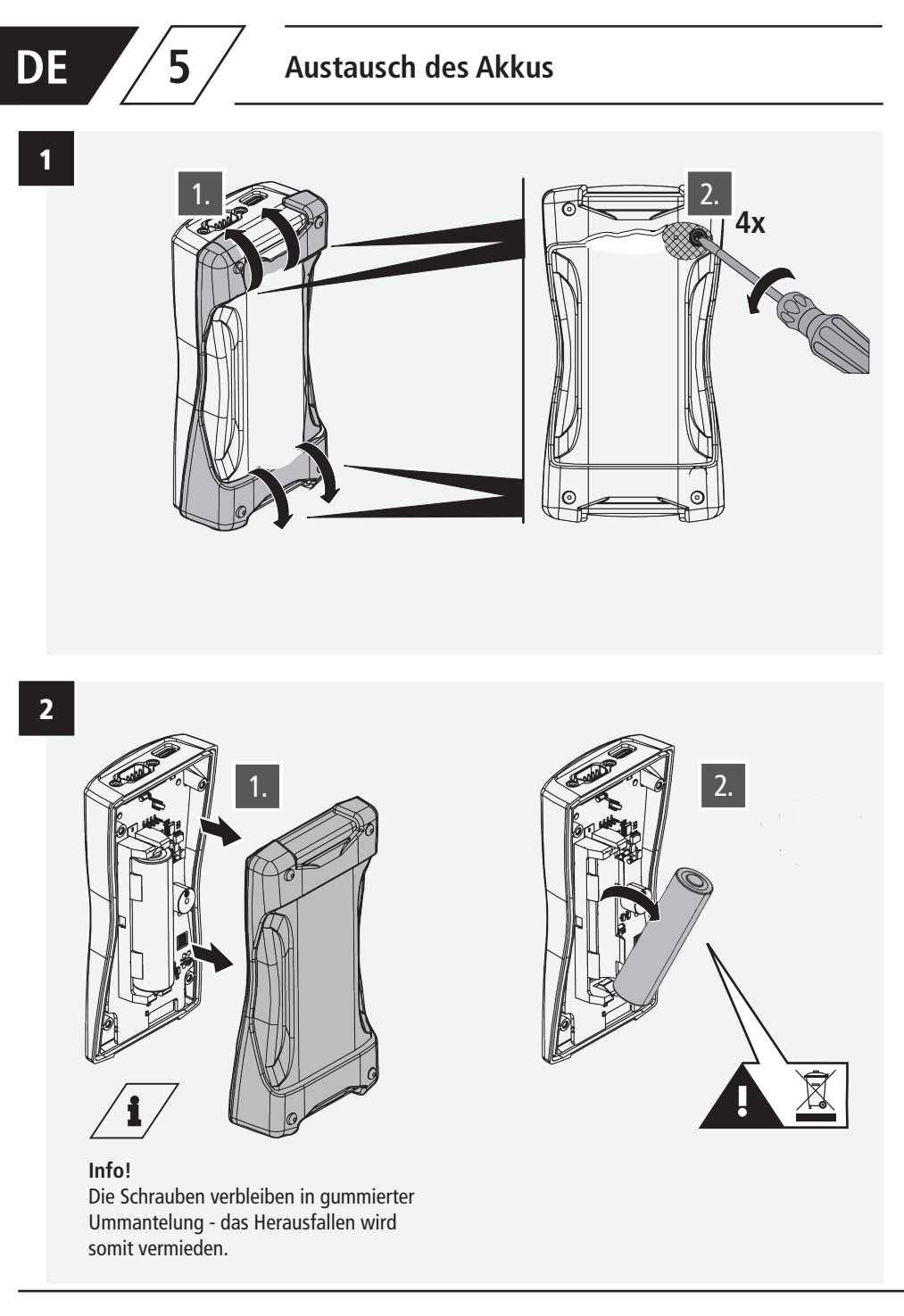
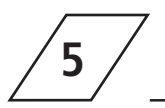

## Austausch des Akkus

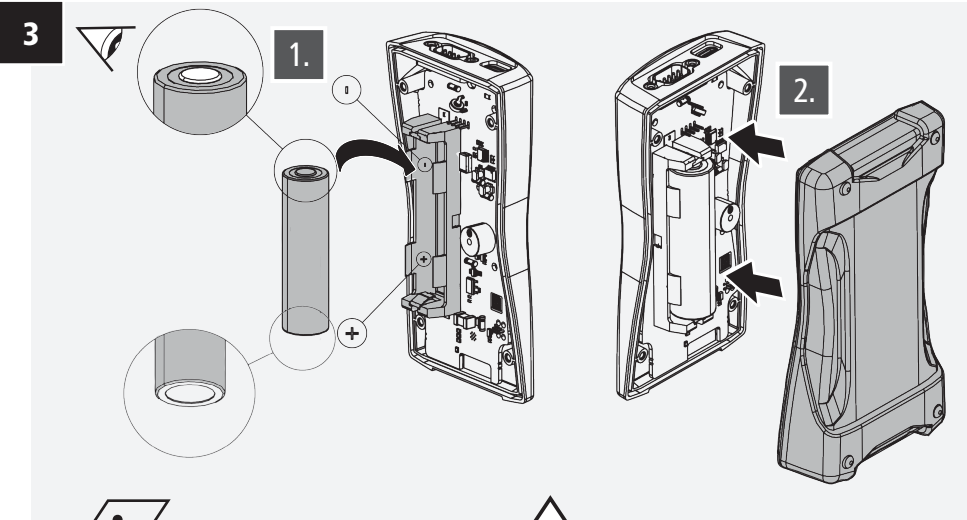

# Info!

Li-lon-Akku 18650 Bestellnr. 3692300100

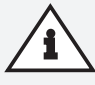

## Hinweis!

Bitte beachten Sie, dass der Akku richtig herum eingesetzt wird, ansonsten kann es zu Schäden am Gerät führen!

4

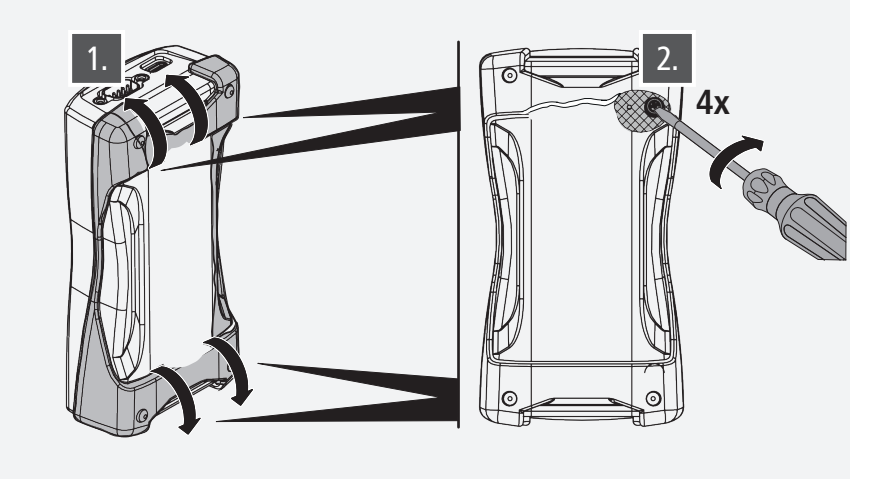

## Table of contents

| About this manual<br>Safety instruction                                                               | 40<br>40              |
|----------------------------------------------------------------------------------------------------|-----------------------|
| 1 About the CONTROL-PLUS portable measuring instrument<br>1.1 Scope of delivery<br>1.5 Technical data | <b>41</b><br>41<br>42 |
| 2 Operation                                                                                           | 43                    |
| 2.1 Menu navigation                                                                                   | 43                    |
| 2.2 Switching on and overview display of the device                                                   | 43                    |
| 2.3 Main menu                                                                                         | 44                    |
| 2.4 Switching off the device                                                                          | 44                    |
| 2.5 System settings                                                                                   | 44                    |
| 2.5.1 Display of the device software version                                                          | 44                    |
| 2.5.2 Language selection                                                                              | 45                    |
| 2.5.3 Date and time                                                                                   | 45                    |
| 2.5.4 Restoring factory settings                                                                      | 46                    |
| 2.5.5 Energy-saving settings                                                                          | 46                    |
| 2.5.5.1 Automatic display switch-off                                                                  | 46                    |
| 2.5.5.2 Automatic device switch-off                                                                   | 47                    |
| 2.5.6 WiFi settings                                                                                   | 47                    |
| 2.5.6.1 Activating   Deactivating WiFi                                                                | 47                    |
| 2.5.6.2 Changing WiFi SSID                                                                            | 48                    |
| 2.5.6.3 Changing WiFi password                                                                        | 48                    |
| 2.5.7 Device owner registration                                                                       | 48                    |
| 2.5.8 Activating   deactivating key tones                                                             | 49                    |
| 2.6 Setting the data logger                                                                           | 49                    |
| 2.6.1 Saving measured values                                                                          | 49                    |
| 2.6.2 Setting up long-term measurement                                                                | 50                    |
| 2.6.3 Clearing memory                                                                                 | 52                    |
| 2.6.4 Transferring data to USB flash drive                                                            | 52                    |
| 2.7 Sensor selection                                                                                  | 53                    |
| 2.7.1 1 Entering inner ning diameter                                                                  | 55                    |
| 2.7.1.1 Entering inner pipe diameter                                                                  | 55                    |
| 2.7.1.2 Selecting possible given types in the nature                                                  | 54                    |
| 2.7.2. Assigning the sensor measurement range of a flow and                                           | 54                    |
| temperature sensor Figure 138 4G   638 4G                                                             | 54                    |
| 2 7 3 Pressure sensor Figure 138 00 006                                                               | 55                    |
| 2.7.4 Frequency output of a frequency sensor                                                          | 55                    |
| 2.7.5 Temperature sensor Pt1000lPt100                                                                 | 55                    |
|                                                                                                    |                       |

## Table of contents

| 3 | Connecting the portable measuring instrument to a sensor measuring mo                                        | dule       |
|---|----------------------------------------------------------------------------------------------------|------------|
|   | Figure 138 00 011                                                                                            | 56         |
|   | 3.1 Changing the designation of the sensor measuring module                                                  | 57         |
|   | 3.2 Selecting and setting a sensor                                                                           | 57         |
|   | 3.2.1 Flow and temperature measurement valve Figure 138 4G   638 4G                                          | 57         |
|   | 3.2.1.1 Selecting the sensor measuring range                                                                 | 58         |
|   | 3.2.1.2 Information on the pipe diameter                                                                     | 58         |
|   | 3.2.1.3 Information on the glycol type                                                                       | 58         |
|   | 3.2.1.4 Information on the glycol content                                                                    | 59         |
|   | 3.2.1.5 Cable compensation                                                                                   | 59         |
|   | 3.2.1.5.1 Cable compensation via length and cross-section                                                    | 59         |
|   | 3.2.1.5.2 Cable compensation via resistance offset                                                           | 60         |
|   | 3.2.1.5.3 Cable compensation via temperature offset                                                          | 60         |
|   | 3.2.1.6 Saving settings on the measuring module                                                              | 60         |
|   | 3.2.2 Pressure sensor Figure 138 00 006                                                                      | 61         |
|   | 3.2.3 Temperature sensor Pt1000                                                                              | 61         |
|   | 3.2.4 Temperature sensor Pt100                                                                               | 62         |
|   | 3.2.5 0-20 mA sensors                                                                                        | 62         |
|   | 3.2.5.1 Specifying the lower value                                                                           | 63         |
|   | 3.2.5.2 Specifying the upper value                                                                           | 64         |
|   | 3.2.5.3 Specifying the unit                                                                                  | 65         |
|   | 3.2.5.4 Specifying the settings                                                                              | 65         |
|   | 3.2.6 4-20 mA sensors                                                                                        | 65         |
|   | 3.2.7 0-10 V sensors                                                                                         | 66         |
|   | 3.2.8 Frequency sensors 0-500 Hz                                                                             | 66         |
|   | 3.3 Saving setting in the measuring module                                                                   | 66         |
|   | 3.4 Buffering setting in the portable measuring instrument                                                   | 6/         |
|   | 3.5 Loading setting from the portable measuring instrument buffer                                            | 6/         |
|   | 3.6 Initialising measuring module                                                                            | 6/         |
|   | 3.7 Selecting the units displayed during a measurement                                                       | 68         |
|   | 3.7.1 Unit for the volume flow                                                                               | 68         |
|   | 3.7.2 Unit for the temperature                                                                               | 68         |
|   | 3.7.3 Unit for the now velocity                                                                              | 69         |
|   | 3.7.4 Unit for the pressure                                                                                  | 69         |
| л | licing the web cerver                                                                                        | 70         |
| 4 | 4.1 Connecting to the web server                                                                             | 70         |
|   | 4.1 Connecting to the web server<br>1.2 Transferring measurement data from the nortable measuring instrument | 70         |
|   | to a terminal device                                                                                         | 70         |
|   | 4.3 Loading and installing a software undate to the nortable measuring instrument                            | 71         |
|   | The second grad metaling a software aparte to the portable measuring instrument                              | <i>,</i> , |
| 5 | Battery change                                                                                               | 72         |

## About this manual

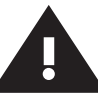

## Safety instruction

### Manufacturer's address

Gebr. Kemper GmbH + Co. KG Harkortstraße 5 57462 Olpe Tel.: +49 2761 891-0 Web: www.kemper-group.com

### After-sales service

Service hotline Tel.: +49 2761 891 800 Email: anwendungstechnik@kemper-group.com

#### About this manual

Read this manual carefully before starting use and follow the instructions!

Always pass on this manual to the current plant-operating organisation. The operator must retain the manual for later reference.

Illustrations in this manual serve to aid basic understanding and may differ from the actual system configuration.

### Liability

The manufacturer assumes no warranty or liability in case of:

- failure to follow these instructions
- incorrect installation and/or use
- unauthorised modification of the product
- other improper methods of operation.

#### Safety instructions

Be sure to read and follow the safety instructions in this manual. Failure to follow the safety instructions can result in injury or even death and in damage to property.

The safety instructions are identified by symbols and are introduced by signal words that express the extent of the hazard.

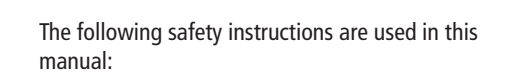

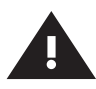

#### Warning!

Indicates hazards that may result in injury, damage to property or contamination of drinking water.

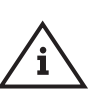

### Note!

Indicates hazards that may result in damage to the Hygiene Flush Box or malfunctions.

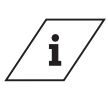

## Info

Indicates additional information and tips.

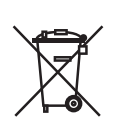

### Disposal

Observe the local regulations on waste disposal and recycling. The product must not be disposed of with normal household waste but must be disposed of properly.

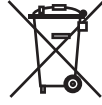

Old batteries must not be disposed of with household waste. You are required by law to bring batteries to a suitable collection point.

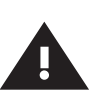

### Warning!

Priority must be given to the national standards and provisions on Health and Safety Regulations.

#### Storage

Store the CONTROL-PLUS hand-held measuring device as follows:

- packed,
- in a dry, dust-free place,
- not outdoors,
- protected from heat and cold,
- at a storage temperature of 0-50 °C.

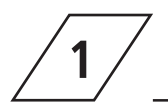

## About the CONTROL-PLUS portable measuring instrument

#### Intended use

In combination with the various KEMPER sensors, the CONTROL-PLUS hand-held measuring device is used to determine and document operating states in drinking water installations.

#### Use the system:

- in perfect condition
- as intented.

#### **KEMPER-Sensors**

| Figure                                                                                      | Designation                                                                                                    |
|---------------------------------------------------------------------------------------------|----------------------------------------------------------------------------------------------------|
| 138 4G   638 4G                                                                             | Flow and temperature sensor                                                                                                    |
| 138 00 006                                                                                  | Pressure sensor                                                                                                    |
| 138 00 011                                                                                  | Sensor measuring module                                                                                                    |
| 138 00 003                                                                                  | Hand-held temperature sensor                                                                                                    |
| 138 00 004                                                                                  | CONTROL-PLUS plug-in temperature sensor                                                                                                    |
| 138 4G       638 4G         138 00 006       138 00 011         138 00 003       138 00 004 | Flow and temperature sensor<br>Pressure sensor<br>Sensor measuring module<br>Hand-held temperature sensor<br>CONTROL-PLUS plug-in temperature sensor |

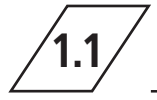

## Scope of delivery

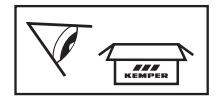

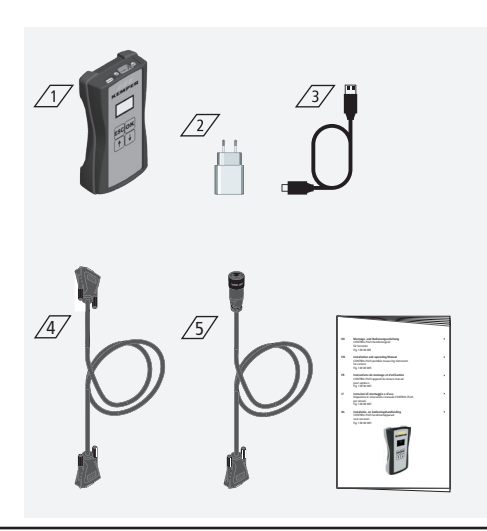

### Scope of delivery

Inklusive:

- Portable measuring instrument device  $\boxed{1}$
- USB power pack 230 V/5 V 2
- USB-C-charging cable 3
- Measuring cable with a sensor measuring modul (Figure 130 00 011) 4
- Measuring cable for connecting to a temperature and flow sensor (Figure 138 4G) 5/
- Installation and Operating Instructions

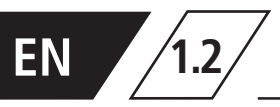

| Technical data                                         |                                                                                                    |      |  |  |
|--------------------------------------------------------|----------------------------------------------------------------------------------------------------|------|--|--|
| Device power input                                     | 5                                                                                                    | W    |  |  |
| Data logging entries                                   | 12.000                                                                                                    | max. |  |  |
| Ambient temperature range                              | 0 bis + 50                                                                                                    | °C   |  |  |
| Protection class                                       | IP 20                                                                                                    |      |  |  |
| Device dimensions                                      | 142x77x38,3                                                                                                    | mm   |  |  |
| Integrated user interface<br>(Display + 4 keys)        | <ul><li>Settings</li><li>Configuration</li><li>Overview</li><li>Data transfer</li></ul>                                                 |      |  |  |
| Network interface (W-LAN) for web-based user interface | <ul> <li>Overview</li> <li>Data transfer</li> <li>Firmware update</li> <li>Update of the webserver</li> </ul>                           |      |  |  |
| USB-C interface                                        | <ul> <li>Firmware update</li> <li>Update of the webserver</li> <li>Data transfer</li> <li>Power supply</li> </ul>                       |      |  |  |
| Language menu                                          | <ul><li>Deutsch</li><li>English</li><li>Nederlands</li></ul>                                                                            |      |  |  |
| Operating modes Measuring modes                        | <ul> <li>Temperature and flow measurement</li> <li>Temperature measurement</li> <li>Flow measurement</li> <li>Data recording</li> </ul> |      |  |  |

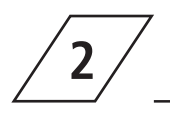

## Operating

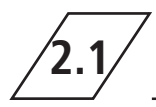

## Menu navigation

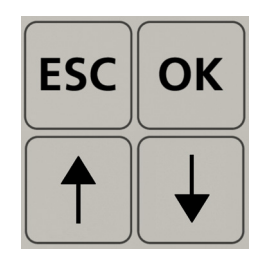

| Keys | Description                                           |
|------|-------------------------------------------------------|
| ESC  | Exit the menu / switch between overview and main menu |
| 1    | Roll backwards                                        |
| OK   | Confirmation key                                      |
| Ļ    | Roll forwards                                         |

All menus have a "rolling" structure, i.e., pressing the "  $\psi$  key" on the last menu item jumps back to

the first menu item.

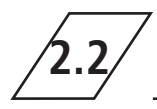

## Switching on and overview display of the device

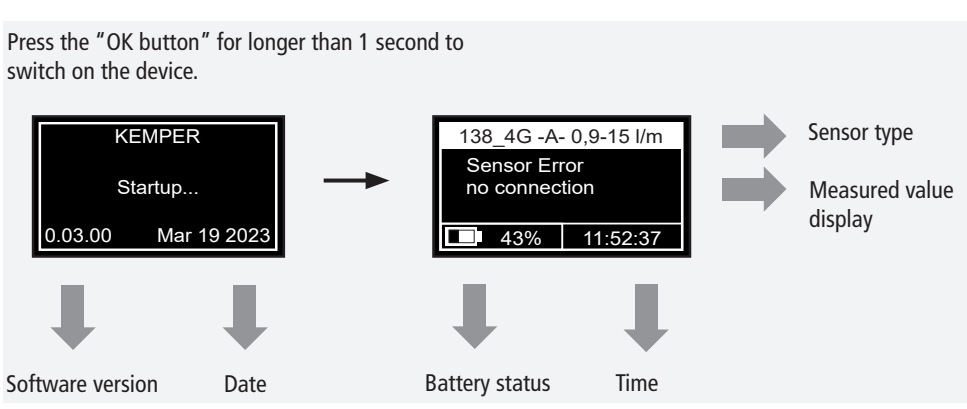

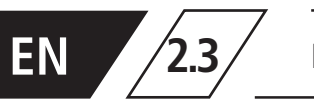

Press the "ESC button" to access the main menu.

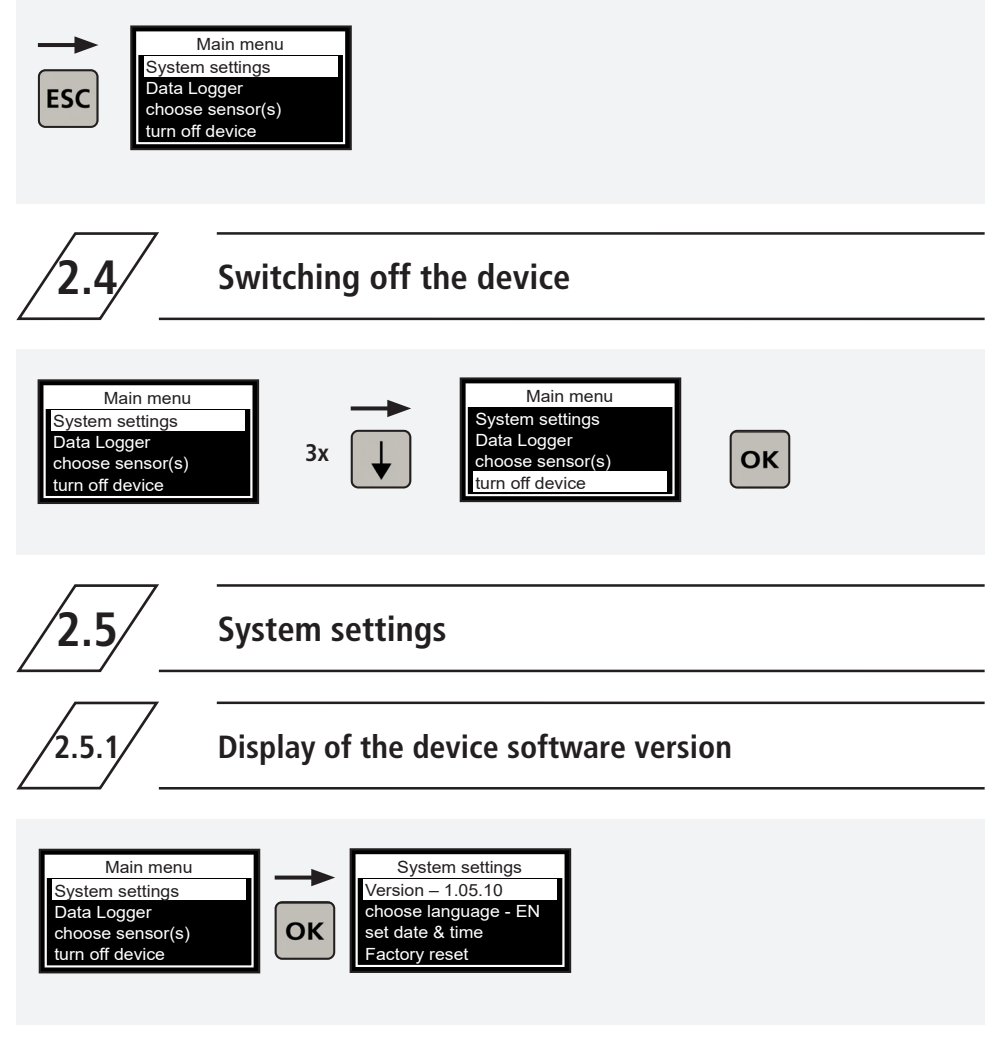

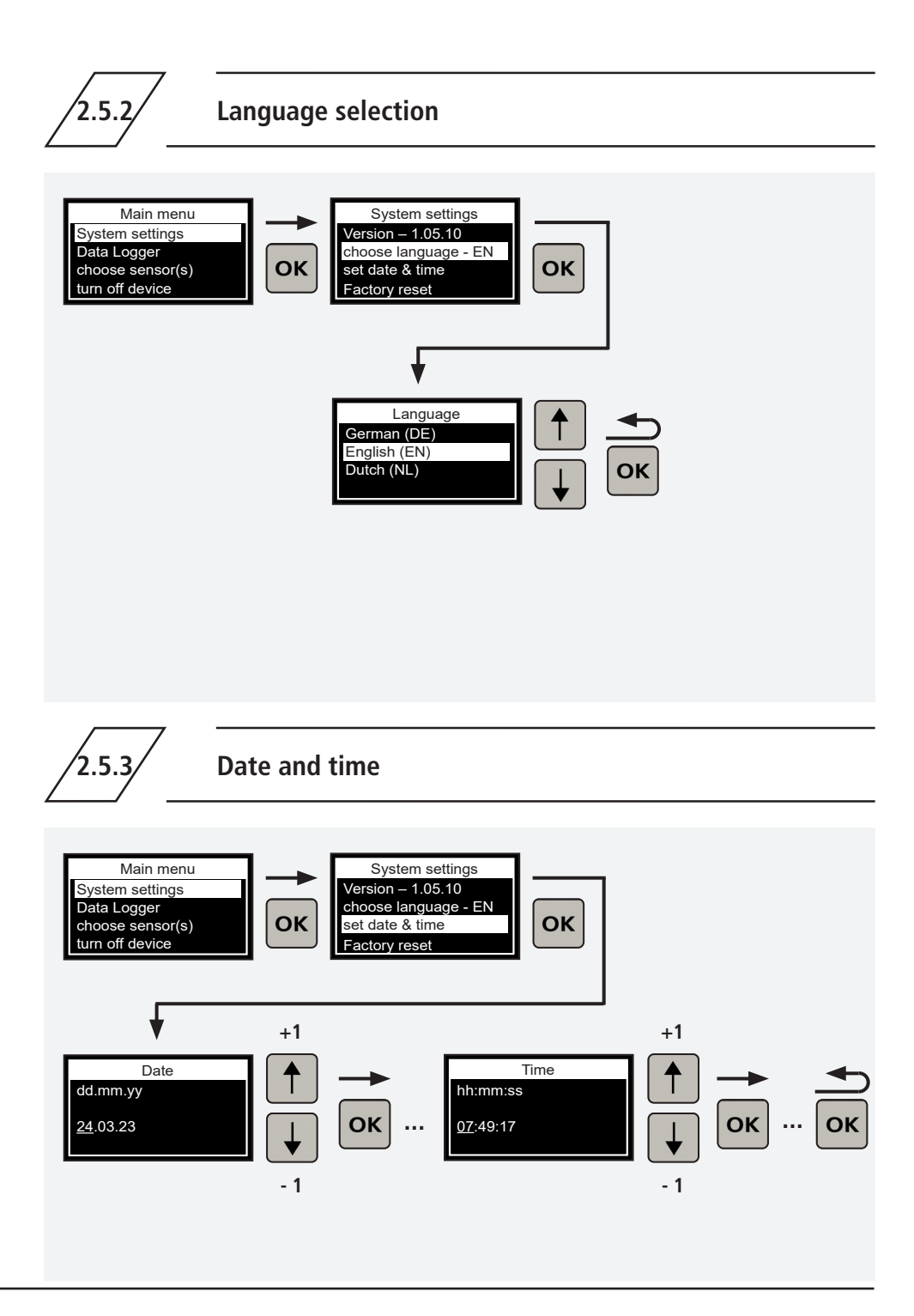

© www.kemper-group.com - 01.2024 / K410013800005-00 - 45/184

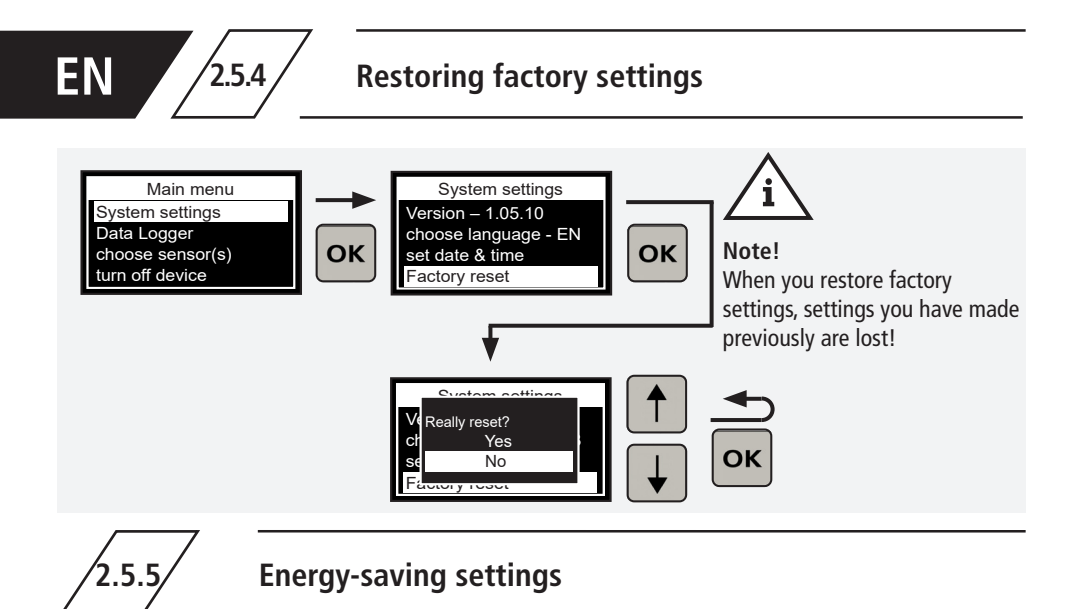

#### Factory settings:

2551

- If no entry is made for 60 seconds, the display is automatically deactivated.
- If no entry is made for 120 seconds, the device switches off automatically.

You can change the times in the main menu under "System settings".

## Automatic display switch-off

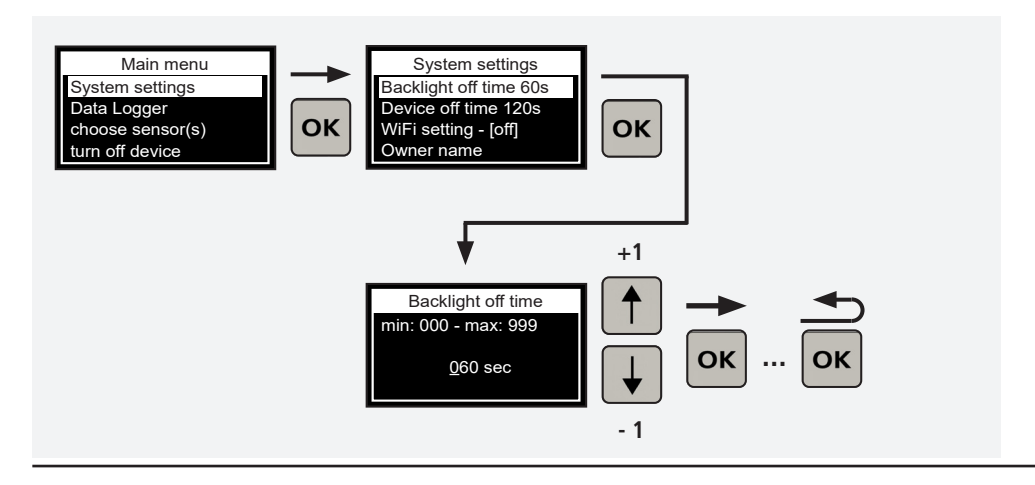

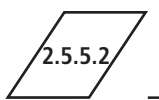

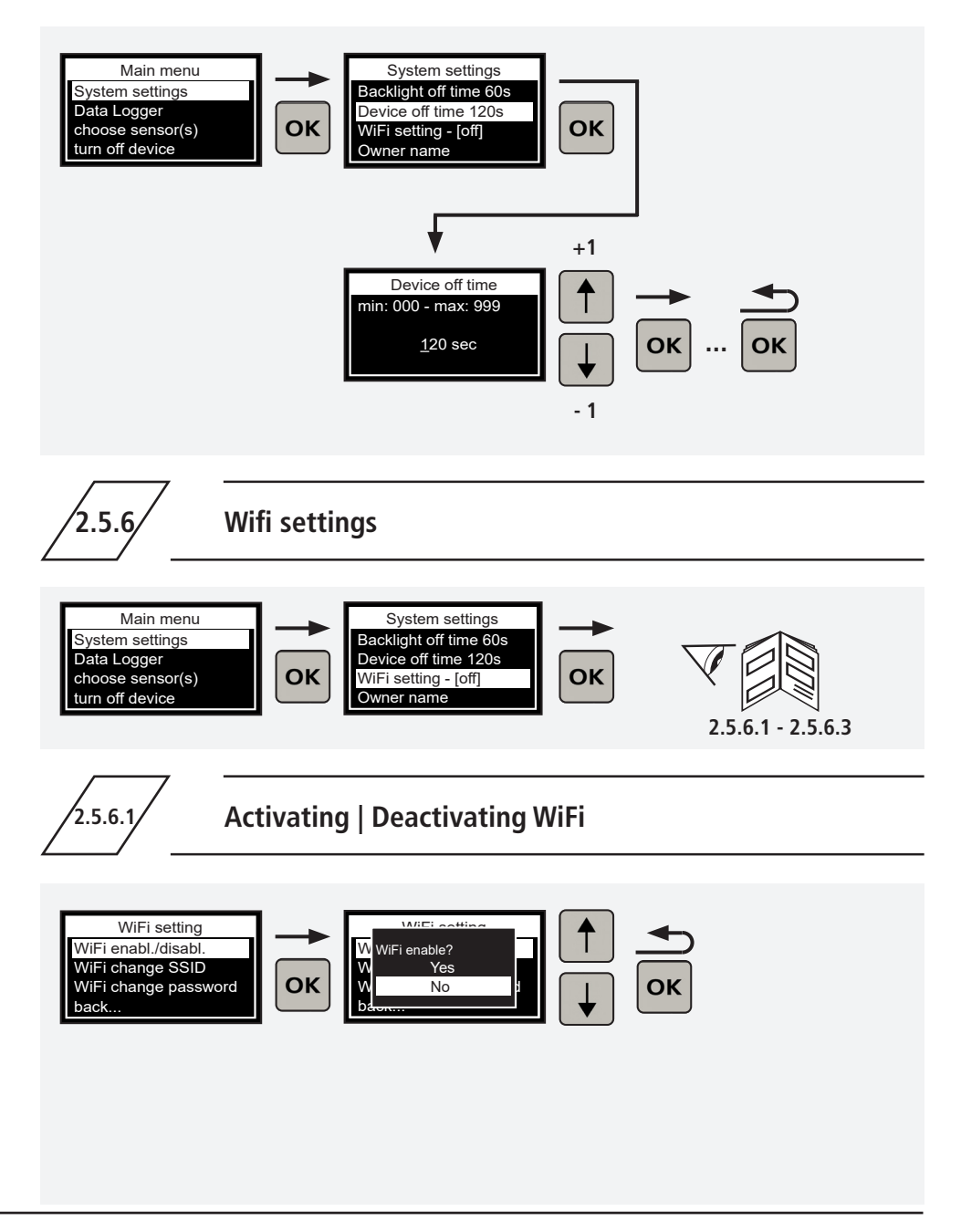

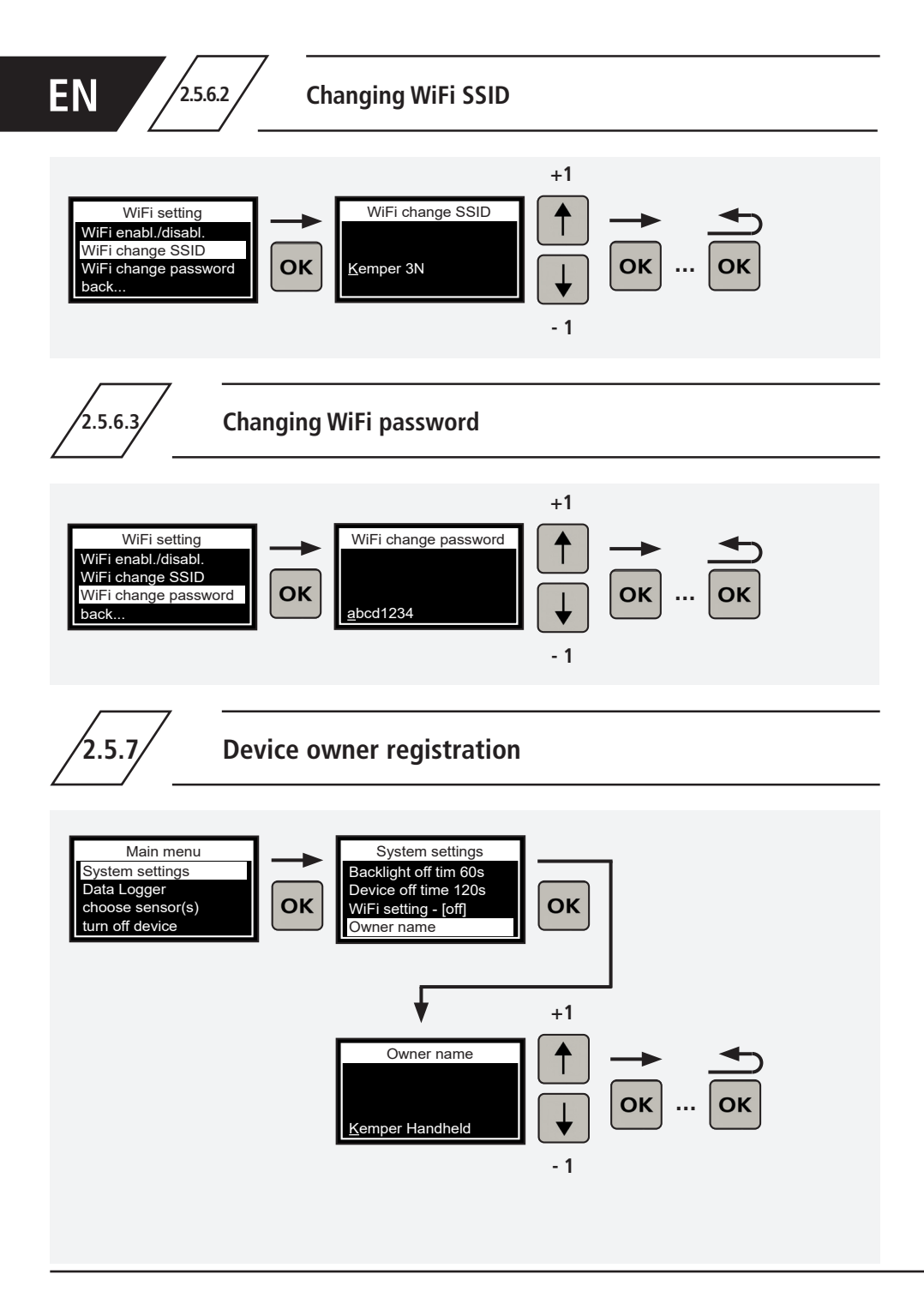

2.5.8

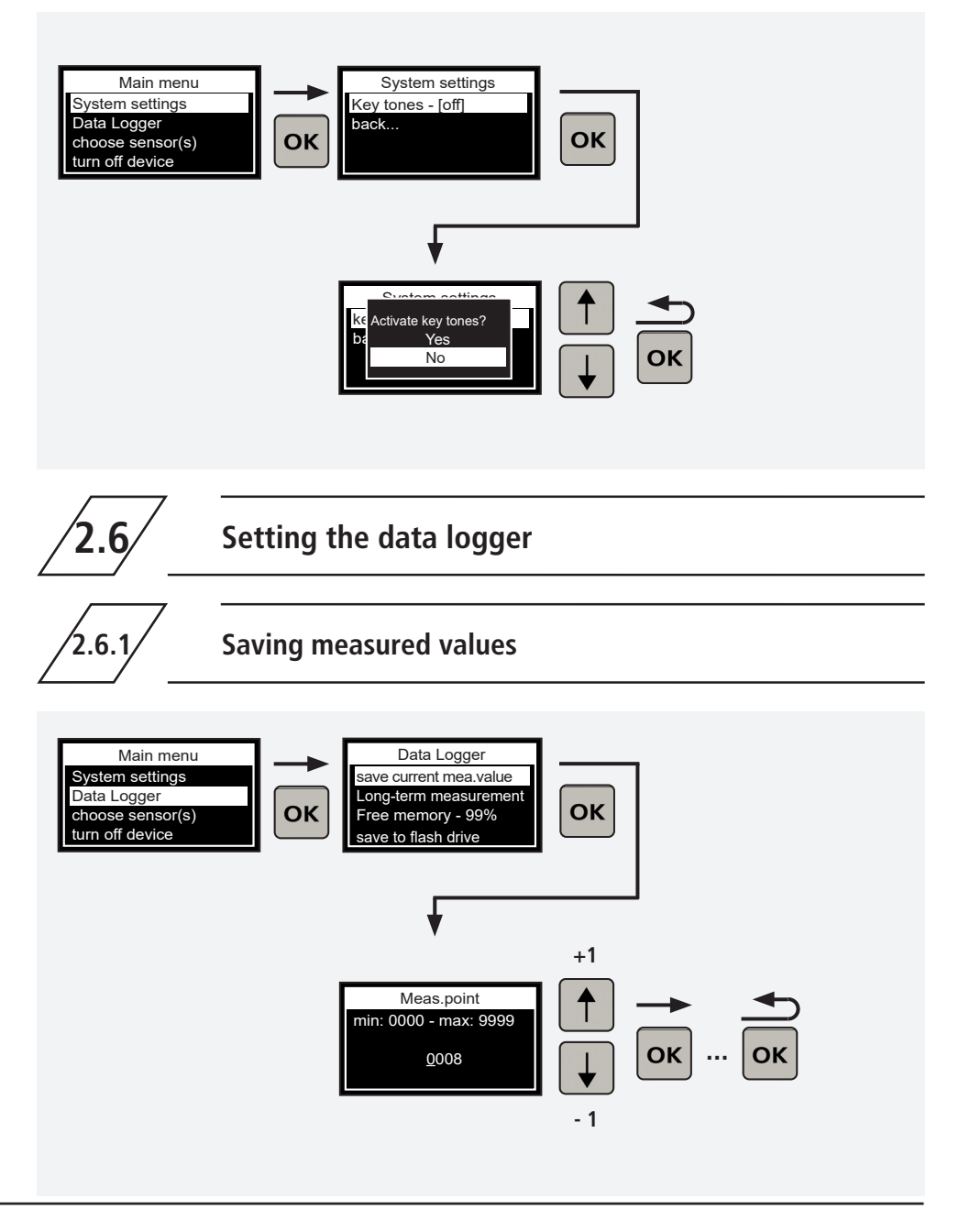

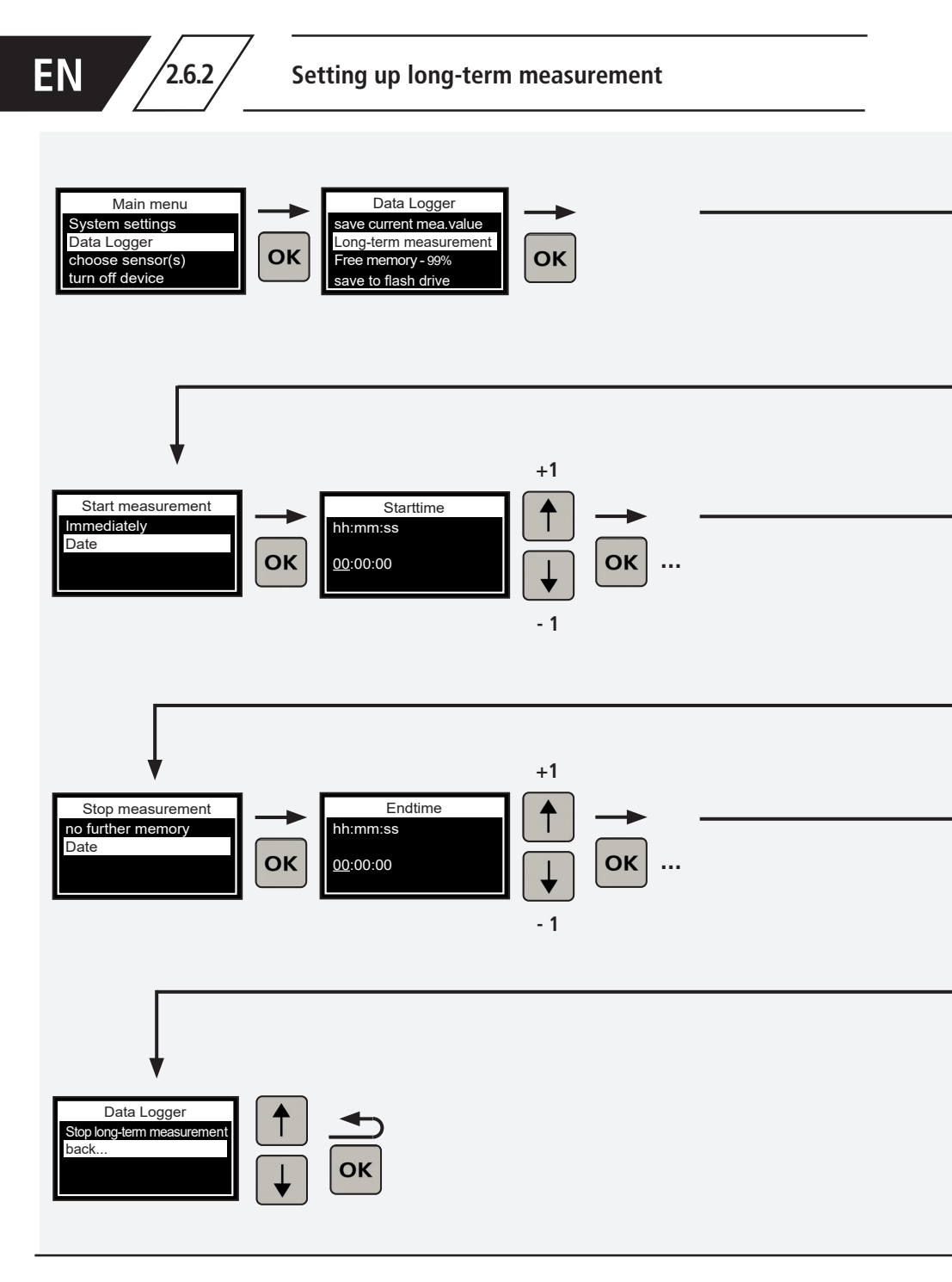

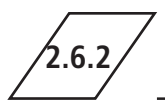

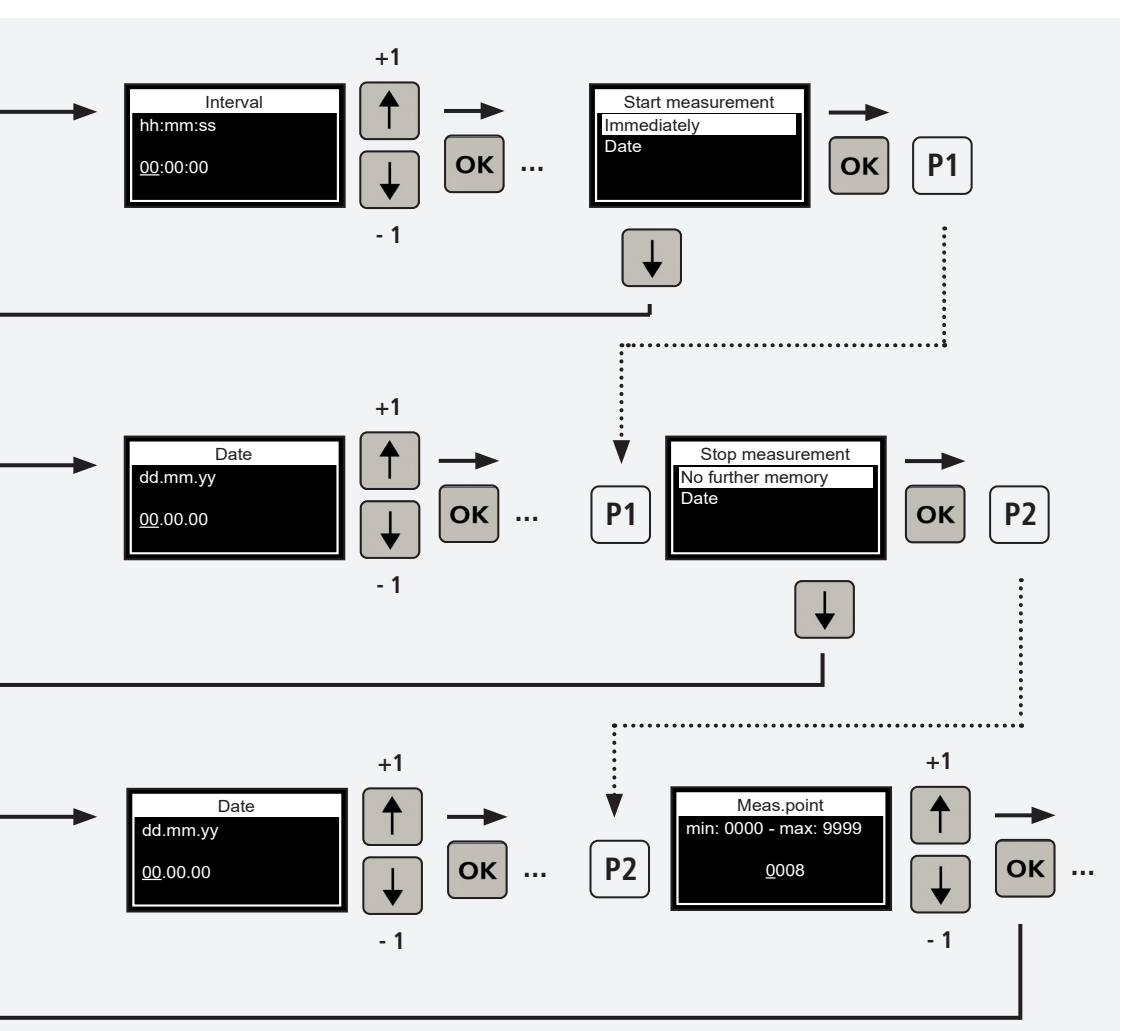

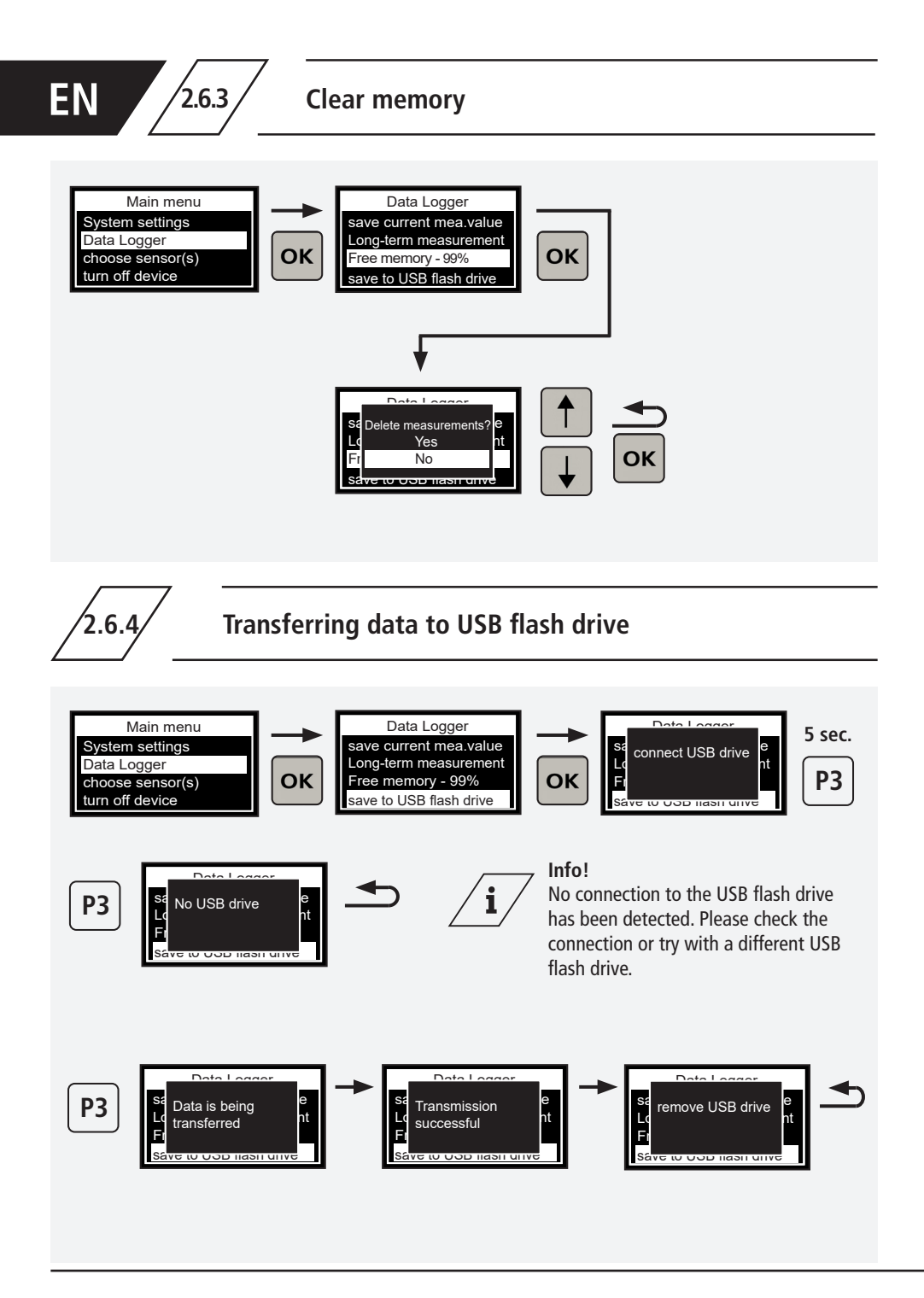

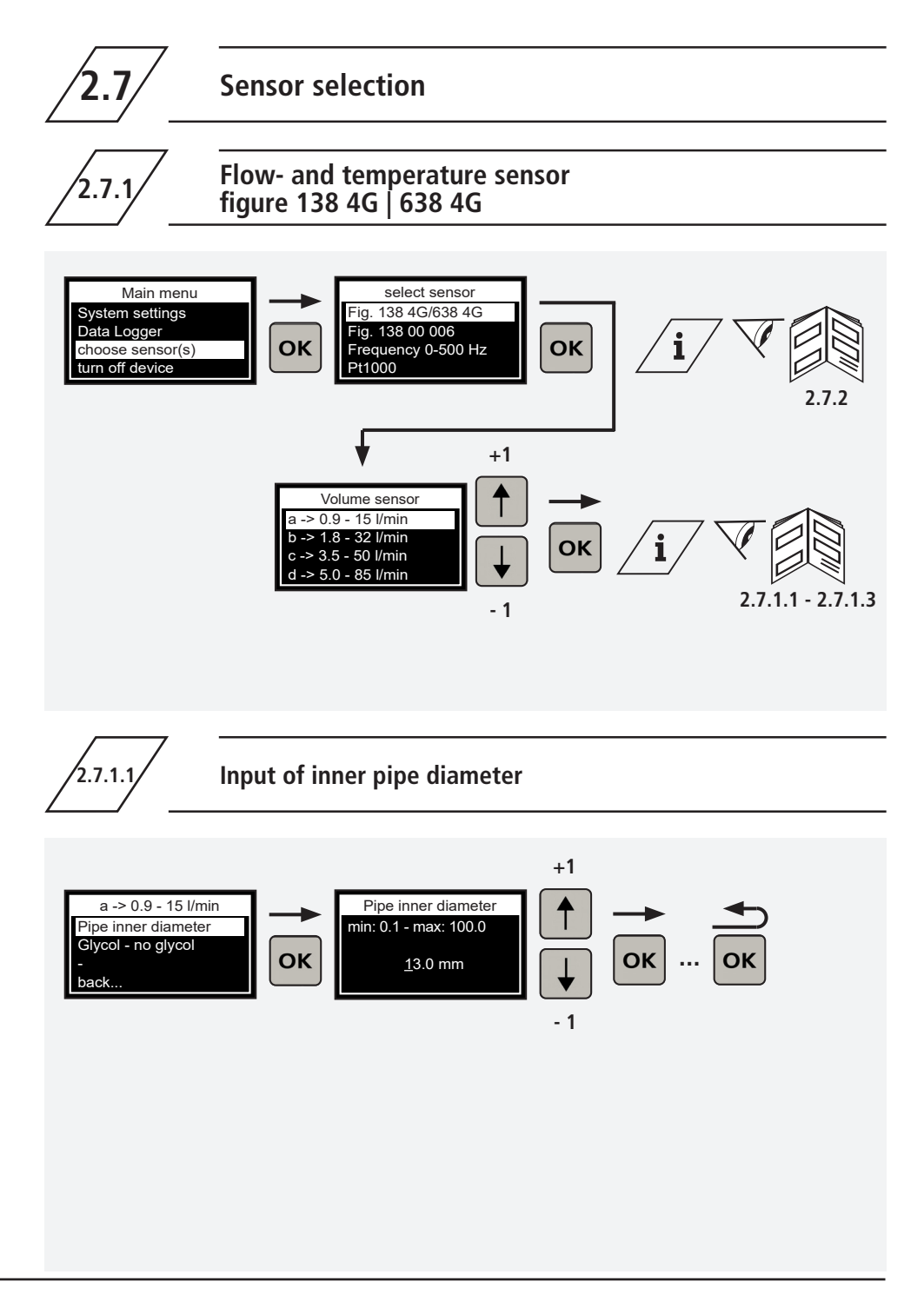

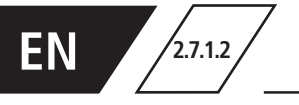

## Selecting possible glycol types in the fluid

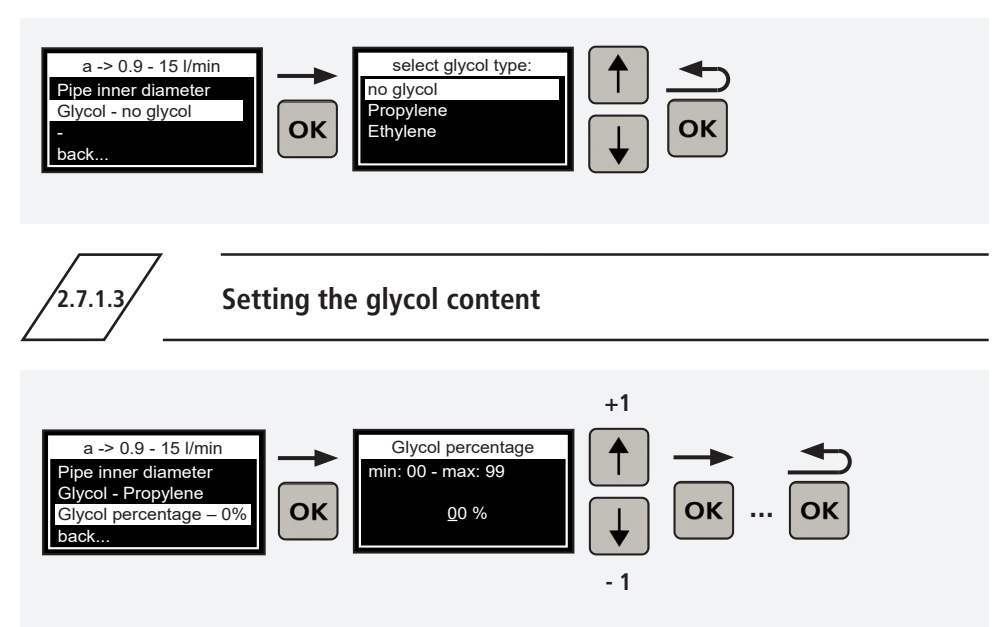

2.7.2

Assigning the sensor measurement range of a flow and temperature sensor figure 138 4G | 638 4G

| <b>i</b> ∕ ▼         | Marking | Measurement<br>range | Figure     |
|----------------------|---------|----------------------|------------|
|                      | →a←     | 0,9 - 15 l/min.      | 138 4G 010 |
|                      | →b←     | 1,8 - 32 l/min       | 138 4G 015 |
| Bereich 0,9-15 l/min | →c←     | 3,5 - 50 l/min       | 138 4G 020 |
| Control              | →d←     | 5 - 85 l/min         | 138 4G 025 |
| DN 10                | ÷e←     | 9 - 150 l/min        | 138 4G 032 |
| KEMPER               | →f←     | 11 - 188 l/min       | 138 4G 040 |
|                      | →g←     | 18 - 316 l/min       | 138 4G 050 |
|                      |         |                      |            |

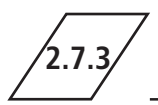

## Pressure sensor figure 138 00 006

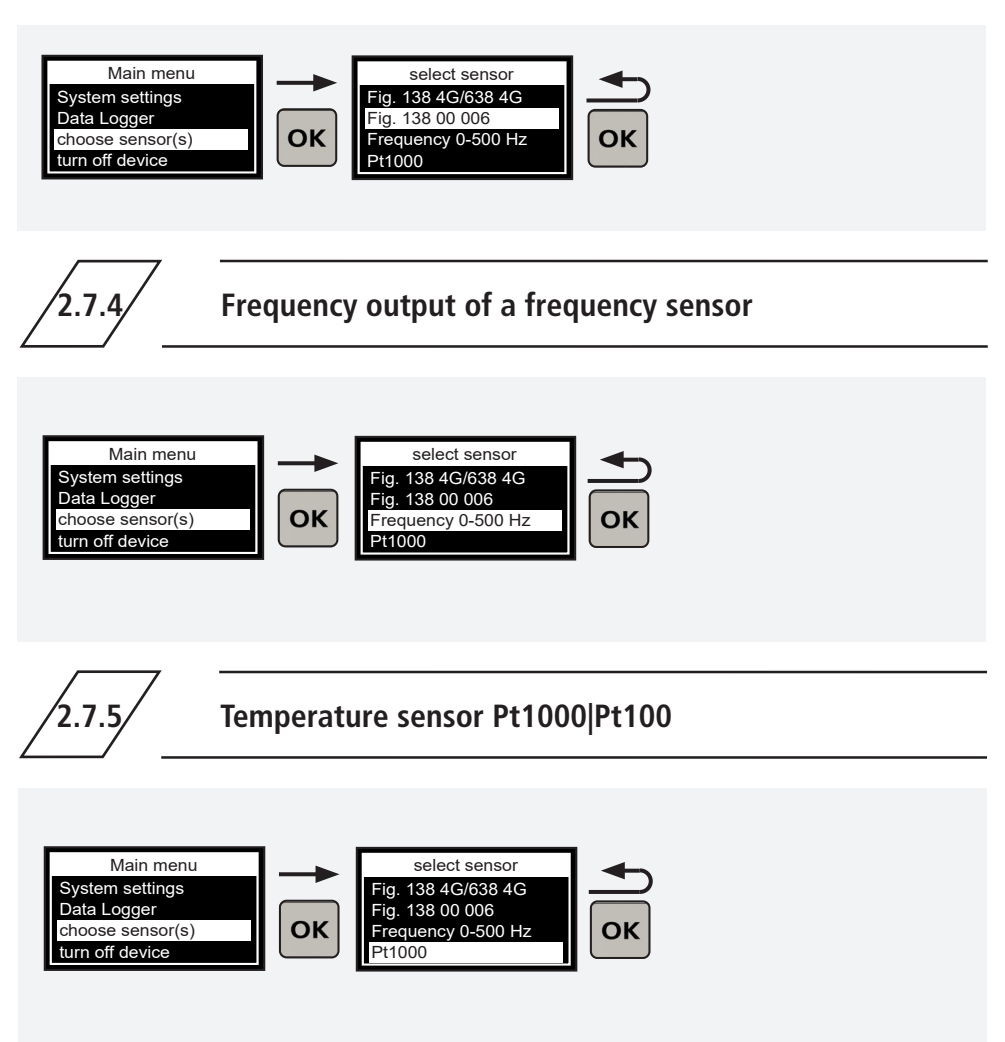

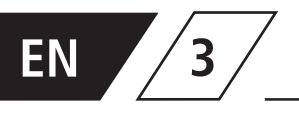

## Connecting the portable measuring instrument to a sensor measuring module figure 138 00 011

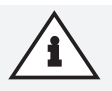

#### Attention!

Connect the portable measuring instrument with the D-Sub cable (portable measuring instrument scope of delivery) and the measuring module to be able to carry out the configuration in the Measuring module menu.

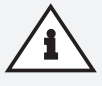

#### Attention!

If there is no connection, the menu item is **not** displayed in the main menu!

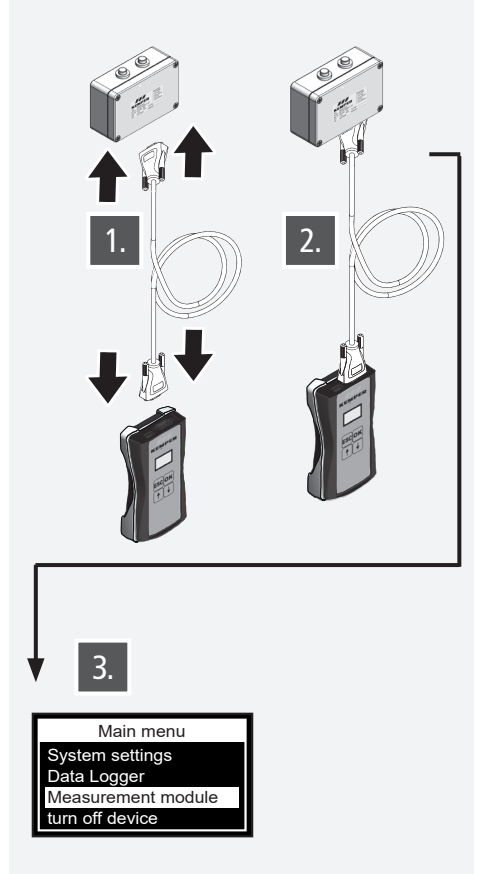

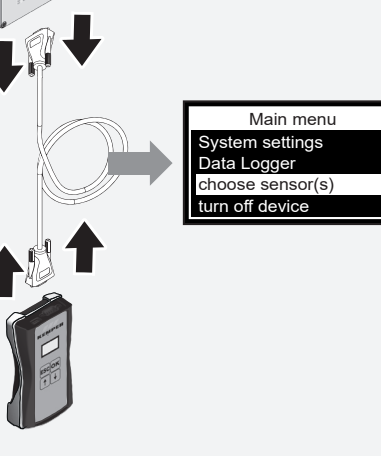

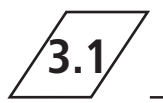

## Changing the designation of the sensor measuring module

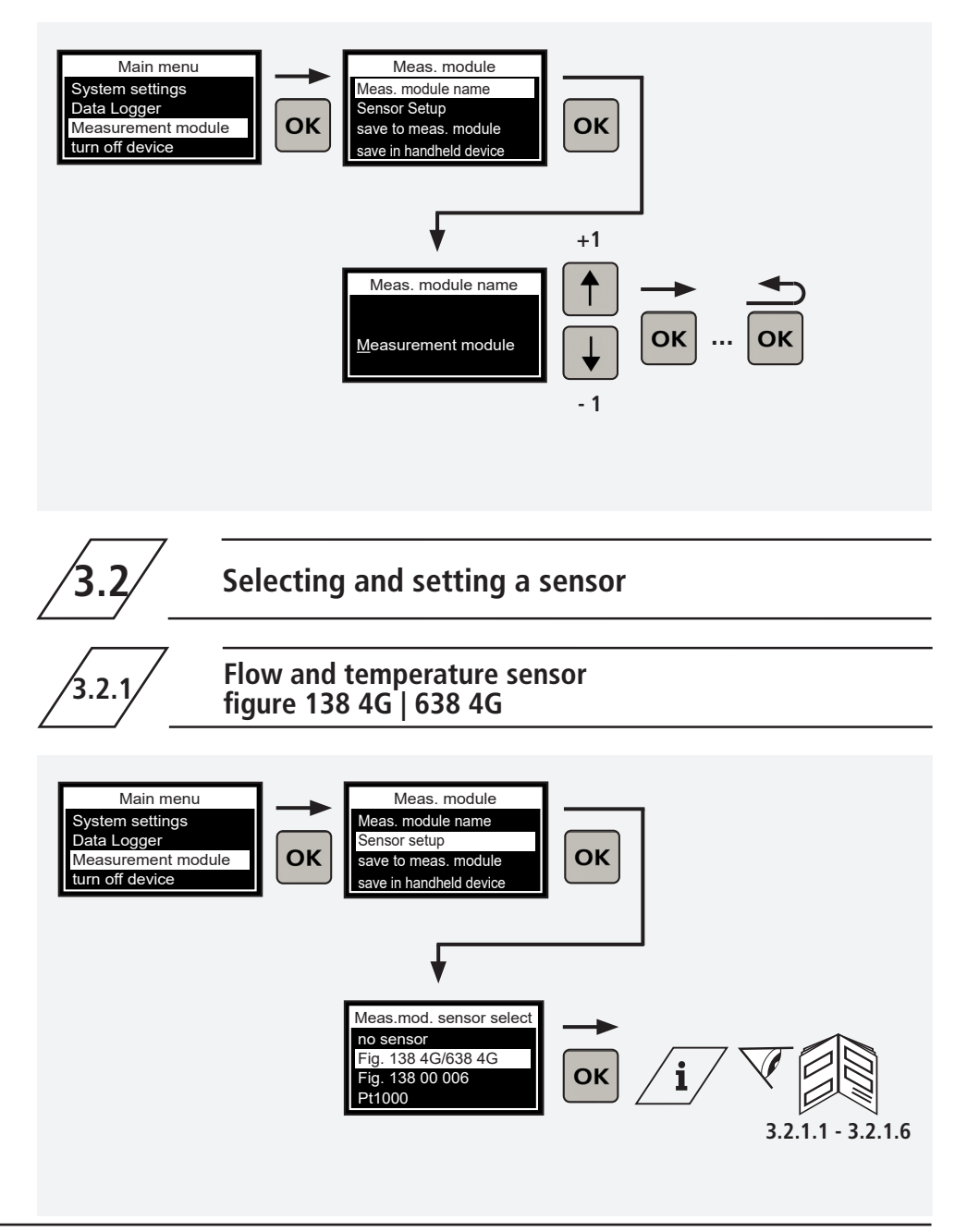

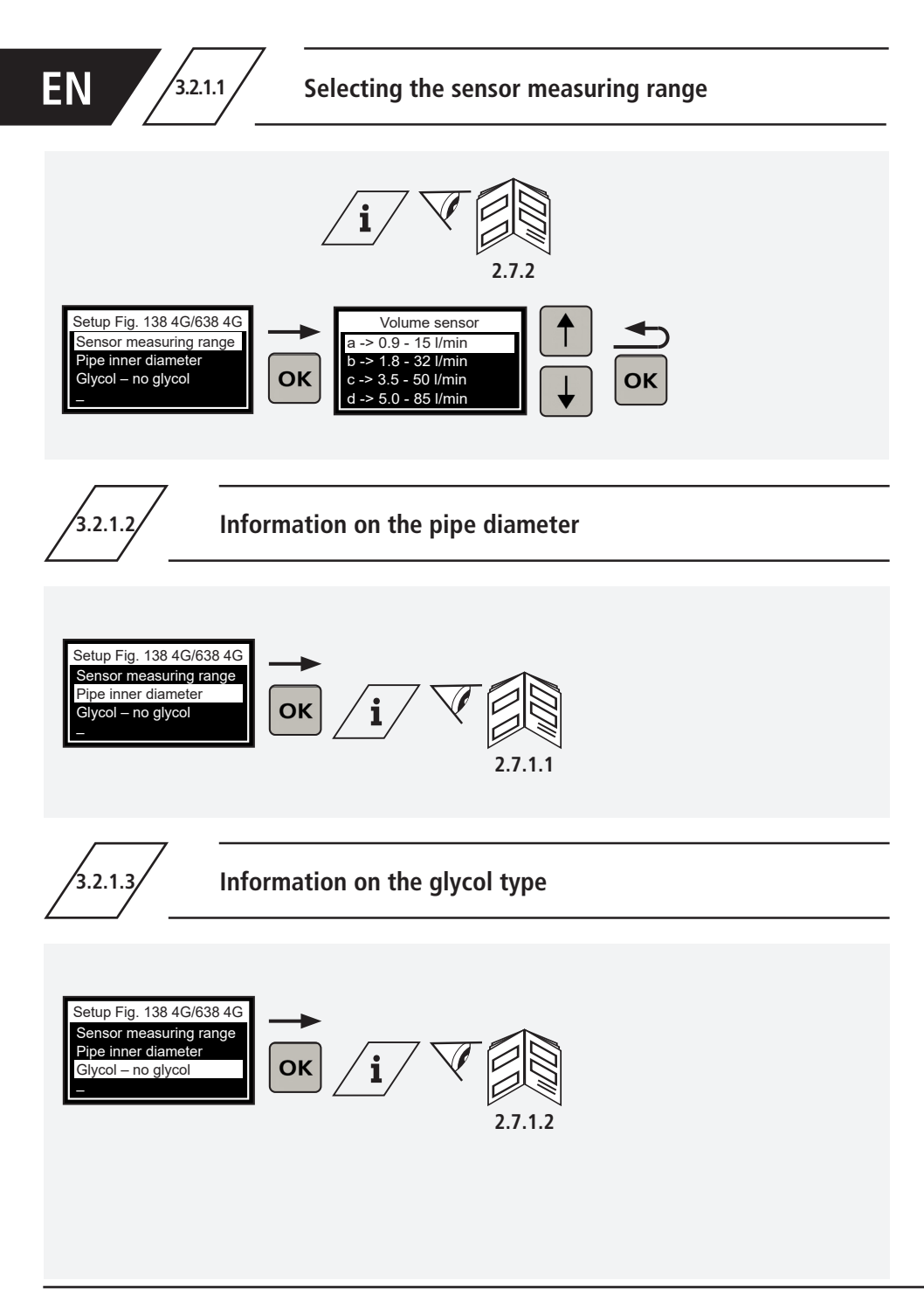

58/184 - K410013800005-00 / 01.2024 - © www.kemper-group.com

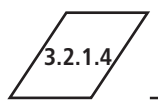

## Information on the glycol content

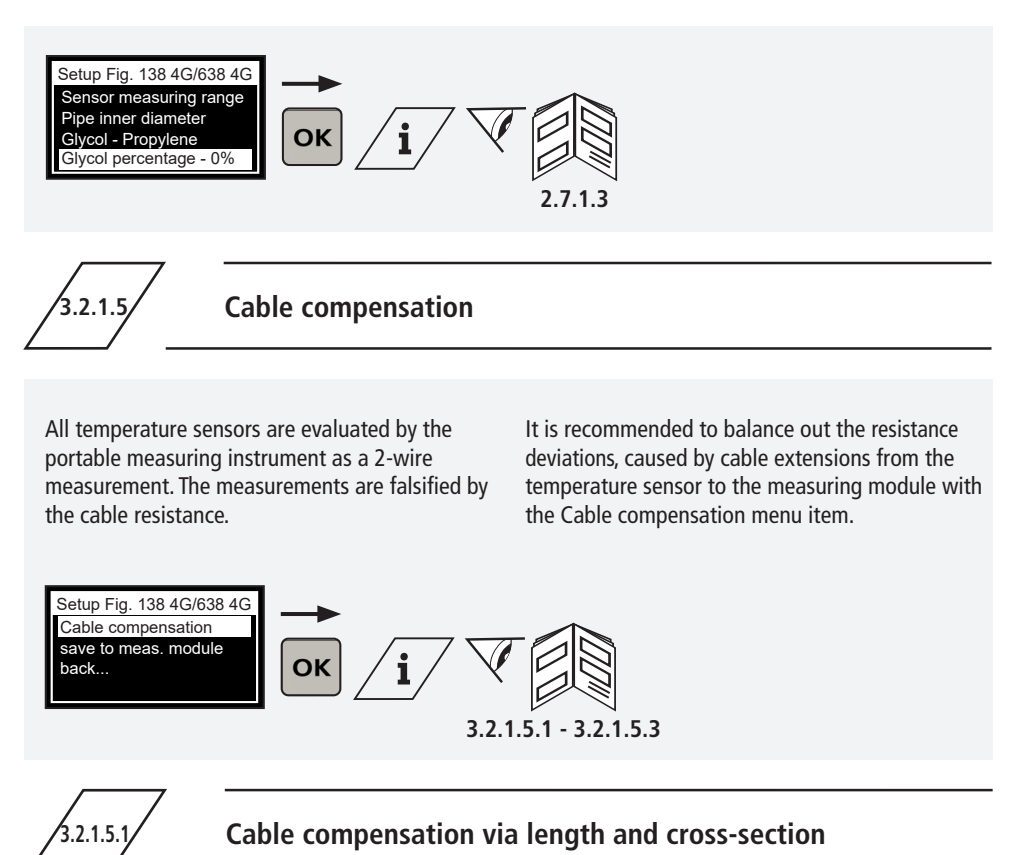

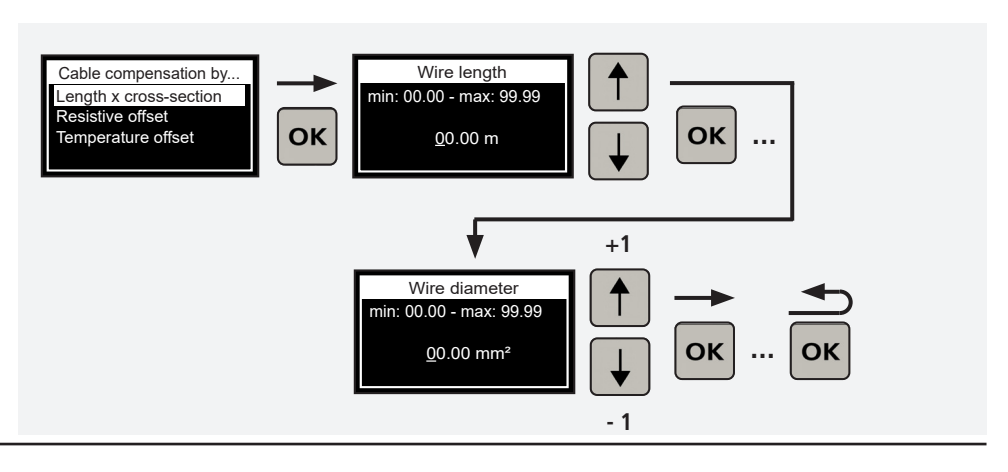

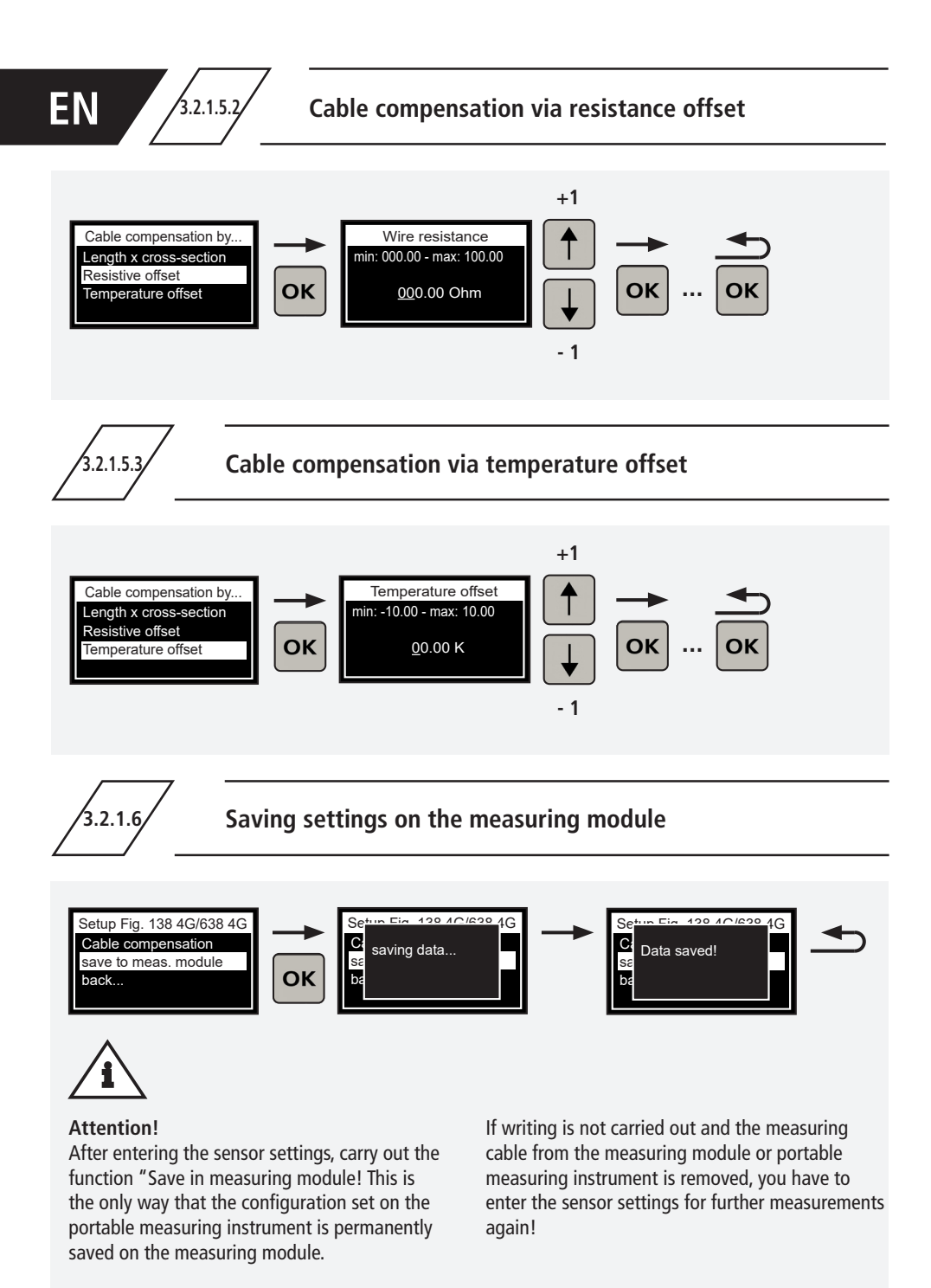

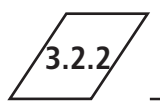

## Pressure sensor figure 138 00 006

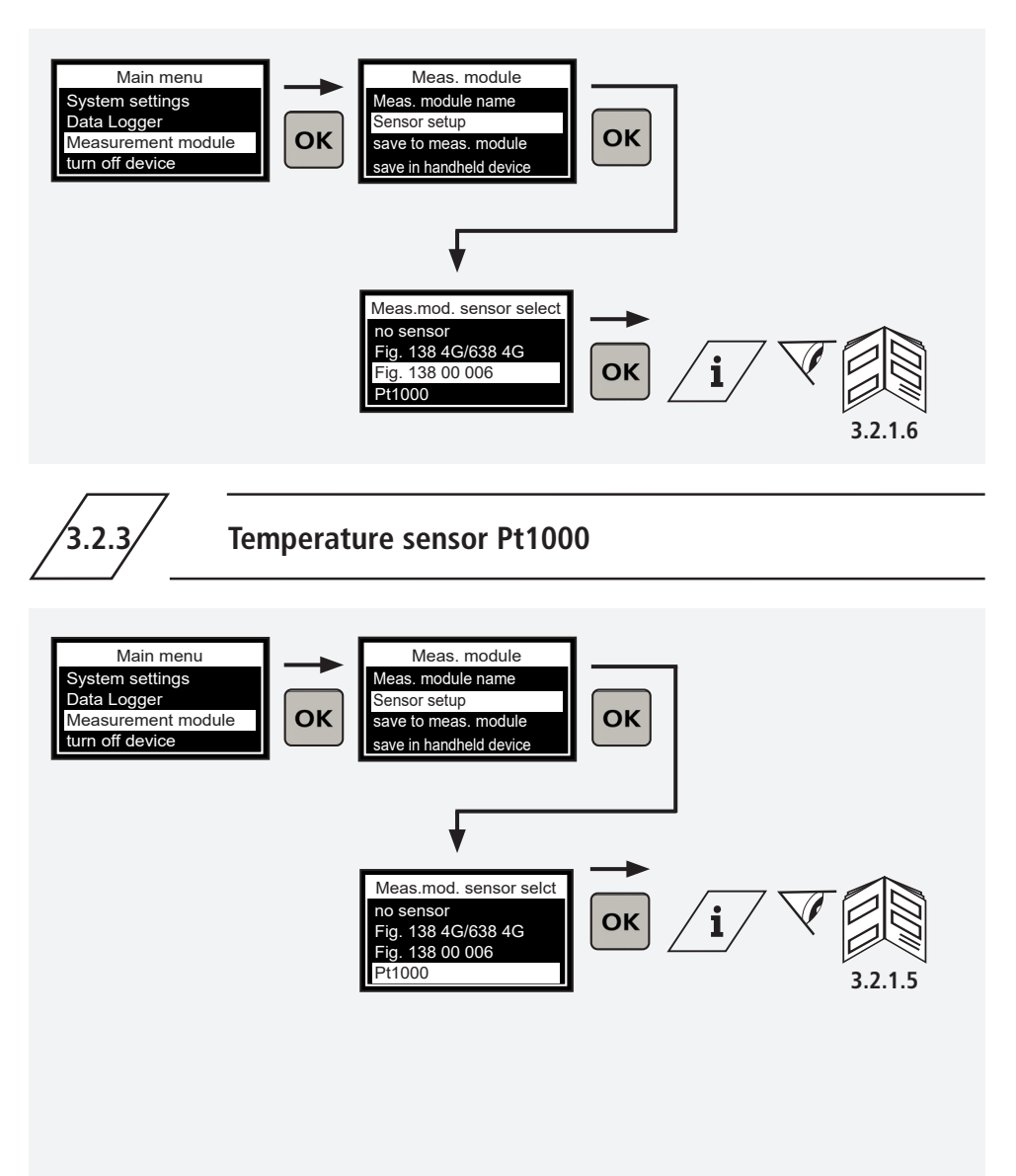

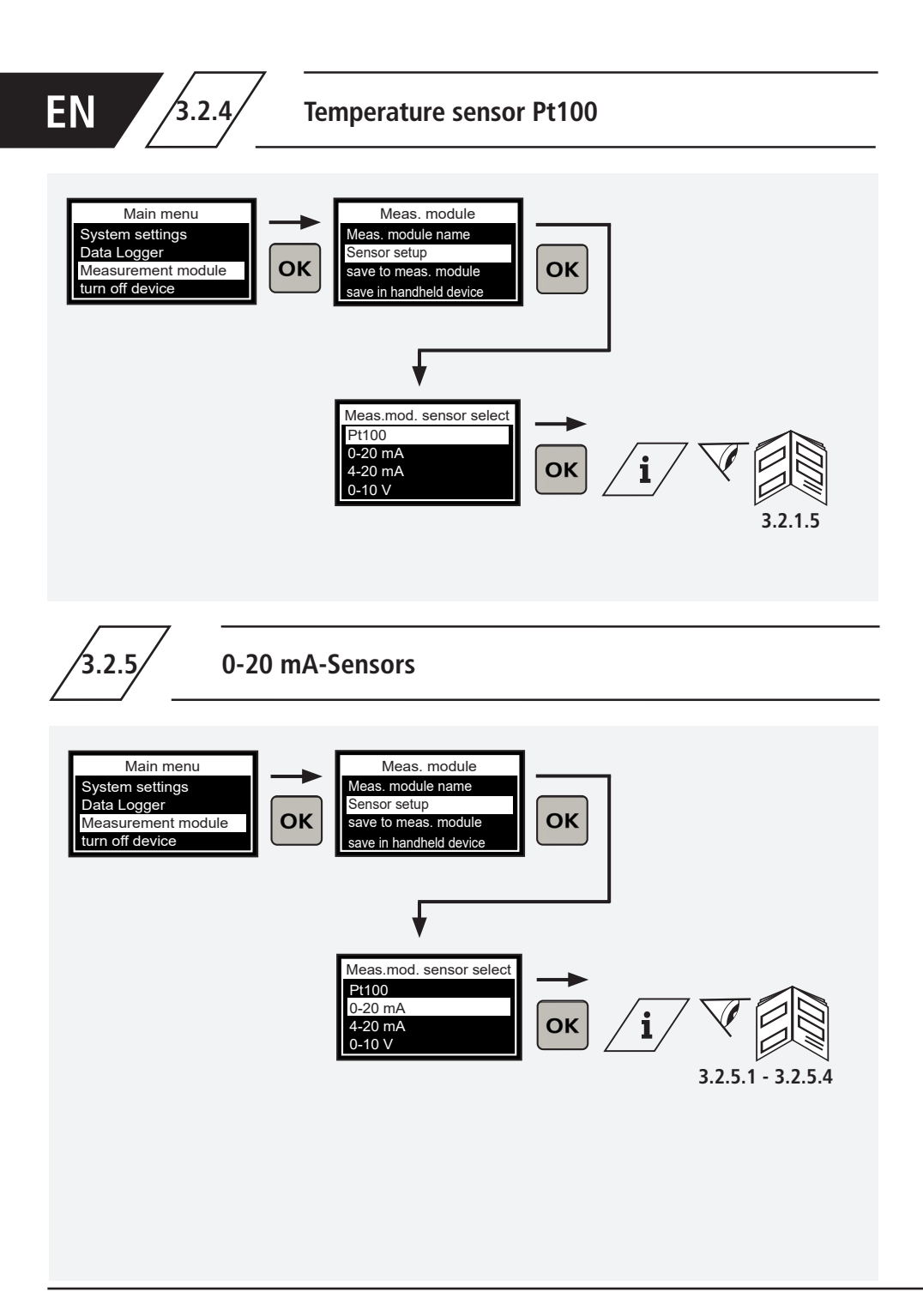

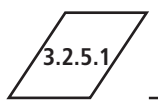

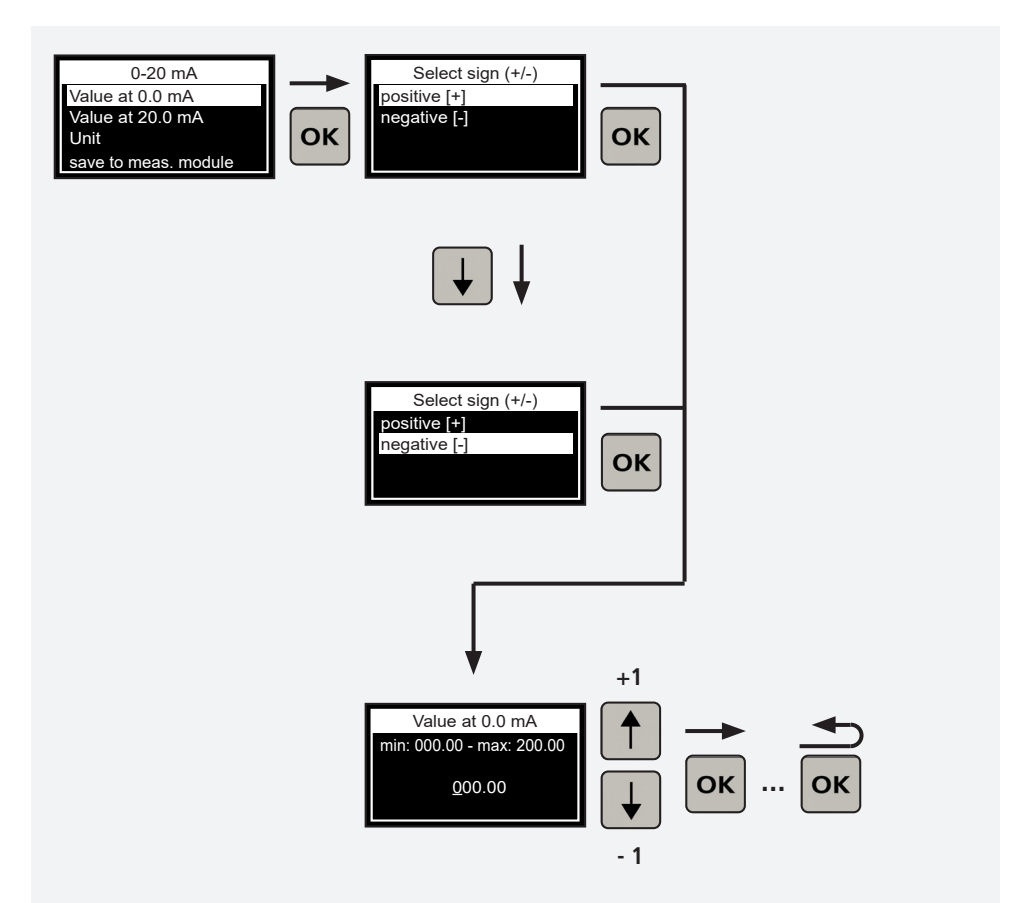

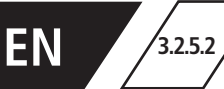

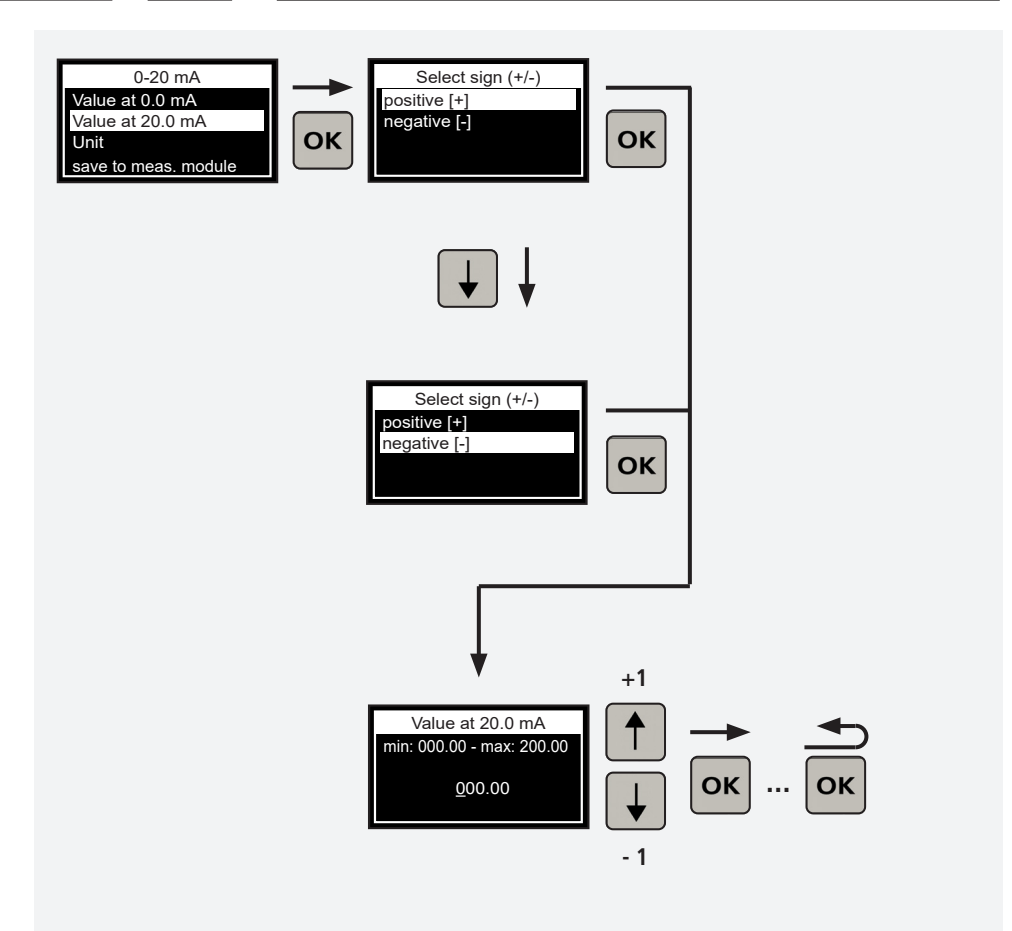

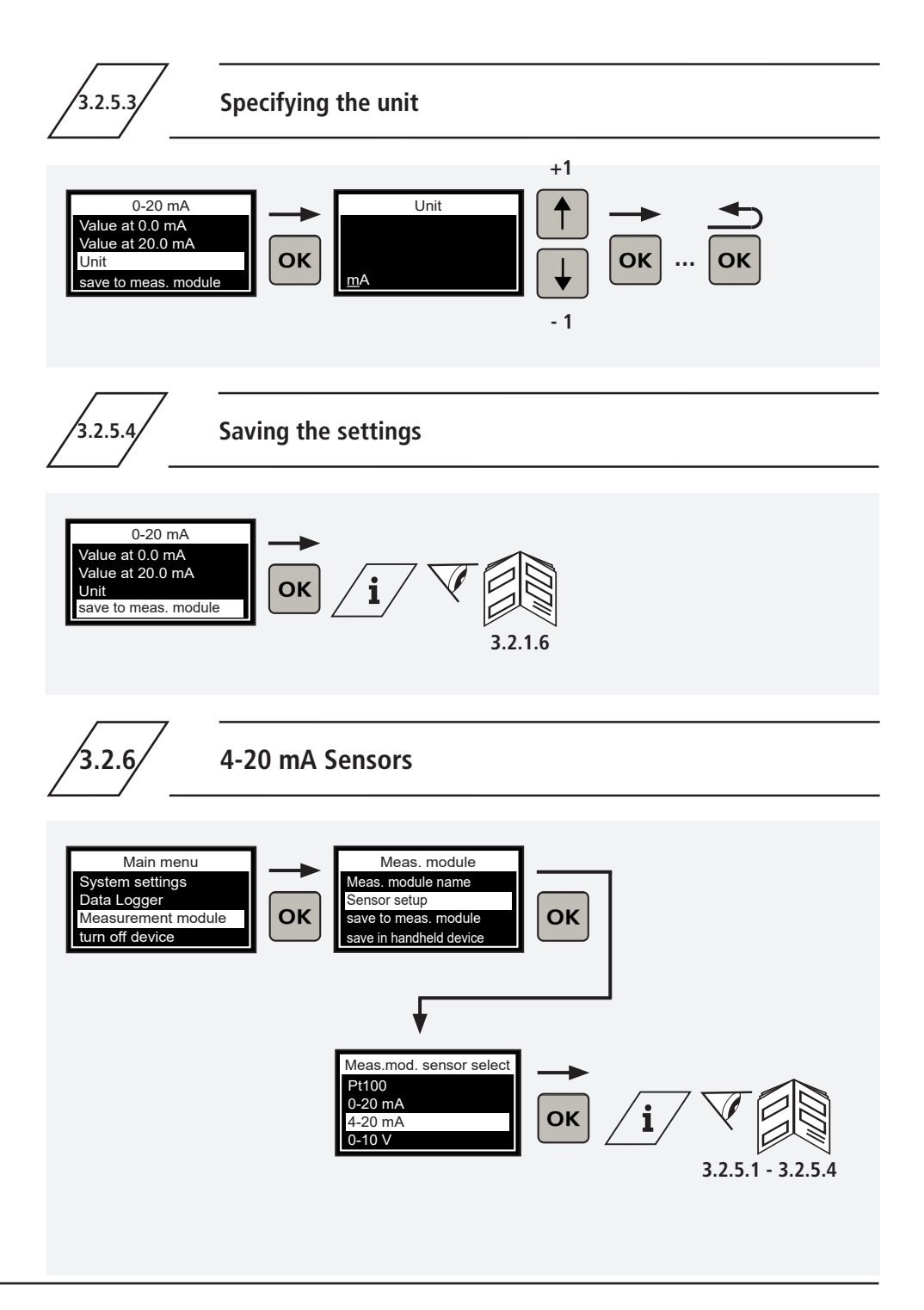

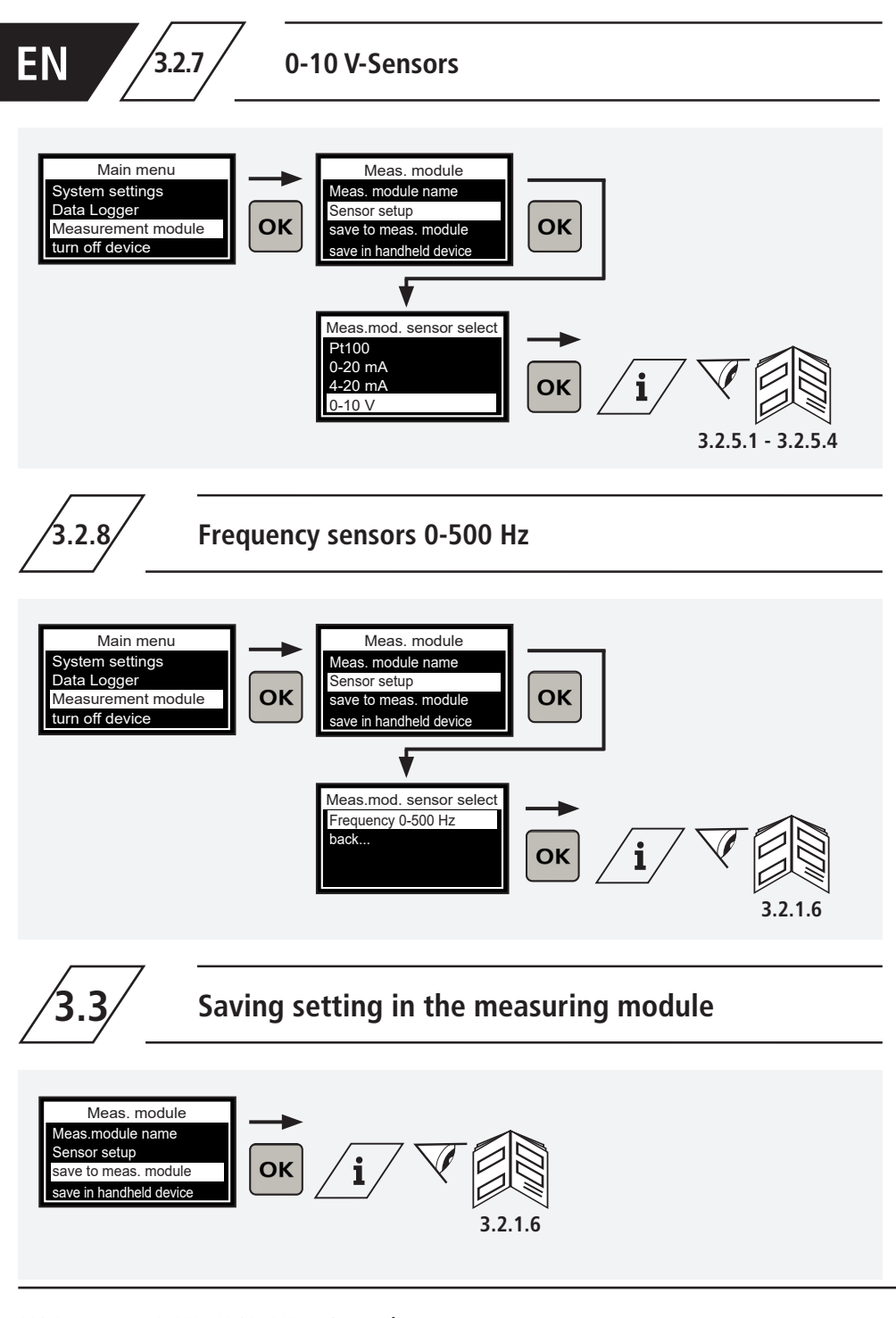

## Buffering setting in the portable measuring instrument

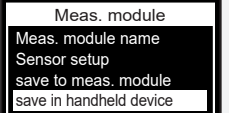

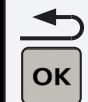

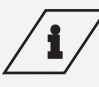

#### Info

The configuration for the connected measuring module is saved on the buffer of the portable measuring instrument. This can then be used for the configuration of other measuring modules.

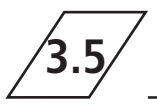

## Loading from the buffer of the portable measuring instrument

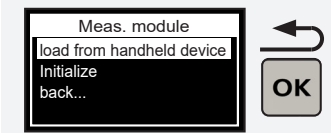

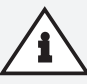

#### Attention!

Use a configuration from the portable measuring instrument buffer on the connected measuring module. To accept the configuration on the measuring module even after separation of the portable measuring instrument, it is essential to save it in the measuring module!

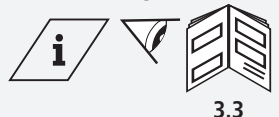

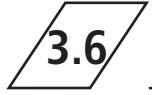

## Initialising measuring module

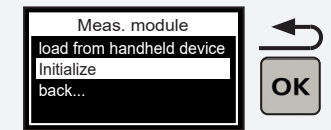

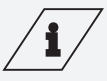

## Info

When you are initialising, reset the measuring module to factory settings.

All of the settings made before are lost in the process!

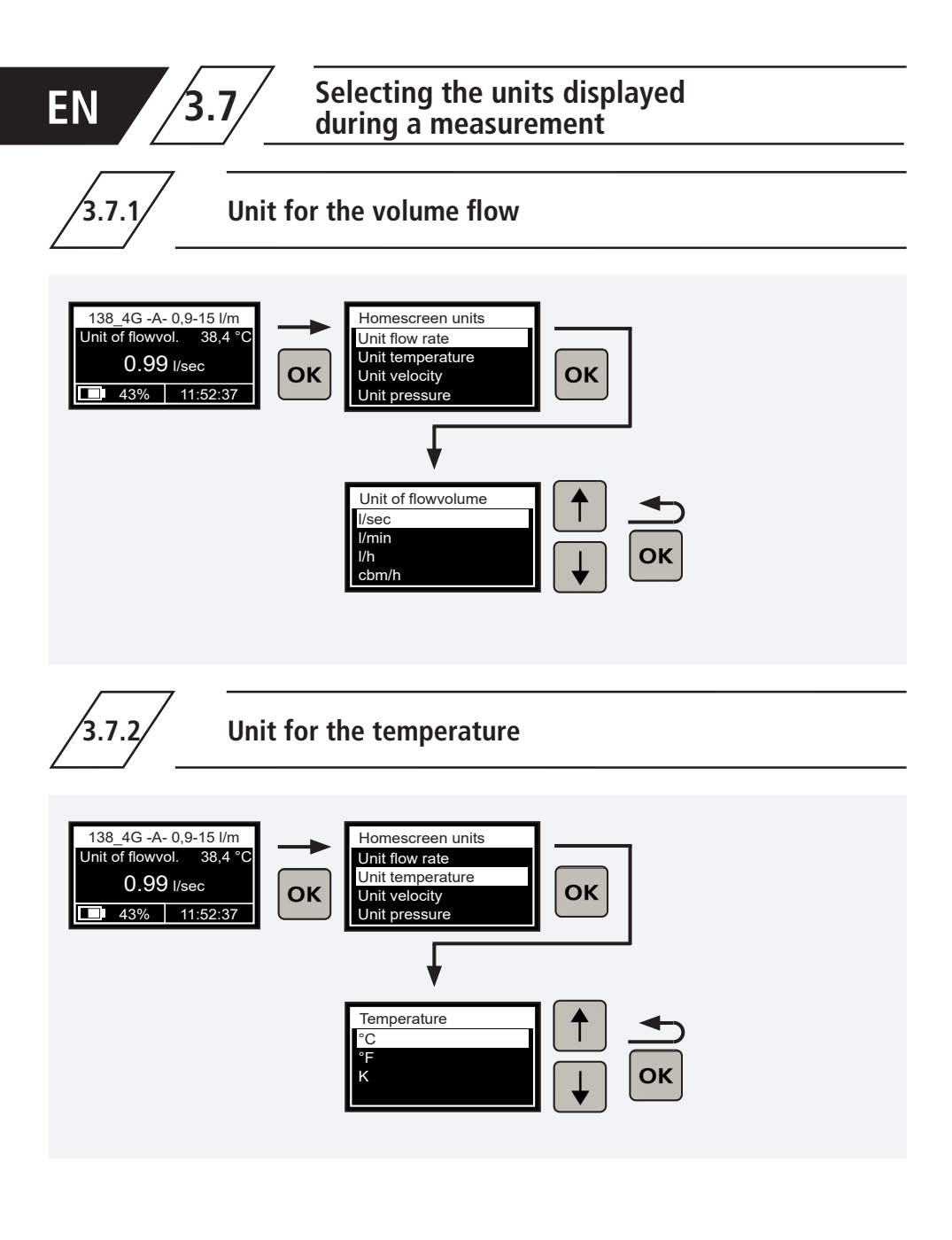

3.7.3

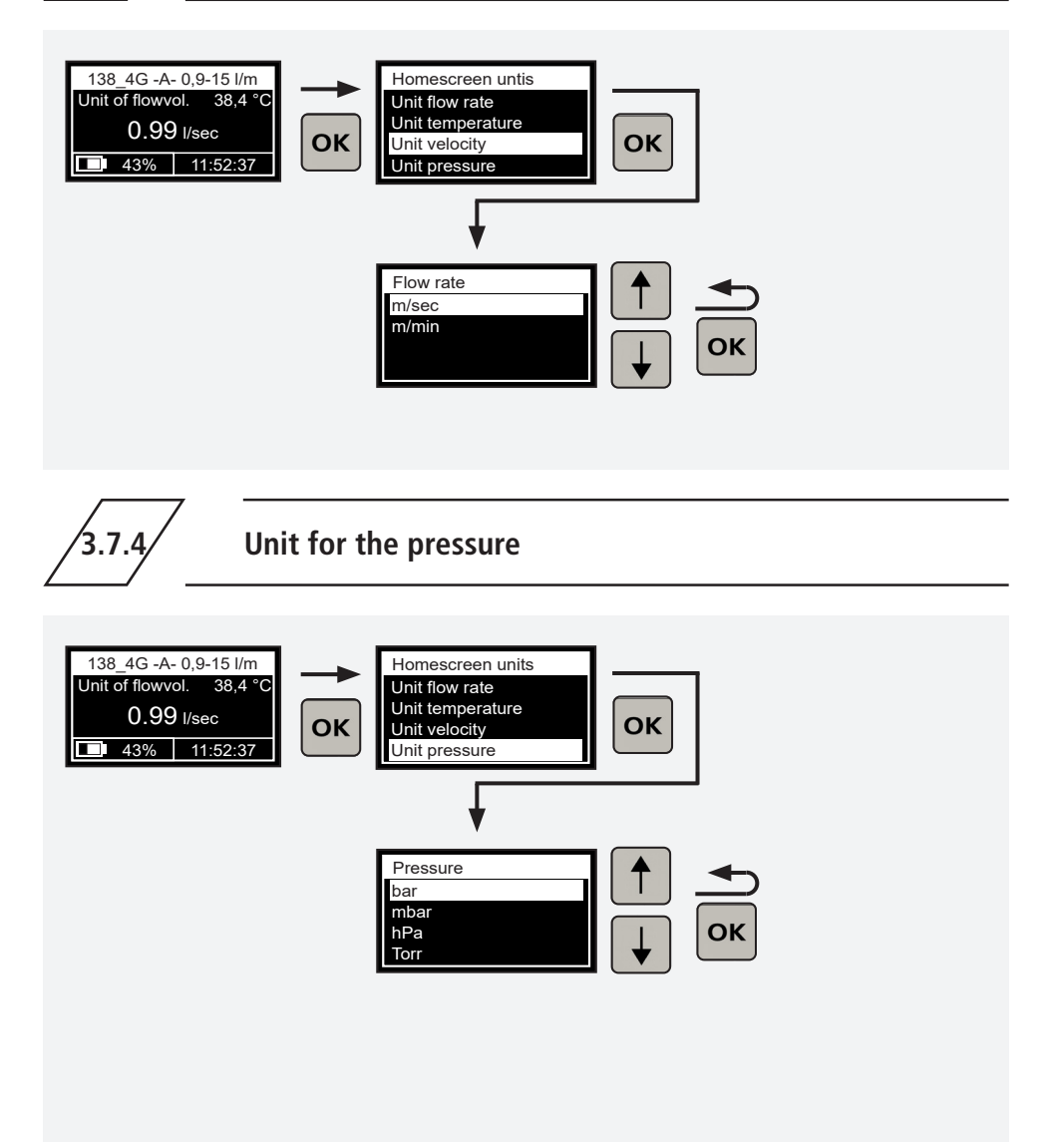

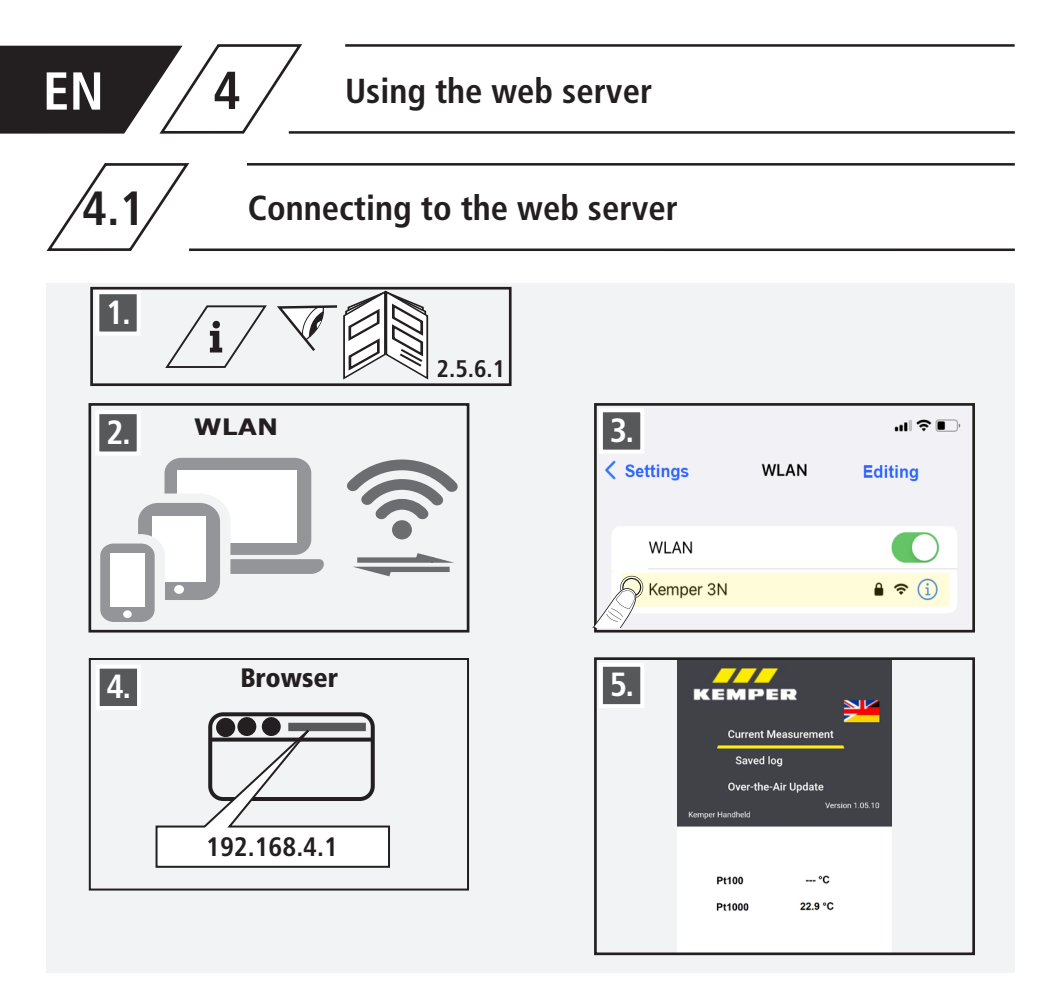

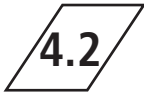

# Transferring the portable measuring instrument measuring data to a terminal device

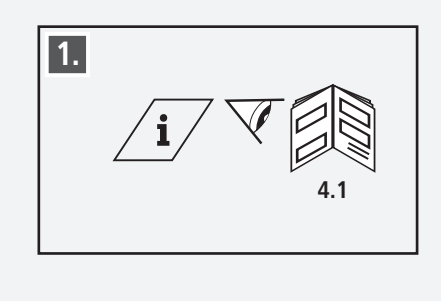

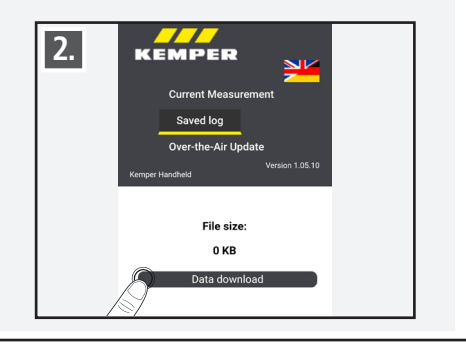

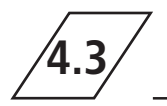

## Loading and installing a software update to the portable measuring instrument

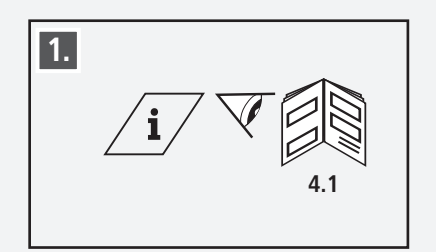

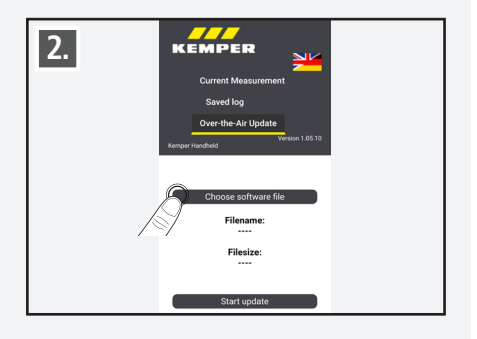

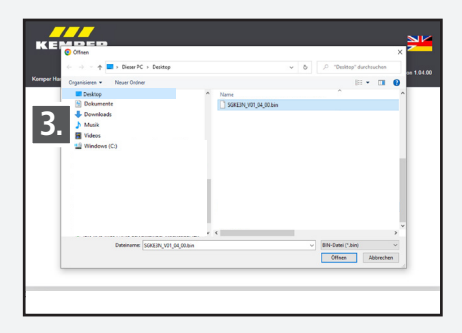

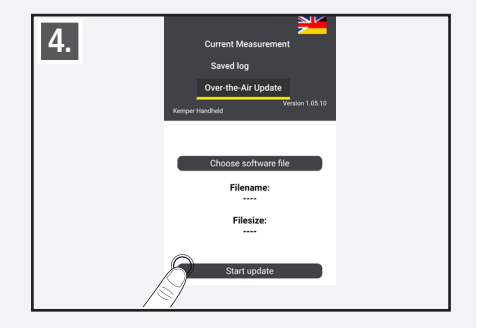

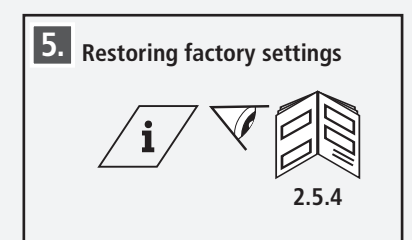

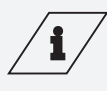

## Info

You can find the current software version at: https://www.kemper-group.com/de-de/gebaeudetechnik/service/downloads-und-epaper-portal/

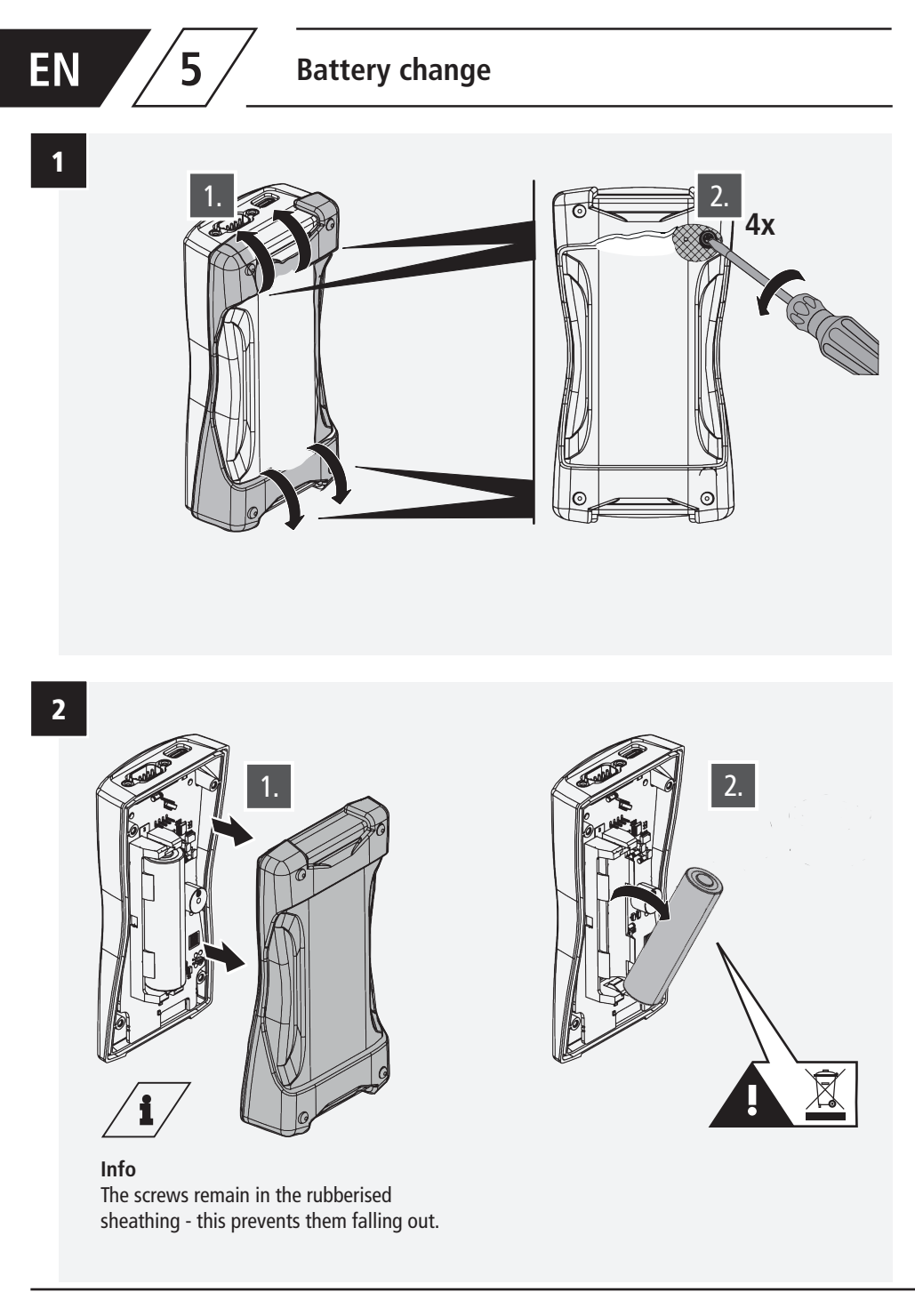
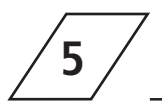

## Battery change

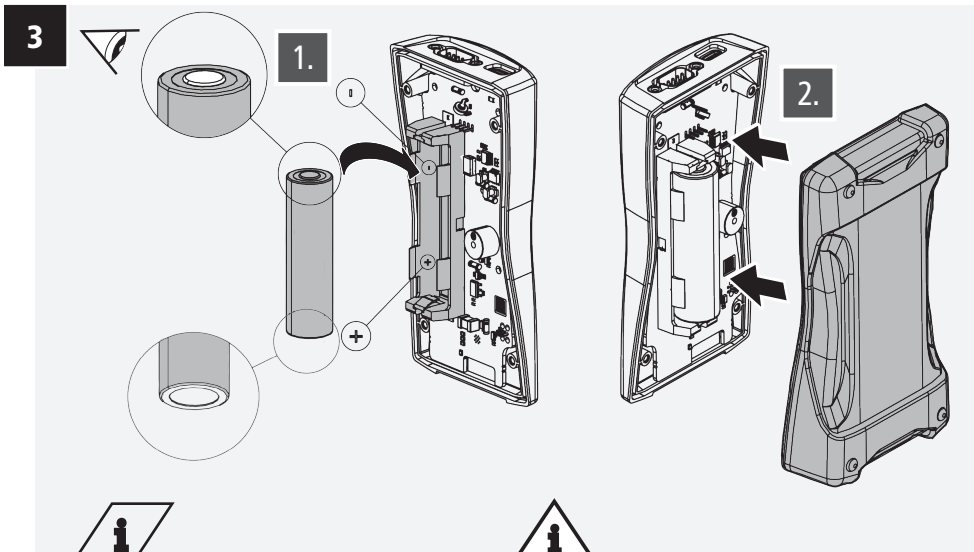

#### Info Li-lon battery 18650 Part no. 3692300100

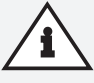

#### Attention!

Please make sure that the battery is inserted the right way round, otherwise the device may be damaged!

4

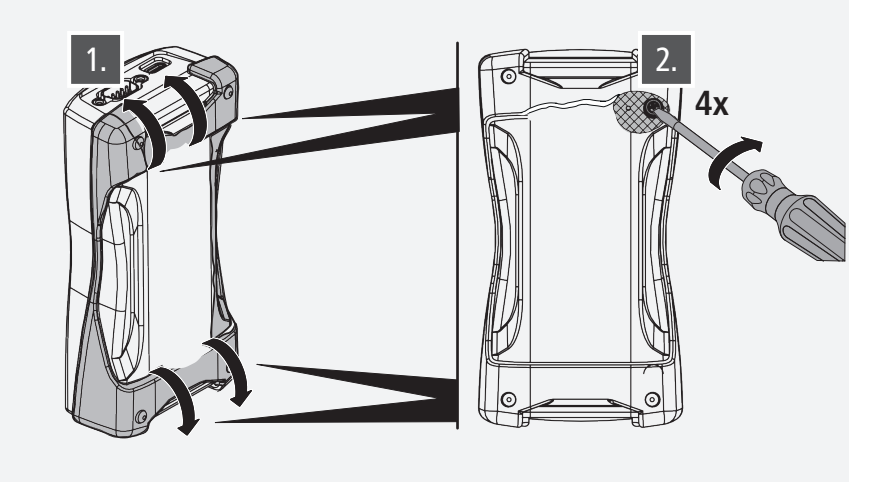

## Sommaire

| A pro<br>Consi | pos de cette notice<br>gnes de sécurité                                                                          | 76<br>76 |
|----------------|----------------------------------------------------------------------------------------------------|----------|
| 1 A p          | ropos de CONTROL-PLUS appareil de mesure manuel                                                                  | 77       |
| 1.1            | Contenu de livraison                                                                                             | 77       |
| 1.5            | Caractéristiques techniques                                                                                      | 78       |
| 2 Uti          | lisation                                                                                                    | 79       |
| 2.1            | Navigation dans le menus                                                                                         | 79       |
| 2.2            | Mise sous tension et affichage de la vue d'ensemble de l'appareil                                                | 79       |
| 2.3            | Menu principal                                                                                                   | 80       |
| 2.4            | Mise hors tension de l'appareil                                                                                  | 80       |
|                | 2.5 Réglages du système                                                                                          | 80       |
|                | 2.5.1 Affichage de la version du logiciel de l'appareil                                                          | 80       |
|                | 2.5.2 Selection de la langue                                                                                     | δI<br>01 |
|                | 2.5.5 Date et fleure                                                                                             | 01<br>07 |
|                | 2.5.4 Reidonssement du regiage d'úsine<br>2.5.5 Réglages d'économies d'énergie                                   | 02<br>87 |
|                | 2.5.5 1 Décactivation automatique de l'écran                                                                     | 02<br>82 |
|                | 2.5.5.1 Desdetivation dutomatique de l'appareil                                                                  | 83       |
|                | 2.5.6 Réglages WiFi                                                                                              | 83       |
|                | 2.5.6.1 Activer   Désactiver le WiFi                                                                             | 83       |
|                | 2.5.6.2 Modifier le SSID du WiFi                                                                                 | 84       |
|                | 2.5.6.3 Modifier le mot de passe WiFi                                                                            | 84       |
|                | 2.5.7 Inscrire le propriétaire de l'appareil                                                                     | 84       |
|                | 2.5.8 Activer   Désactiver les sons émis par les touches                                                         | 85       |
| 2.6            | Réglage de l'enregistreur de données                                                                             | 85       |
|                | 2.6.1 Mémoriser les valeurs de mesure                                                                            | 85       |
|                | 2.6.2 Configurer une mesure à long terme                                                                         | 86       |
|                | 2.6.3 Effacer la mémoire                                                                                         | 88       |
|                | 2.6.4 Transférer la mémoire sur une clé USB                                                                      | 88       |
| 2.7            | Sélection des capteurs                                                                                           | 89       |
|                | 2.7.1 Vannes de mesure de débit et de température                                                                | ~~       |
|                | Figures 138 4G   638 4G                                                                                          | 89       |
|                | 2.7.1.1 Reglage du diametre interieur du tube                                                                    | 89       |
|                | 2.7.1.2 Selection des types de glycol possibles dans le fluide                                                   | 90       |
|                | 2.7.1.5 Keglage de la teneur en glycol                                                                           | 90       |
|                | 2.7.2 Anectation de la plage de mesure du capteur d'une Vanne de mesure                                          | 00       |
|                | 2.7.2 Cantour do procesion Figure 128.00.006                                                                     | 90<br>01 |
|                | 2.7.5 Capteur de pression rigure 150.00.000<br>2.7.4 Sortie de la fréquence d'un canteur de fréquence quelconque | 91       |
|                | 2.7.5 Sonde de température Pt1000/Pt100                                                                          | 91       |
|                |                                                                                                    | 51       |

## Sommaire

| 3 | Rad       | ccordement de l'appareil de mesure manuel à un capteur module                           |     |
|---|-----------|-----------------------------------------------------------------------------------------|-----|
|   | de        | mesure Figure 138 00 011                                                                | 92  |
|   | 3.1       | Modification de la désignation du capteur module de mesure                              | 93  |
|   | 3.2       | Sélection et réglage d'un capteur                                                       | 93  |
|   |           | 3.2.1 Vanne de mesure de débit et de température Figures 138 4G   638 4G                | 93  |
|   |           | 3.2.1.1 Sélection de la plage de mesure du capteur                                      | 94  |
|   |           | 3.2.1.2 Information sur le diamètre intérieur du tube                                   | 94  |
|   |           | 3.2.1.3 Information sur le type de glycol                                               | 94  |
|   |           | 3.2.1.4 Information sur la teneur en glycol                                             | 95  |
|   |           | 3.2.1.5 Compensation du câble                                                           | 95  |
|   |           | 3.2.1.5.1 Compensation du câble via la longueur et la section                           | 95  |
|   |           | 3.2.1.5.2 Compensation du câble via le décalage de la résistance                        | 96  |
|   |           | 3.2.1.5.3 Compensation du câble via le décalage de la température                       | 96  |
|   |           | 3.2.1.6 Mémorisation des réglages sur le module de mesure                               | 96  |
|   |           | 3.2.2 Capteur de pression Figure 138 00 006                                             | 97  |
|   |           | 3.2.3 Sonde de température Pt1000                                                       | 97  |
|   |           | 3.2.4 Sonde de température Pt100                                                        | 98  |
|   |           | 3.2.5 Capteurs 0-20 mA                                                                  | 98  |
|   |           | 3.2.5.1 Détermination de la valeur inférieure                                           | 99  |
|   |           | 3.2.5.2 Détermination de la valeur supérieure                                           | 100 |
|   |           | 3.2.5.3 Détermination de l'unité                                                        | 101 |
|   |           | 3.2.5.4 Mémorisation des réglages                                                       | 101 |
|   |           | 3.2.6 Capteurs 4-20 mA                                                                  | 101 |
|   |           | 3.2.7 Capterus 0-10 V                                                                   | 102 |
|   |           | 3.2.8 Capteurs de frequence 0-500 Hz                                                    | 102 |
|   | 3.3       | Memorisation du reglage dans le module de mesure                                        | 102 |
|   | 3.4       | Memorisation temporaire du regiage dans l'appareil de mésure manuel                     | 103 |
|   | 3.5       | chargement du regiage se trouvant dans la memoire tampon de l'appareil                  | 102 |
|   | 26        | de mesure manuel                                                                        | 103 |
|   | ט.כ<br>ככ | Sélection des unités offichées pondont une mesure                                       | 105 |
|   | 5.7       | 2.7.1 Unité nour le débit volumique                                                     | 104 |
|   |           | 2.7.2 Unité pour la température                                                         | 104 |
|   |           | 3.7.2 Unité pour la vitesse d'écoulement                                                | 104 |
|   |           | 3.7.1 Unité nour la pression                                                            | 105 |
|   |           |                                                                                         | 105 |
| 4 | Uti       | lisation du serveur web                                                                 | 106 |
|   | 4.1       | Etablir la connexion avec le serveur web                                                | 106 |
|   | 4.2       | Transmettre les données de mesure de l'appareil de mesure manuel à un terminal          | 106 |
|   | 4.3       | Chargement et installation de la mise à jour du logiciel de l'appareil de mesure manuel | 107 |
|   |           |                                                                                         |     |
| 5 | Rei       | mplacement de l'accu                                                                    | 108 |

FR

## A propos de cette notice

#### Adresse du fabricant

Gebr. Kemper GmbH + Co. KG Harkortstraße 5 57462 Olpe Tél.: +49 2761 891-0 Site Internet: www.kemper-group.com

#### Service après-vente

Ligne d'assistance téléphonique du service après-vente Tél.: +49 2761 891 800 E-mail: anwendungstechnik@kemper-group.com

#### A propos de cette notice

Lisez soigneusement la notice avant le montage ou l'utilisation et respectez les instructions! Conservez la notice comme référence à l'avenir! Les illustrations de cette notice ont pour but de donner au lecteur une compréhension de base et peuvent diverger du modèle existant.

#### Responsabilité

Le fabricant n'assume aucune responsabilité ni aucune garantie:

- en cas de non-respect de cette notice,
- en cas d'installation et/ou d'utilisation incorrecte(s),
- en cas de modification autonome du produit et
- en cas de toute autre utilisation inappropriée.

#### Consignes de sécurité

Tenez compte et respectez impérativement les consignes de sécurité indiquées dans cette notice. Le non-respect des consignes de sécurité peut entraîner la mort, des blessures ou des dommages matériels.

Les consignes de sécurité sont caractérisées par des symboles et sont signalées par des termes qui expriment la gravité du risque.

Les consignes de sécurité suivantes sont utilisées ans cette notice:

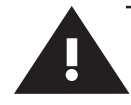

#### Consignes de sécurité

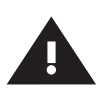

#### Avertissement!

Indique les dangers pouvant entraîner des blessures, des dégâts matériels ou une contamination de l'eau potable.

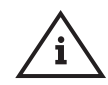

#### Remarque!

Indique les dangers pouvant entraîner des détériorations sur l'installation ou des dysfonctionnements.

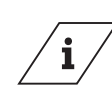

#### Info

Informations supplémentaires et conseils.

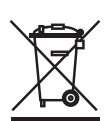

#### Elimination des déchets

Tenez compte des prescriptions locales relatives au recyclage et à l'élimination des déchets. Il est interdit de jeter le produit dans les ordures ménagères. Il faut, par contre, le mettre au rebut de manière appropriée.

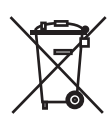

Il est interdit de jeter les piles usagées dans les ordures ménagères. Vous êtes tenu par la loi de remettre les piles usagées à un centre de collecte approprié.

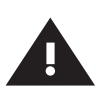

#### Avertissement!

Respecter avant tout les normes et les réglementations nationales d'installations sanitaires ainsi que celles de prévention des accidents.

#### Stockage

Stockez l'appareil de mesure manuel CONT-ROL-PLUS comme suit:

- emballé,
- à un emplacement sec, exempt de poussière,
- pas à l'extérieur,
- protégé de la chaleur et du froid,
- à une température de stockage comprise entre 0 et 50 °C.

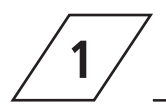

## A propos de CONTROL-PLUS appareil de mesure manuel pour capteurs

#### Utilisation conforme

En combinaison avec les différents capteurs KEM-PER, l'appareil de mesure manuel CONTROL-PLUS sert à déterminer et à documenter les états de fonctionnement dans les installations d'eau potable.

#### N'utilisez l'appareil:

- que s'il est dans un état irréprochable et
- que de manière conforme.

#### **KEMPER** capteurs

| Figure          | Désignation                                     |
|-----------------|-------------------------------------------------|
| 138 4G   638 4G | Vanne de mesure de débit et de température      |
| 138 00 006      | Capteur de pression                             |
| 138 00 011      | Capteur module de mesure                        |
| 138 00 003      | Sonde de température manuelle                   |
| 138 00 004      | CONTROL-PLUS Sonde de température à emboîtement |

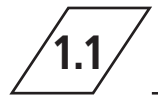

## Contenu de livraison

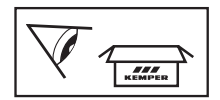

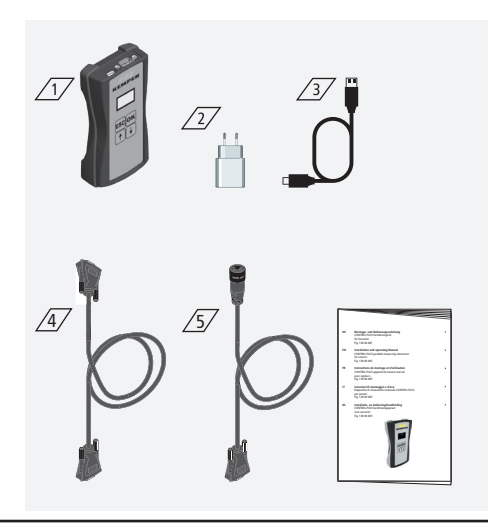

### Contenu de livraison

Inclus:

- Appareil de mesure manuel 17
- Bloc d'alimentation USB 230 V/5 V 📿
- Câble de recharge USB-C 2
- Câble de mesure pour la connexion à un capteur module de mesure (Figure 130 00 011) 4//
- Câble de mesure pour la connexion à une vanne de mesure de débit et de la température (Figure 138 4G) <u>/5</u>/
- Instructions de montage et d'utilisation

# FR /1.2/

## Caractéristiques techniques

| Caractéristiques techniques                                    |                                                                                                    |      |  |
|----------------------------------------------------------------|----------------------------------------------------------------------------------------------------|------|--|
| Puissance absorbée de l'appareil                               | 5                                                                                                    | W    |  |
| Entrées d'enregistrement des données                           | 12.000                                                                                                    | max. |  |
| Plage de la température ambiante                               | 0 bis + 50                                                                                                    | °C   |  |
| Degré de protection                                            | IP 20                                                                                                    |      |  |
| Dimensions de l'appareil                                       | 142x77x38,3                                                                                                    | mm   |  |
| Interface utilisateur intégrée<br>(écran + 4 touches)          | <ul> <li>Réglages</li> <li>Paramétrage</li> <li>Vue d'ensemble</li> <li>Transfer de données</li> </ul>                                                        |      |  |
| Interface réseau (WiFi) pour interface<br>utilisation en ligne | <ul> <li>Vue d'ensemble</li> <li>Transfert de données</li> <li>Mise à jour du micrologiciel</li> <li>Mise à jour du serveur web</li> </ul>                    |      |  |
| Interface USB-C                                                | <ul> <li>Mise à jour du micrologiciel</li> <li>Mise à jour du serveur web</li> <li>Transfert de données</li> <li>Alimentation électrique</li> </ul>           |      |  |
| Menu des langues                                               | <ul><li>Deutsch</li><li>English</li><li>Nederlands</li></ul>                                                                                                  |      |  |
| Modes de fonctionnement Types de mesure                        | <ul> <li>Mesure de la température et du débit</li> <li>Mesure de la température</li> <li>Mesure de la pression</li> <li>Enregistrement des données</li> </ul> |      |  |

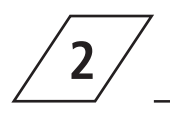

## Utilisation

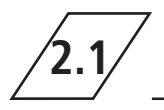

## Navigation dans les menus

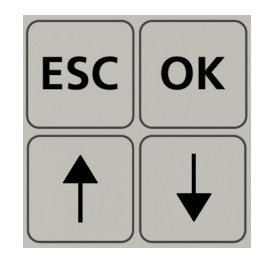

| Touches      | Description                                                          |
|--------------|----------------------------------------------------------------------|
| ESC          | Quitter le menu / Commutation entre Vue d'ensemble et Menu principal |
| 1            | Déplacement vers l'arrière                                           |
| OK           | Touche de confirmation                                               |
| $\downarrow$ | Déplacement vers l'avant                                             |

Tous les menus sont configurés «en continu» ce qui signifie que la pression de la touche ", $\Psi$ " à

la dernière entrée du menu fait passer à la première entrée du menu.

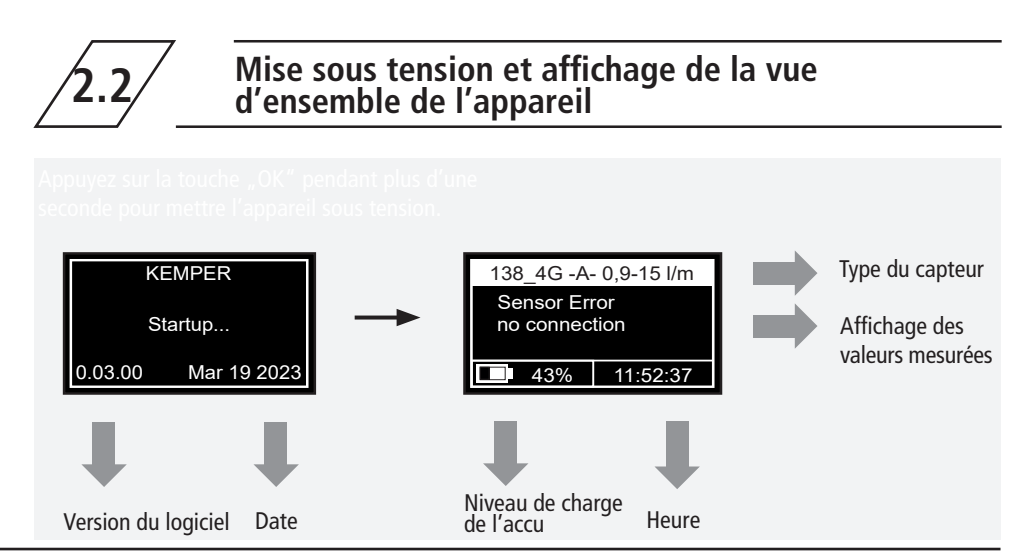

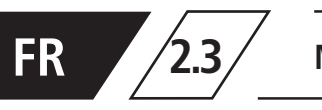

Il suffit d'appuyer sur la touche "ESC" pour aller au menu principal.

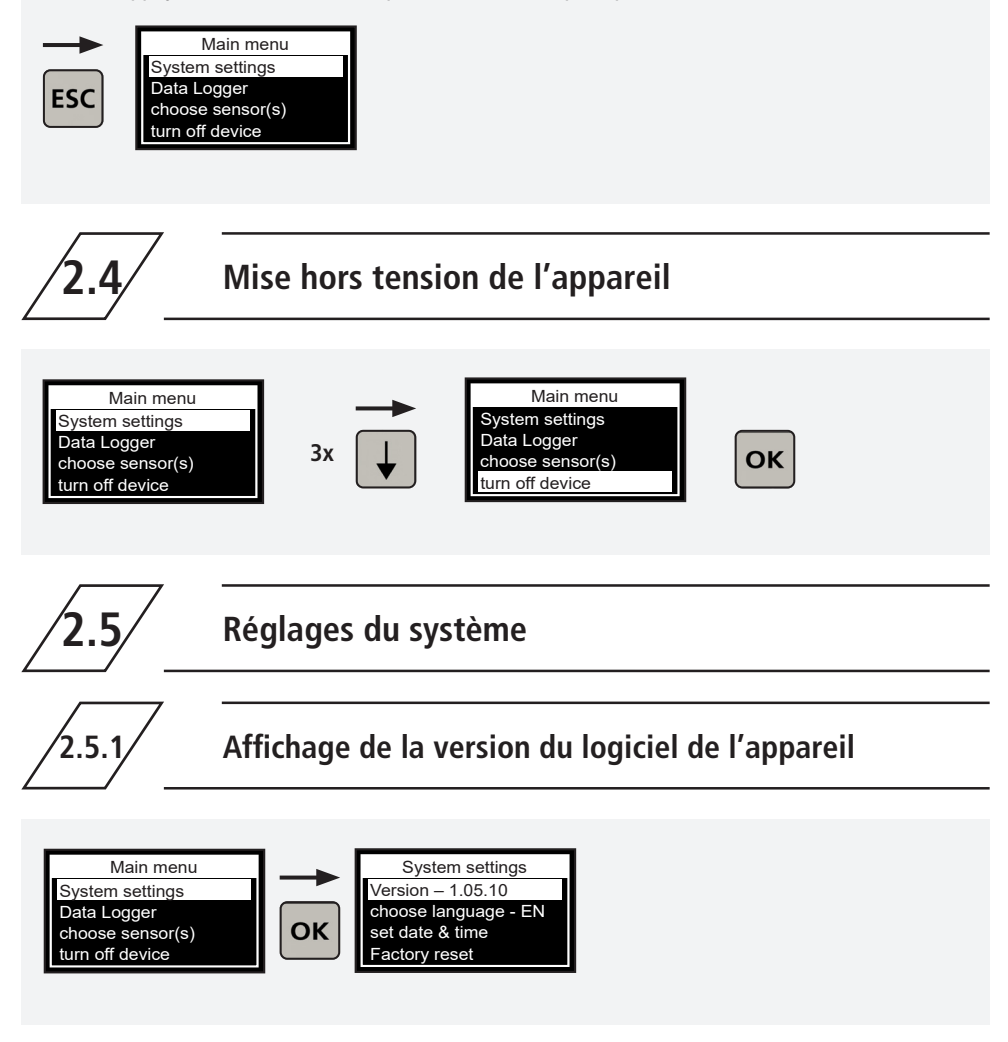

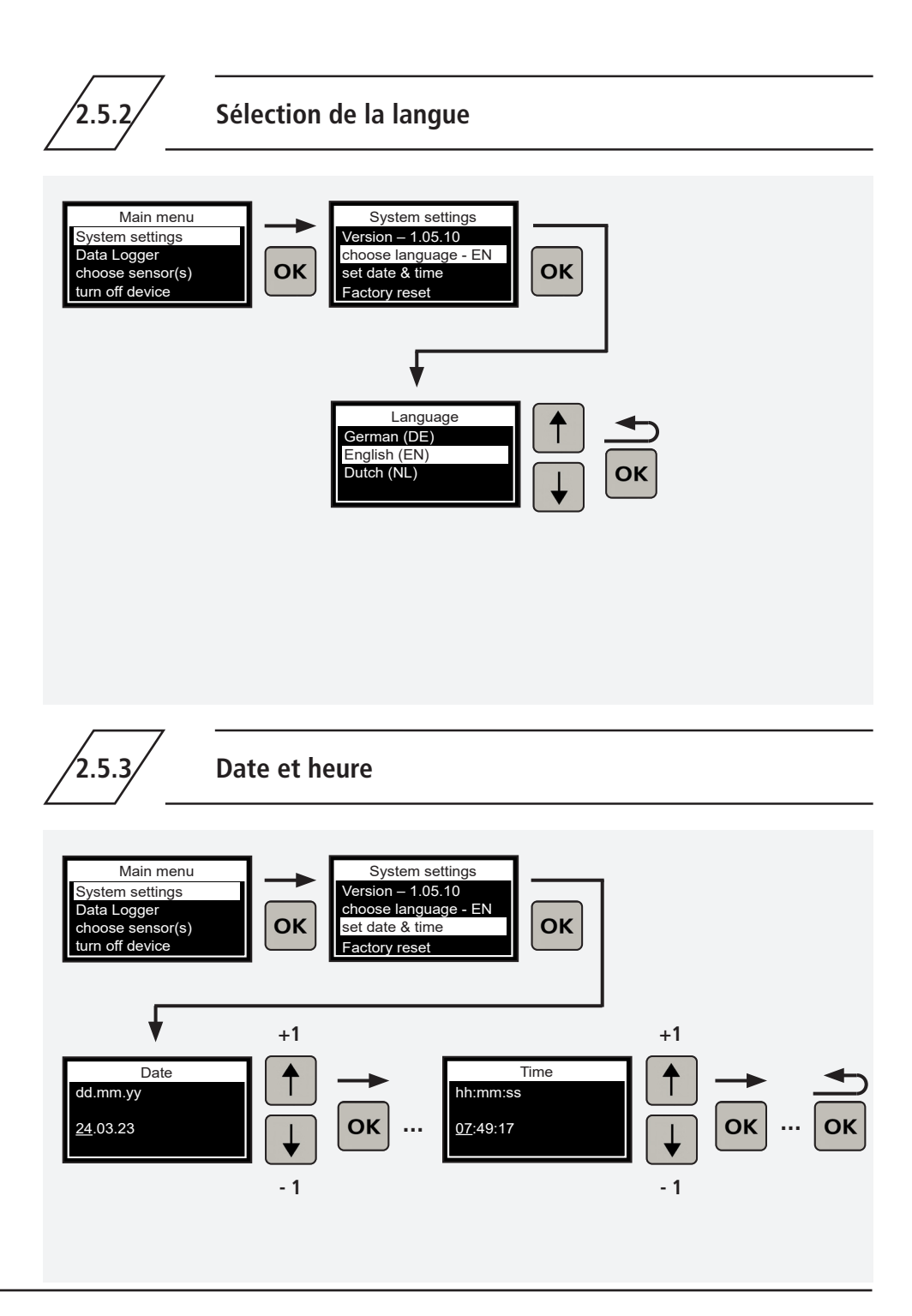

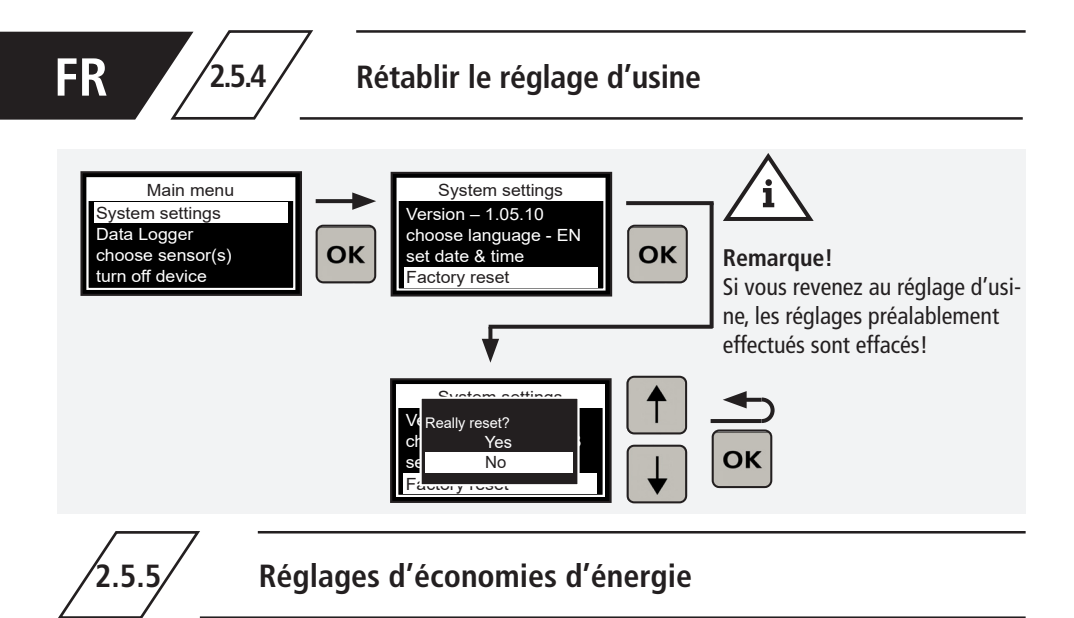

#### **Réglage d'usine:**

2551

 Si aucune entrée n'a lieu pendant 60 secondes, l'écran est automatiquement désactivé.

Vous pouvez modifier les données temporelles dans le menu principal à l'option de menu "Réglages du système".

 Si aucune entrée n'a lieu pendant 120 secondes, l'appareil se met hors tension.

#### Désactivation automatique de l'écran

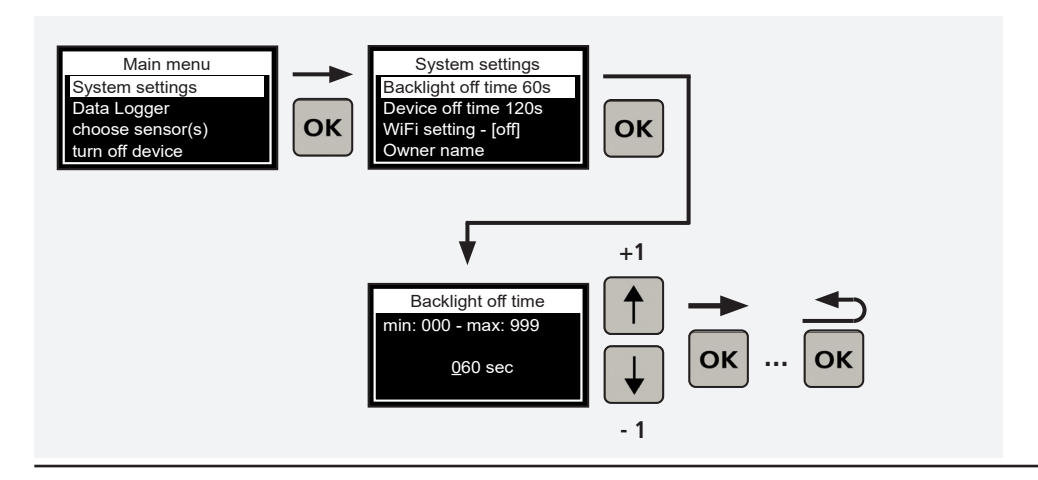

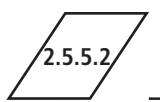

### Mise hors tension automatique de l'appareil

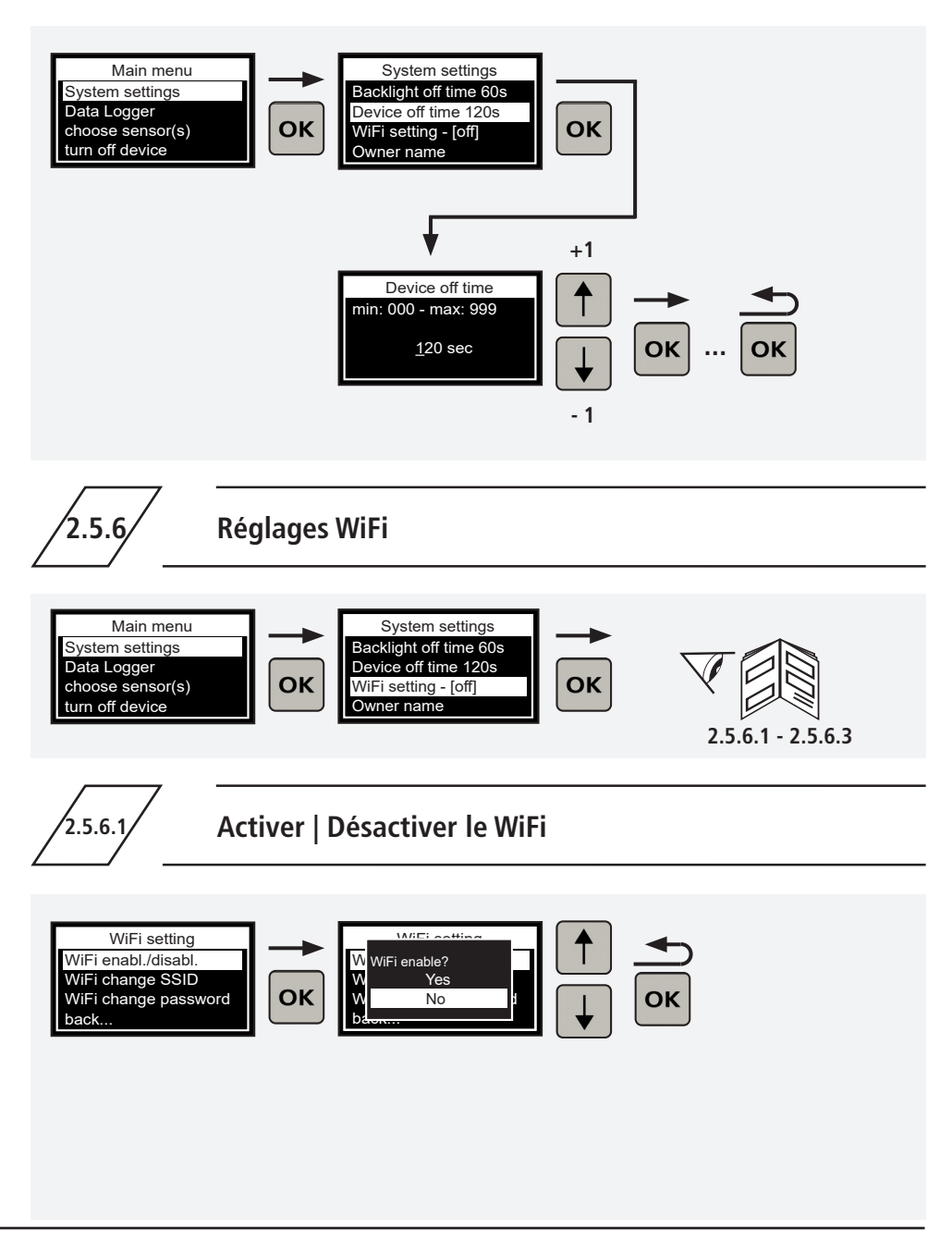

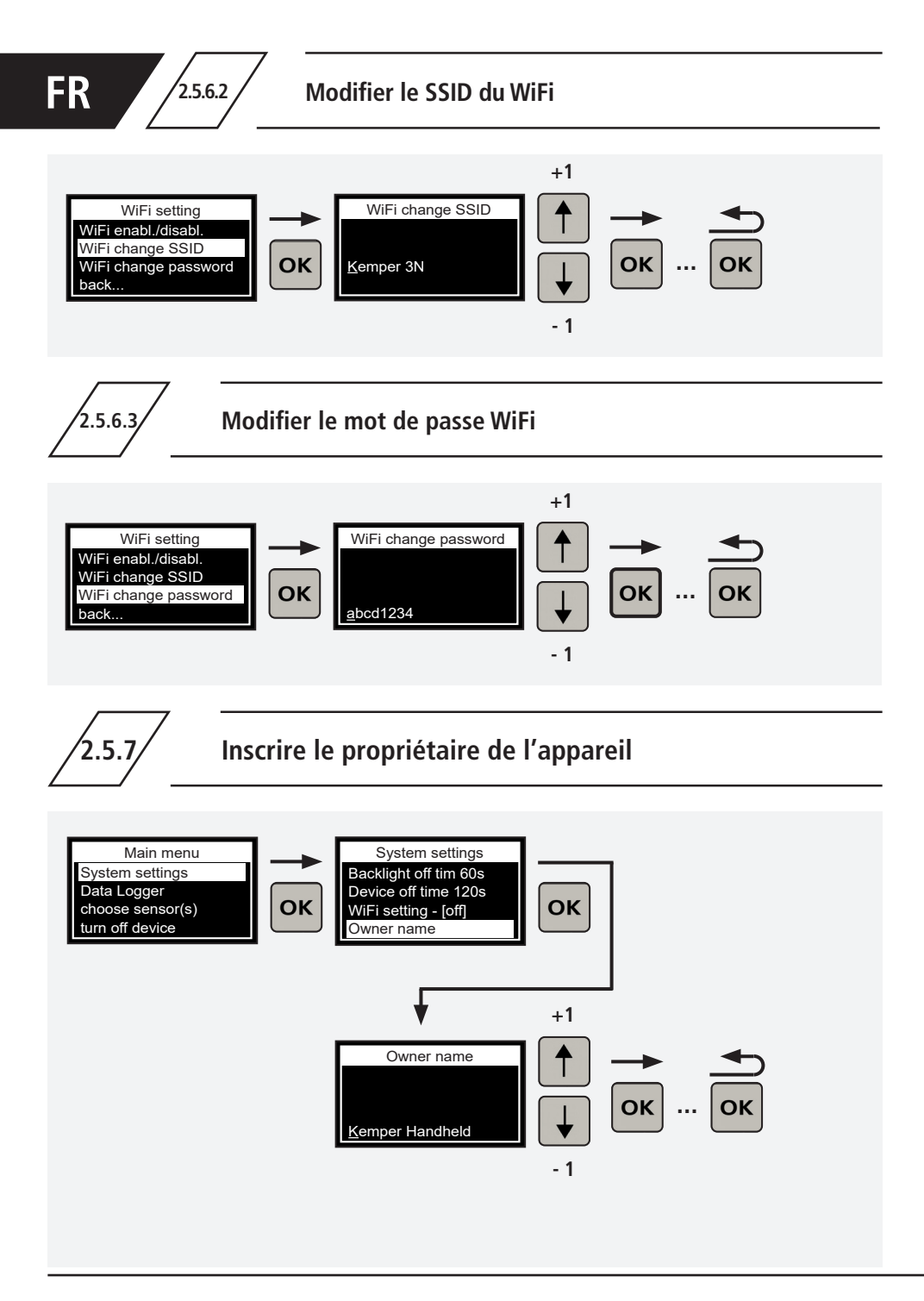

2.5.8

## Activer | Désactiver les sons des touches

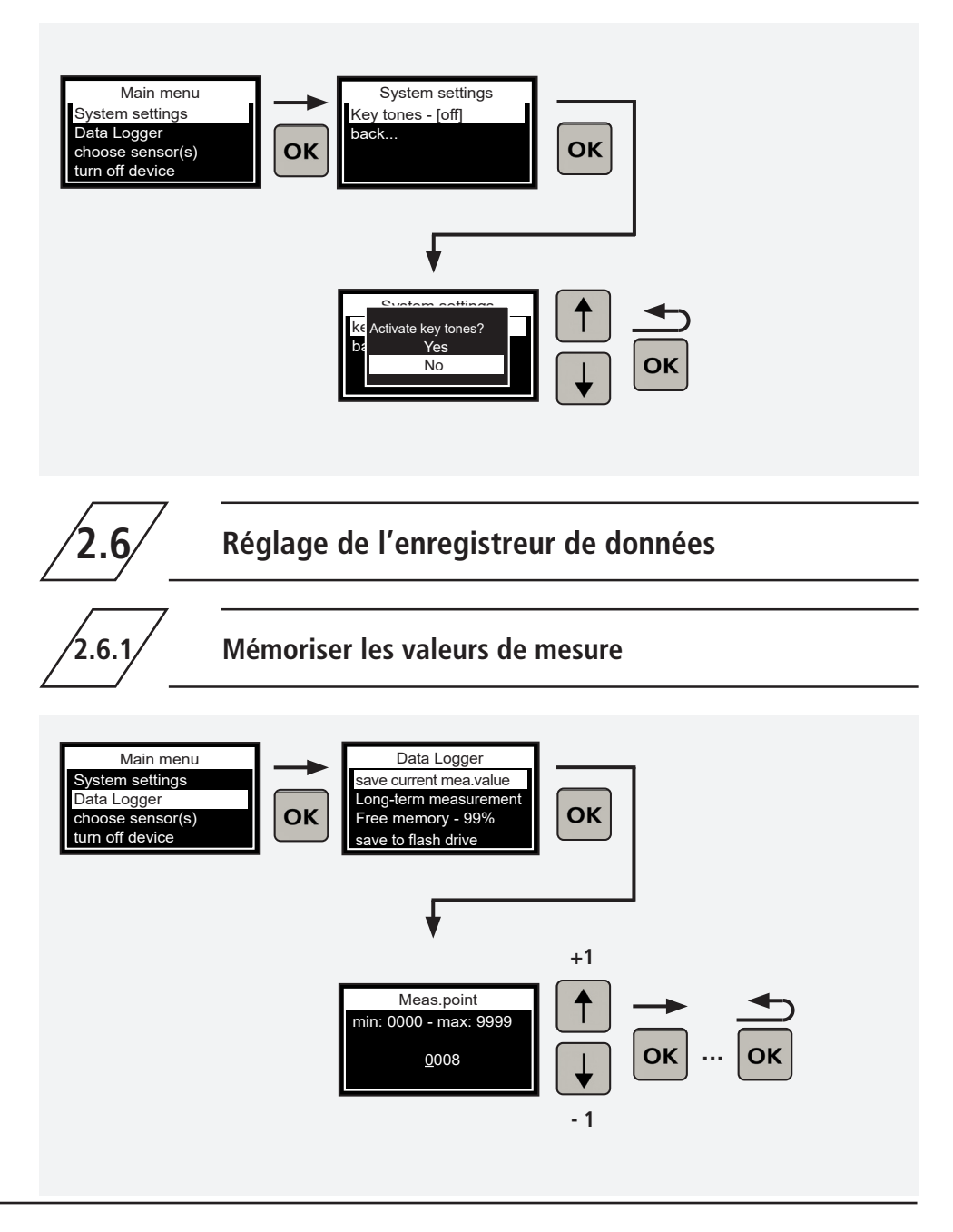

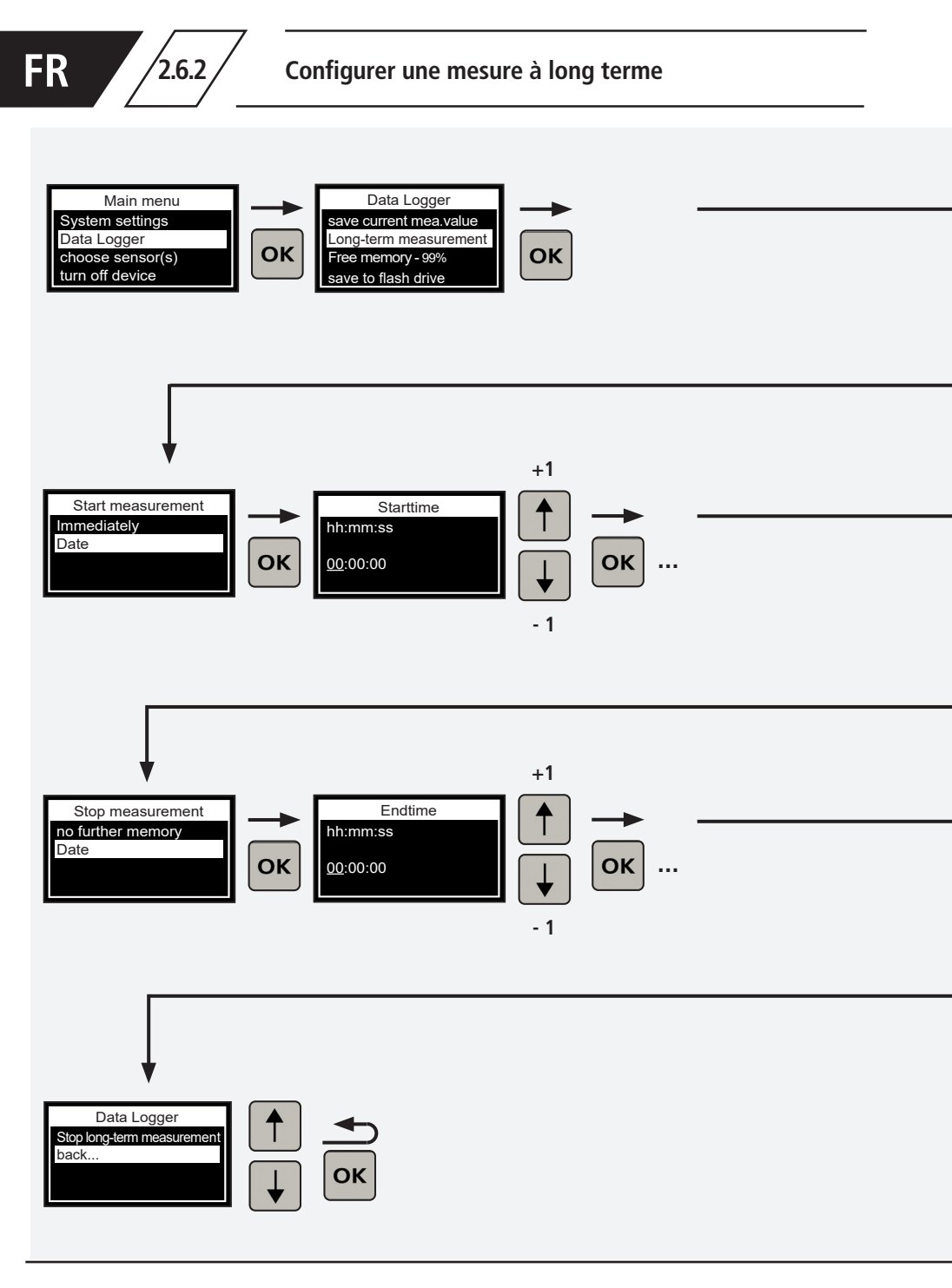

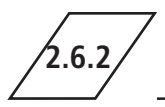

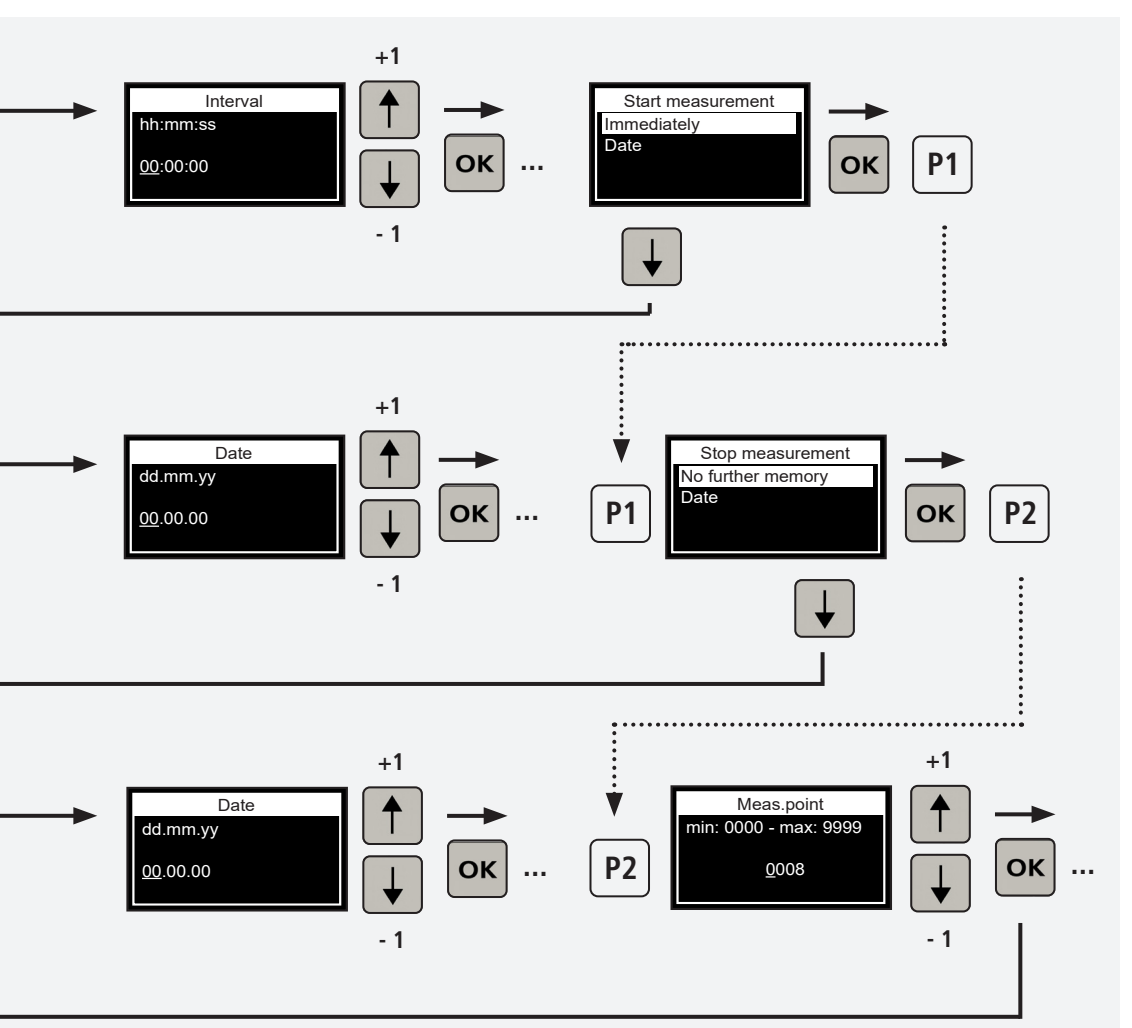

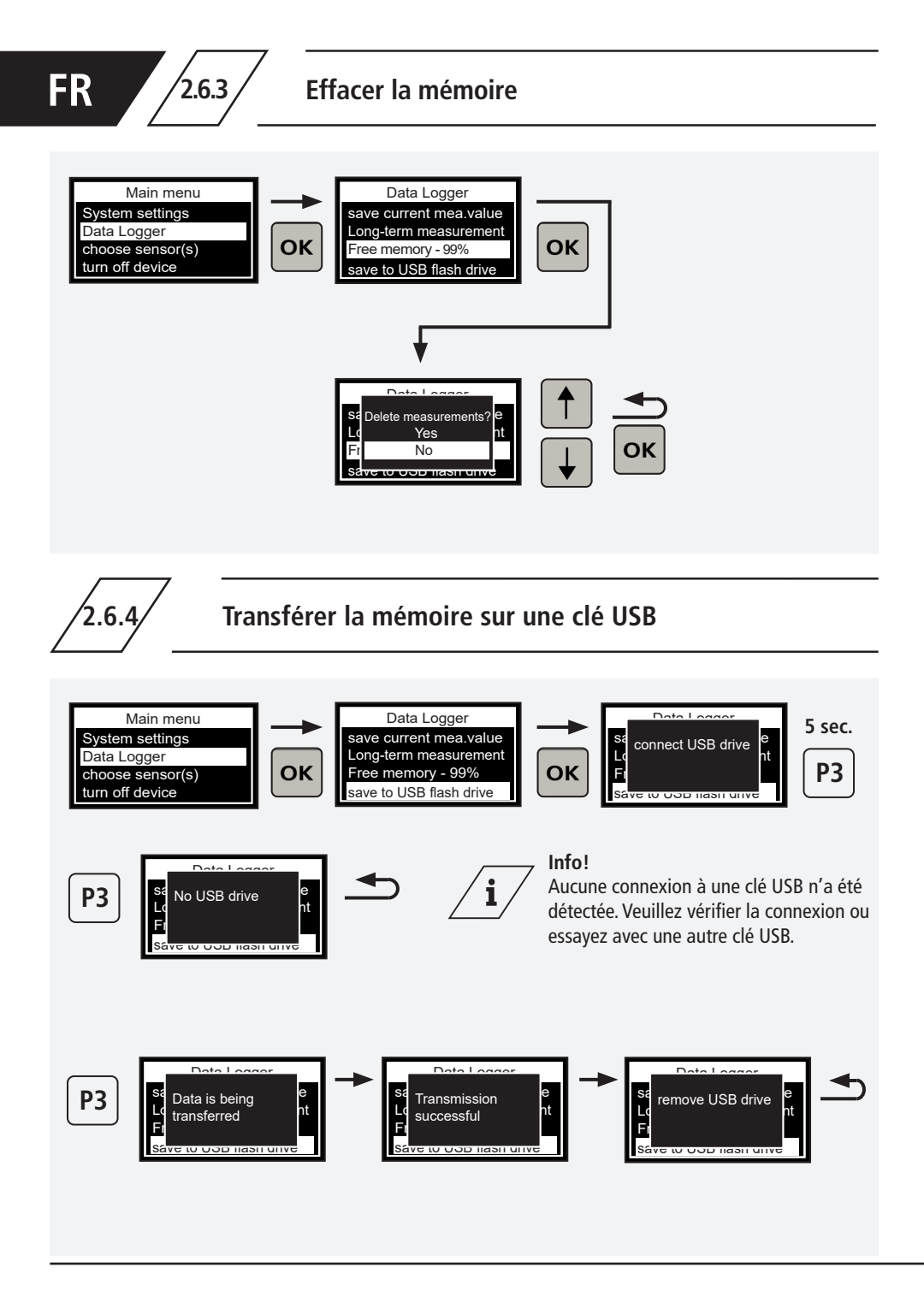

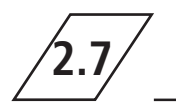

2.7.1

2.7.1.1

## Vanne de mesure de débit et de température figure 138 4G | 638 4G

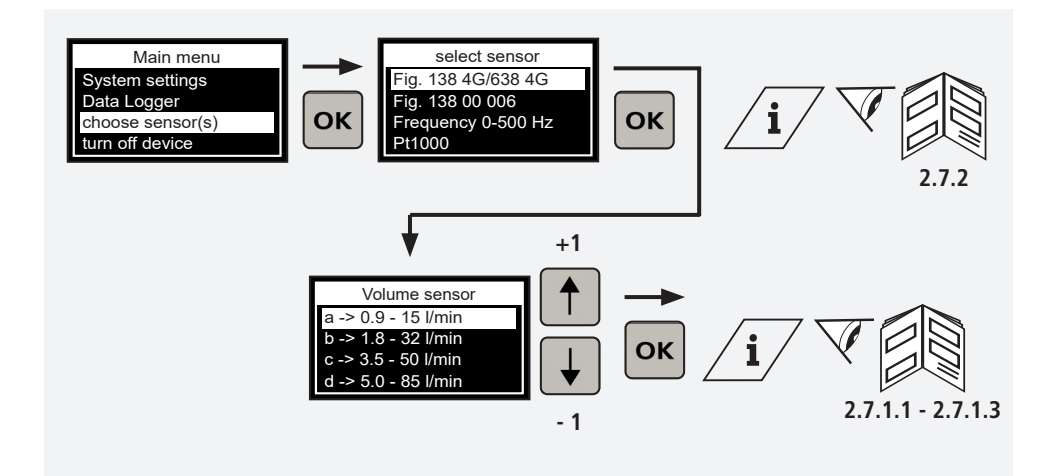

Réglage du diamètre intérieur du tube

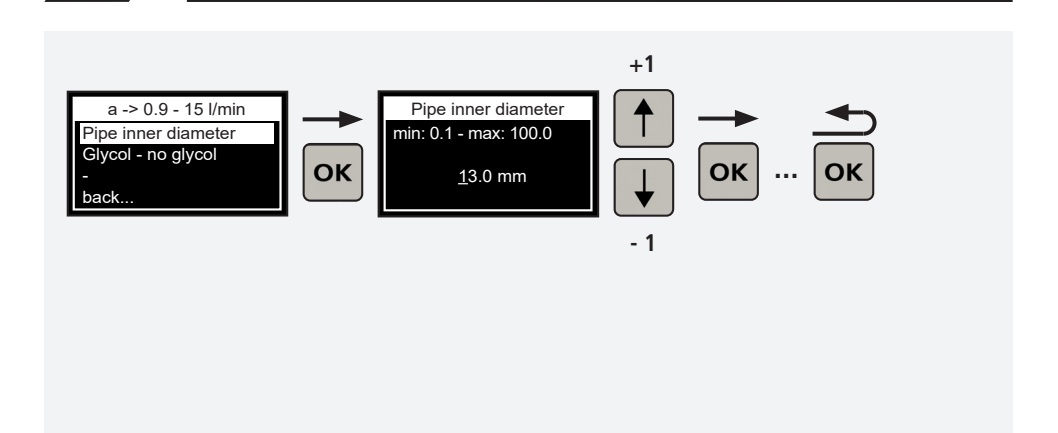

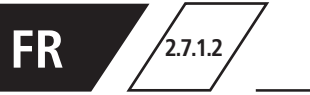

### Sélection des types de glycol possibles dans le fluide

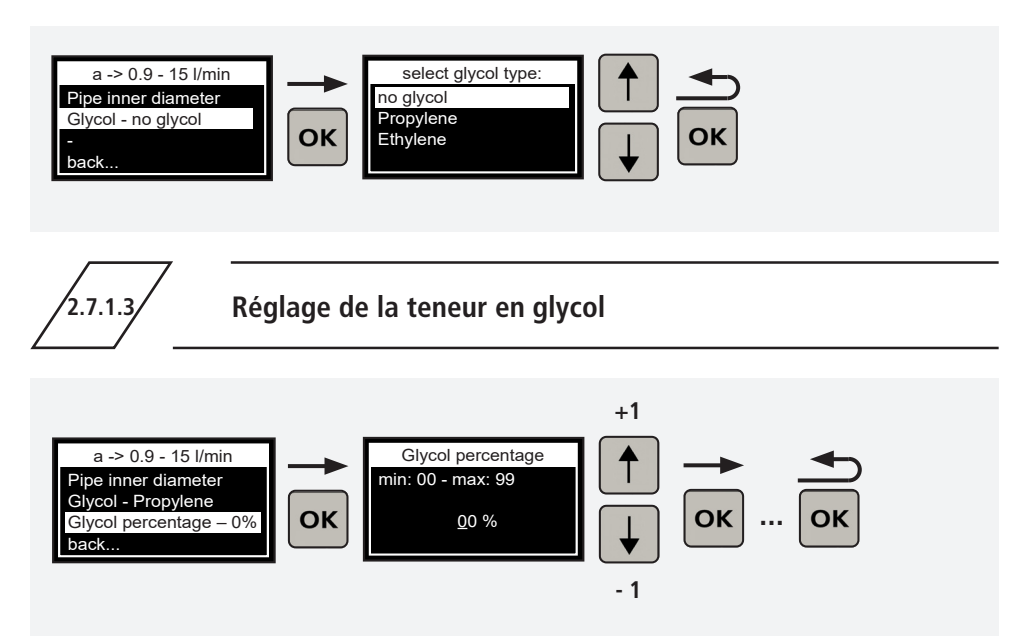

2.7.2

Affectation de la plage de mesure du capteur d'une vanne de mesure de débit et de température Figures 138 4G | 638 4G

| ĺĮ∕Į                 | Marquage | Plage de<br>mesure | Figure     |
|----------------------|----------|--------------------|------------|
|                      | →a←      | 0,9 - 15 l/min.    | 138 4G 010 |
|                      | →b←      | 1,8 - 32 l/min     | 138 4G 015 |
| Bereich 0,9-15 l/min | →c←      | 3,5 - 50 l/min     | 138 4G 020 |
| Control              | →d←      | 5 - 85 l/min       | 138 4G 025 |
|                      | →e←      | 9 - 150 l/min      | 138 4G 032 |
| KEMPER               | →f←      | 11 - 188 l/min     | 138 4G 040 |
|                      | →g←      | 18 - 316 l/min     | 138 4G 050 |
| L L                  |          |                    |            |

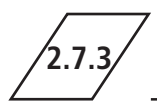

2.7.5

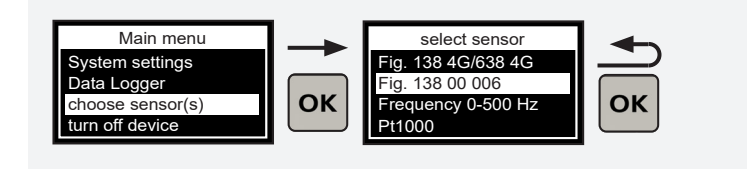

## Sortie de la fréquence d'un capteur de fréquence quelconque

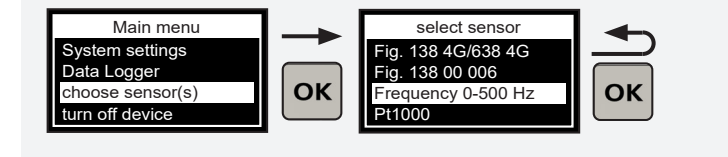

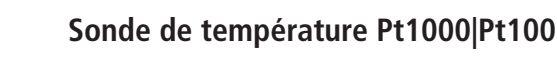

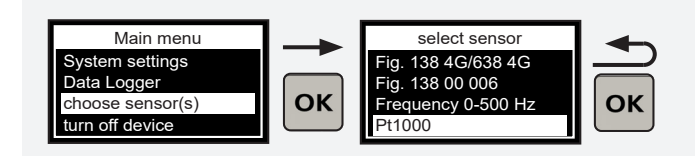

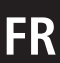

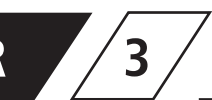

### Raccordement de l'appareil de mesure manuel à un capteur module de mesure Figure 138 00 011

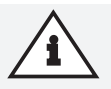

#### **Remarque!**

Raccordez l'appareil de mesure manuel en utilisant le câble D-Sub (également fourni avec l'appareil de mesure manuel) et le module de mesure pour pouvoir procéder à la configuration dans le menu Module de mesure.

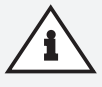

#### Remarque!

En cas d'absence de connexion, l'option de menu ne s'affiche **pas** dans le menu principal!

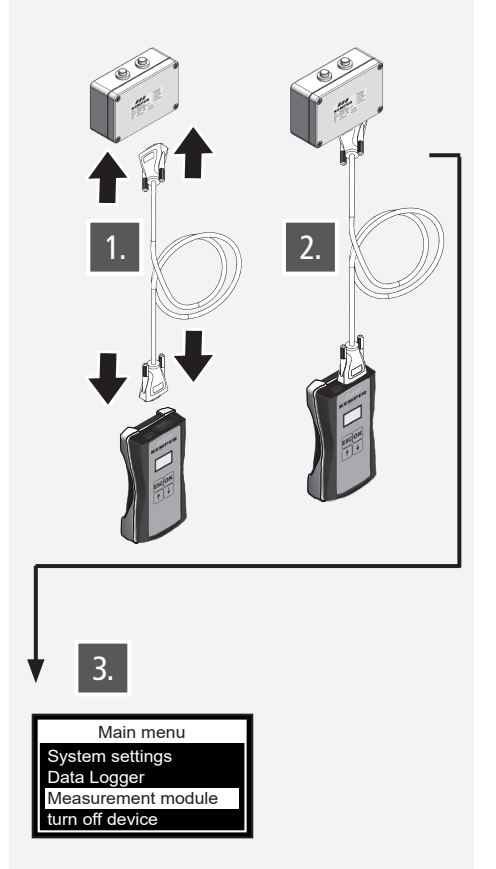

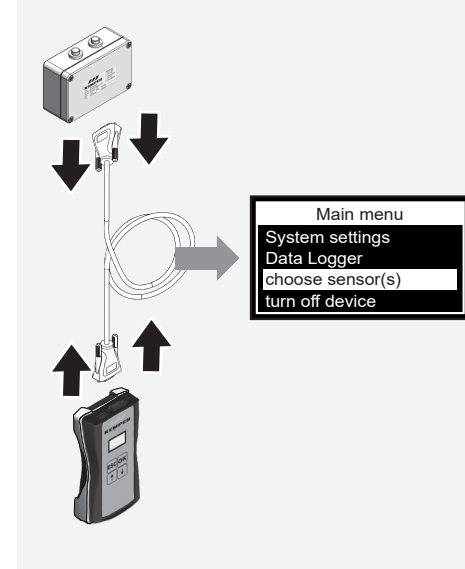

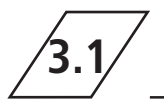

## Modification de la désignation du capteur module de mesure

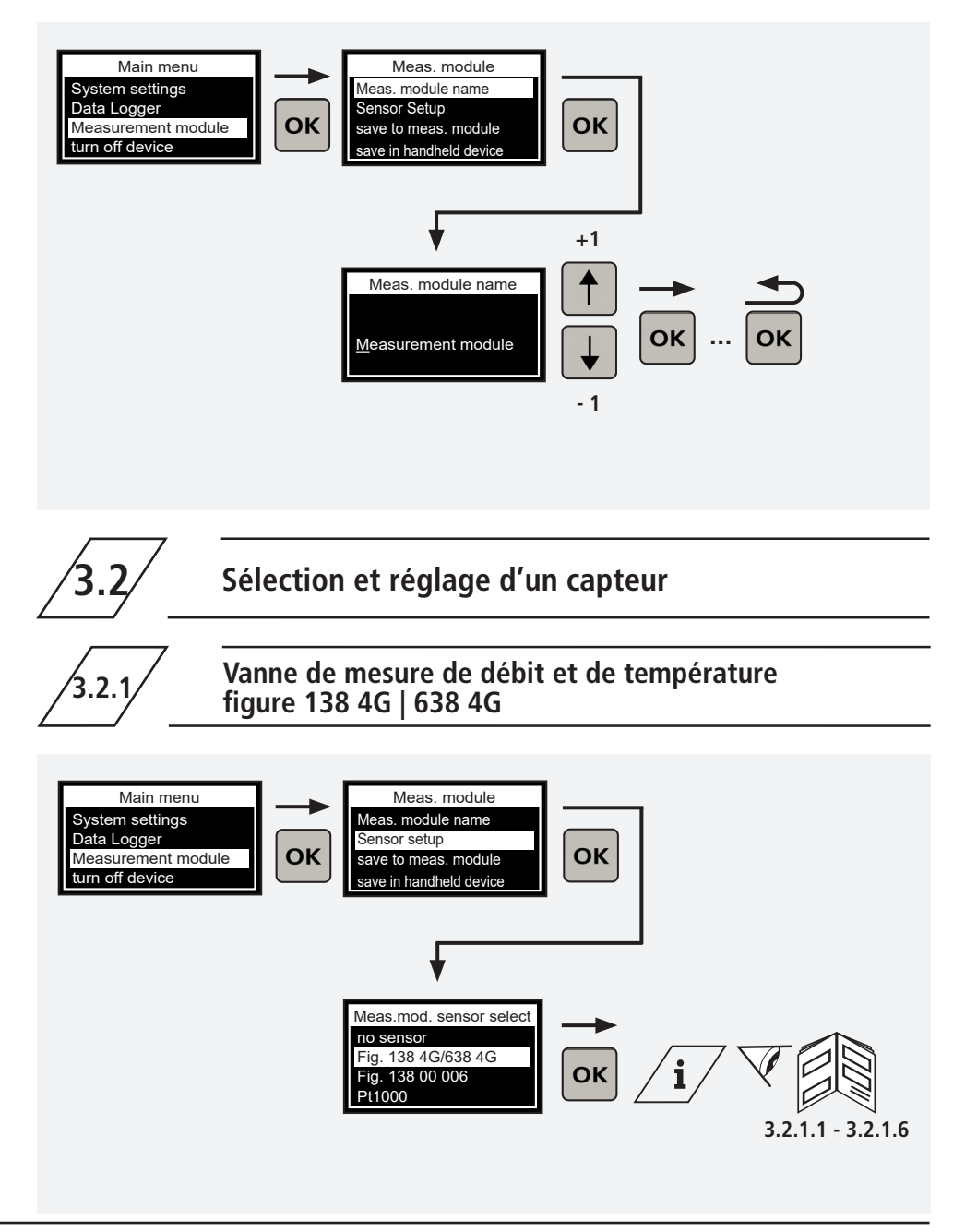

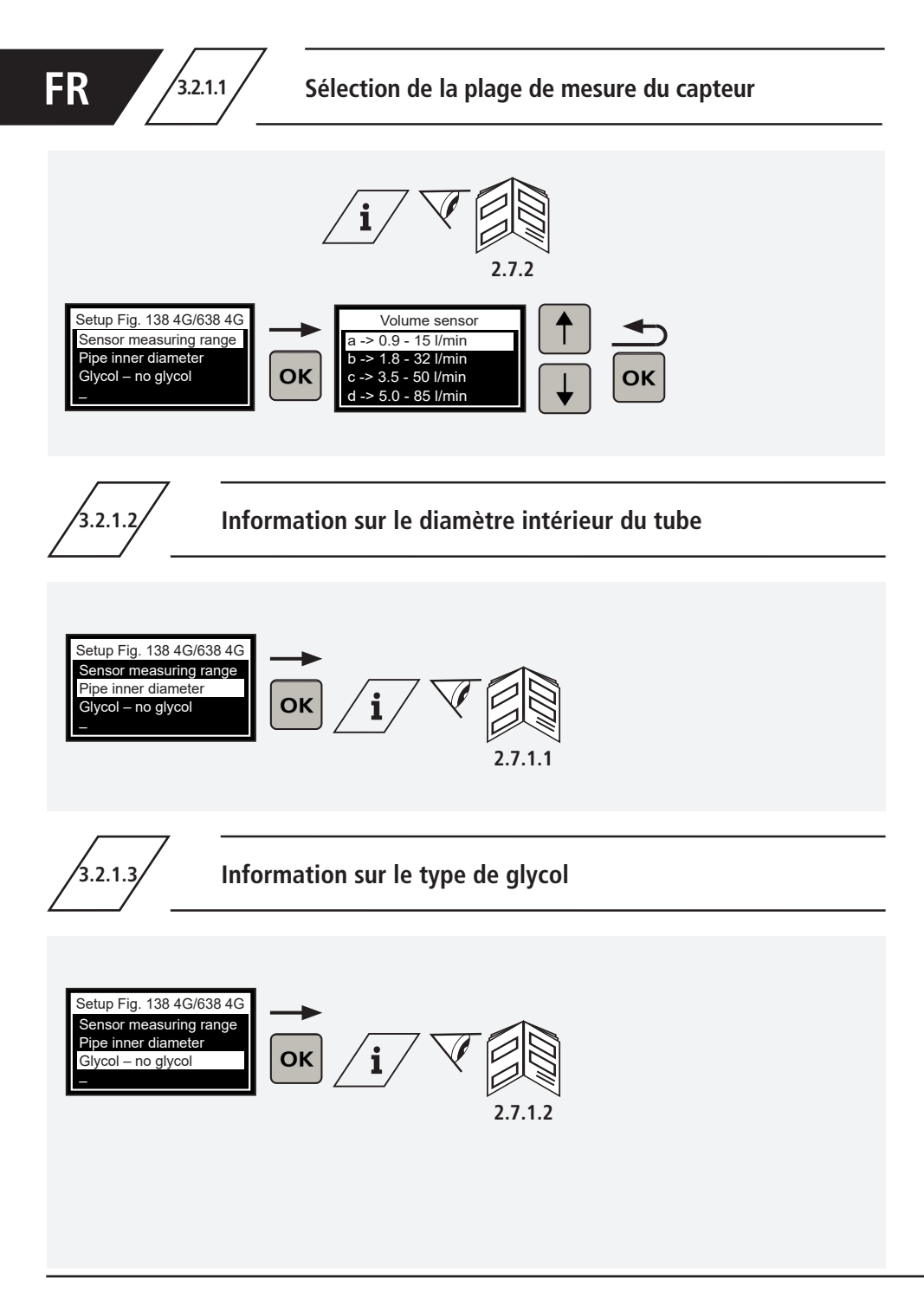

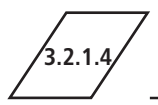

### Information sur la teneur en glycol

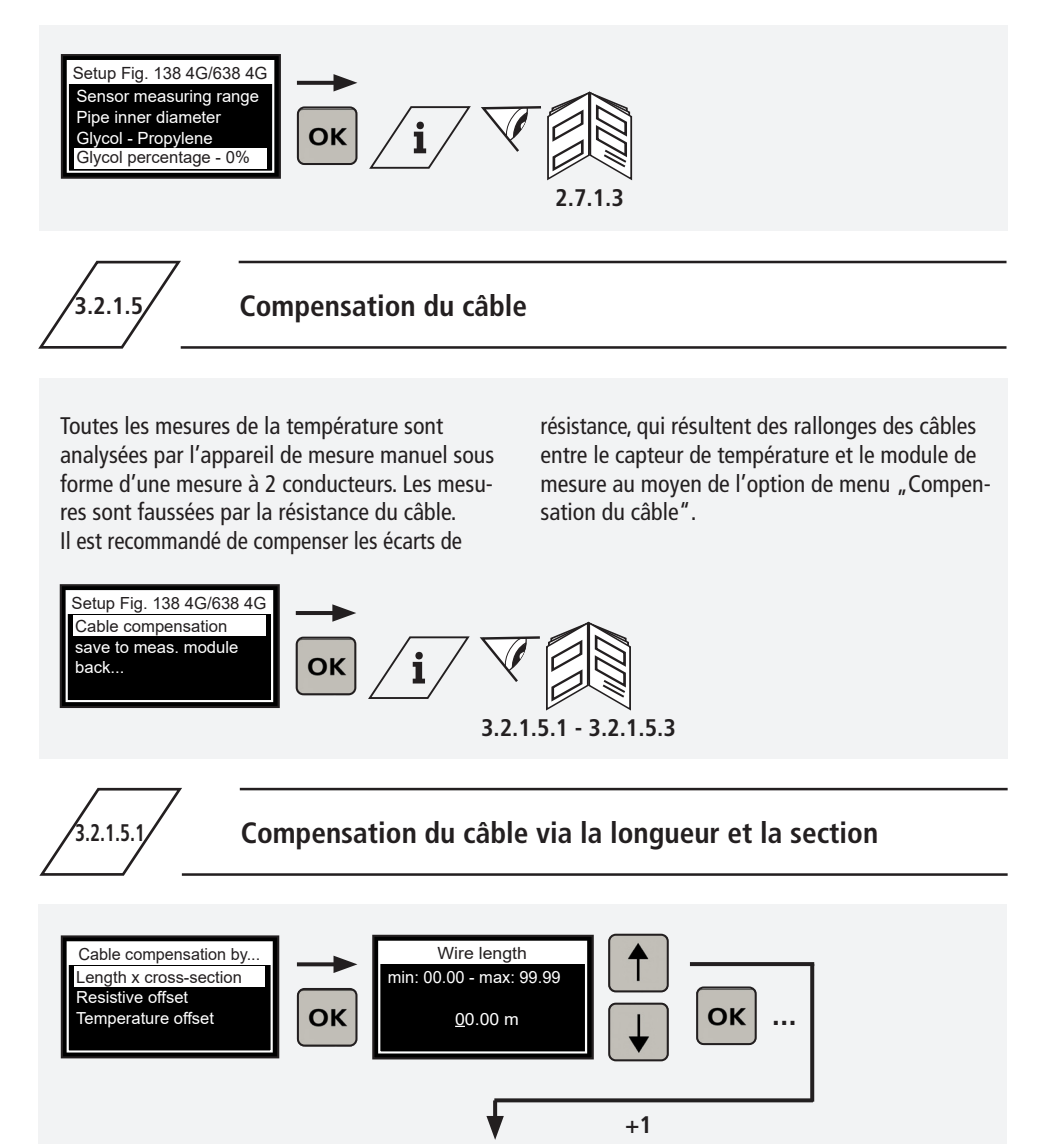

Wire diameter min: 00.00 - max: 99.99

00.00 mm<sup>2</sup>

- 1

ОК

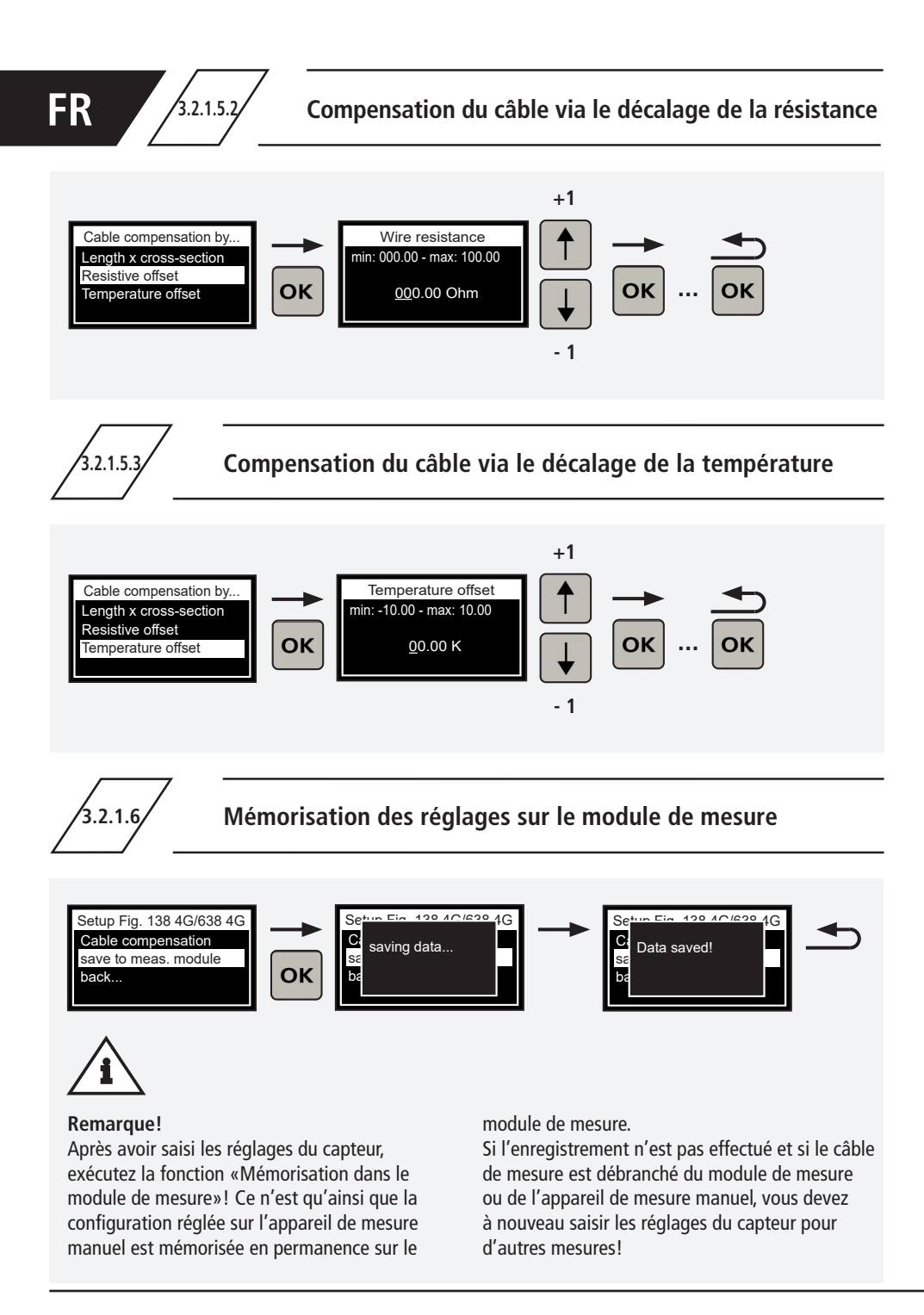

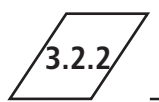

## Capteur de pression figure 138 00 006

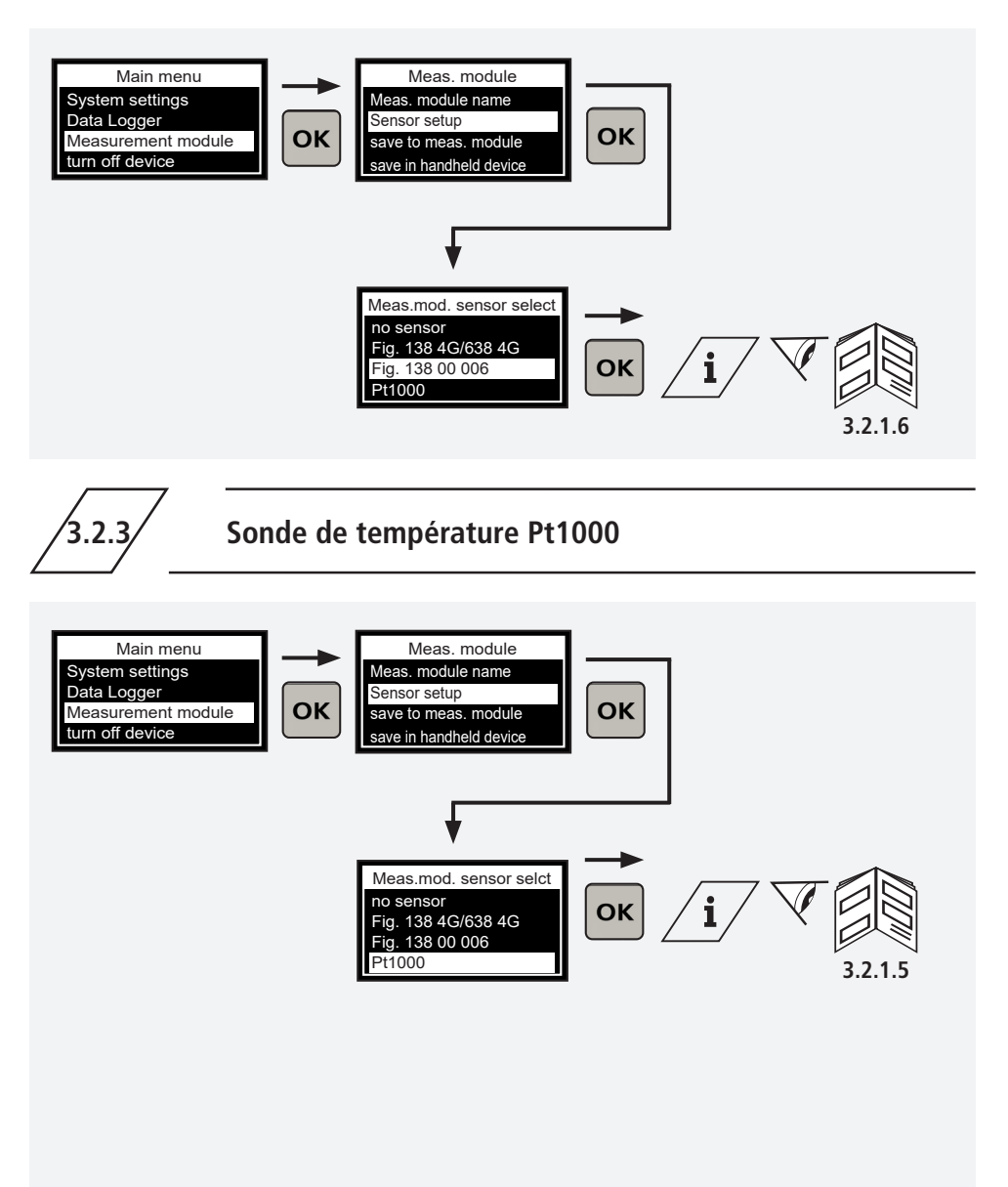

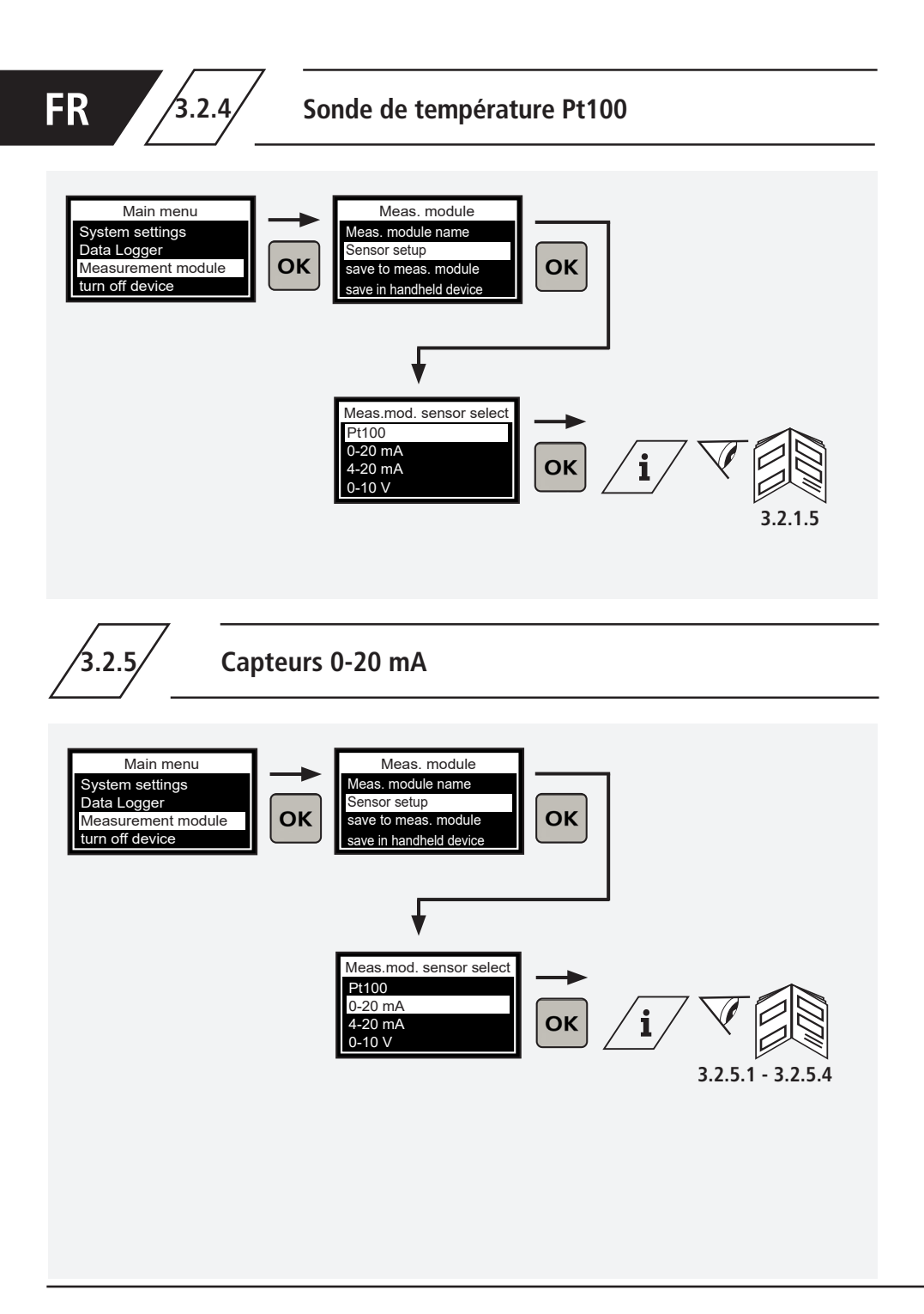

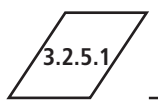

### Détermination de la valeur inférieure

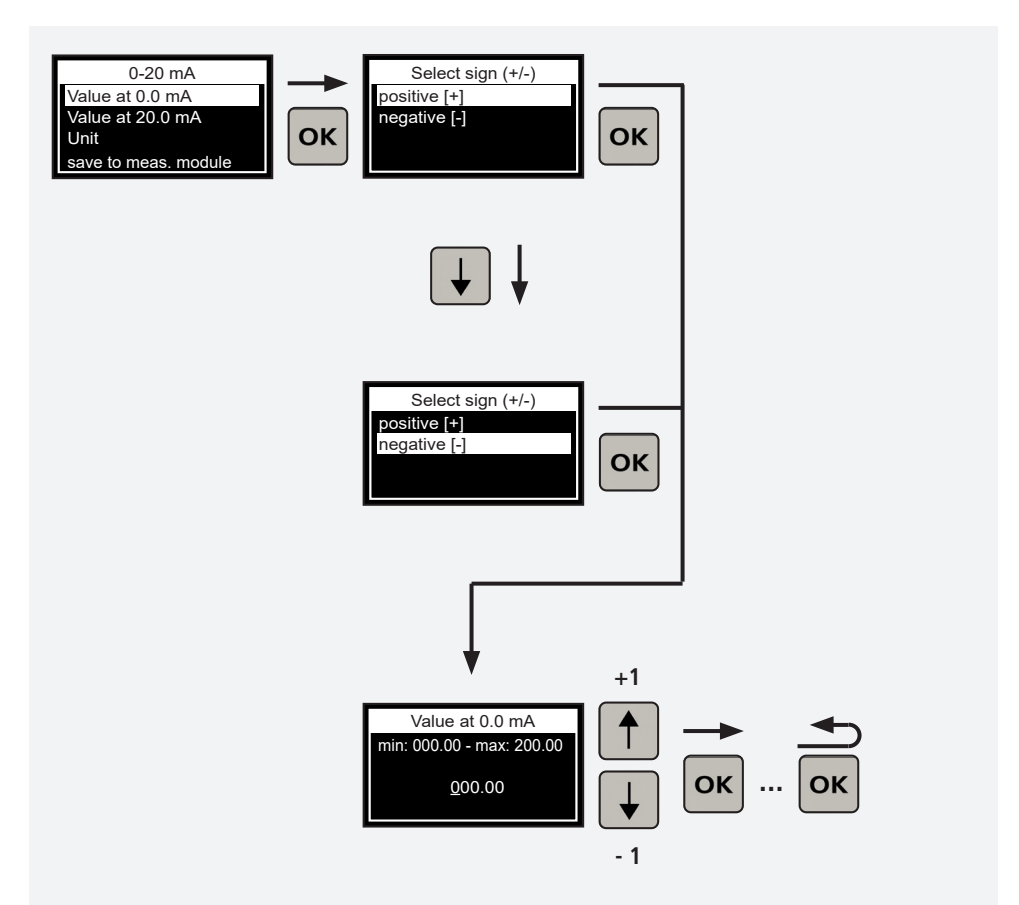

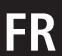

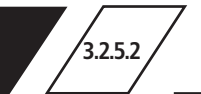

### Détermination de la valeur supérieure

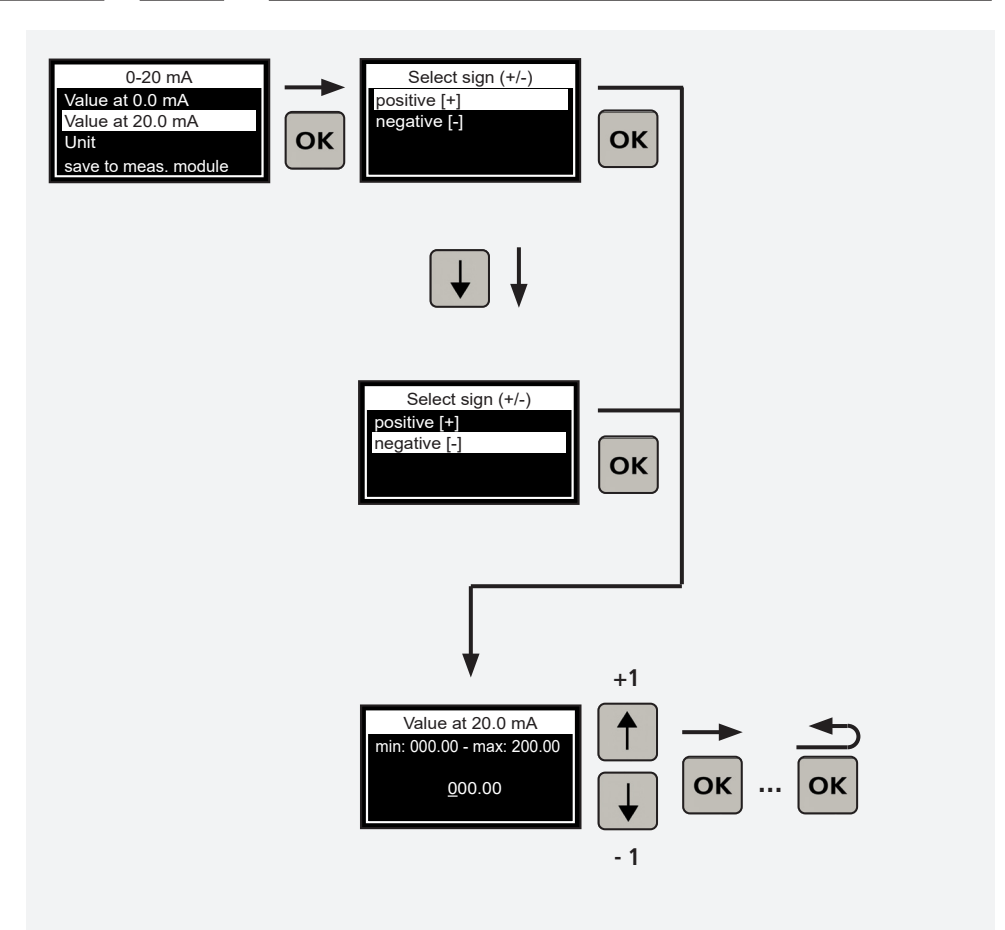

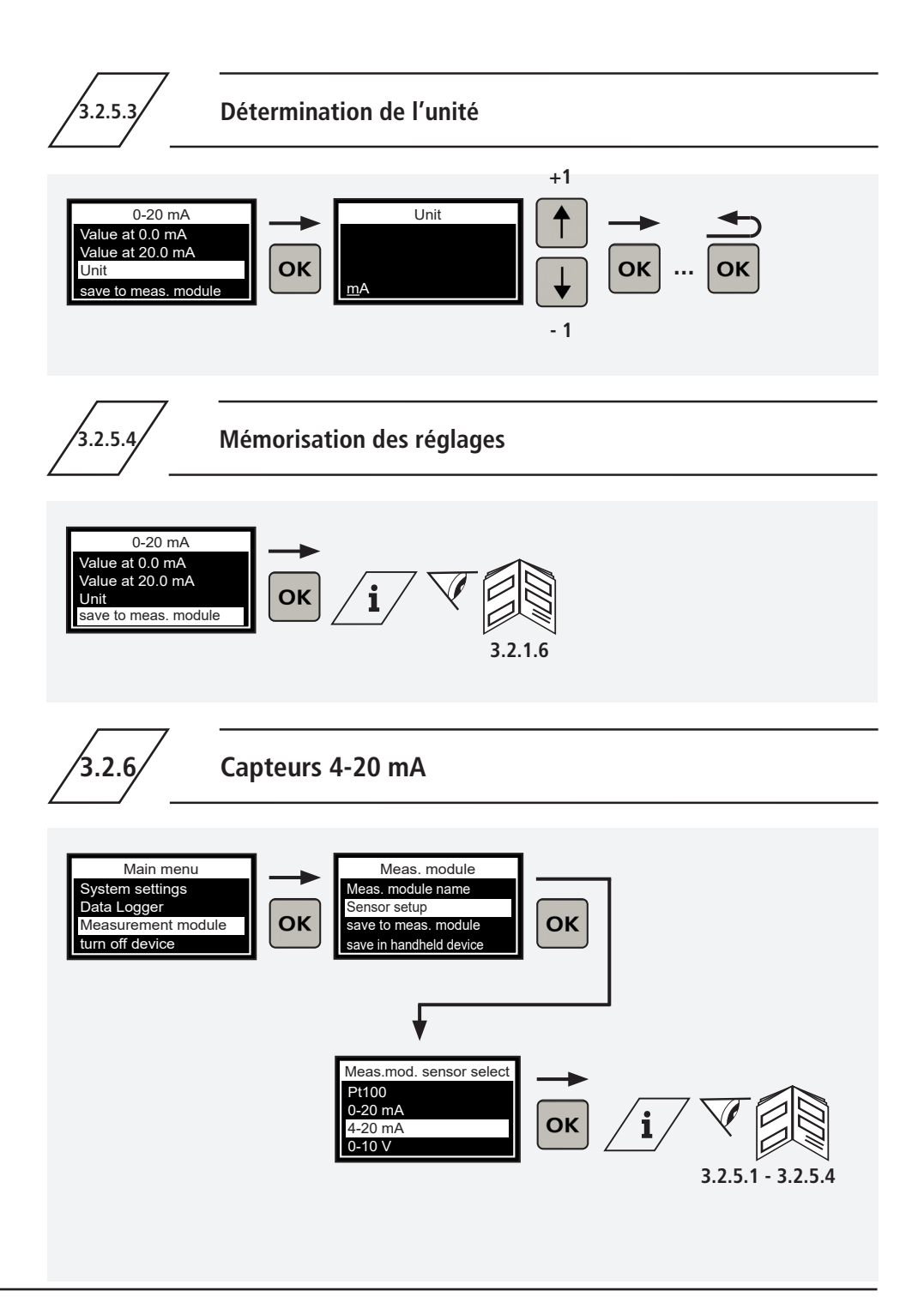

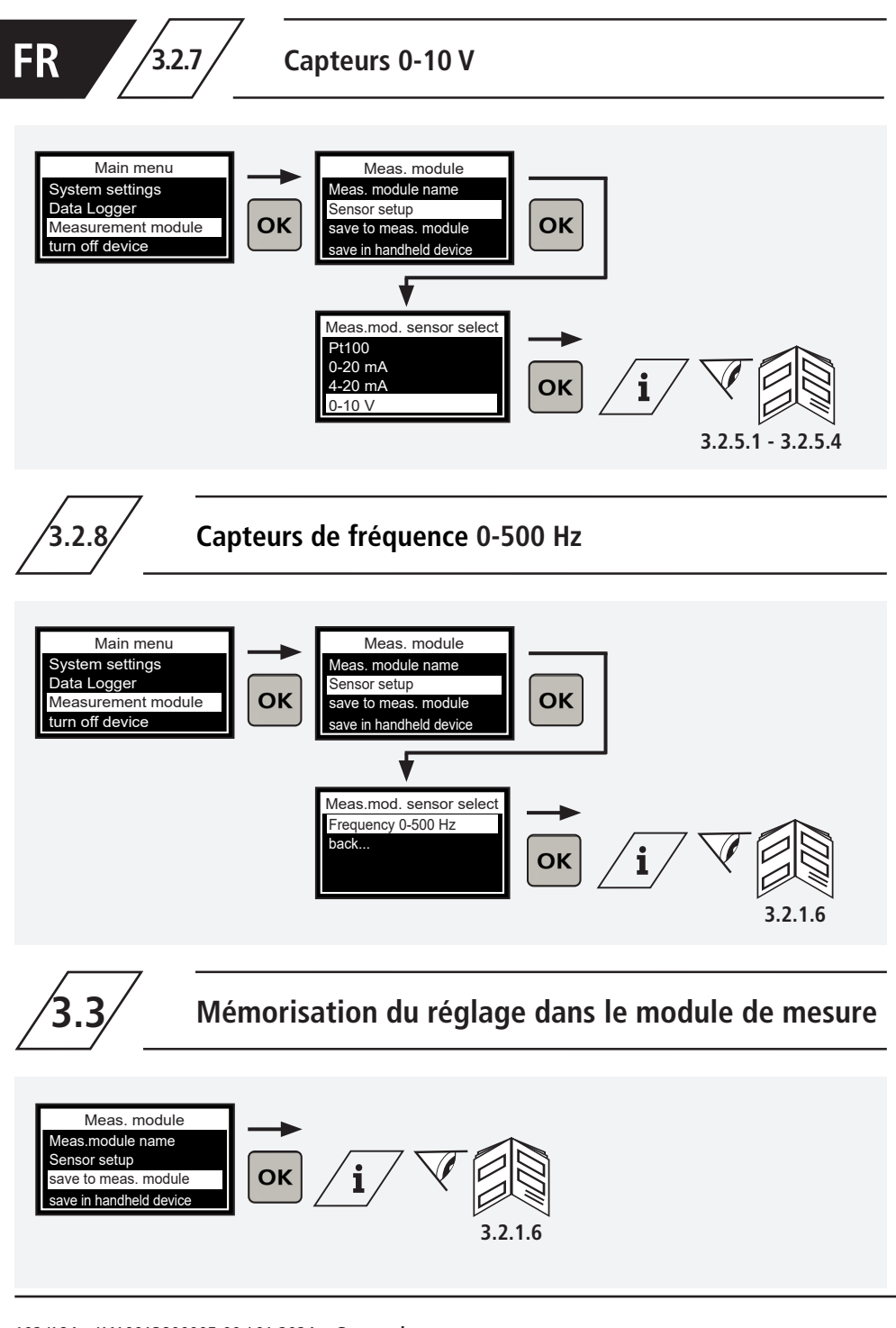

## Mémorisation temporaire du réglage dans l'appareil de mesure manuel

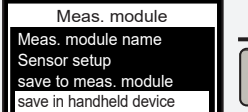

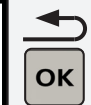

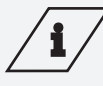

Info!

La configuration du module de mesure raccordé est sauvegardée dans la mémoire tampon de l'appareil de mesure manuel. Elle peut maintenant être utilisée pour la configuration d'autres modules de mesure.

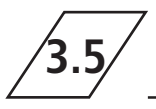

## Chargement du réglage issu de la mémoire tampon de l'appareil de mesure manuel

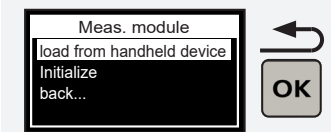

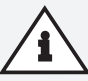

#### **Remarque!**

Utilisez une configuration issue de la mémoire tampon de l'appareil de mesure manuel pour le module de mesure raccordé. Afin de reprendre la configuration sur le module de mesure également après avoir déconnecté l'appareil de mesure manuel, mémorisez-la absolument dans le module de mesure!

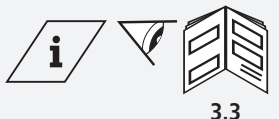

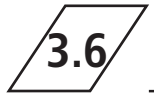

## Initialiser le module de mesure

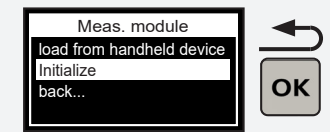

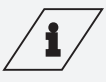

#### Info!

Lorsque vous effectuez l'initialisation, vous remettez le module de mesure au réglage d'usine. Tous les réglages préalablement effectués sont alors effacés!

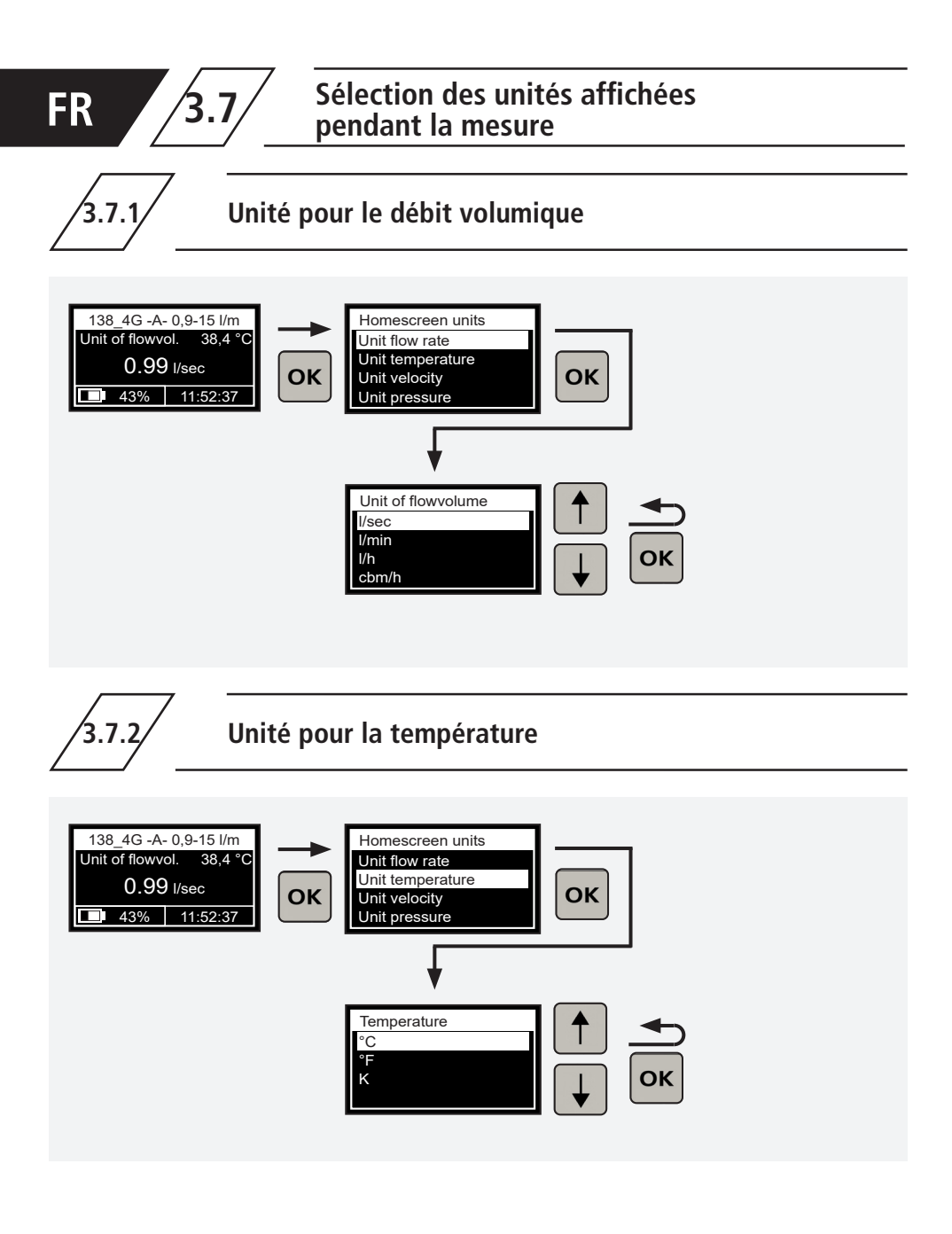

3.7.3

## Unité pour la vitesse d'écoulement

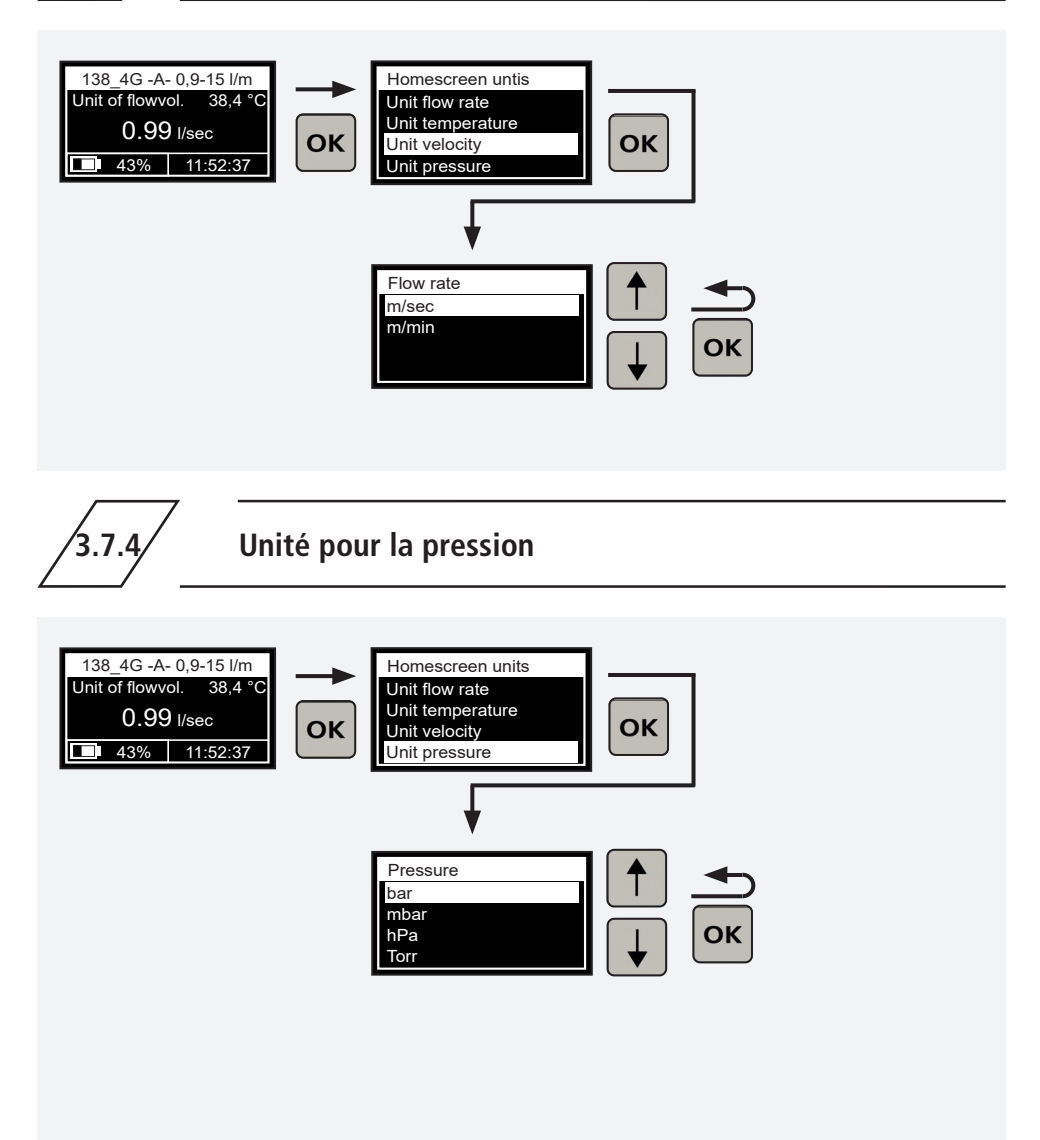

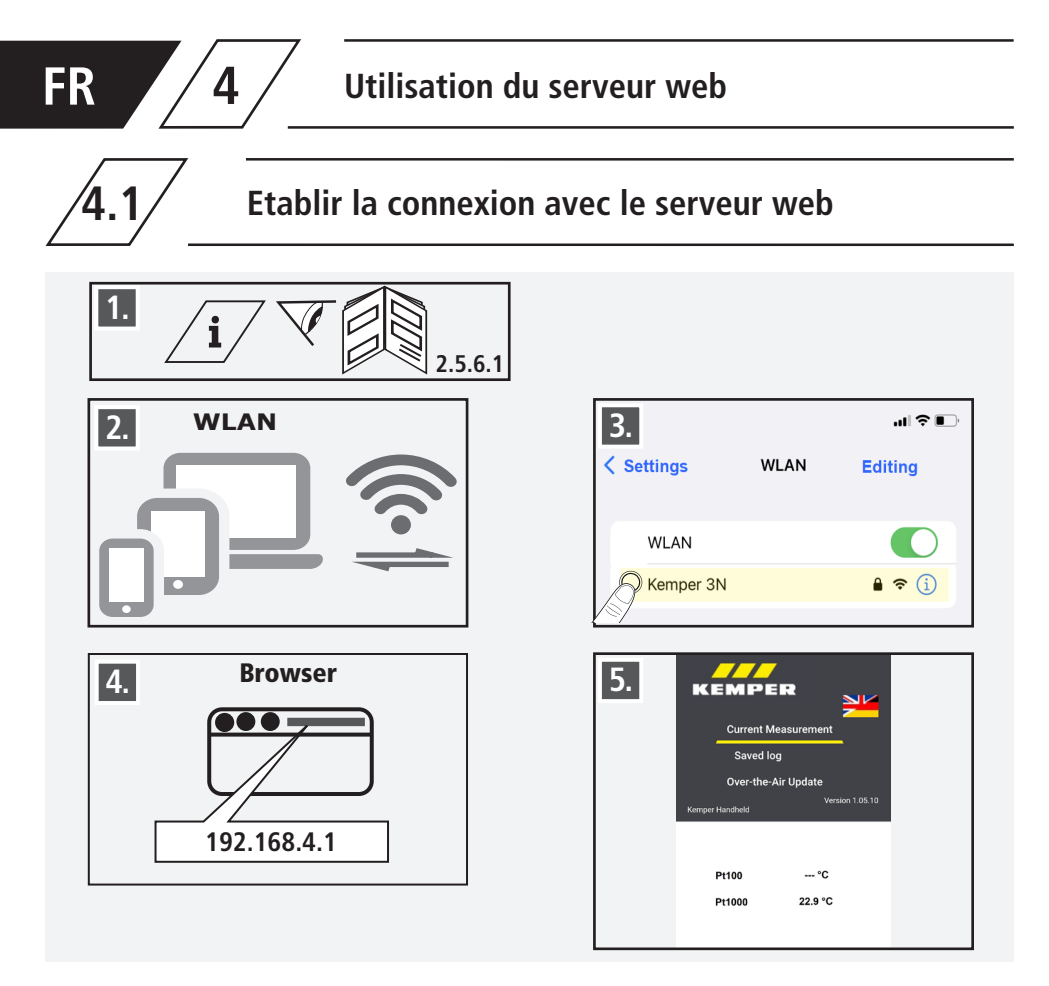

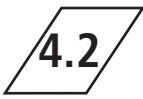

# Transmettre les données de mesure de l'appareil de mesure manuel à un terminal

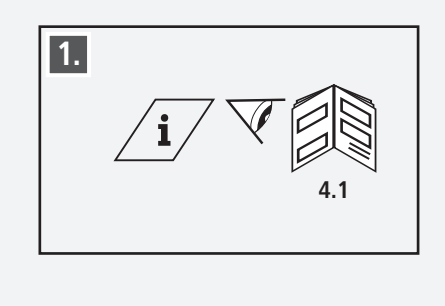

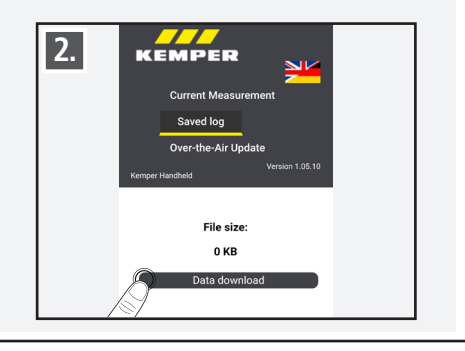

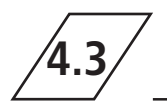

## Chargement et installation de la mise à jour du logiciel de l'appareil de mesure manuel

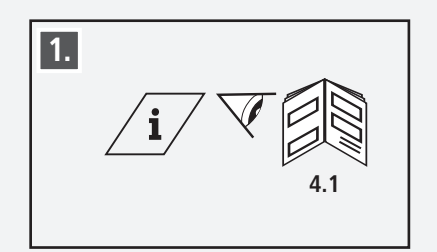

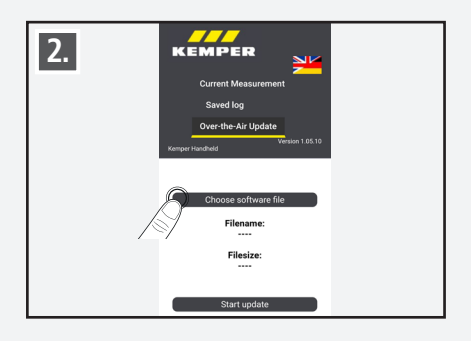

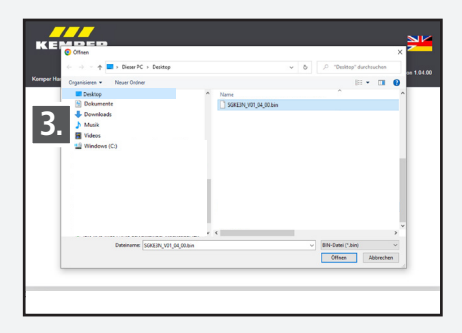

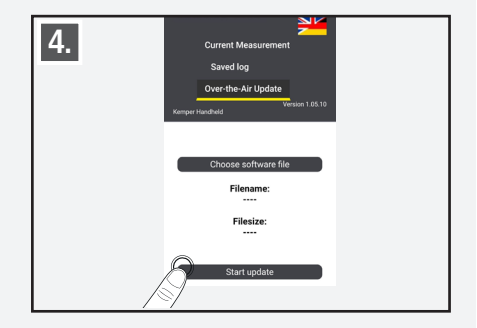

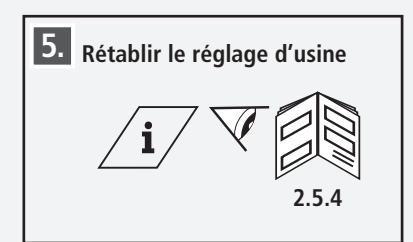

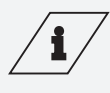

#### Info!

Vous trouverez la version actuelle du logiciel à l'adresse:

https://www.kemper-group.com/de-de/gebaeude-technik/service/downloads-und-epaper-portal/

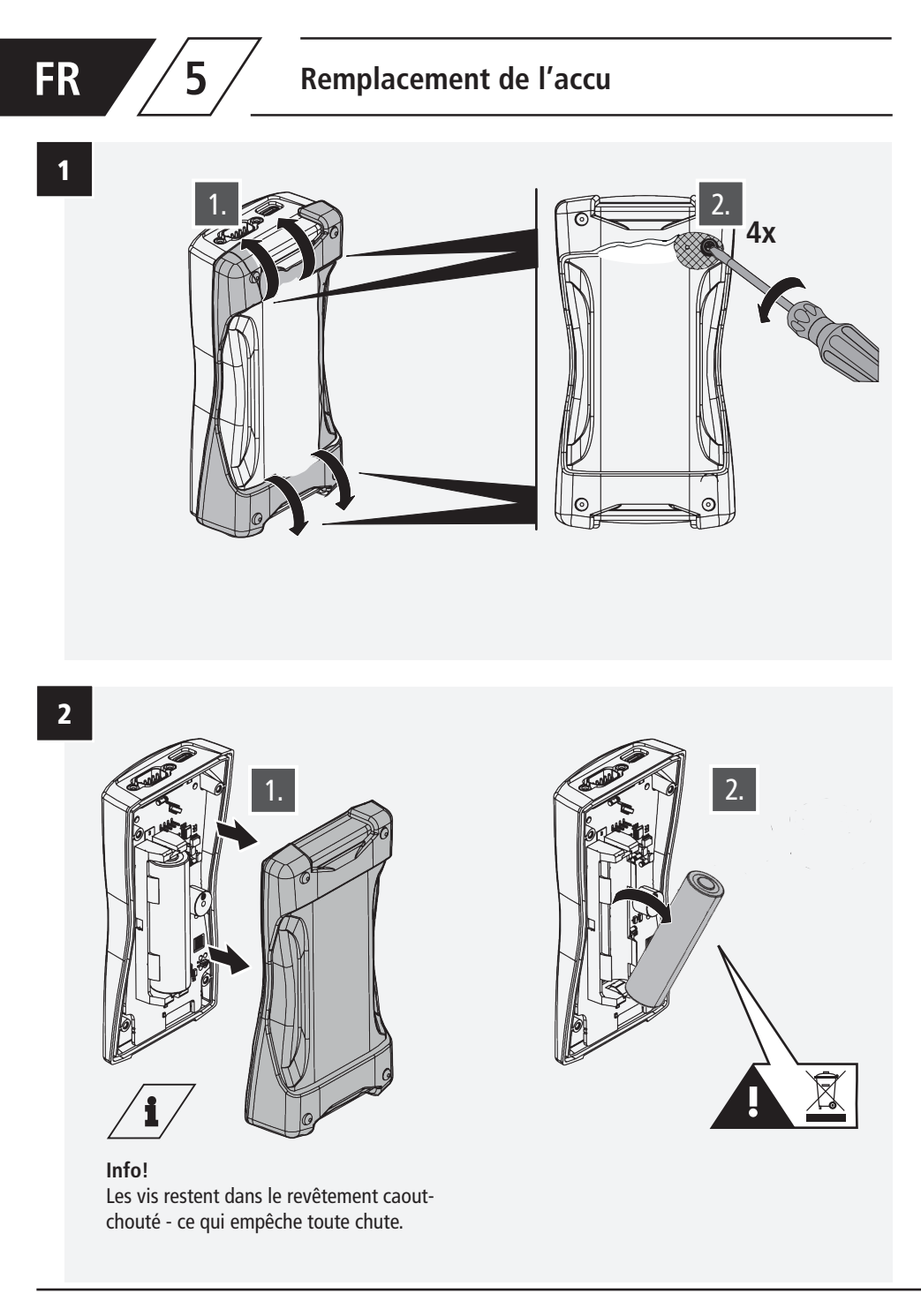
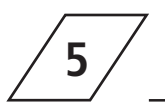

# Remplacement de l'accu

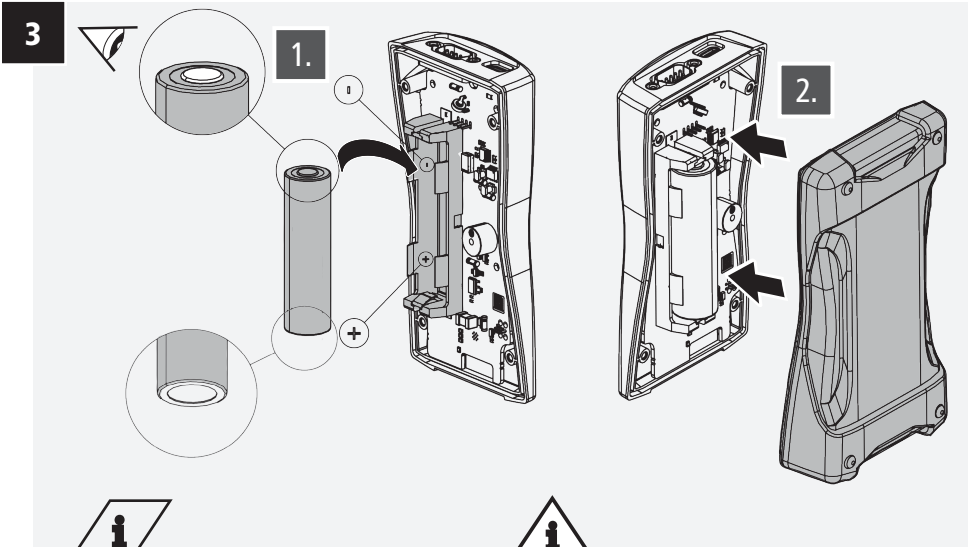

### Info! Accu Li-ion 18650 Réf. 3692300100

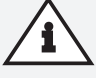

### Remarque!

Veuillez tenir compte que l'accu doit être utilisé dans le bon sens. Sinon, cela pourrait endommager l'appareil!

4

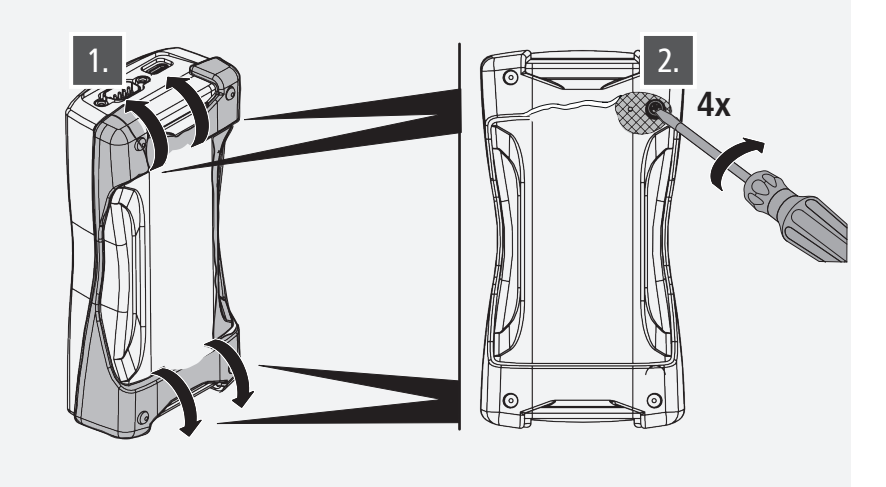

# Indice

| In<br>Av | formazioni su queste istruzioni<br><i>r</i> vertenze di sicurezza                                                                                                    | 112<br>112                                                                                                    |
|----------|----------------------------------------------------------------------------------------------------|----------------------------------------------------------------------------------------------------|
| 1        | Informazioni sul dispositivo di misurazione manuale CONTROL-PLUS<br>1.1 Fornitura in dotazione<br>1.5 Dati tecnici                                                                                                    | <b>113</b><br>113<br>114                                                                                                    |
| 2        | Utilizzo         2.1 Navigazione nel menu         2.2 Accensione e schermata panoramica del dispositivo         2.3 Menu principale         2.4 Spegnimento del dispositivo         2.5 Impostazioni di sistema         2.5.1 Visualizzazione della versione del software del dispositivo         2.5.2 Selezione della lingua         2.5.3 Data e ora         2.5.4 Ripristino delle impostazioni di fabbrica         2.5.5 Impostazioni per il risparmio energetico         2.5.5.1 Spegnimento automatico del display         2.5.5.2 Spegnimento automatico del dispositivo         2.5.6 Impostazioni WiFi         2.5.6.1 Attivazione   disattivazione del Wi-Fi         2.5.6.3 Modifica della password Wi-Fi         2.5.7 Registrazione del proprietario del dispositivo         2.5.8 Attivazione   disattivazione del tono dei tasti         2.6.1 Impostazione del proprietario del dispositivo                                           | <b>115</b><br>115<br>116<br>116<br>116<br>116<br>117<br>117<br>118<br>118<br>118<br>118<br>119<br>119<br>120<br>120<br>120<br>121<br>121 |
|          | <ul> <li>2.6 Impostazione dei registratore di dati</li> <li>2.6.1 Salvataggio dei valori di misurazione</li> <li>2.6.2 Impostazione della misurazione a lungo termine</li> <li>2.6.3 Cancellazione dello spazio di archiviazione</li> <li>2.6.4 Trasferimento dello spazio di archiviazione sulla chiavetta USB</li> <li>2.7 Selezione del sensore</li> <li>2.7.1 Raccordi con sensore di portata e termico, figura 138 4G   638 4G</li> <li>2.7.1.1 Impostazione del diametro interno del tubo</li> <li>2.7.1.2 Selezione dei possibili tipi di glicole nel fluido</li> <li>2.7.1.3 Impostazione della percentuale di glicole</li> <li>2.7.2 Assegnazione del campo di misurazione di un raccordo con sensore di portata e termico, figura 138 4G   638 4G</li> <li>2.7.3 Sensore di pressione, figura 138 00 006</li> <li>2.7.4 Frequenza di uscita di un qualsiasi sensore di frequenza</li> <li>2.7.5 Sonda di temperatura Pt1000 Pt100</li> </ul> | 121<br>121<br>122<br>124<br>124<br>125<br>125<br>125<br>126<br>126<br>126<br>127<br>127<br>127                                           |

# Indice

| 3 | Col | llegamento del dispositivo di misurazione manuale a un modulo di            |     |
|---|-----|-----------------------------------------------------------------------------|-----|
|   | mis | surazione con sensore, figura 138 00 011                                    | 128 |
|   | 3.1 | Modifica del nome del modulo di misurazione con sensore                     | 129 |
|   | 3.2 | Selezione e impostazione di un sensore                                      | 129 |
|   |     | 3.2.1 Raccordo con sensore di portata e termico, figura 138 4G   638 4G     | 129 |
|   |     | 3.2.1.1 Selezione dei campo di misurazione dei sensore                      | 130 |
|   |     | 3.2.1.2 Specifiche del tine di glicele                                      | 130 |
|   |     | 2.2.1.5 Specifiche culla percentuale di glicole                             | 120 |
|   |     | 3.2.1.4 Specificile sulla percentuale di glicole                            | 121 |
|   |     | 3 2 1 5 1 Compensazione dei cavi per lunghezza e sezione                    | IJ  |
|   |     | trasversale                                                                 | 131 |
|   |     | 3.2.1.5.2 Compensazione dei cavi tramite offset della                       |     |
|   |     | resistenza                                                                  | 132 |
|   |     | 3.2.1.5.3 Compensazione dei cavi tramite offset della                       |     |
|   |     | temperatura                                                                 | 132 |
|   |     | 3.2.1.6 Salvataggio delle impostazioni sul modulo di misurazione            | 132 |
|   |     | 3.2.2 Sensore di pressione, figura 138 00 006                               | 133 |
|   |     | 3.2.3 Sonda di temperatura Pt100                                            | 133 |
|   |     | 3.2.4 Solida di temperatura FTT00<br>3.2.5 Sonsori 0-20 mA                  | 124 |
|   |     | 3.2.5 1 Impostazione del valore minimo                                      | 134 |
|   |     | 3.2.5.2 Impostazione del valore massimo                                     | 136 |
|   |     | 3.2.5.3 Impostazione dell'unità di misura                                   | 137 |
|   |     | 3.2.5.4 Salvataggio delle impostazioni                                      | 137 |
|   |     | 3.2.6 Sensori 4-20 mA                                                       | 137 |
|   |     | 3.2.7 Sensori 0-10 V                                                        | 138 |
|   |     | 3.2.8 Frequenza dei sensori 0-500 Hz                                        | 138 |
|   | 3.3 | Salvataggio dell'impostazione nel modulo di misurazione                     | 138 |
|   | 3.4 | Salvataggio temporaneo dell'impostazione nel dispositivo di misurazione     |     |
|   |     | manuale                                                                     | 139 |
|   | 3.5 | Caricamento dell'impostazione dalla memoria temporanea del dispositivo      |     |
|   |     | di misurazione manuale                                                      | 139 |
|   | 3.6 | Installazione del modulo di misurazione                                     | 139 |
|   | 3.7 | Selezione delle unità di misura visualizzate durante una misurazione        | 140 |
|   |     | 3.7.1 Unità di misura della portata volumetrica                             | 140 |
|   |     | 2.7.2 Unità di misura della valocità di flusco                              | 140 |
|   |     | 3.7.5 Unità di misura della pressione                                       | 1/1 |
|   | 114 |                                                                             | 140 |
| 4 |     | lizzo dei server web                                                        | 142 |
|   | 4.1 | Tracforimento dei dati di misura dal dispecitivo di misurazione portatile   | 142 |
|   | 4.Z | a un dispositivo terminale                                                  | 142 |
|   | 4 R | Caricamento e installazione dell'aggiornamento del software del dispositivo | 174 |
|   |     | di misurazione portatile                                                    | 143 |
| 5 | Sng | stituzione della batteria                                                   | 144 |
| - |     |                                                                             |     |

# Informazioni su queste istruzioni

### Indirizzo del produttore

Gebr. Kemper GmbH + Co. KG Harkortstraße 5 57462 Olpe Tel.: +49 2761 891-0 Web: www.kemper-group.com

#### Servizio clienti

Service-Hotline Tel.: +49 2761 891 800 E-mail: anwendungstechnik@kemper-group.com

#### Informazioni su queste istruzioni

Leggere con attenzione le presenti istruzioni prima di procedere al montaggio e all'utilizzo. Attenersi alle indicazioni fornite! Conservare le istruzioni per poterle consultare in seguito!

Le immagini riportate in queste istruzioni hanno lo scopo di agevolare la comprensione di base e possono differire dall'effettiva versione dell'impianto.

### Responsabilità

Il produttore non fornisce alcuna garanzia né si assume alcuna responsabilità in caso di:

- mancata osservanza delle presenti istruzioni
- installazione e/o utilizzo errato
- modifica arbitraria del prodotto
- altro impiego non conforme.

#### Avvertenze di sicurezza

Attenersi scrupolosamente alle avvertenze di sicurezza riportate nelle presenti istruzioni. La non osservanza delle avvertenze di sicurezza può causare la morte, lesioni o danni materiali. Le avvertenze di sicurezza sono contraddistinte da simboli. Le avvertenze di sicurezza sono segnalate da parole specifiche che indicano l'entità del pericolo.

Nelle presenti istruzioni vengono utilizzate le seguenti avvertenze di sicurezza:

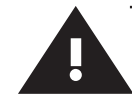

# Avvertenze di sicurezza

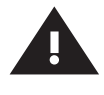

#### Attenzione!

Indica i pericoli che possono essere causa di le-sioni, danni materiali o inquinamento dell'acqua potabile.

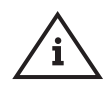

#### Nota!

Indica i pericoli che possono causare danni all'impianto o malfunzionamenti.

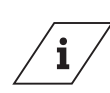

### Informazioni

Indica ulteriori informazioni e suggerimenti.

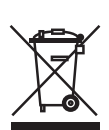

#### Elimination des déchets

Attenersi alle disposizioni locali in materia di riciclo o smaltimento dei rifiuti. Il prodotto non può essere gettato via con i normali rifiuti domestici, bensì deve essere smaltito in modo appropriato.

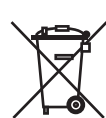

Le batterie esaurite non devono essere smaltite con i rifiuti domestici. È obbligatorio per legge portare le batterie in un punto di raccolta adeguato.

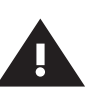

#### Attenzione!

Attenersi in via prioritaria alle norme e alle disposizioni nazionali in materia di prevenzione degli infortuni.

### Conservazione

Provvedere alla conservazione del dispositivo di misurazione manuale CONTROL-PLUS nel modo seguente:

- imballato,
- in un luogo asciutto, al riparo dalla polvere,
- non all'aperto,
- protetto dal freddo e dal caldo,
- a una temperatura di conservazione di 0-50 °C

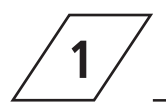

# Informazioni sul dispositivo di misurazione manuale CONTROL-PLUS

#### Use conforme

Il dispositivo di misurazione manuale CONTROL-PLUS viene utilizzato in combinazione con i vari sensori KEMPER per determinare e documentare gli stati di funzionamento degli impianti di acqua potabile.

### Utilizzare l'apparecchio:

- soltanto se in condizioni perfette
- e conformemente a quanto indicato.

### **KEMPER Sensori**

| Figura          | Designazione                              |
|-----------------|-------------------------------------------|
| 138 4G   638 4G | Raccordo con sensore termico e di portata |
| 138 00 006      | Sensore di pressione                      |
| 138 00 011      | Modulo di misurazione con sensore         |
| 138 00 003      | Sonda di temperatura manuale              |
| 138 00 004      | Sonda di temperatura plug-in CONTROL-PLUS |

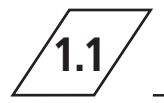

# Fornitura in dotazione

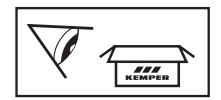

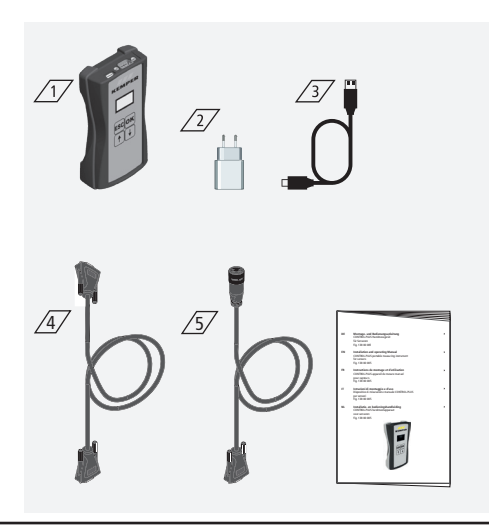

### Fornitura in dotazione

Sono inclusi:

- Dispositivo di misurazione manuale 17
- Alimentatore USB 230 V/5 V 📿
- Cavo di ricarica USB-C 3
- Cavo di misurazione per il collegamento a un modulo di misurazione con sensore (Figura 130 00 011) <u>4</u>
- Cavo di misurazione per il collegamento a un raccordo con sensore termico e di portata (Figura 138 4G) <u>/5</u>/
- Istruzioni di montaggio e d'uso

# IT 1.2 Dati tecnici

| Dati tecnici                                                          |                                                                                                    |      |  |
|-----------------------------------------------------------------------|----------------------------------------------------------------------------------------------------|------|--|
| Consumo di energia elettrica del dispositivo                          | 5                                                                                                    | W    |  |
| Voci di registrazione dei dati                                        | 12.000                                                                                                    | max. |  |
| Temperatura aria ambiente                                             | 0 bis + 50                                                                                                    | °C   |  |
| Grado di protezione                                                   | IP 20                                                                                                    |      |  |
| Dimensioni del dispositivo                                            | 142x77x38,3                                                                                                    | mm   |  |
| Interfaccia utente integrata<br>(Display + 4 tasti)                   | <ul> <li>Impostazioni</li> <li>Parametrizzazione</li> <li>Panoramica</li> <li>Trasferimento dati</li> </ul>                                                                       |      |  |
| Interfaccia di rete (WLAN) per l'interfaccia<br>utente basata sul web | <ul> <li>Panoramica</li> <li>Trasferimento dati</li> <li>Aggiornamento del firmware</li> <li>Aggiornamento del server web</li> </ul>                                              |      |  |
| Interfaccia USB-C                                                     | <ul> <li>Aggiornamento del firmware</li> <li>Aggiornamento del server web</li> <li>Trasferimento dati</li> <li>Alimentazione di tensione</li> </ul>                               |      |  |
| Menu lingue                                                           | <ul><li>Deutsch</li><li>English</li><li>Nederlands</li></ul>                                                                                                    |      |  |
| Modalità di funzionamento Modalità di<br>misurazione                  | <ul> <li>Misurazione della temperatura e<br/>della portata</li> <li>Misurazione della temperatura</li> <li>Misurazione della pressione</li> <li>Registrazione dei dati</li> </ul> |      |  |

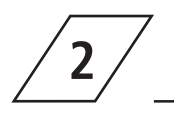

# Navigazione nel menu

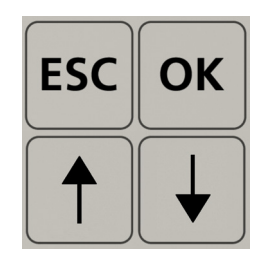

| Tasti        | Descrizione                                                  |
|--------------|--------------------------------------------------------------|
| ESC          | Uscita dal menu/spostamento tra panoramica e menu principale |
| 1            | Rotazione indietro                                           |
| OK           | Tasto di conferma                                            |
| $\downarrow$ | Rotazione in avanti                                          |

Tutti i menu hanno una struttura "a rotazione", ovvero premendo il tasto " $\psi\text{-Taste"}$  sull'ultima

voce di menu si passa alla prima voce di menu.

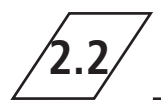

Accensione e schermata panoramica del dispositivo

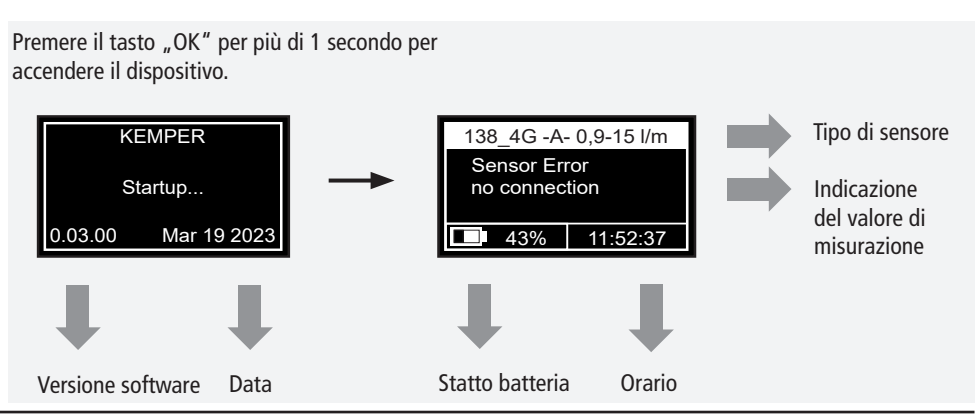

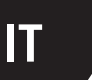

Premendo il tasto "ESC" si torna al menu principale.

2.3

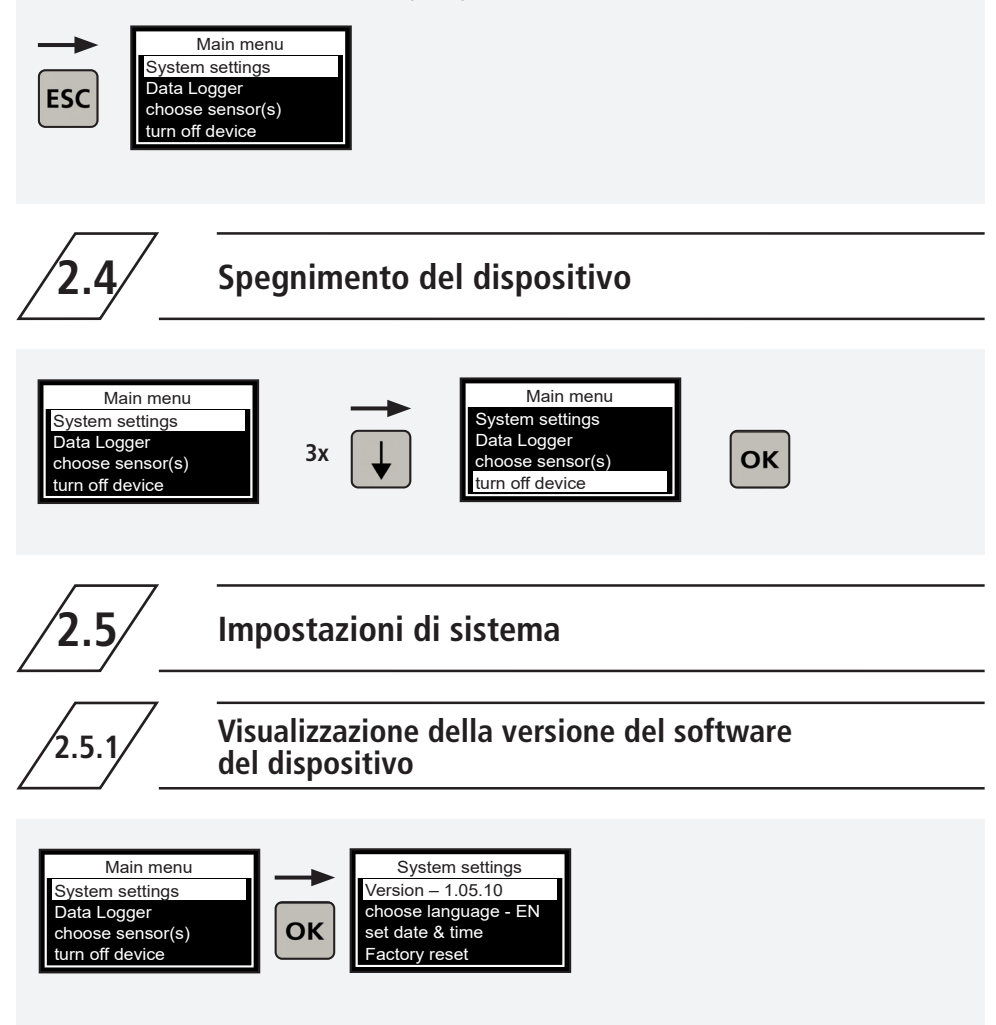

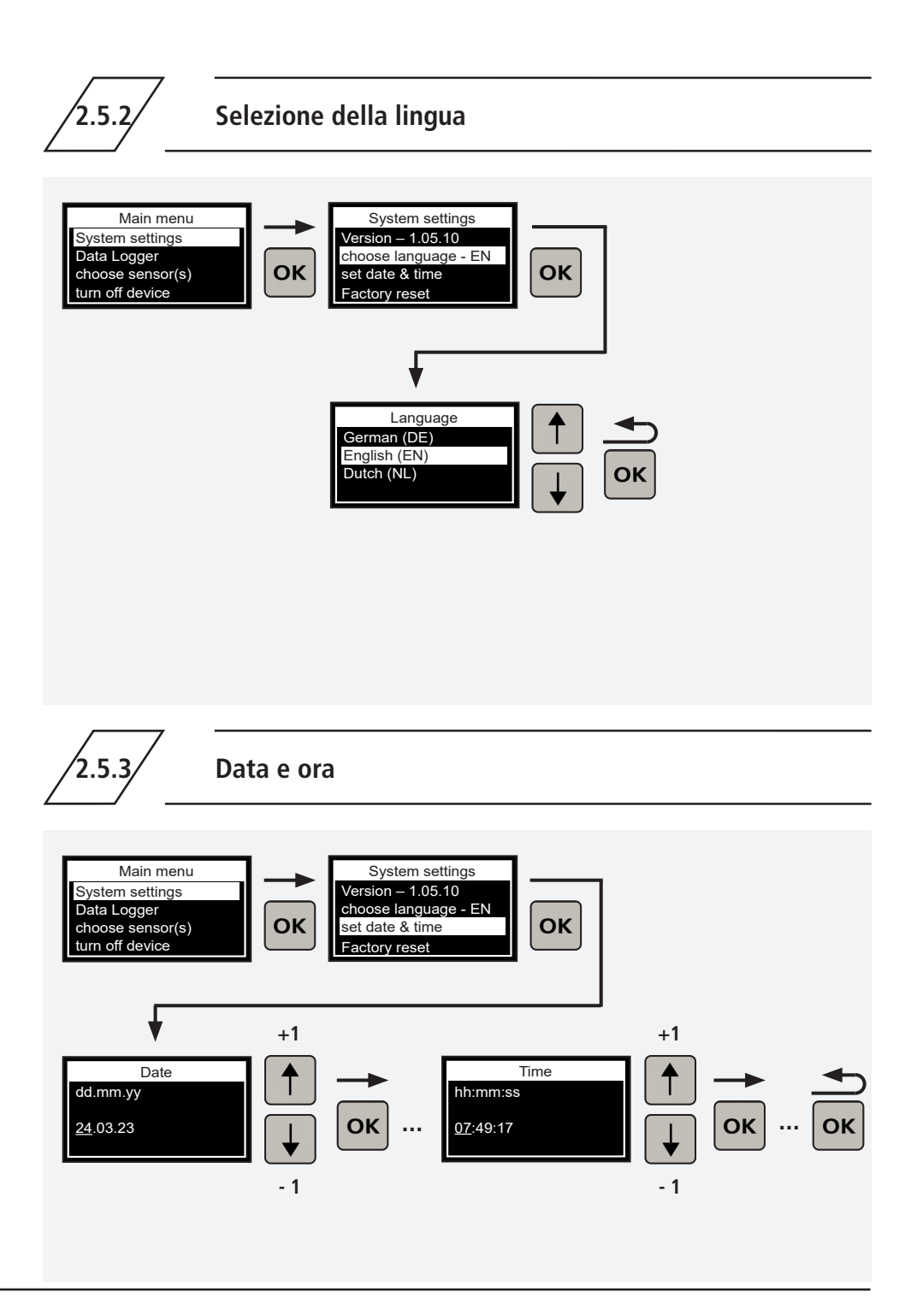

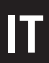

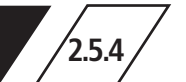

# Ripristino delle impostazioni di fabbrica

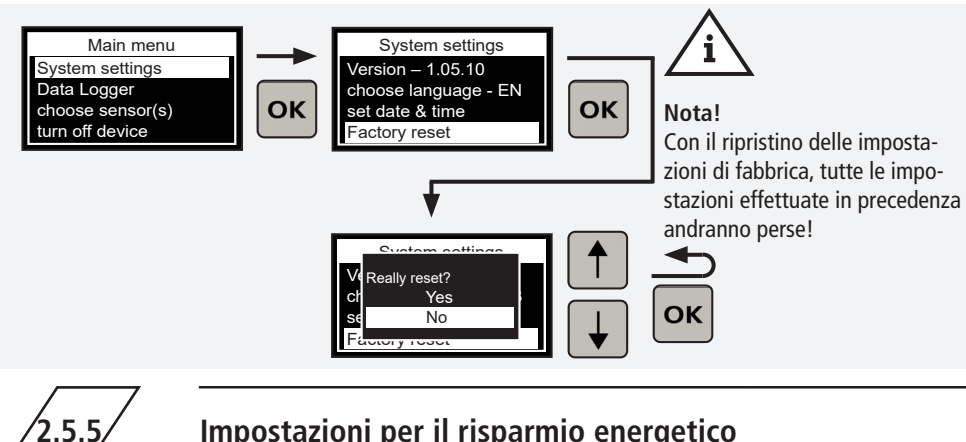

# Impostazioni per il risparmio energetico

#### Impostazioni di fabbrica:

2551

Dopo 60 secondi di inattività il display viene disattivato automaticamente.

È possibile modificare gli orari nel menu principale alla voce "Impostazioni di sistema".

Dopo 120 secondi di inattività il dispositivo si spegne.

### Illuminazione automatica del display

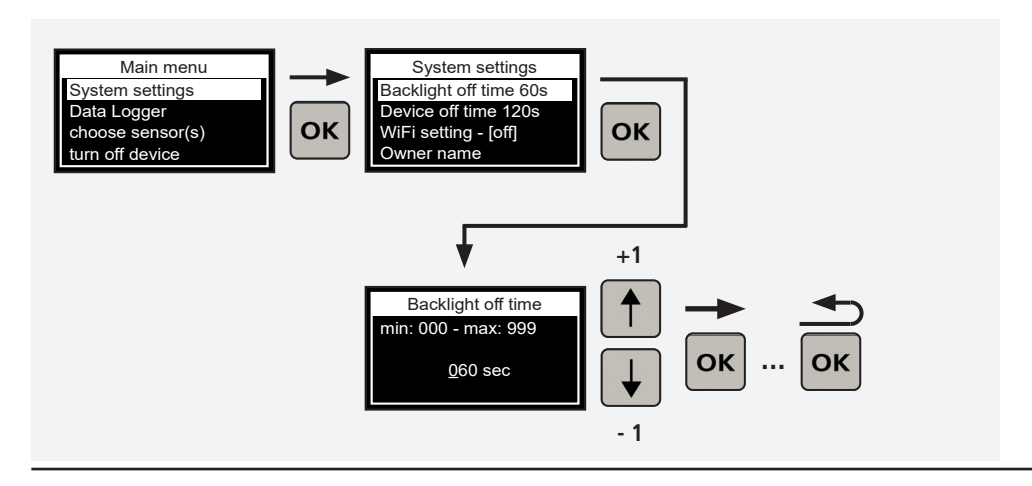

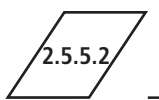

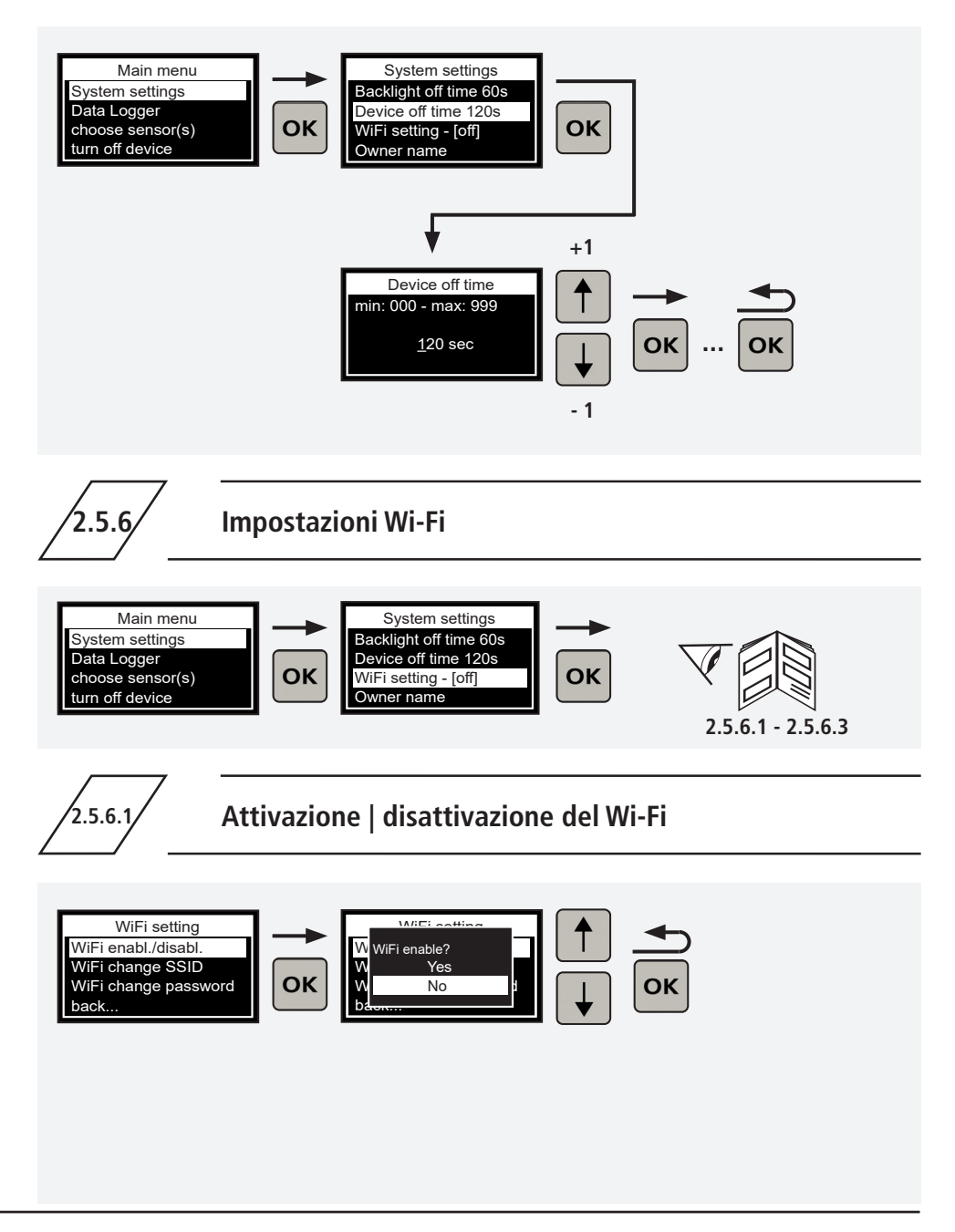

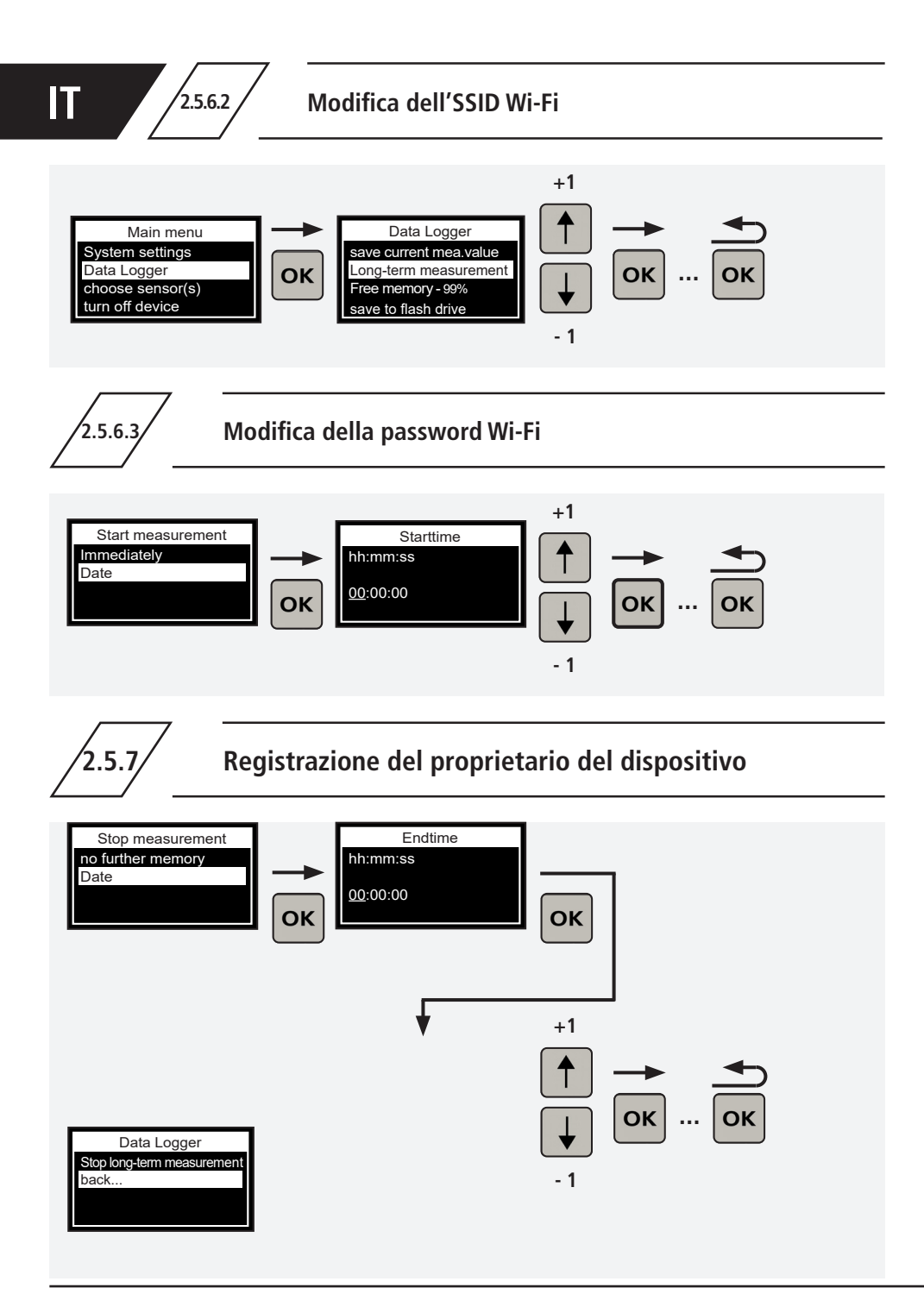

2.5.8

# Attivazione | disattivazione del tono dei tasti

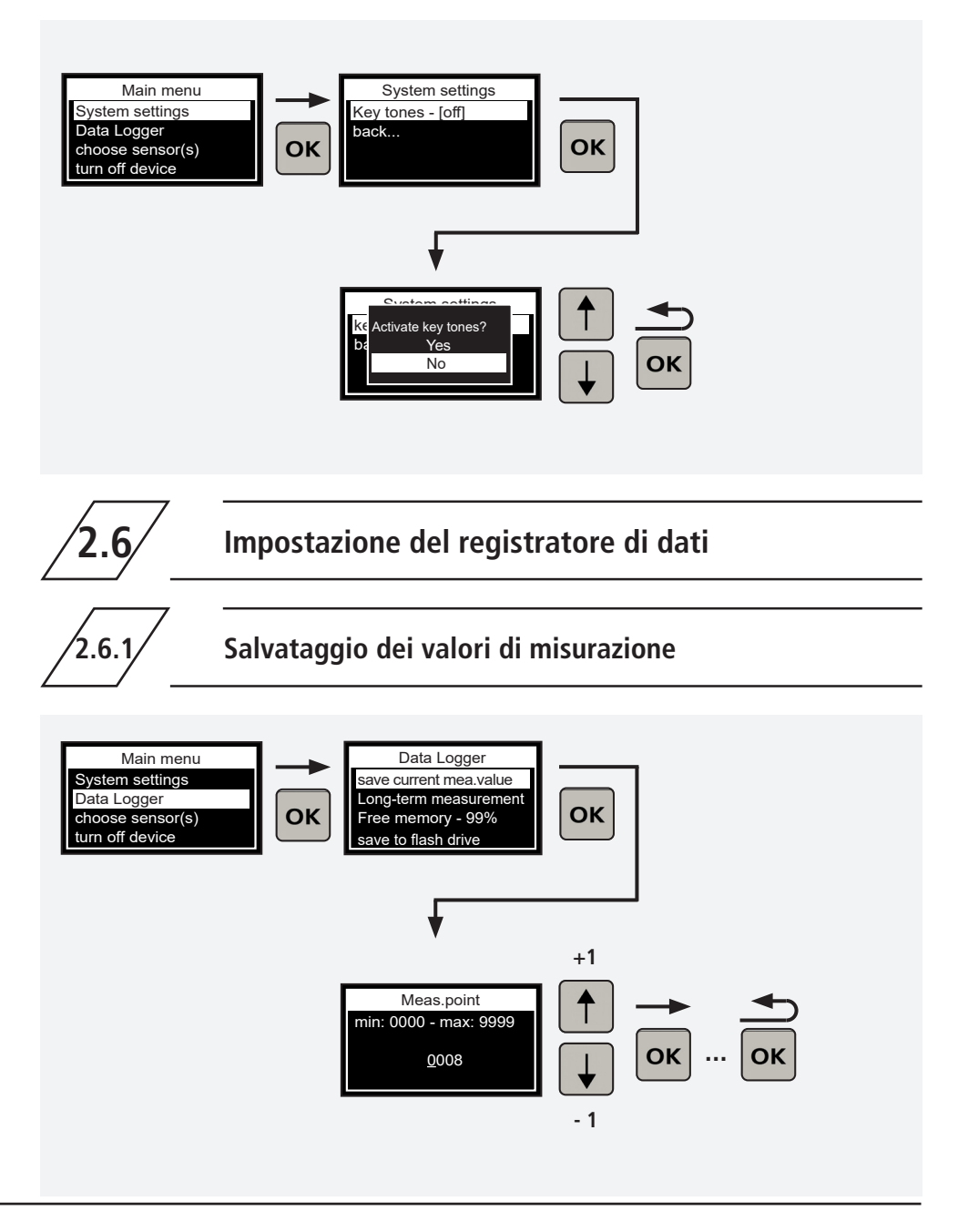

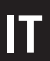

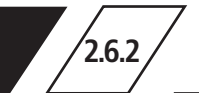

# Impostazione della misurazione a lungo termine

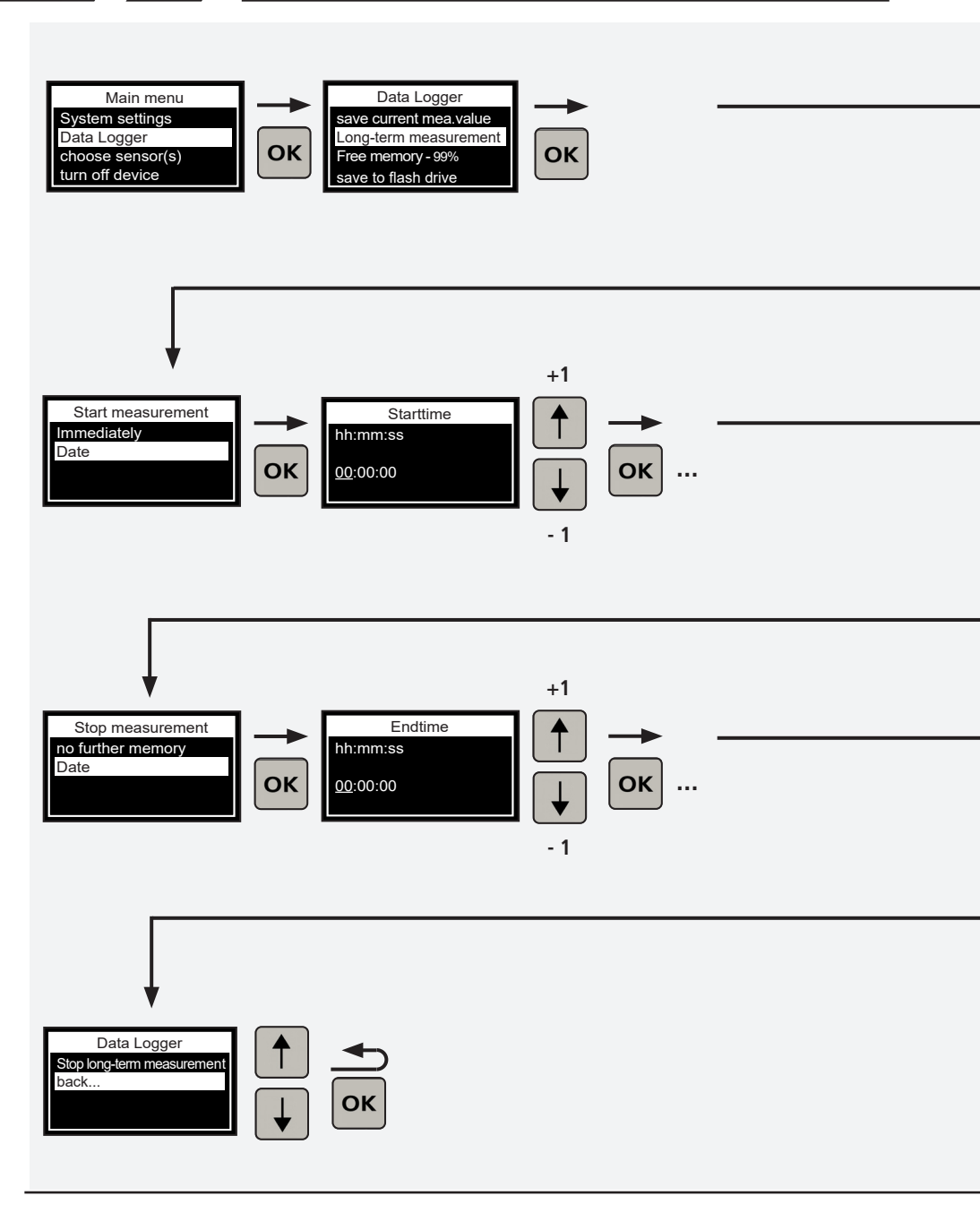

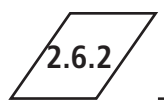

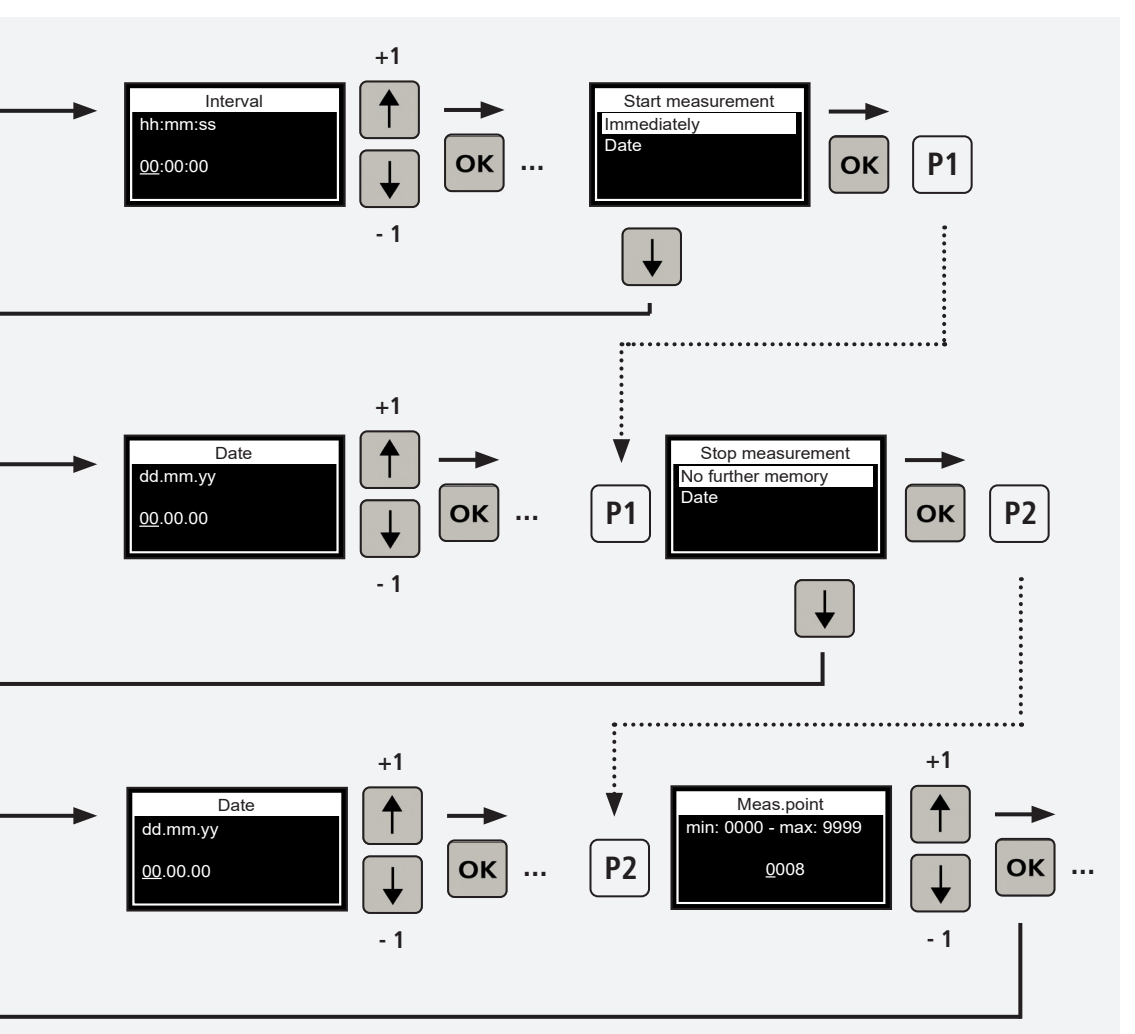

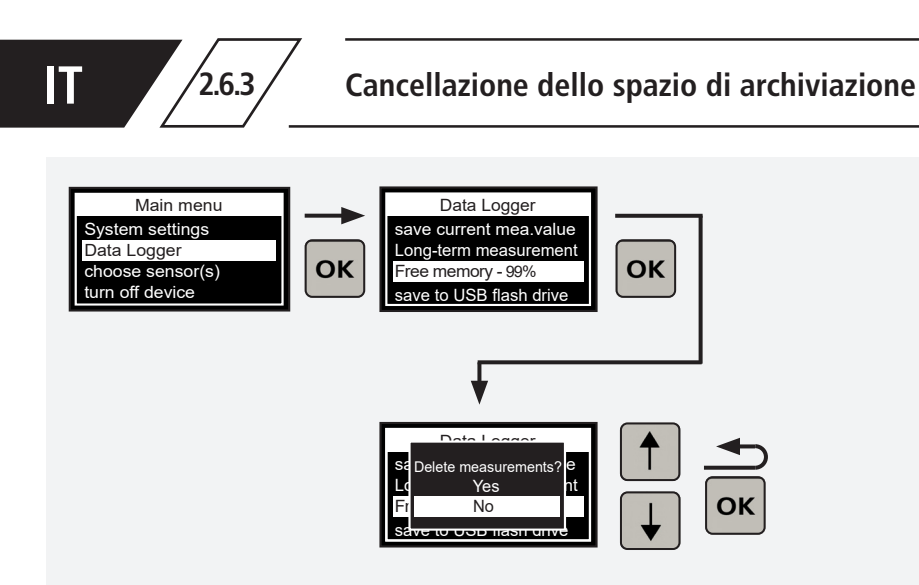

# Trasferimento dello spazio di archiviazione sulla chiavetta USB

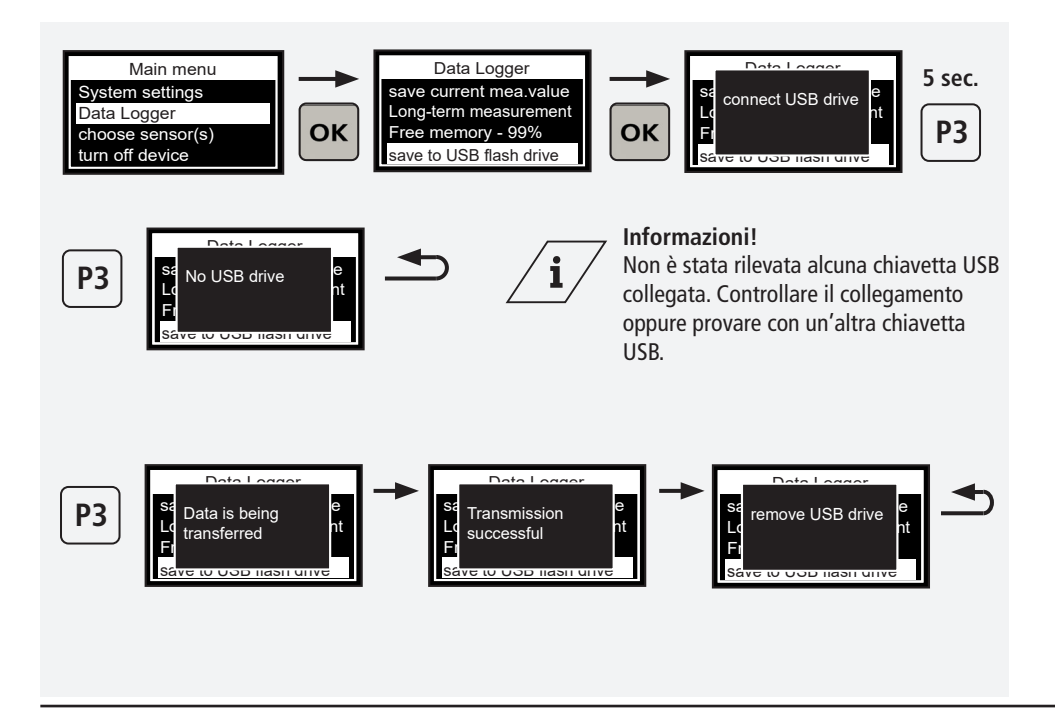

2.6.4

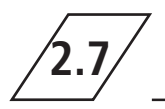

/2.7.1/

2.7.1.1

# Raccordo con sensore termico e di portata, figura 138 4G | 638 4G

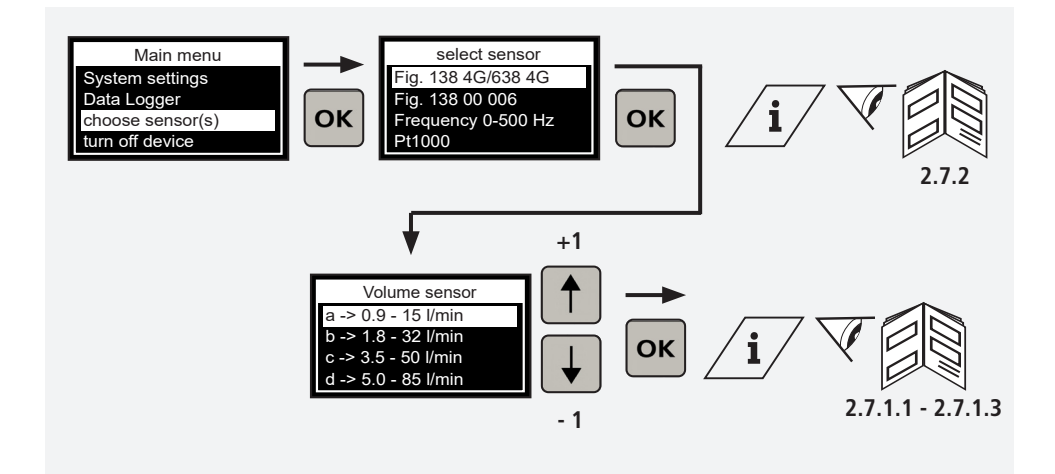

Impostazione del diametro interno del tubo

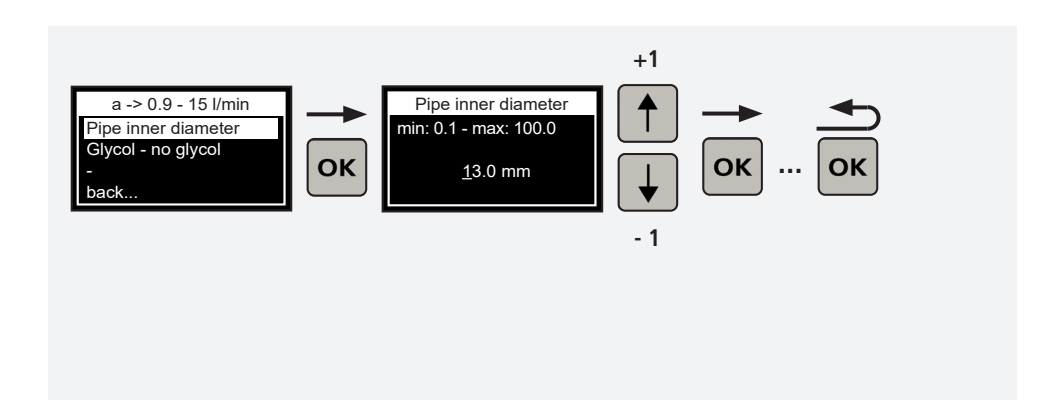

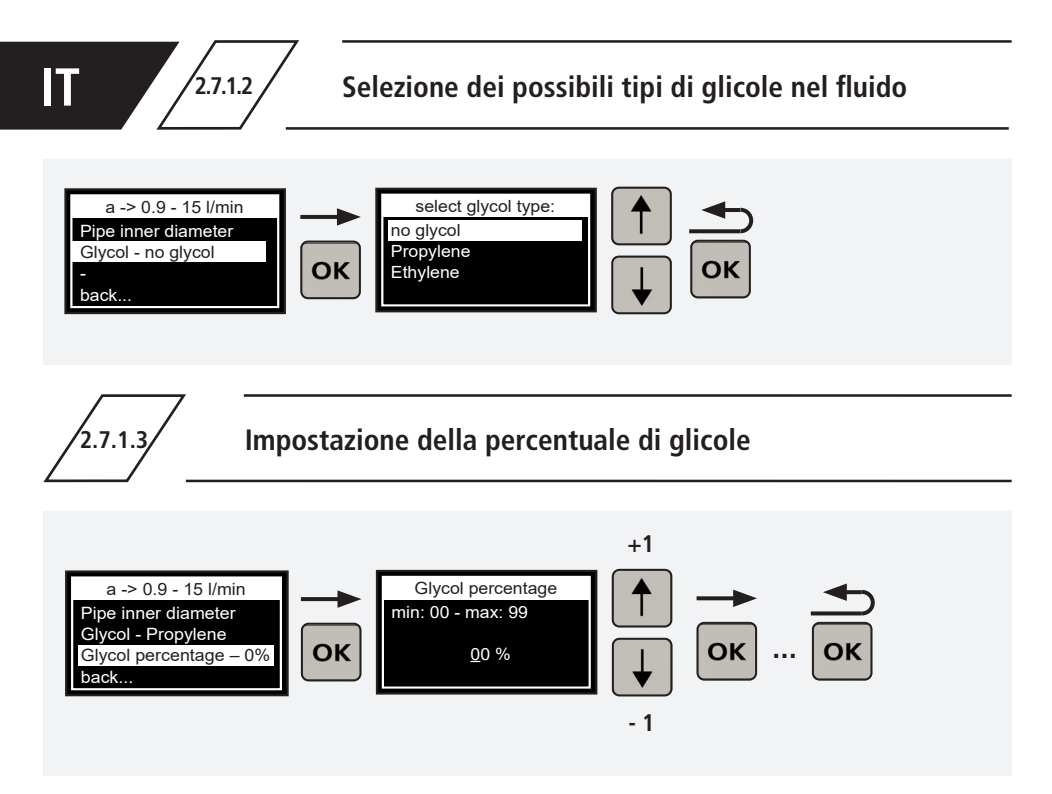

Assegnazione del campo di misurazione del sensore di un raccordo con sensore di portata e termico, articolo 138 4G | 638 4G

| ĺĮ∕Į                 | Etichetta | Campo di<br>misurazione | Figura     |
|----------------------|-----------|-------------------------|------------|
|                      | →a←       | 0,9 - 15 l/min.         | 138 4G 010 |
|                      | →b←       | 1,8 - 32 l/min          | 138 4G 015 |
| Bereich 0,9-15 l/min | →C←       | 3,5 - 50 l/min          | 138 4G 020 |
| Control              | →d←       | 5 - 85 l/min            | 138 4G 025 |
| DN 10                | ÷e←       | 9 - 150 l/min           | 138 4G 032 |
| KEMPER               | →f←       | 11 - 188 l/min          | 138 4G 040 |
|                      | →g←       | 18 - 316 l/min          | 138 4G 050 |
|                      |           |                         |            |

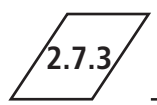

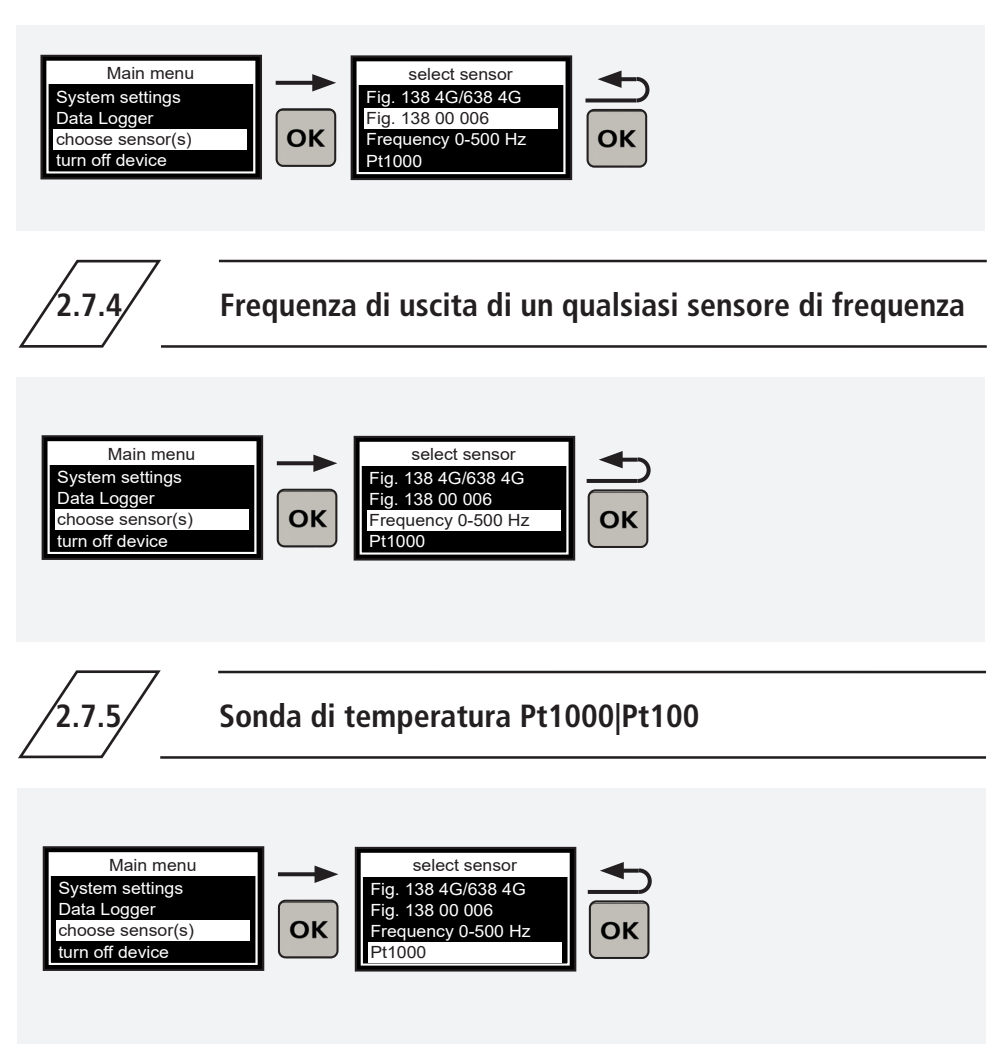

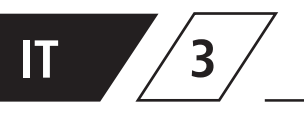

# Collegamento del dispositivo di misurazione manuale a un modulo di misurazione con sensore, figura 138 00 011

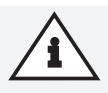

#### Nota!

Collegare il dispositivo di misurazione manuale al modulo di misurazione tramite il cavo D-Sub (fornito con il dispositivo di misurazione) per poter effettuare la configurazione nel menu del modulo di misurazione.

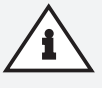

#### Nota!

Se non sussiste alcun collegamento, la voce di menu **non** verrà visualizzata nel menu principale!

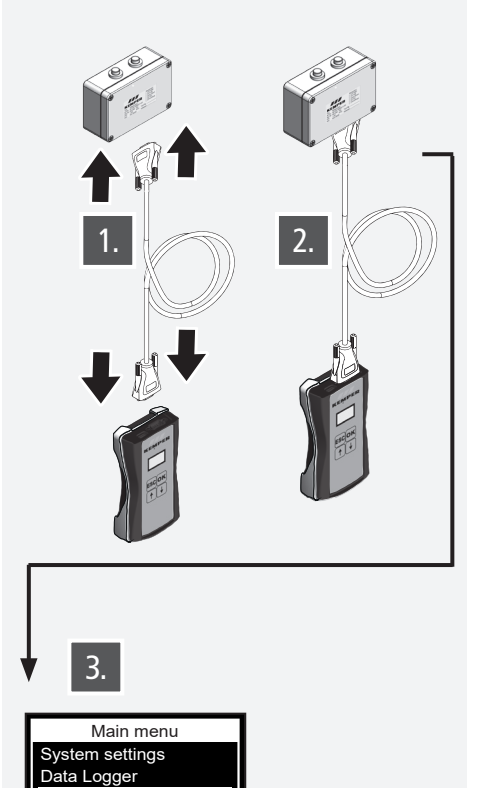

Measurement module turn off device

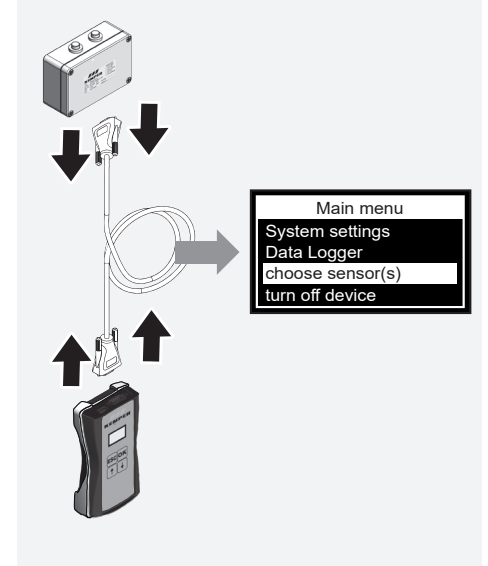

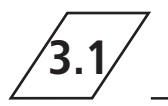

# Modifica del nome del modulo di misurazione con sensore

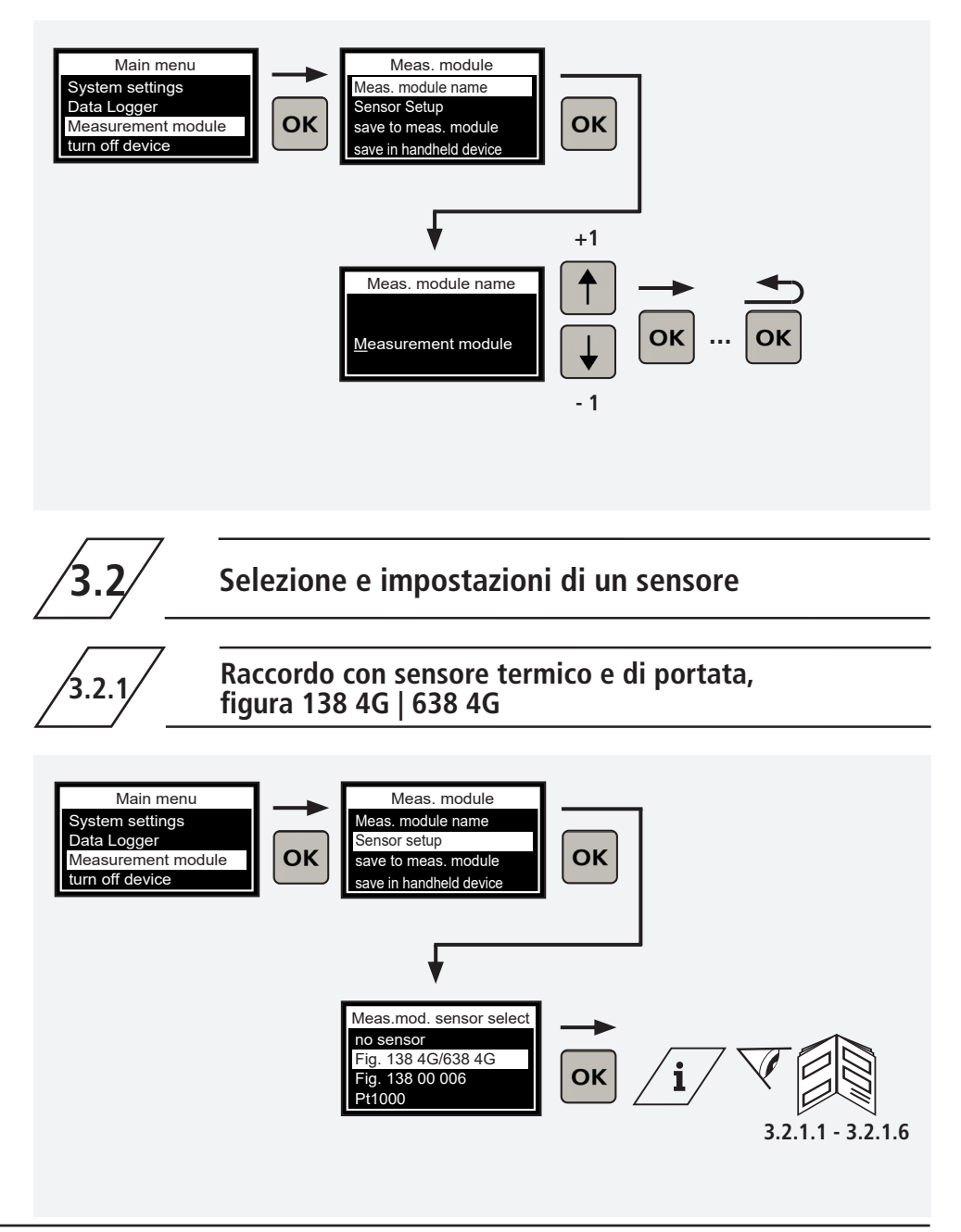

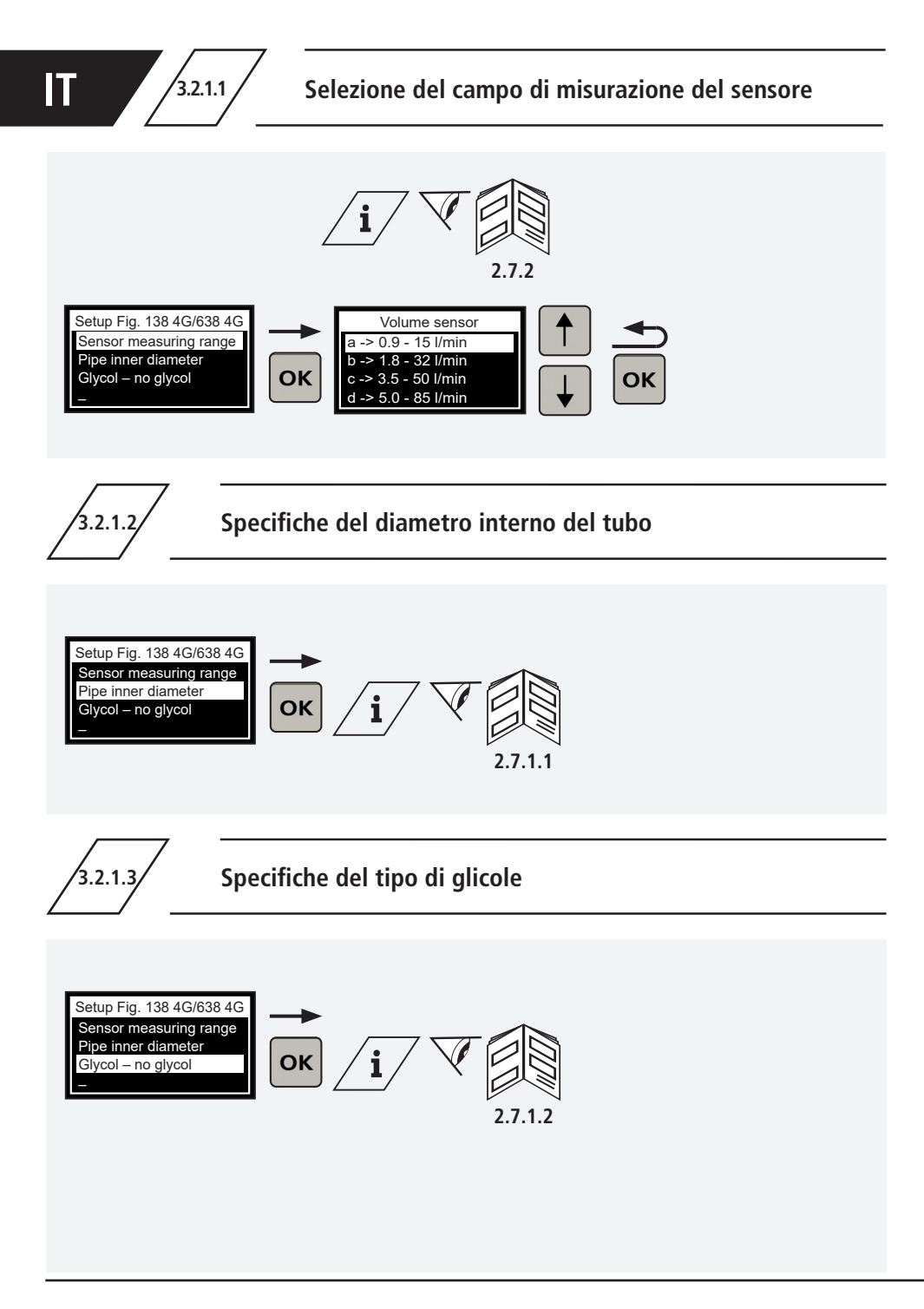

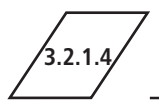

3.2.1.5.1

### Specifiche della percentuale di glicole

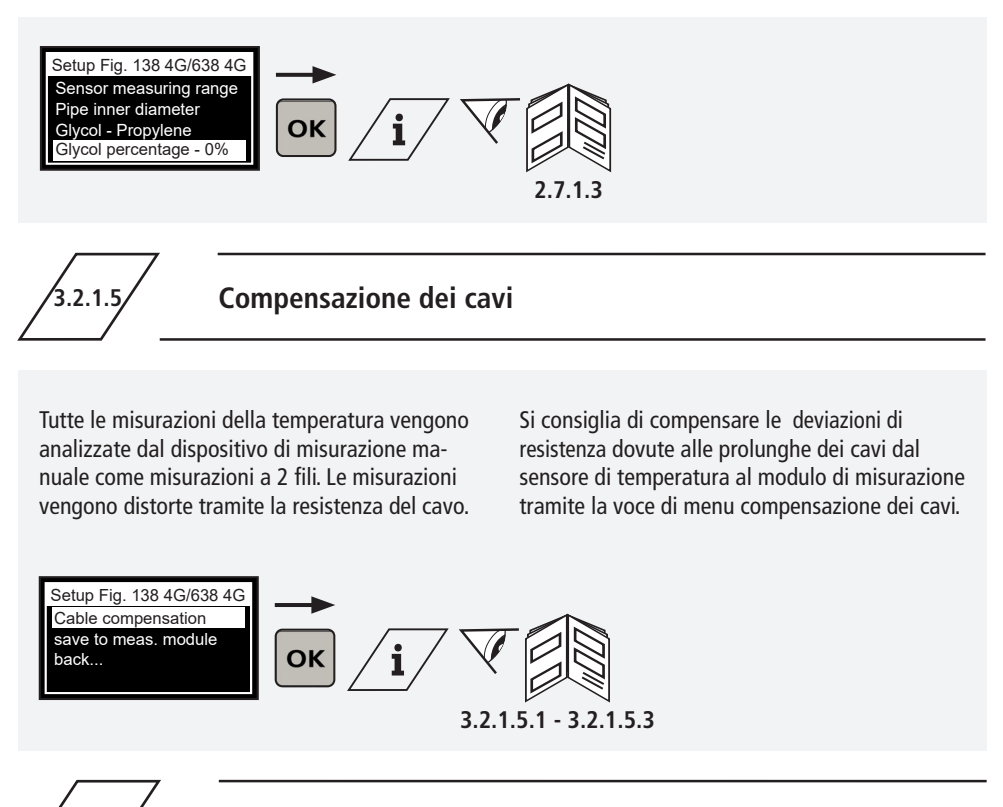

### Compensazione dei cavi per lunghezza e sezione

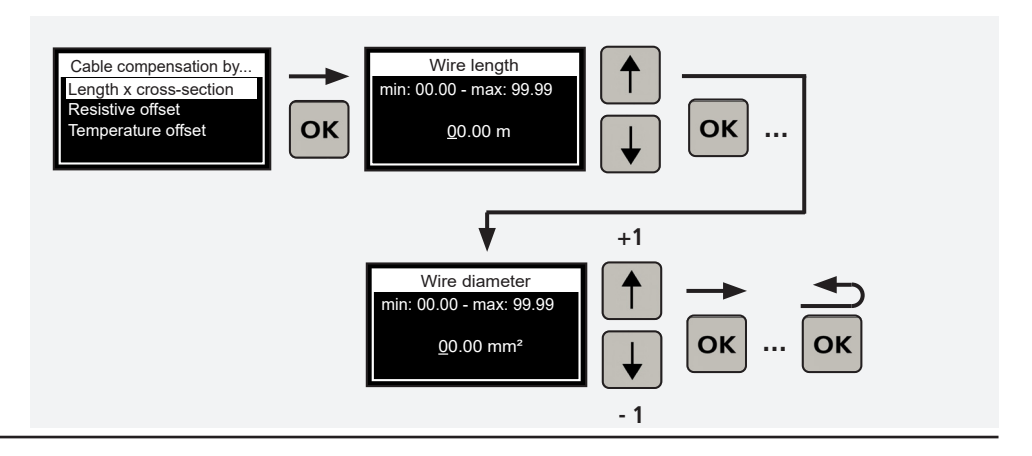

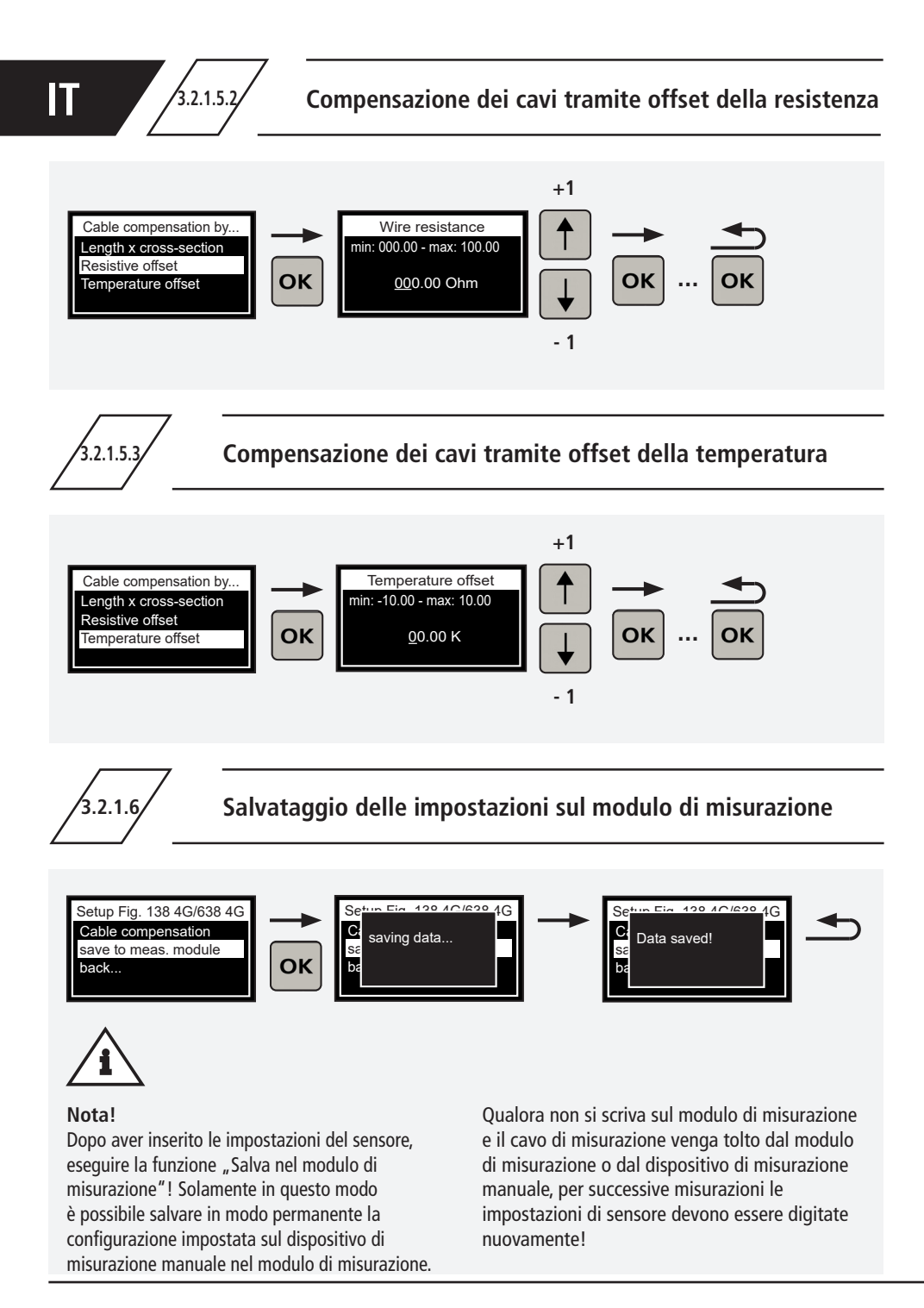

3.2.2

# Sensore di pressione figura 138 00 006

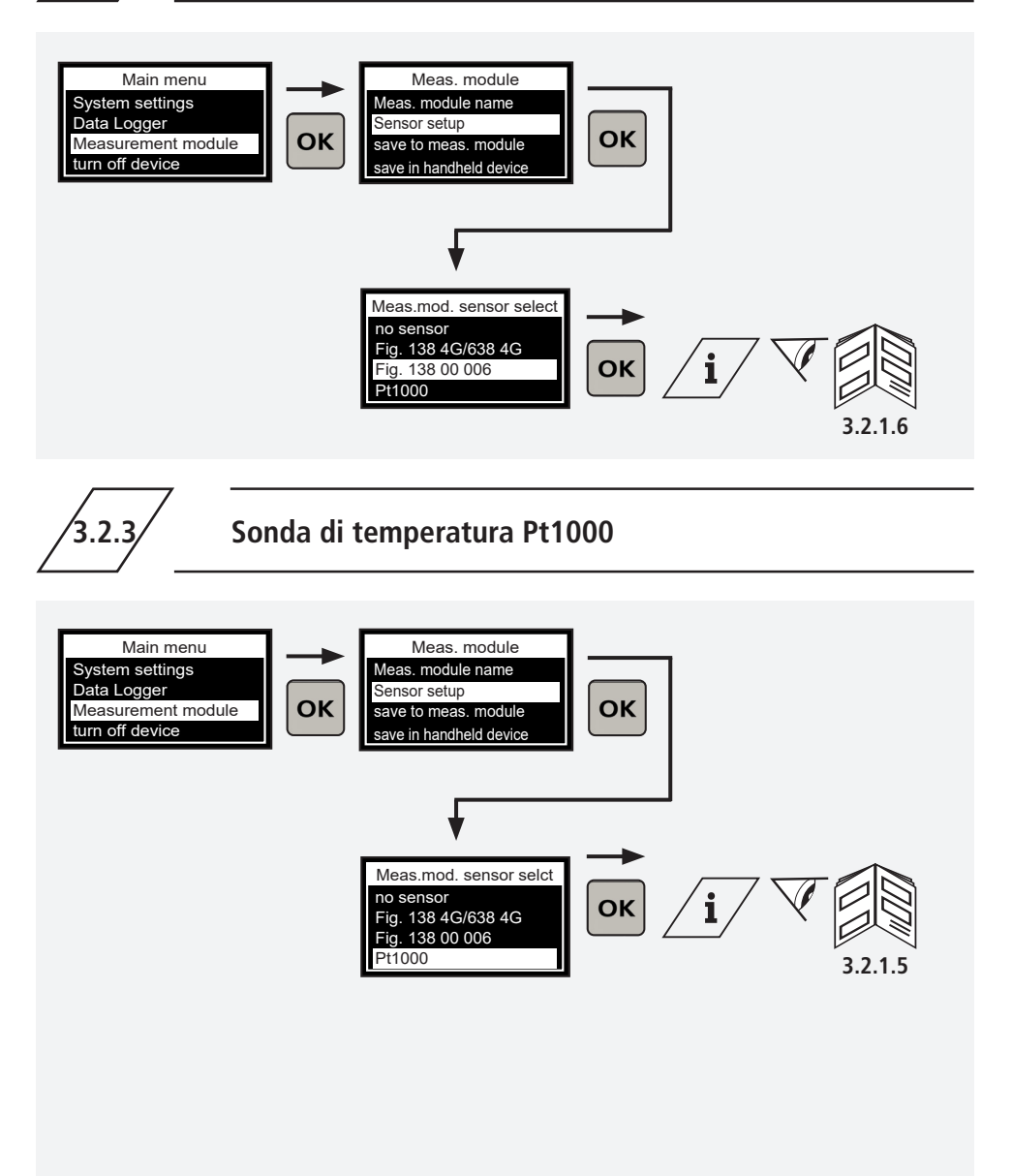

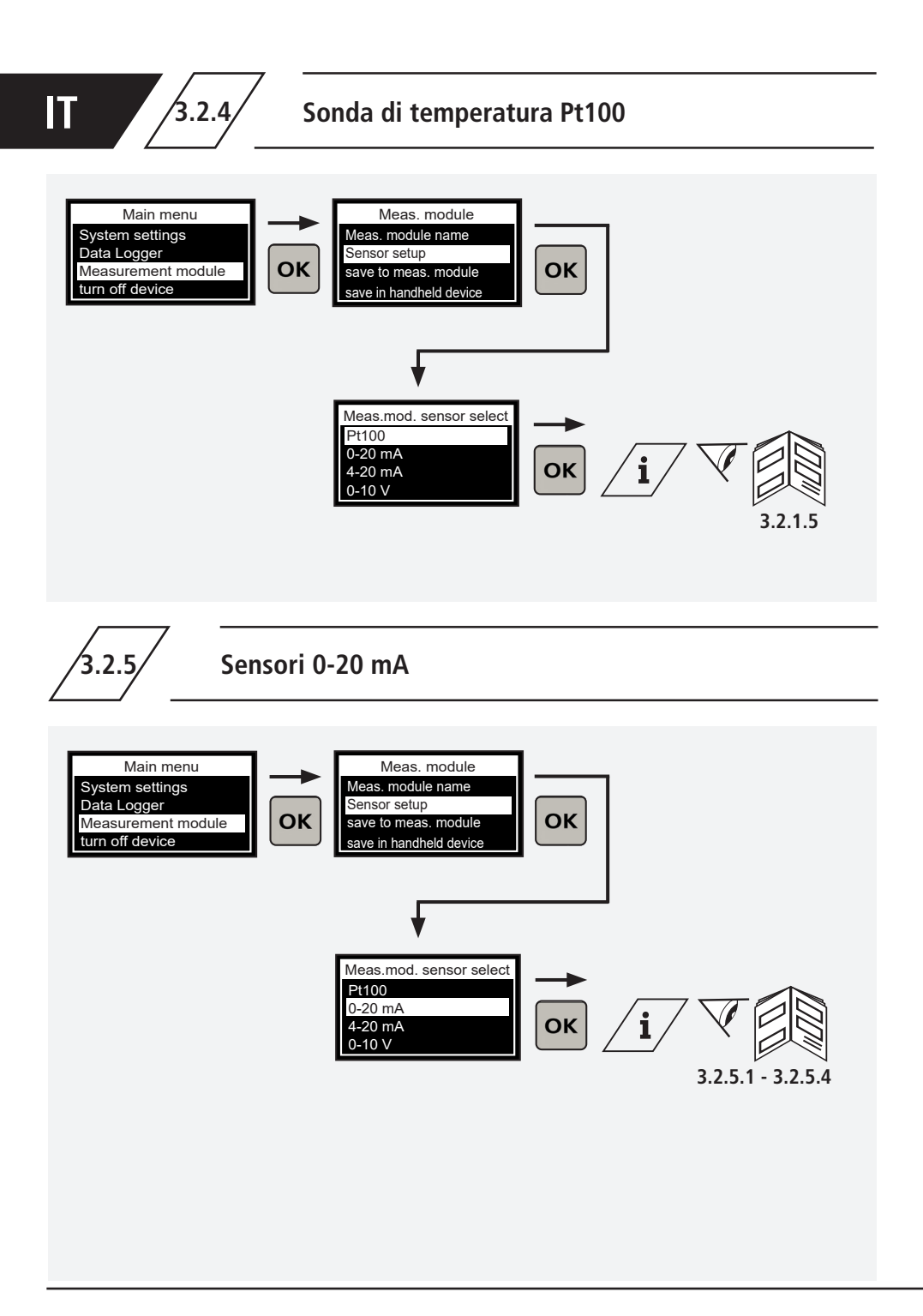

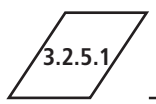

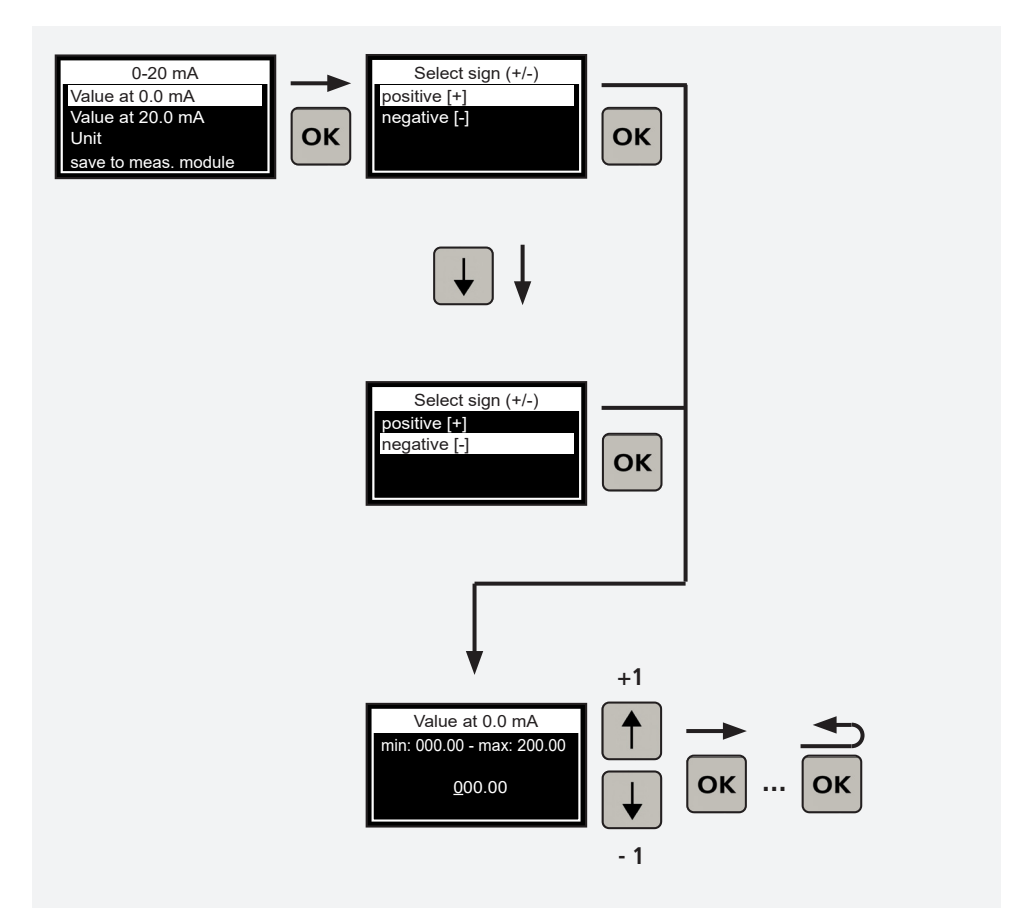

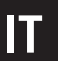

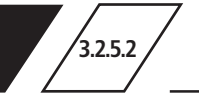

## Impostazione del valore massimo

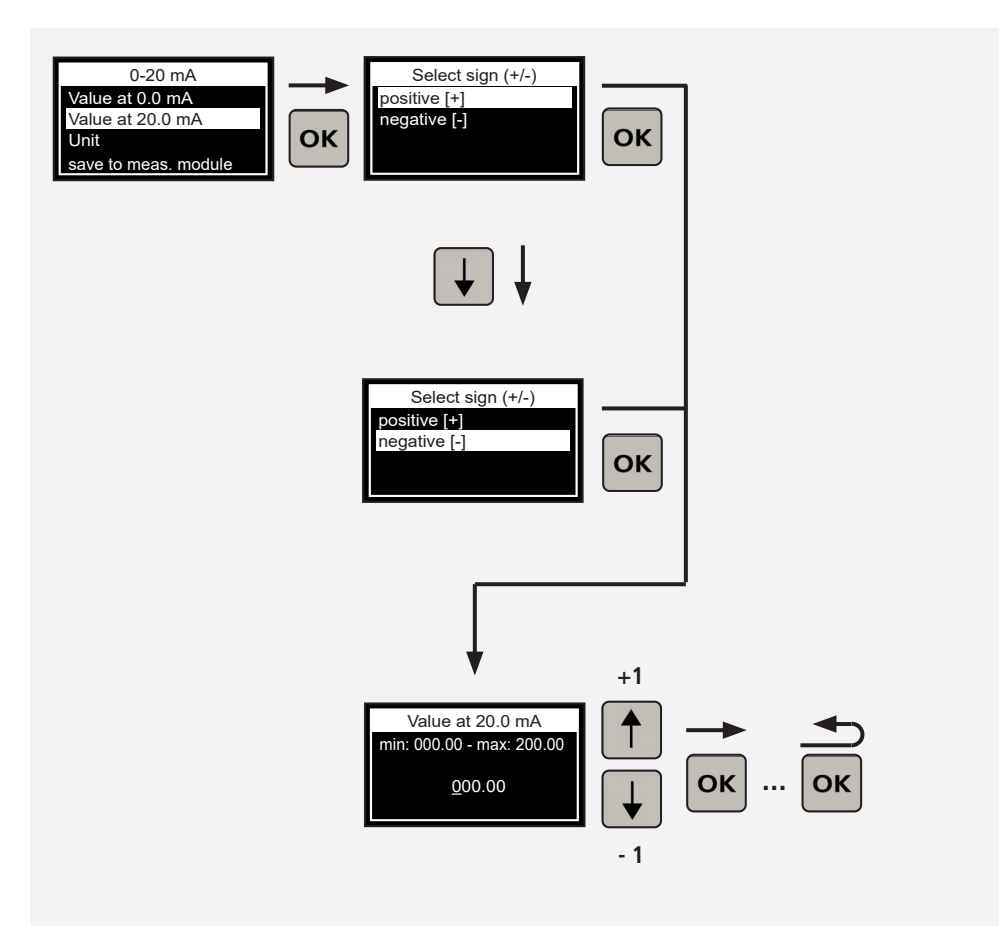

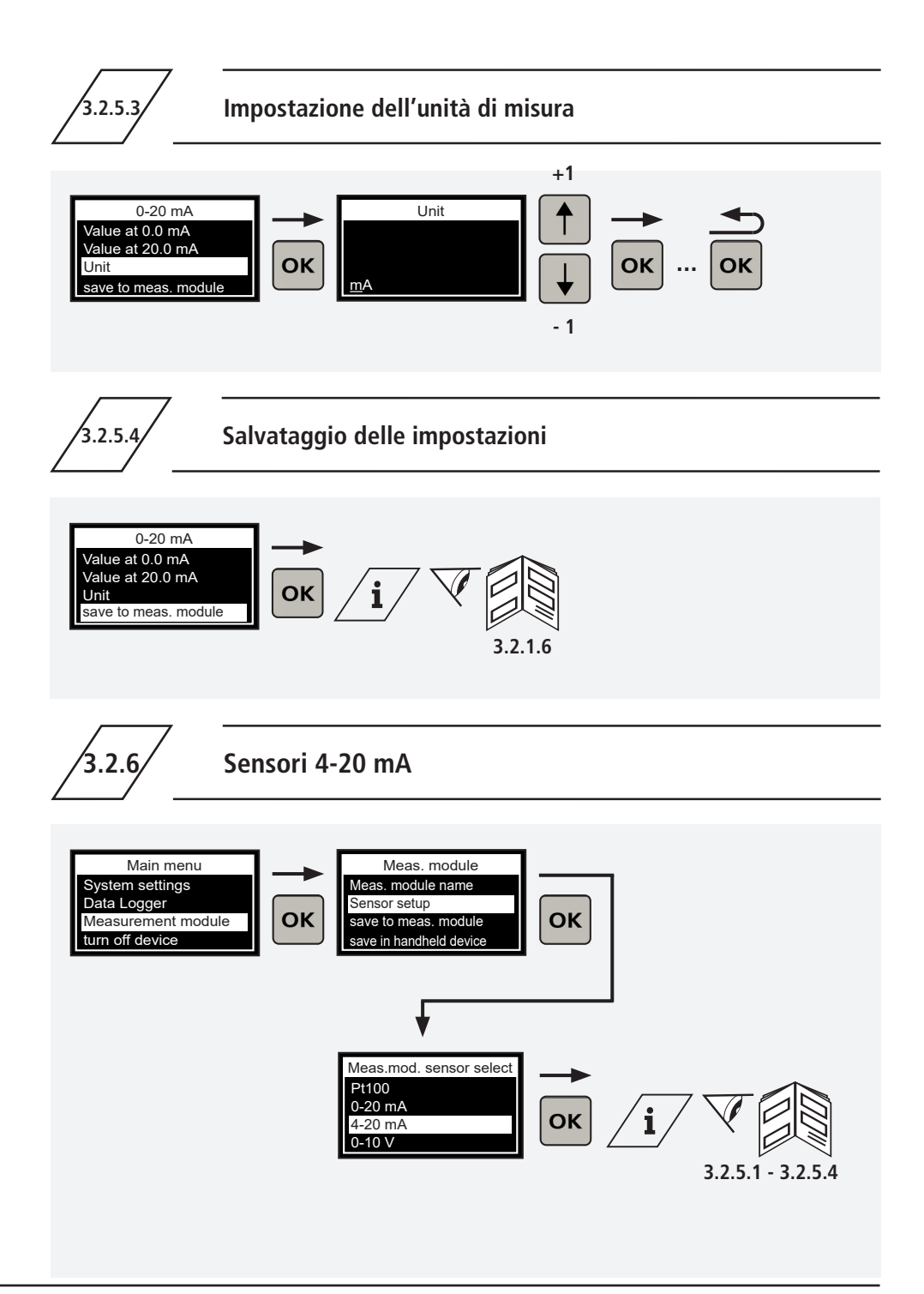

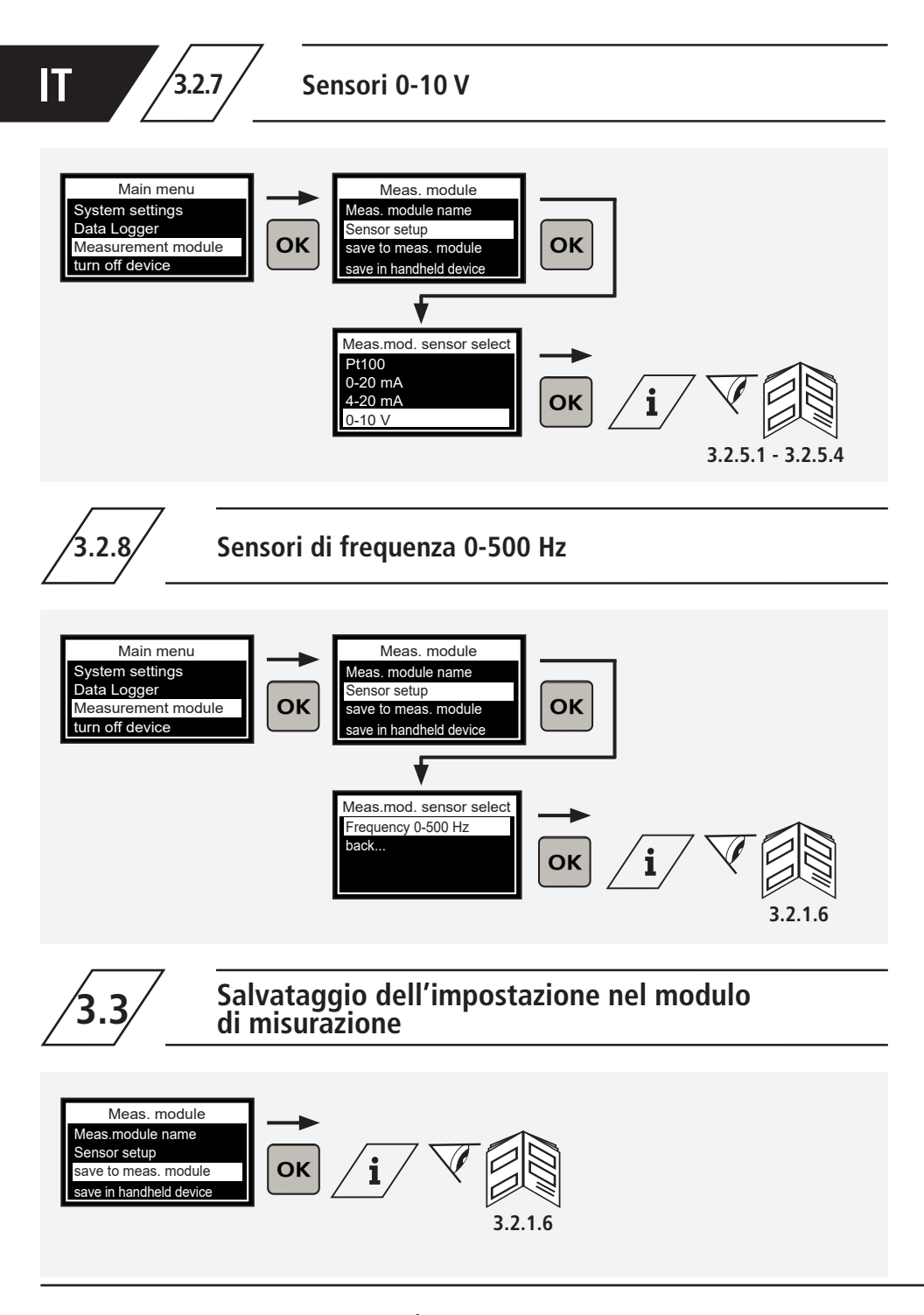

# Salvataggio temporaneo dell'impostazione nel dispositivo di misurazione manuale

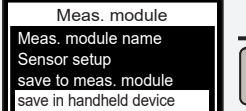

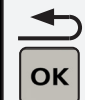

# **\_i**/

#### Informazioni!

La configurazione del modulo di misurazione collegato viene salvata nella memoria temporanea del dispositivo di misurazione manuale. Pertanto è possibile configurare altri moduli di misurazione.

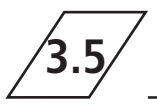

# Caricamento dell'impostazione dalla memoria temporanea del

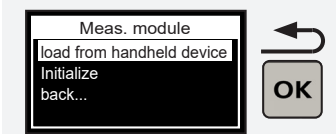

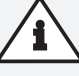

#### Nota!

Eseguire una configurazione dalla memoria temporanea del dispositivo di misurazione manuale nel modulo di misurazione collegato. Per mantenere la configurazione sul modulo di misurazione anche dopo aver scollegato il dispositivo di misurazione manuale, assicurarsi di salvarla nel modulo di misurazione!

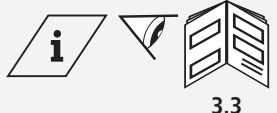

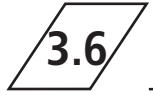

# Installazione del modulo di misurazione

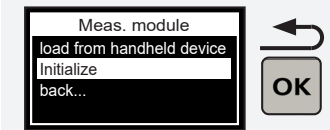

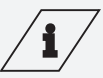

Informazioni! Effettuando l'inizializzazione, il modulo di misurazione viene riportato alle impostazioi di fabbrica. Tutte le impostazioni effettuate in precedenza andranno perse!

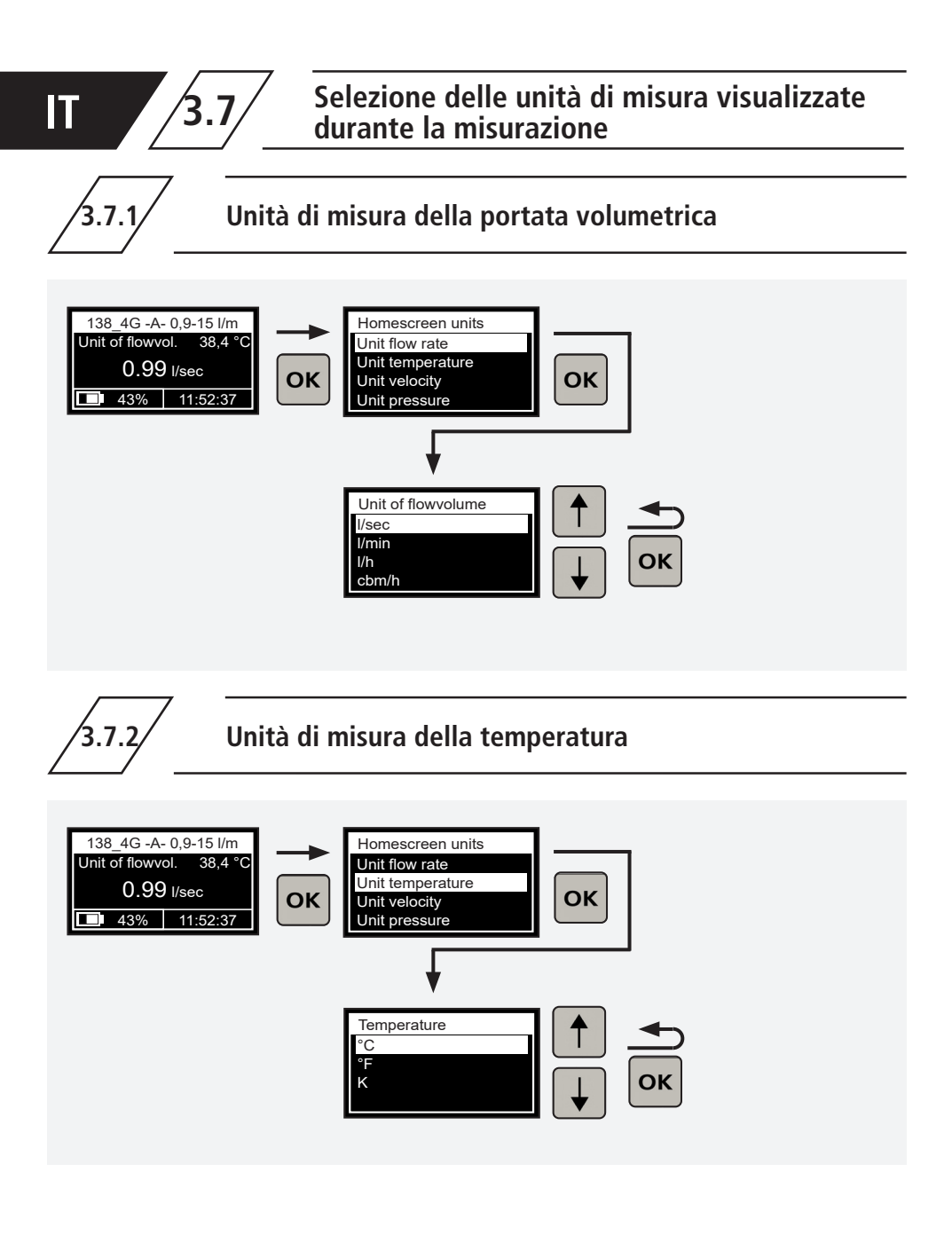

3.7.3

# Unità di misura della velocità di flusso

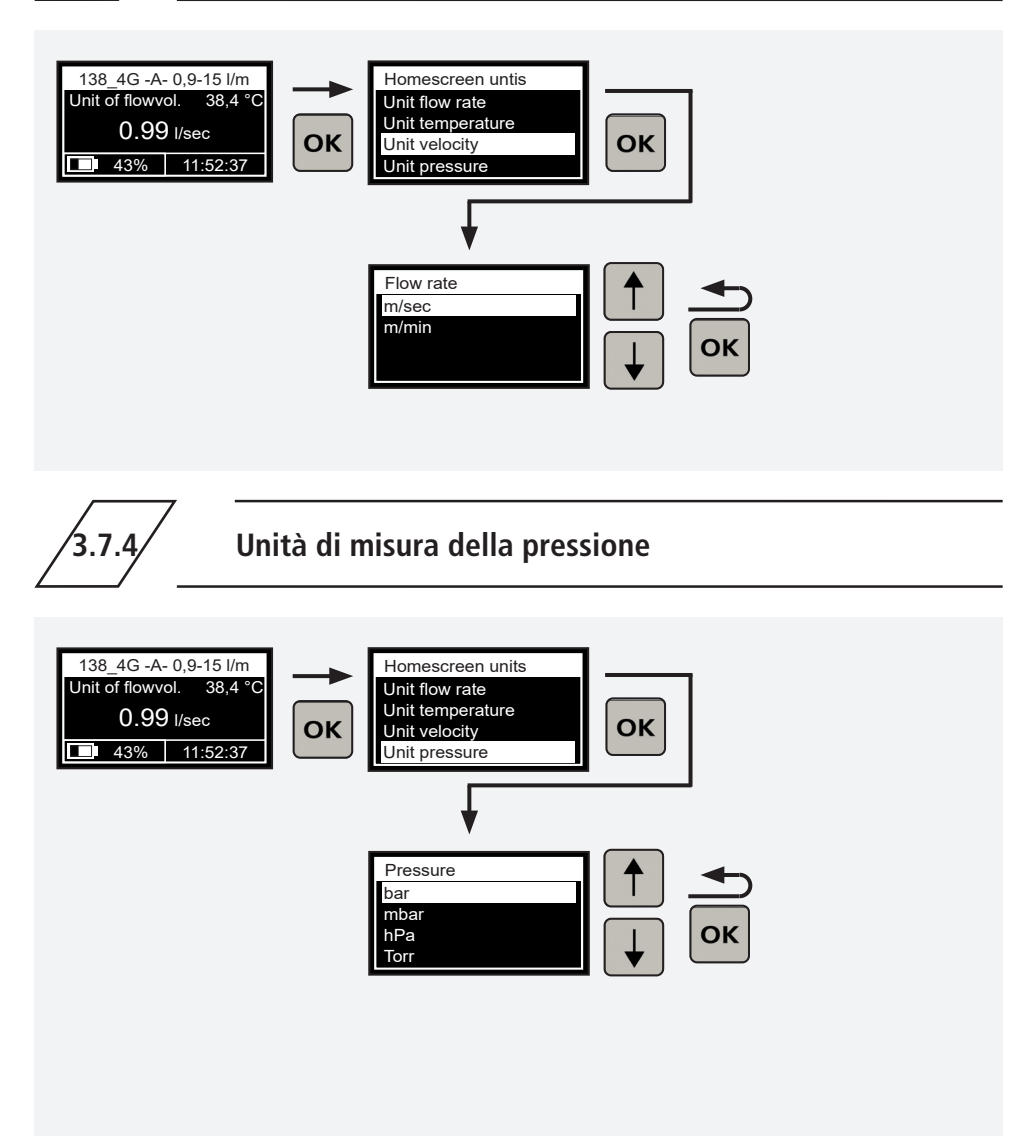

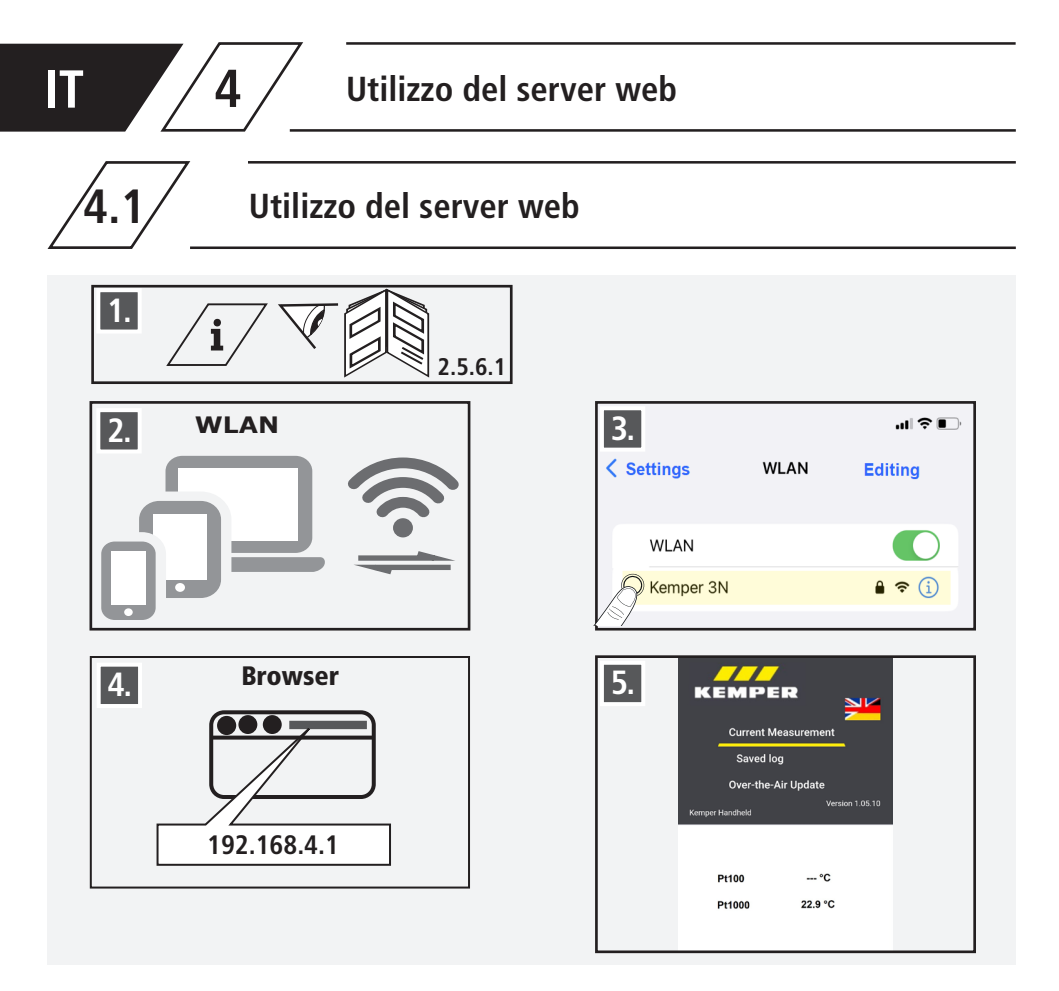

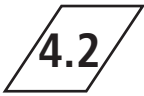

# Trasferimento dei dati di misura dal dispositivo di misurazione portatile

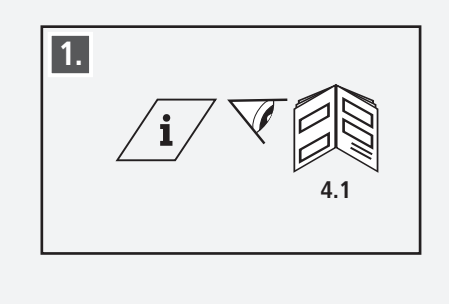

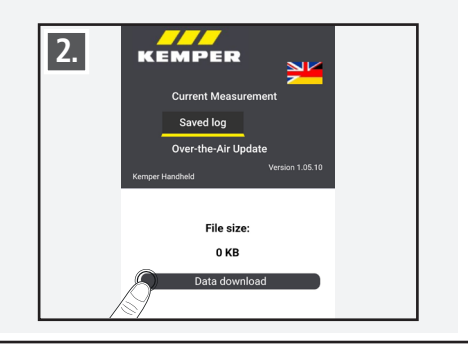

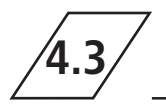

# Caricamento e installazione dell'aggiornamento del software

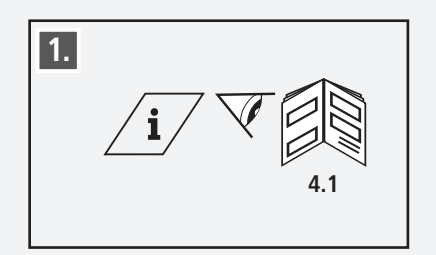

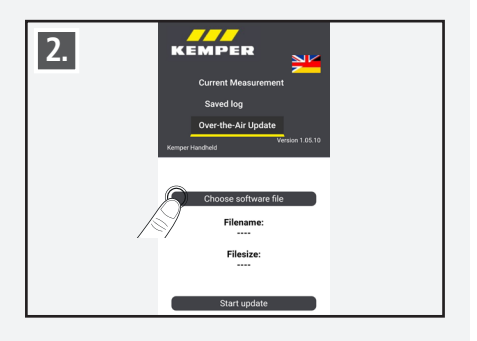

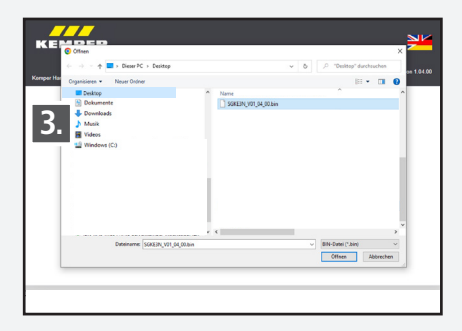

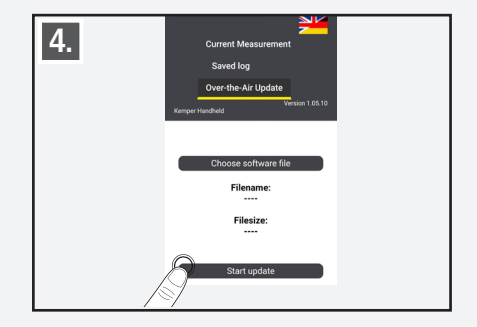

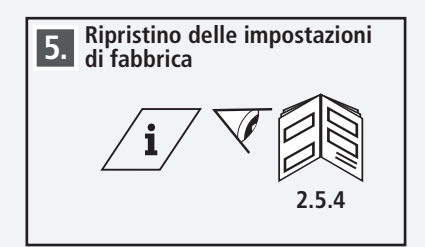

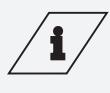

Informazioni! La versione aggiornata del programma è dispo-

nibile all'indirizzo: https://www.kemper-group.com/de-de/gebaeude-

technik/service/downloads-und-epaper-portal/

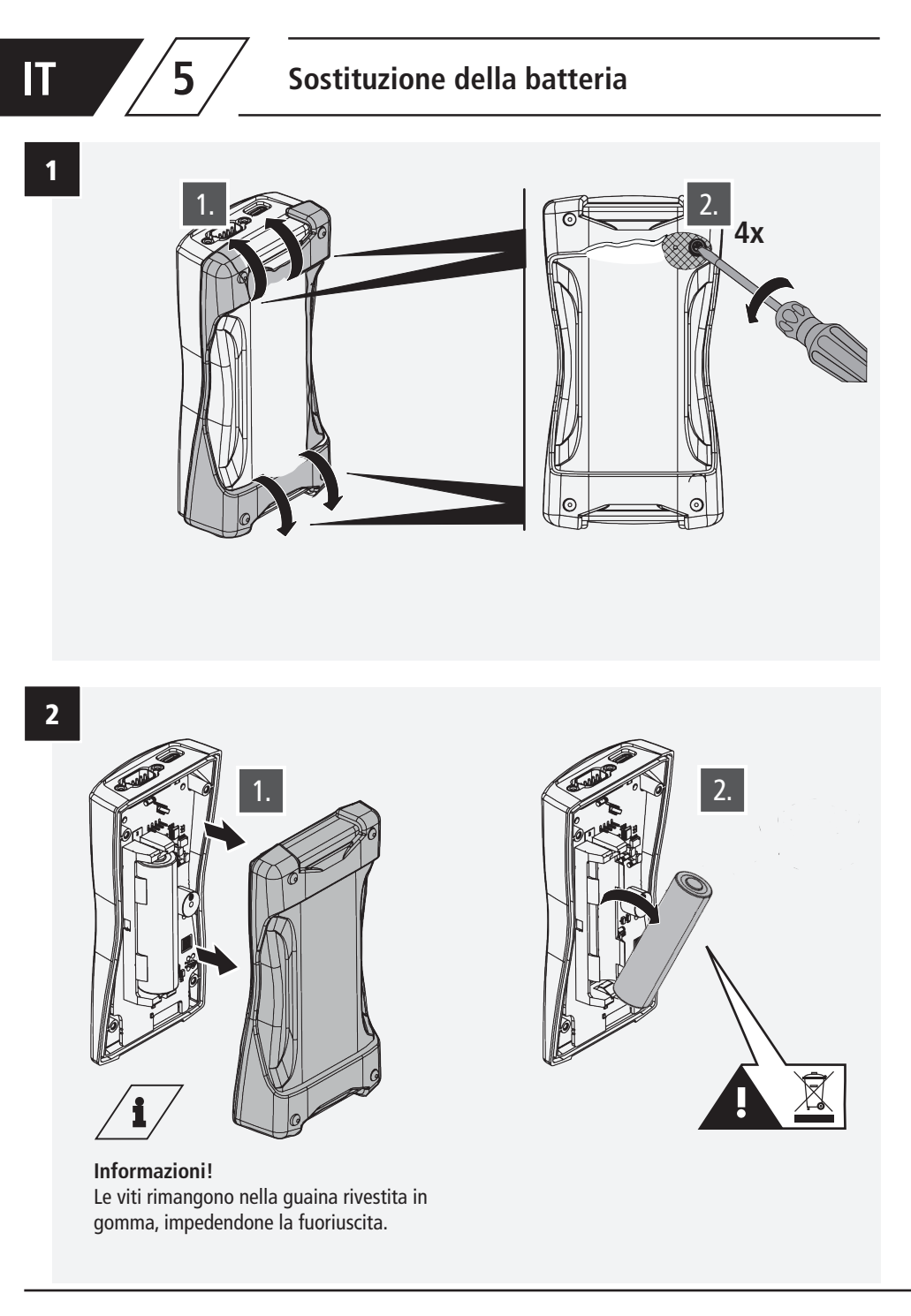
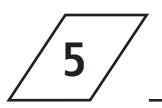

## Sostituzione della batteria

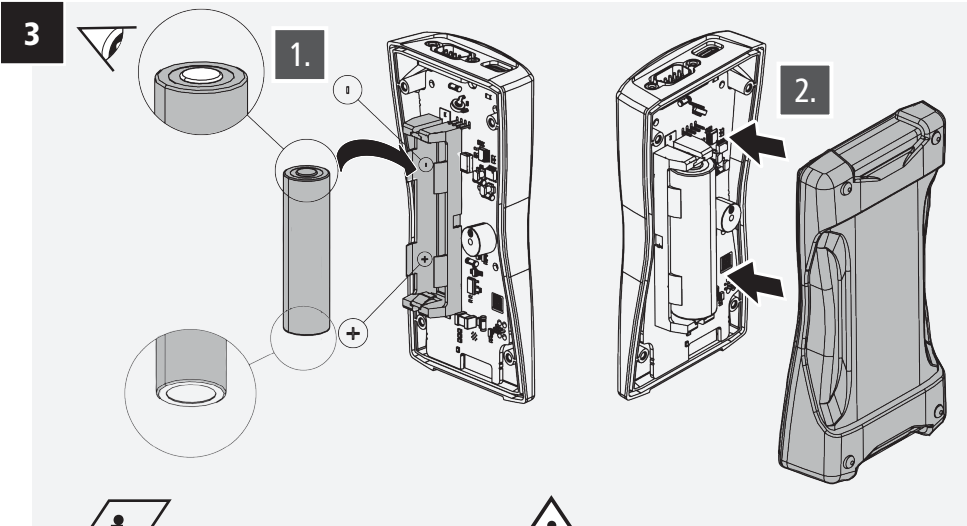

## **\_i**/

Informazioni! Batteria agli ioni di litio 18650 N. d'ordine 3692300100

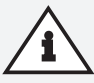

**Nota!** Assicurarsi di inserire la batteria nel verso giusto, altrimenti il dispositivo potrebbe danneggiarsi!

4

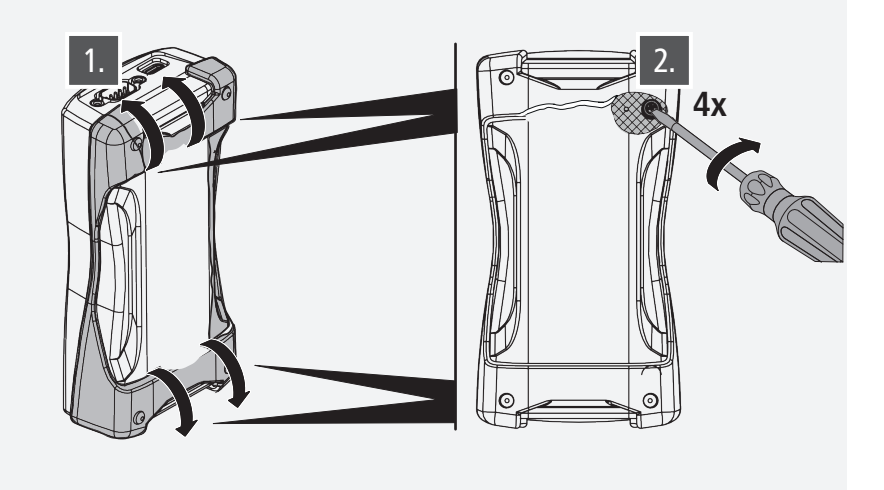

## Inhoudsopgave

| Over deze handleiding<br>Veiligheidsinstructies                                                            | 148<br>148        |
|----------------------------------------------------------------------------------------------------|-------------------|
| 1 Via het CONTROL-PLUS handmeetapparaat<br>1.1 Leveringsomvang                                             | <b>149</b><br>149 |
| 1.5 Technische gegevens                                                                                    | 150               |
| 2 Bediening                                                                                                | 151               |
| 2.1 Menu-Interface                                                                                         | 151               |
| 2.2 Inschakelen en overzichtsindicatie van net apparaat                                                    | 151               |
| 2.3 Noolulliellu<br>2.4 Hitschakalan van hat annaraat                                                      | 152               |
| 2.4 Orischakelen van het apparaat                                                                          | 152               |
| 2.5 Systeeminsteningen<br>2.5 1 Versieweergave van de annaraatsoftware                                     | 152               |
| 2.5.2 Taalselectie                                                                                         | 152               |
| 2.5.3 Datum en tijd                                                                                        | 153               |
| 2.5.4 Fabrieksinstelling herstellen                                                                        | 154               |
| 2.5.5 Energiespaarinstellingen                                                                             | 154               |
| 2.5.5.1 Automatische uitschakeling display                                                                 | 154               |
| 2.5.5.2 Automatische uitschakeling apparaat                                                                | 155               |
| 2.5.6 Wifi-instellingen                                                                                    | 155               |
| 2.5.6.1 Wifi activeren   deactiveren                                                                       | 155               |
| 2.5.6.2 Wifi-SSID wijzigen                                                                                 | 156               |
| 2.5.6.3 Wifi-wachtwoord wijzigen                                                                           | 156               |
| 2.5.7 Eigenaar van het apparaat invoeren                                                                   | 156               |
| 2.5.8 Toetstonen activeren   deactiveren                                                                   | 157               |
| 2.6 Instelling van de datalogger                                                                           | 157               |
| 2.6.1 Meetwaarden opslaan                                                                                  | 157               |
| 2.6.2 Langetermijnmeting instellen                                                                         | 158               |
| 2.6.3 Geneugenstand wissen                                                                                 | 160               |
| 2.6.4 Geneugenstand op USB-stick overbrengen                                                               | 160               |
| 2.7 Selisor selecteren                                                                                     | 101               |
| 2.7.1 1 Installing van de buisbinnendiameter                                                               | 161               |
| 2.7.1.1 Instelling van de buisbinnendiameter<br>2.7.1.2 Soloctio van mogolijko glycoltynos in de vlooistof | 167               |
| 2.7.1.2 Selectie van hogelijke giveologie in de vioeistor                                                  | 162               |
| 2.7.7.5 instelling van het sensormeetbereik aan een doorstroom- en                                         | 102               |
| temperatuursensor figuur 138 4G   638 4G                                                                   | 162               |
| 2.7.3 Druksensor figuur 138 00 006                                                                         | 163               |
| 2.7.4 Frequentie-uitgang van een willekeurige frequentiesensor                                             | 163               |
| 2.7.5 Temperatuursensor Pt1000 Pt100                                                                       | 163               |
|                                                                                                    |                   |

## Inhoudsopgave

| 3 | Aansluiting van het handmeetapparaat op een sensormeetmodule              |     |
|---|---------------------------------------------------------------------------|-----|
|   | figuur 138 00 011                                                         | 164 |
|   | 3.1 Wijziging van de aanduiding van de sensormeetmodule                   | 165 |
|   | 3.2 Selectie en instellingen van een sensor                               | 165 |
|   | 3.2.1 Flow- en temperatuursensor figuur 138 4G   638 4G                   | 165 |
|   | 3.2.1.1 Selectie van het sensormeetbereik                                 | 166 |
|   | 3.2.1.2 Informatie over de buisbinnendiameter                             | 166 |
|   | 3.2.1.3 Informatie over het glycoltype                                    | 166 |
|   | 3.2.1.4 Informatie over het glycolaandeel                                 | 167 |
|   | 3.2.1.5 Kabelcompensatie                                                  | 167 |
|   | 3.2.1.5.1 Kabelcompensatie via lengte en doorsnede                        | 167 |
|   | 3.2.1.5.2 Kabelcompensatie via weerstandoffset                            | 168 |
|   | 3.2.1.5.3 Kabelcompensatie via temperatuuroffset                          | 168 |
|   | 3.2.1.6 Instellingen op de meetmodule opslaan                             | 168 |
|   | 3.2.2 Druksensor figuur 138 00 006                                        | 169 |
|   | 3.2.3 Temperatuursensor Pt1000                                            | 169 |
|   | 3.2.4 Temperatuursensor Pt100                                             | 170 |
|   | 3.2.5 0-20 mA-sensoren                                                    | 170 |
|   | 3.2.5.1 Vastleggen van de laagste waarde                                  | 171 |
|   | 3.2.5.2 Vastleggen van de hoogste waarde                                  | 172 |
|   | 3.2.5.3 Vastleggen van de eenheid                                         | 173 |
|   | 3.2.5.4 Opslaan van de instellingen                                       | 173 |
|   | 3.2.6 4-20 mA-sensoren                                                    | 173 |
|   | 3.2.7 0-10 V-sensoren                                                     | 174 |
|   | 3.2.8 Frequentiesensoren 0-500 Hz                                         | 174 |
|   | 3.3 Instelling in de meetmodule opslaan                                   | 174 |
|   | 3.4 Instelling in het handmeetapparaat tijdelijk opslaan                  | 175 |
|   | 3.5 Instelling uit het tussengeheugen van het handmeetapparaat laden      | 175 |
|   | 3.6 Meetmodule initialiseren                                              | 175 |
|   | 3.7 Selectie van de tijdens de meting weergegeven eenheden                | 1/6 |
|   | 3.7.1 Eenheid voor de flow                                                | 1/6 |
|   | 3.7.2 Eenheid voor de temperatuur                                         | 1/6 |
|   | 3.7.3 Eenneid voor de stroomsneineid                                      | 1// |
|   | 3.7.4 Lenheid voor de druk                                                | 1// |
| 4 | Gebruik van de webserver                                                  | 178 |
|   | 4.1 Verbinding met de webserver tot stand brengen                         | 178 |
|   | 4.2 Meetgegevens van het handmeetapparaat op een eindapparaat overbrengen | 178 |
|   | 4.3 Software-update van het handmeetapparaat laden en installeren         | 179 |
| 5 | Vervangen van de accu                                                     | 180 |
|   |                                                                           |     |

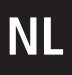

## Over deze handleiding

#### Adres van de fabrikant

Gebr. Kemper GmbH + Co. KG Harkortstraße 5 57462 Olpe Tel.: +49 2761 891-0 Web: www.kemper-group.com

#### Technische dienst

Service hotline Tel.: +49 2761 891 800 Mail: anwendungstechnik@kemper-group.com

#### Over deze handleiding

Lees deze handleiding zorgvuldig door voordat u begint met de installatie en het gebruik en volg de instructies op! Bewaar deze handleiding goed, zodat u haar later weer kunt raadplegen! Afbeeldingen in deze handleiding dienen voor het begrip van de werking en kunnen afwijken van de daadwerkelijke uitvoering.

#### Aansprakelijkheid

De fabrikant verleent geen garantie en stelt zich niet aansprakelijk bij:

- het negeren van deze handleiding
- incorrecte inbouw en/of incorrect gebruik
- eigenmachtige wijziging van het product
- andere foutieve bediening.

#### Veiligheidsinstructies

Neem de veiligheidsinstructies in de handleiding in acht en volg ze op. Het niet in acht nemen van de veiligheid-sinstructies kan leiden tot de dood, letsel of materiële schade.

Veiligheidsinstructies zijn herkenbaar aan symbolen. De veiligheidsinstructies worden door signaalwoorden ingeleid die de mate van het risico uitdrukken.

In deze handleiding worden de volgende veiligheidsinstructies gebruikt:

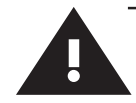

### Veiligheidsinstructies

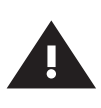

#### Waarschuwing!

Markeert gevaren die tot letsel, materiële schade of verontreiniging van het drinkwater kunnen leiden.

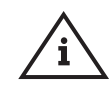

#### Aanwijzing!

Markeert gevaren die tot schade aan de hygiënespoeler of tot functiestoringen kunnen leiden.

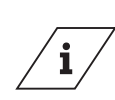

Markeert extra informatie en tips.

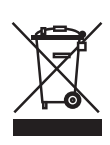

#### Verwijdering

Info<sup>1</sup>

Neem de plaatselijke voorschriften voor het recyclen en verwijderen van afval in acht. Het product mag niet met het gewone huisvuil, maar moet vakkundig worden afgevoerd..

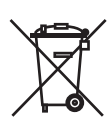

Lege batterijen mogen niet bij het huisvuil. U bent wettelijk verplicht om batterijen naar een geschikt inzamelpunt te brengen.

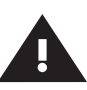

#### Waarschuwing!

De nationale normen en voorschriften met betrekking tot installatiewerkzaamheden en veiligheidsvoorschriften dienen altijd in acht te worden genomen.

#### Opslag

Bewaar het CONTROL-PLUS handmeetapparaat als volgt:

- verpakt;
- op een droge, stofvrije plaats;
- niet buiten;
- beschermd tegen warmte en koude;
- bij een opslagtemperatuur van 0-50 °C.

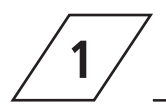

#### **Doelmatig gebruik**

Het CONTROL-PLUS handmeetapparaat dient in combinatie met de verschillende KEMPERsensoren voor het bepalen en documenteren van bedrijfstoestanden in drinkwaterinstallaties.

#### Gebruik het apparaat:

- alleen als hij in goede staat is
- alleen doelmatig.

#### **KEMPER Sensoren**

| Figuur          | Beschrijving                           |
|-----------------|----------------------------------------|
| 138 4G   638 4G | Flow- en temperatuursensor             |
| 138 00 006      | Druksensor                             |
| 138 00 011      | Sensormeetmodule                       |
| 138 00 003      | Handmatige temperatuursensor           |
| 138 00 004      | CONTROL-PLUS insteektemperatuursensorr |

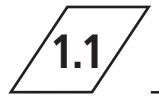

## Leveringsomvang

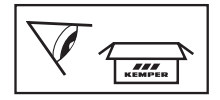

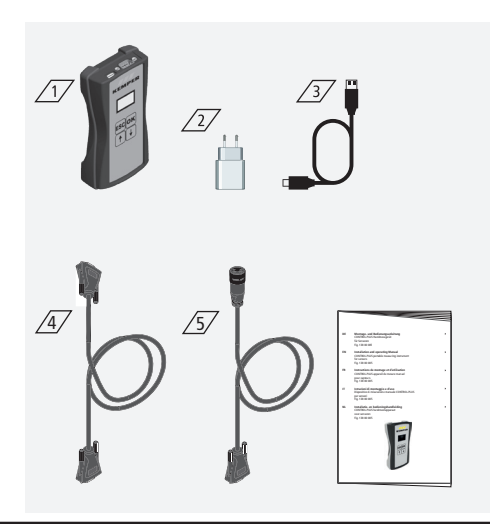

#### Omvang van de levering Inclusief:

- Handmeetapparaat
- USB-voeding 230 V/5 V 2
- USB-C-laadkabel △3
- Meetkabel voor de verbinding met een sensormeetmodule (Figuur 130 00 011) /4/
- meetkabel voor de verbinding met temperatuur- en flowsensor (Figuur 138 4G) <u>/5</u>/
- Installatie- en bedieningshandleiding

# NL 1.2 Technische gegevens

| Technische gegevens                                                 |                                                                                                    |      |  |
|---------------------------------------------------------------------|----------------------------------------------------------------------------------------------------|------|--|
| Stroomverbruik van het apparaat                                     | 5                                                                                                    | W    |  |
| Datalogging-items                                                   | 12.000                                                                                                    | max. |  |
| Omgevingstemperatuurbereik                                          | 0 bis + 50                                                                                                    | °C   |  |
| Beschermklasse                                                      | IP 20                                                                                                    |      |  |
| Afmetingen van het apparaat                                         | 142x77x38,3                                                                                                    | mm   |  |
| Geïntegreerde bedieningsinterface<br>(display + 4 toetsen)          | <ul> <li>Instellingen</li> <li>Parametrering</li> <li>Overzicht</li> <li>Datatransfer</li> </ul>                           |      |  |
| Netwerkinterface (WLAN) voor<br>webondersteunde gebruikersinterface | <ul> <li>Overzicht</li> <li>Datatransfer</li> <li>Firmwareupdate</li> <li>Update van de webserver</li> </ul>               |      |  |
| USB-C-interface                                                     | <ul> <li>Firmware-update</li> <li>Update van de webserver</li> <li>Datatransfer</li> <li>Voedingsspanning</li> </ul>       |      |  |
| Taal menu                                                           | <ul><li>Deutsch</li><li>English</li><li>Nederlands</li></ul>                                                               |      |  |
| Bedrijfsmodi Meetmodi                                               | <ul> <li>Temperatuur- en flowmeting</li> <li>Temperatuurmeting</li> <li>Drukmeting</li> <li>Gegevensregistratie</li> </ul> |      |  |

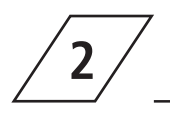

## Bediening

## **Menu-interface**

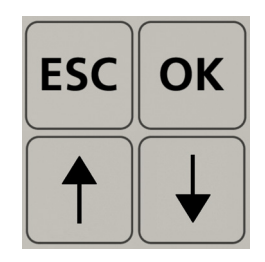

| Toetsen | Beschrijving                                                   |
|---------|----------------------------------------------------------------|
| ESC     | Verlaten / wisselen van het menu tussen overzicht en hoofdmenu |
| Ť       | Achteruit schuiven                                             |
| ОК      | Bevestigingstoets                                              |
| Ļ       | Vooruit schuiven                                               |

Alle menu's zijn "roterend" opgebouwd, dat wil zeggen dat de bediening van de " $\psi$ -toets" op het

laatste menupunt leidt tot het overspringen naar het eerste menupunt.

## Inschakelen en overzichtsweergave van het apparaat

Druk langer dan 1 seconde op de "OK-toets" om het apparaat in te schakelen.

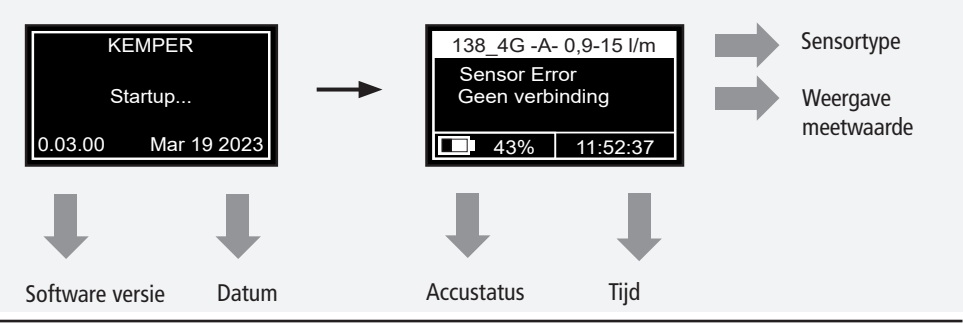

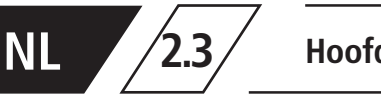

Hoofdmenu

Druk op de toets "ESC" om terug te keren naar het hoofdmenu.

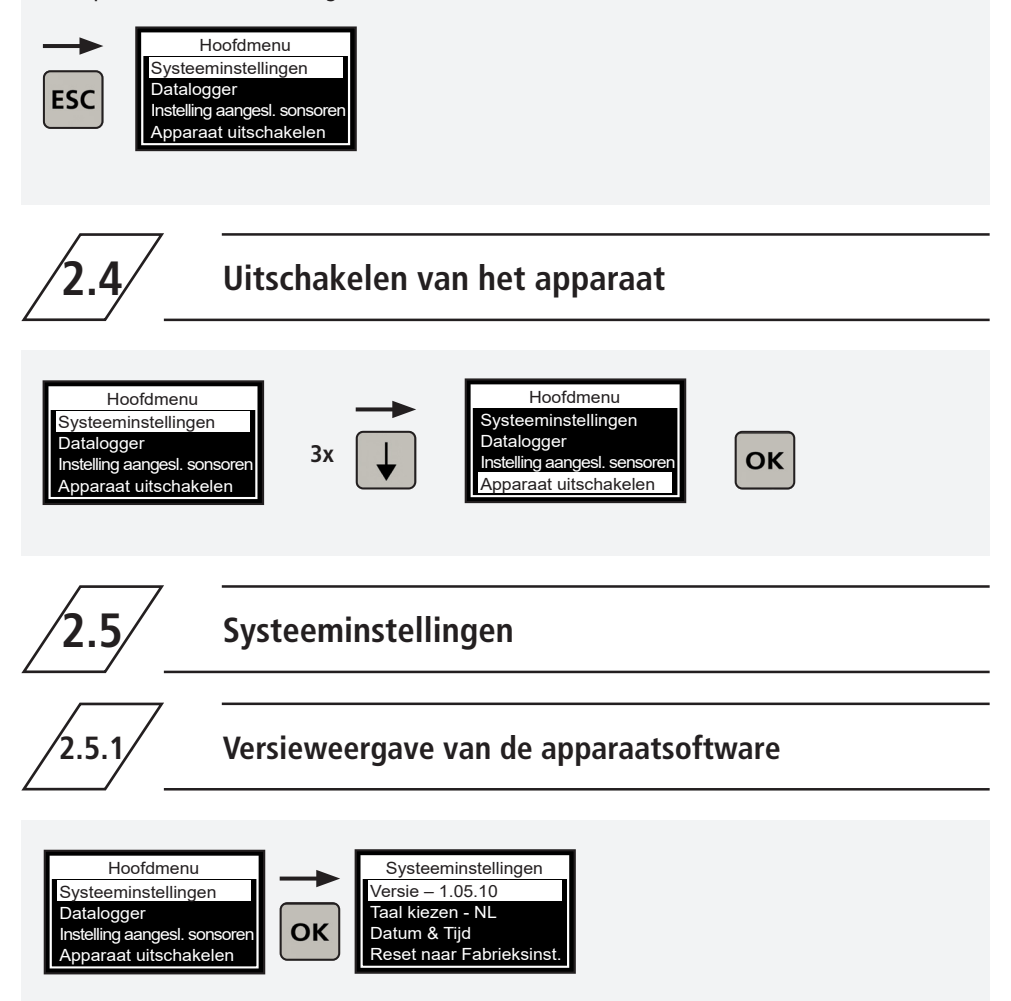

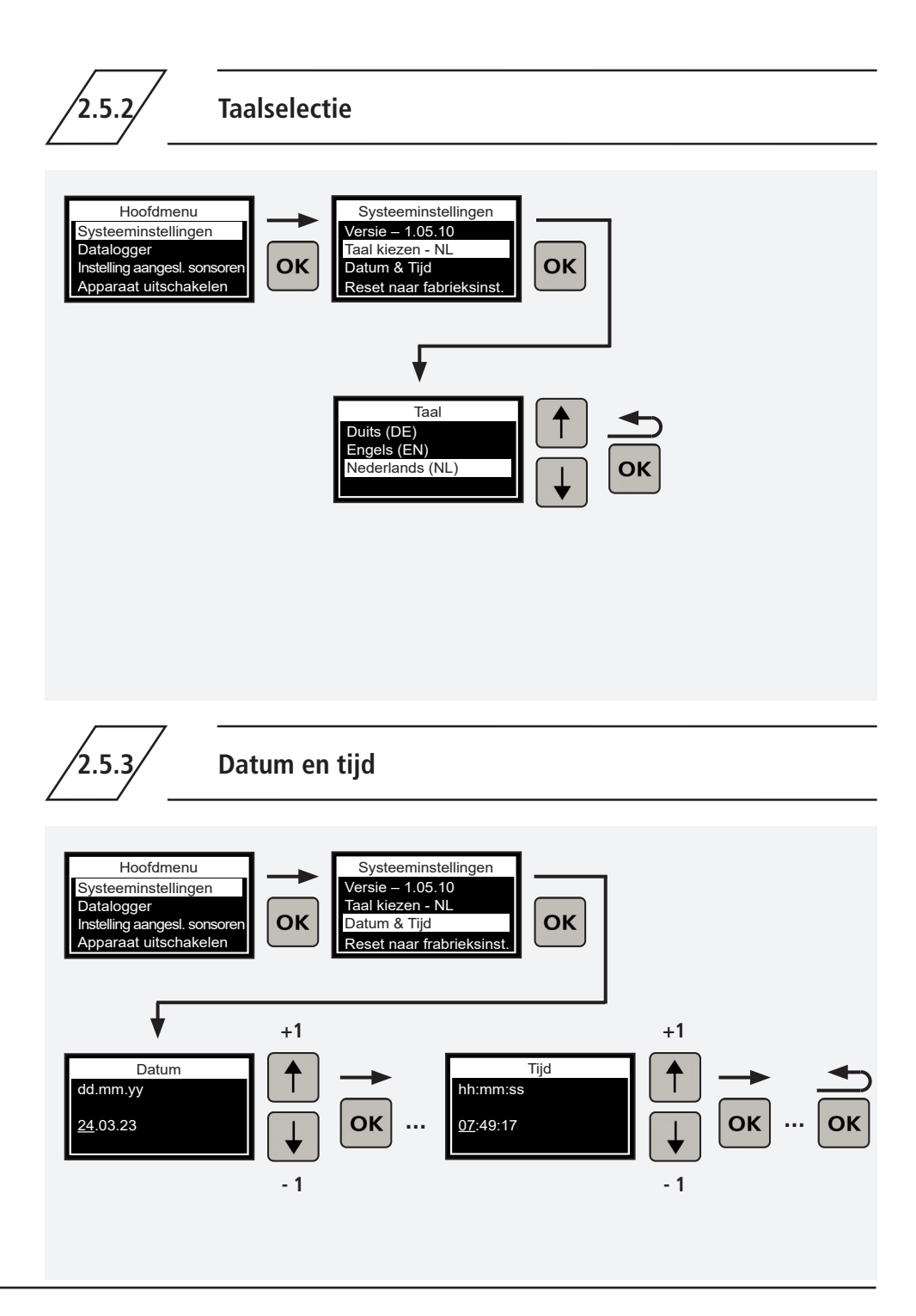

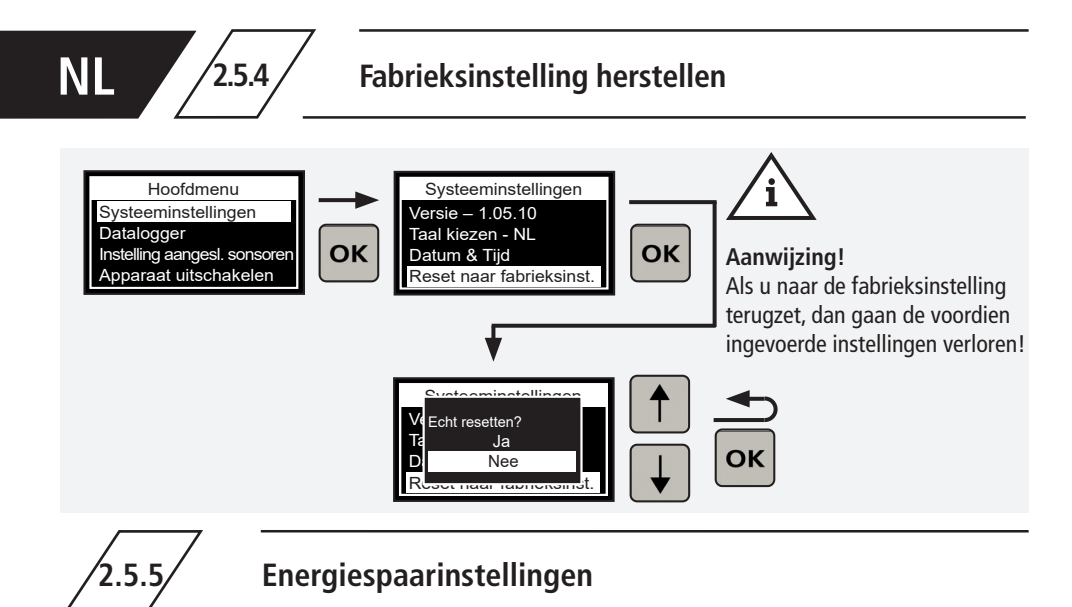

#### Fabrieksinstelling:

2551

 Wordt er 60 seconden lang niets ingevoerd, dan wordt het display automatisch gedeactiveerd. De tijden kunt u in het hoofdmenu onder "Systeeminstellingen" wijzigen.

 Wordt er 120 seconden lang niets ingevoerd, dan schakelt het apparaat uit.

### Automatische uitschakeling display

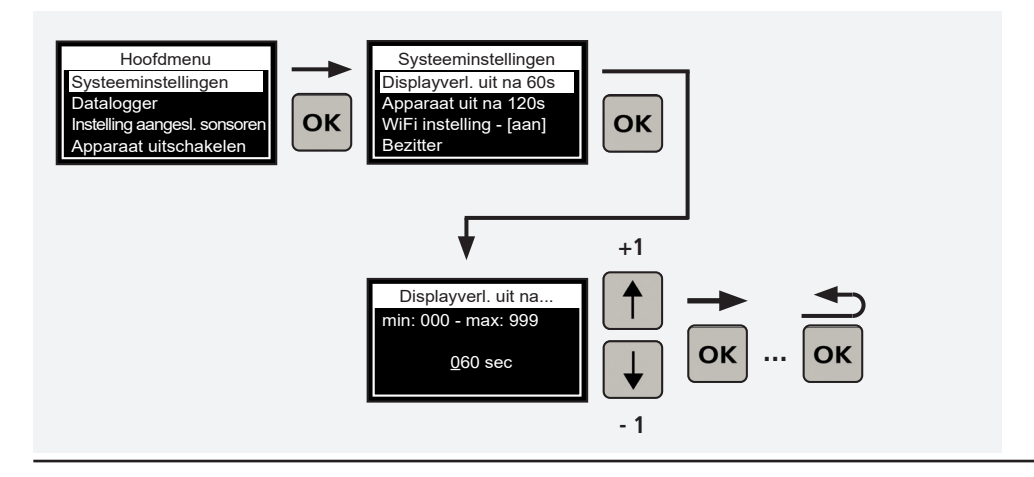

154/184 - K410013800005-00 / 01.2024 - © www.kemper-group.com

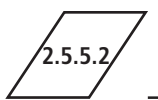

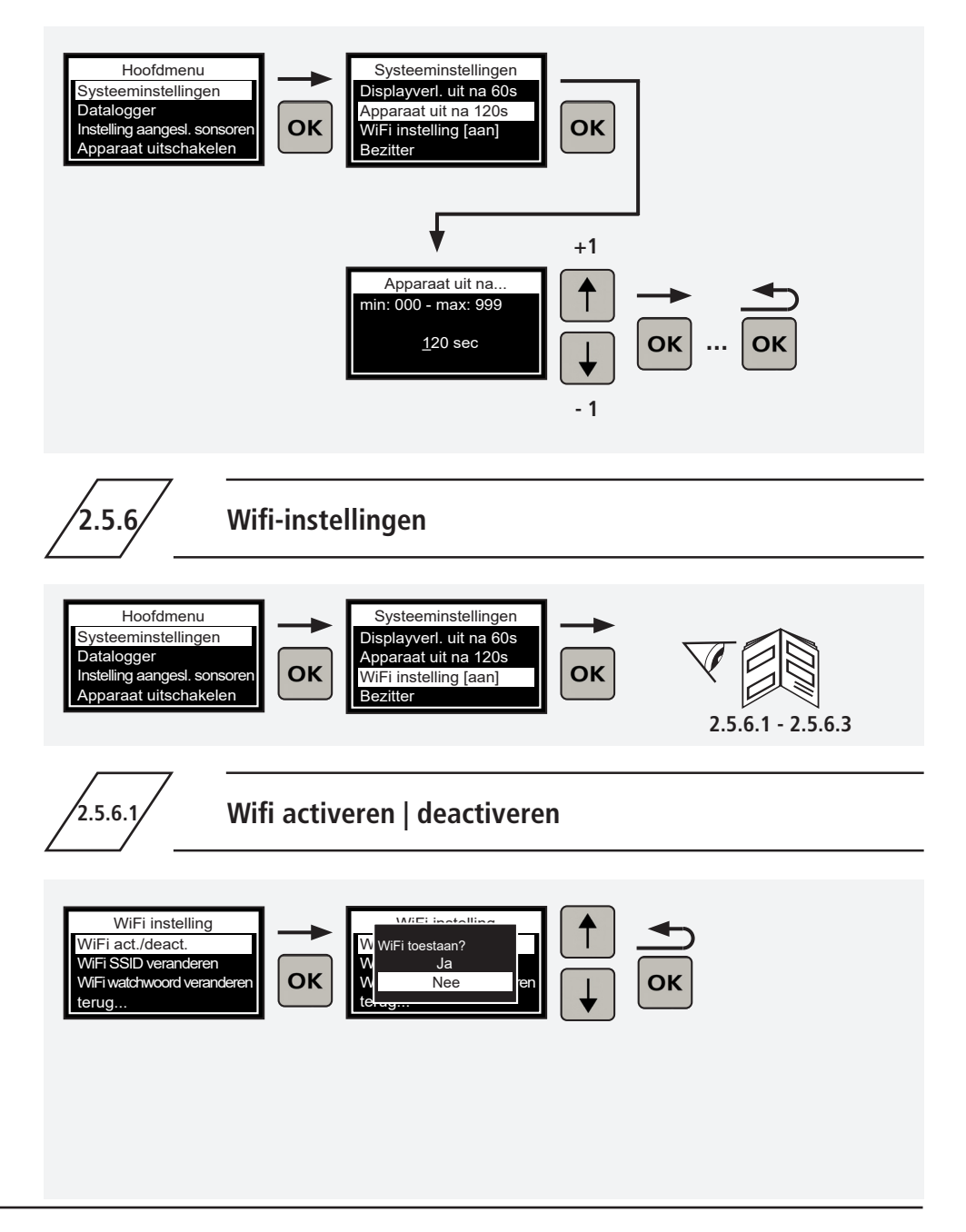

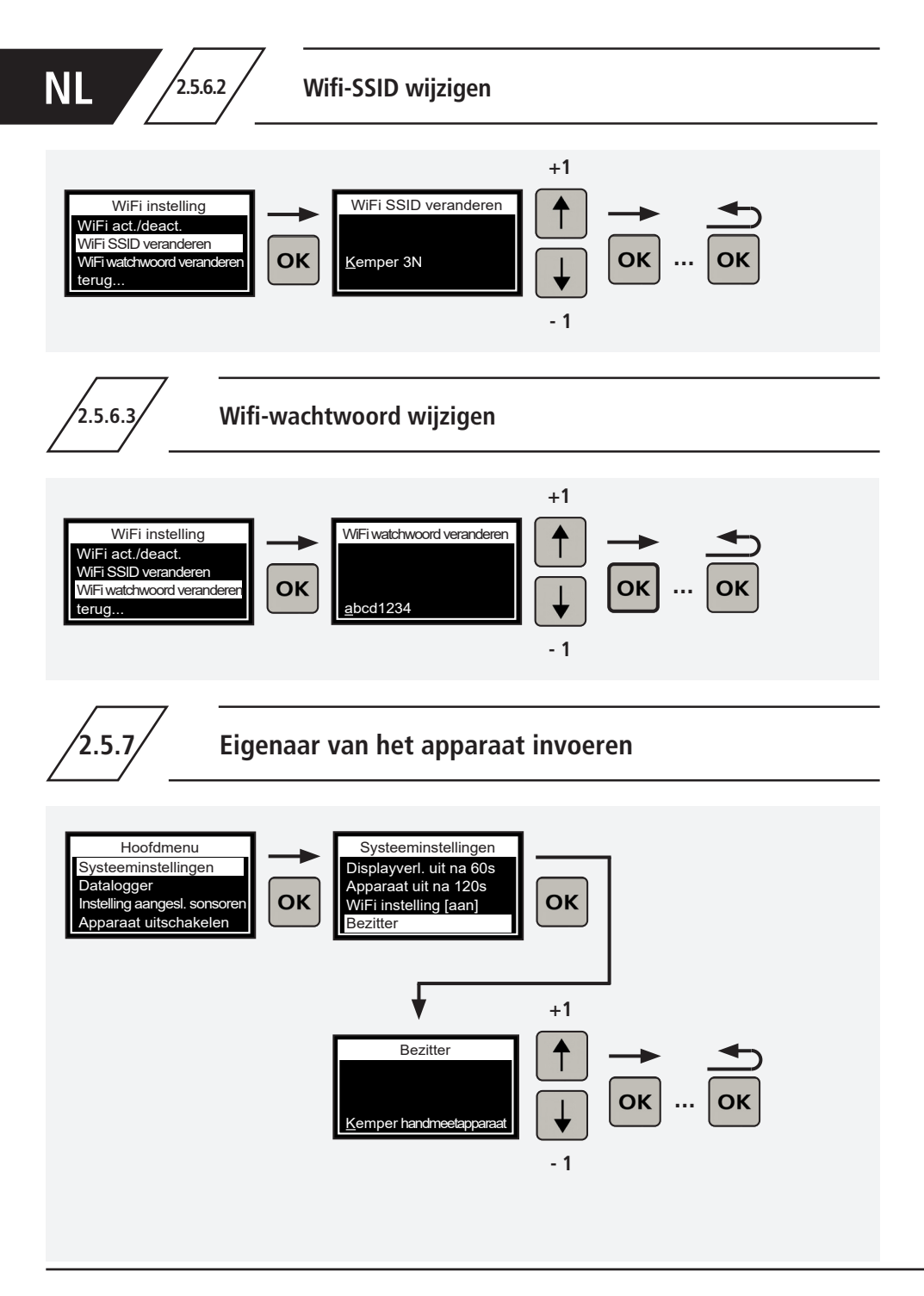

2.5.8

## Toetstonen activeren | deactiveren

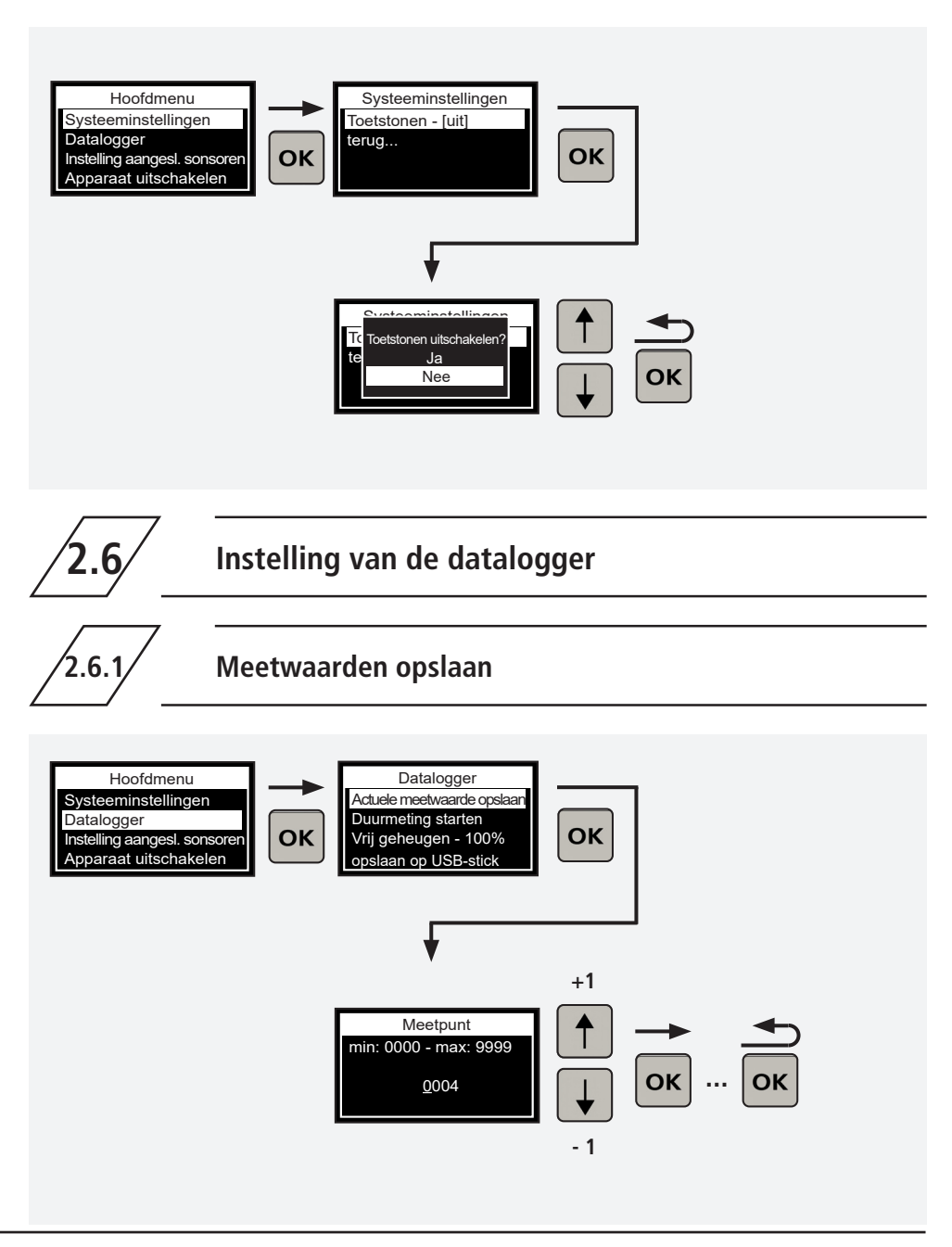

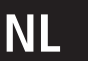

## 2.6.2

## Langetermijnmeting instellen

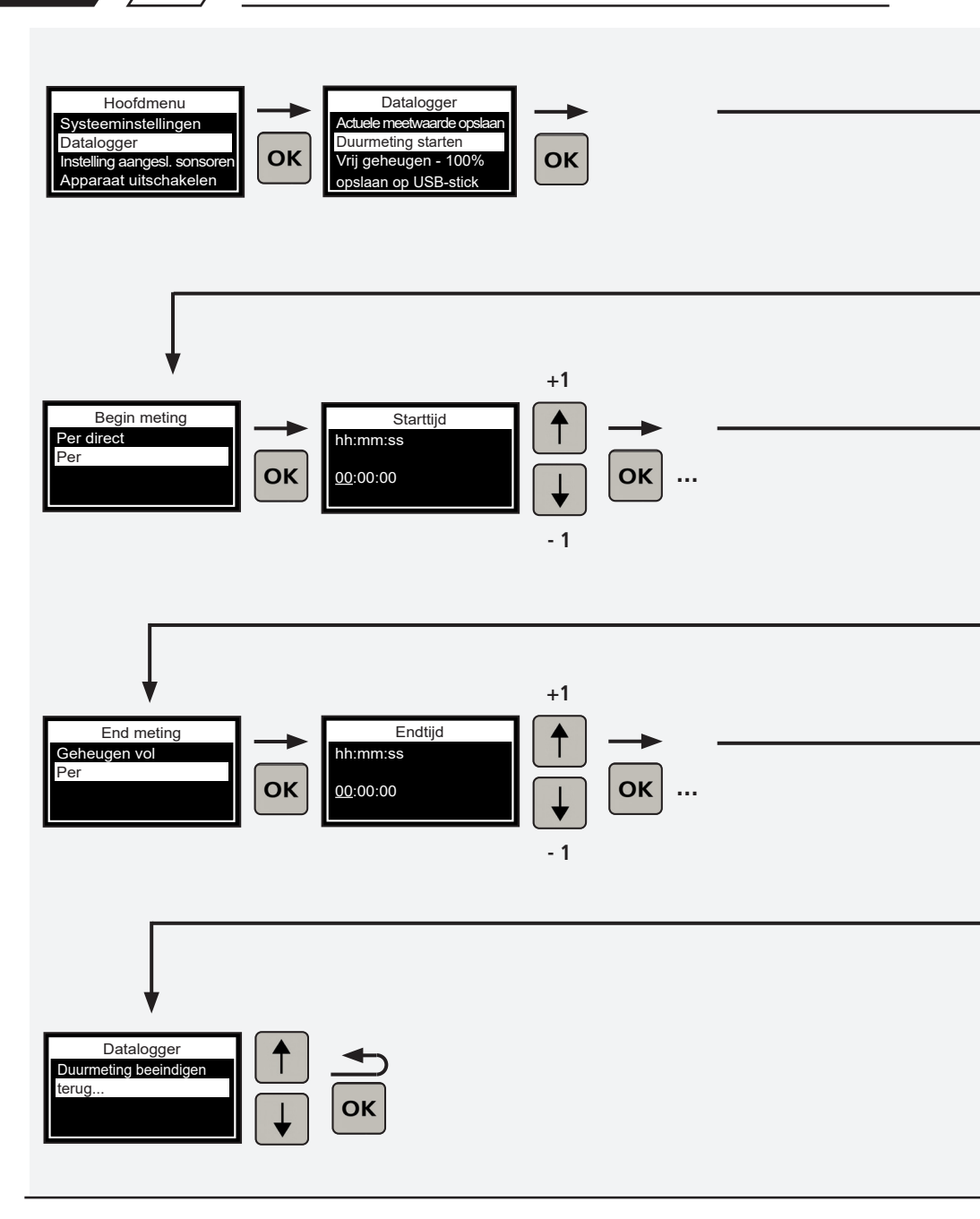

2.6.2

## Langetermijnmeting instellen

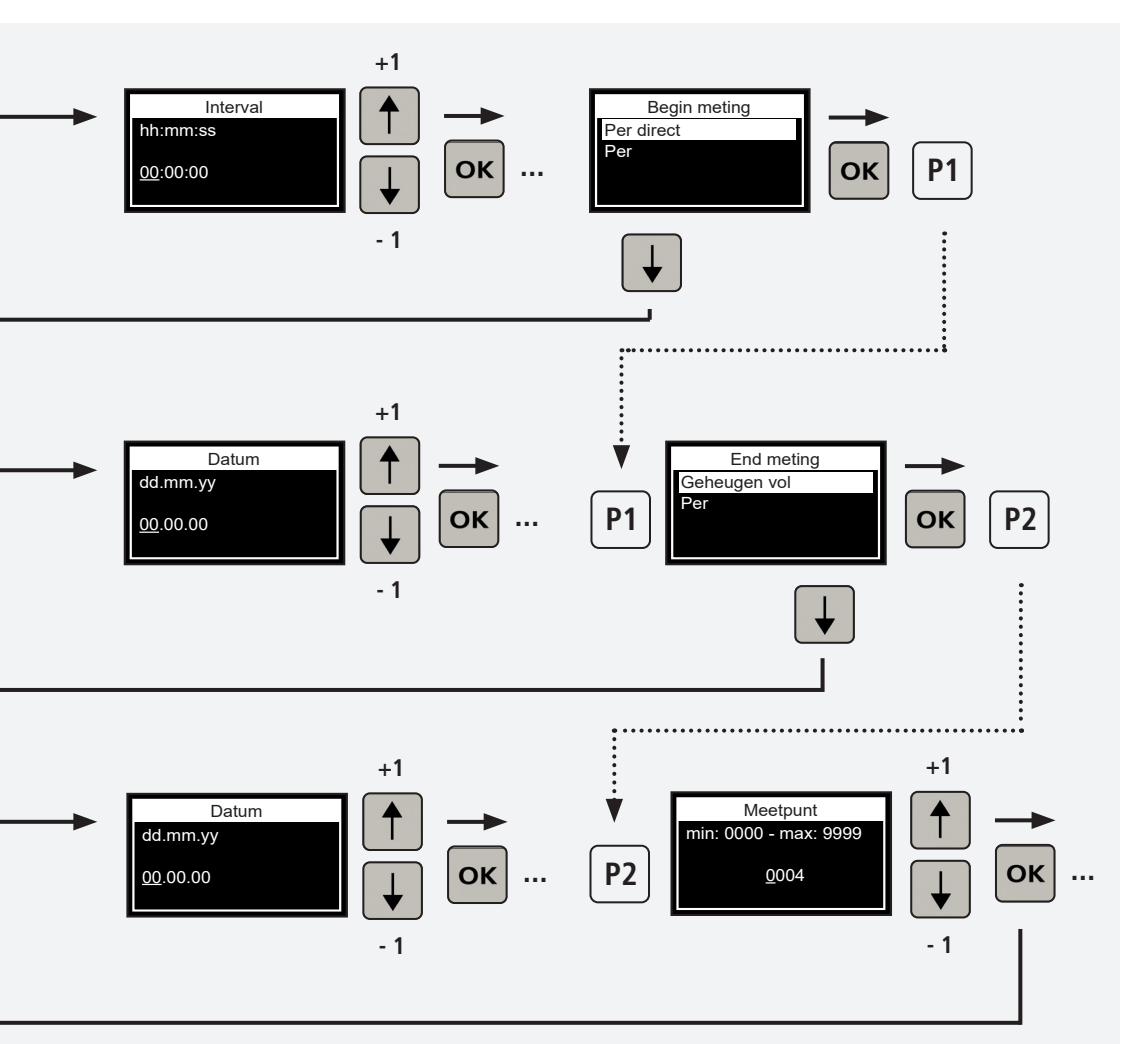

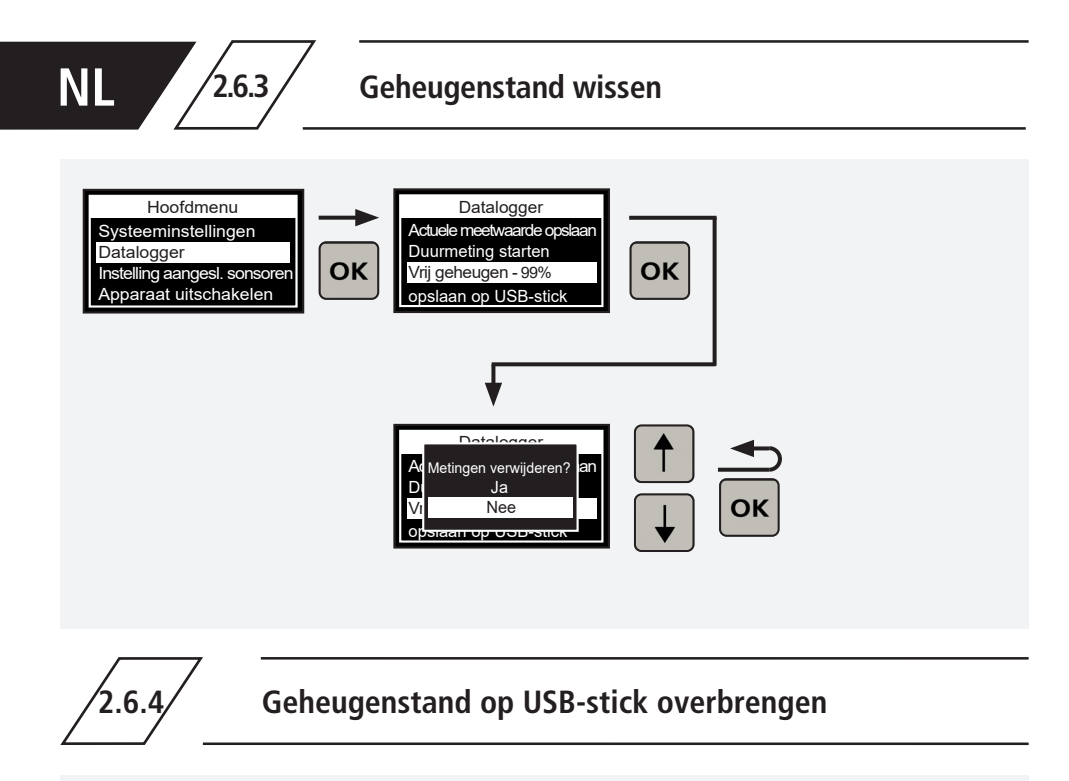

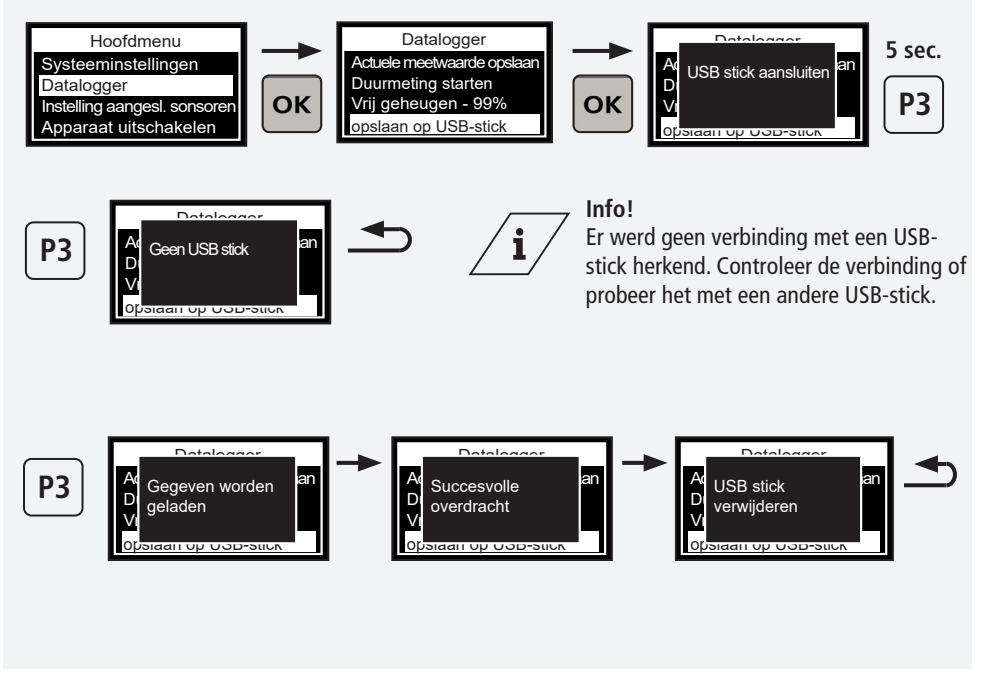

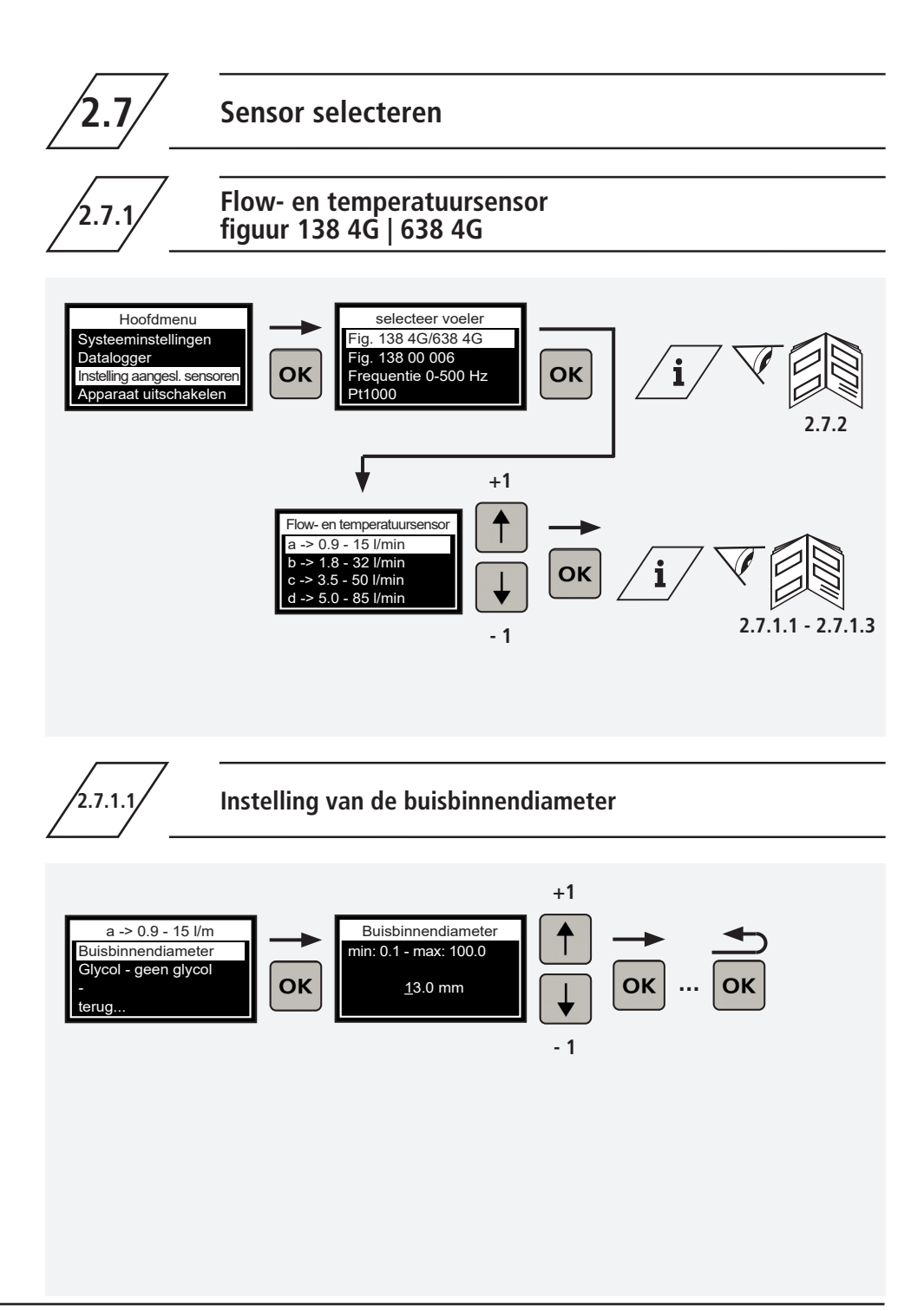

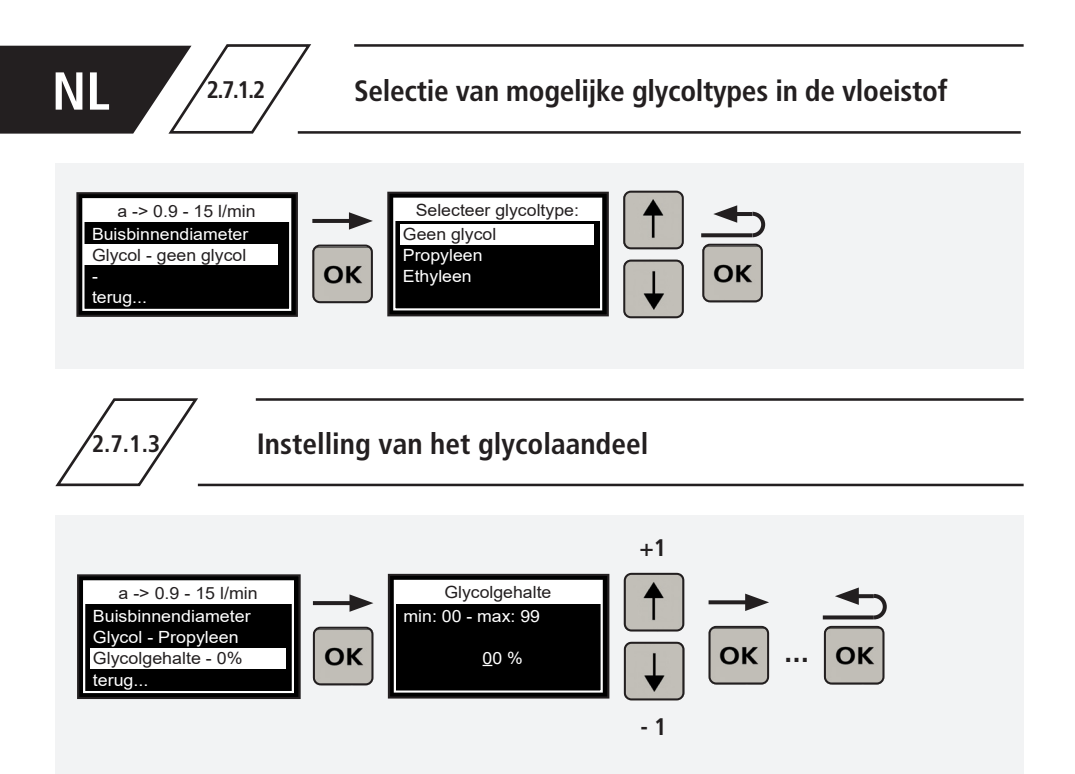

2.7.2

Toewijzing van het sensormeetbereik aan een doorstroomen temperatuursensor figuur 138 4G | 638 4G

| ĺĮ∕Į                                                     | Markering | Meetbereik      | Figuur     |
|----------------------------------------------------------|-----------|-----------------|------------|
| →a←<br>Bereich 0,9-15 l/min<br>138 4G<br>DN 10<br>KEMPER | →a←       | 0,9 - 15 l/min. | 138 4G 010 |
|                                                          | →b←       | 1,8 - 32 l/min  | 138 4G 015 |
|                                                          | →C←       | 3,5 - 50 l/min  | 138 4G 020 |
|                                                          | →d←       | 5 - 85 l/min    | 138 4G 025 |
|                                                          | ÷e←       | 9 - 150 l/min   | 138 4G 032 |
|                                                          | →f←       | 11 - 188 l/min  | 138 4G 040 |
|                                                          | →g←       | 18 - 316 l/min  | 138 4G 050 |
|                                                          |           |                 |            |

2.7.3

## Druksensor figuur 138 00 006

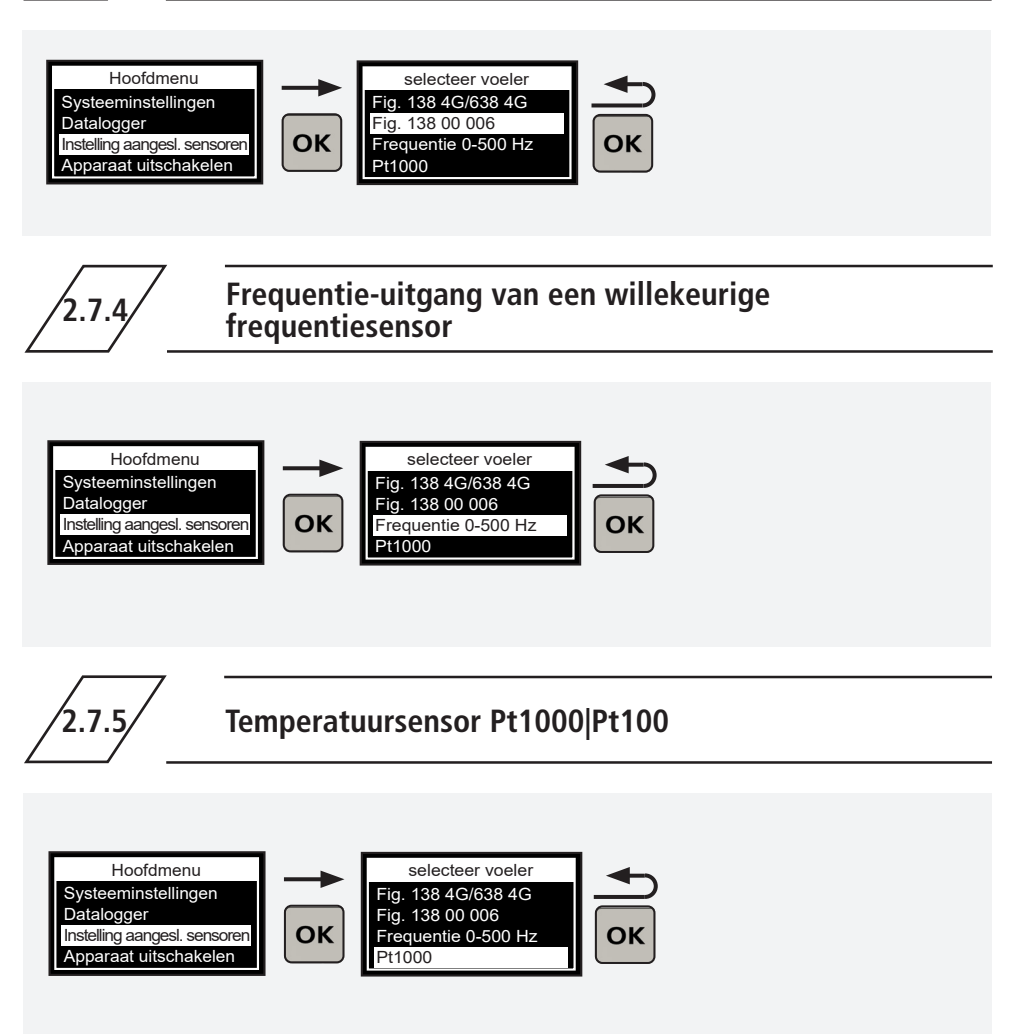

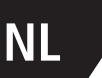

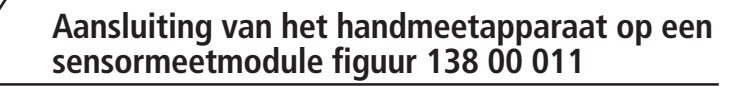

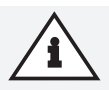

#### Aanwijzing!

Verbind het handmeetapparaat met de D-Subkabel (leveringsomvang handmeetapparaat) en de meetmodule om de configuratie in het menu meetmodule te kunnen uitvoeren.

′3

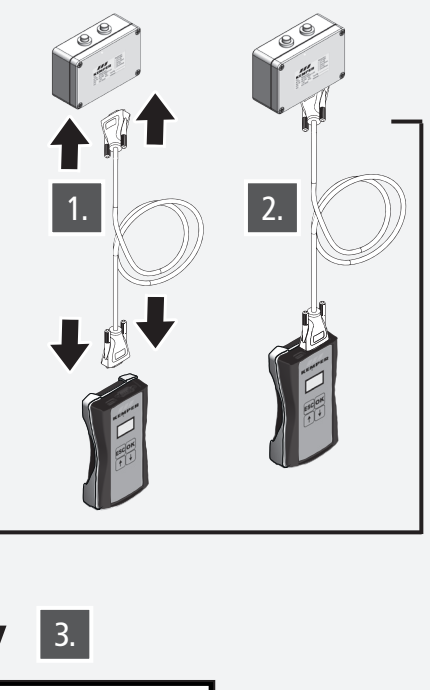

#### Hoofdmenu Systeeminstellingen Datalogger Meetmodule Apparaat uitschakeler

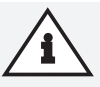

#### Aanwijzing!

Als er geen verbinding is, wordt het menupunt in het hoofdmenu niet weergegeven!

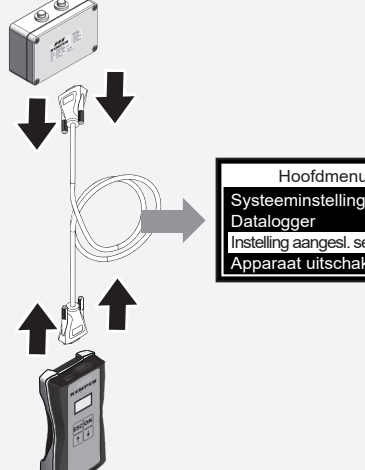

Hoofdmenu Systeeminstellingen Instelling aangesl. sensoren Apparaat uitschakelen

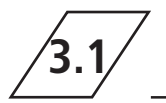

### Wijziging van de aanduiding van de sensormeetmodule

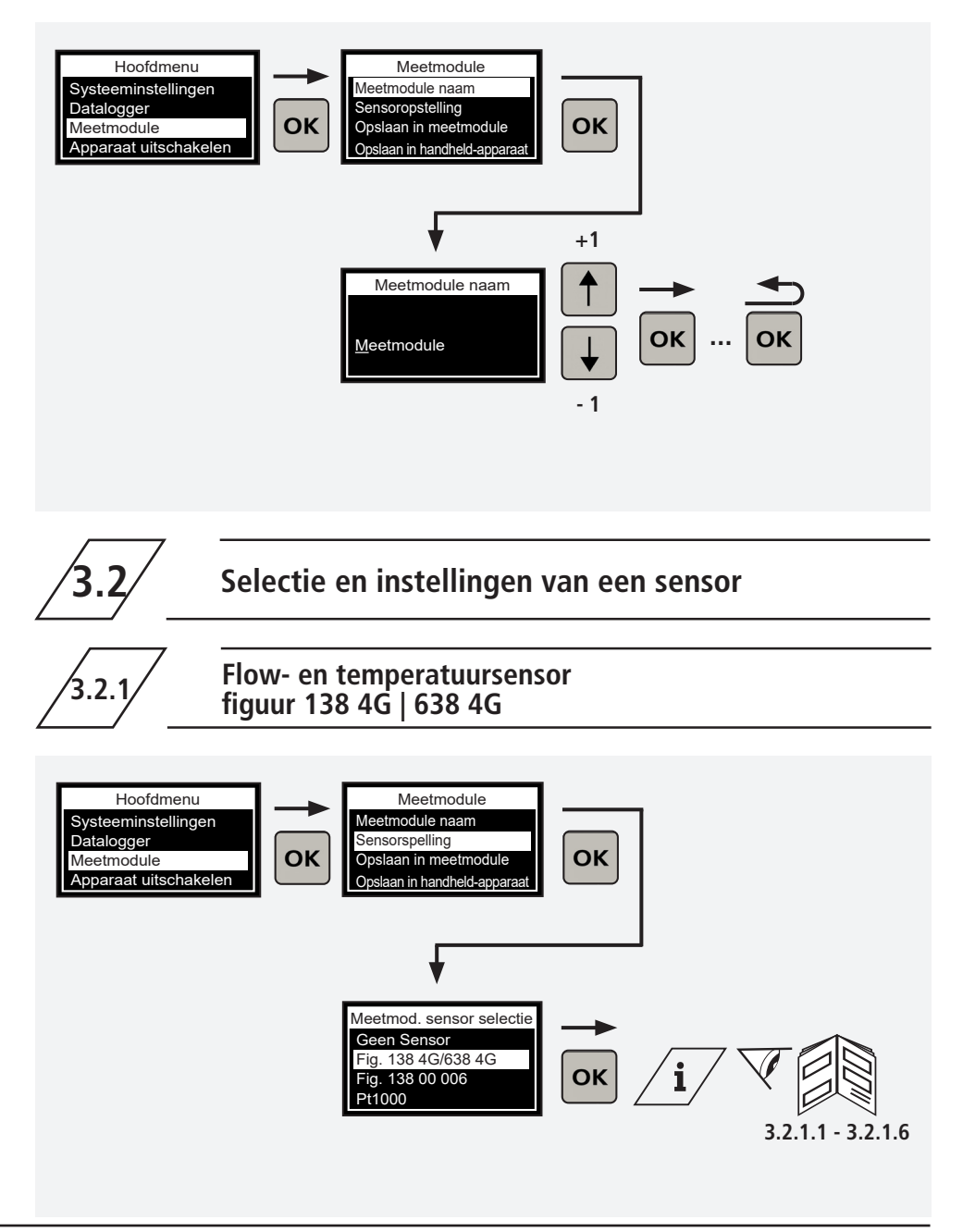

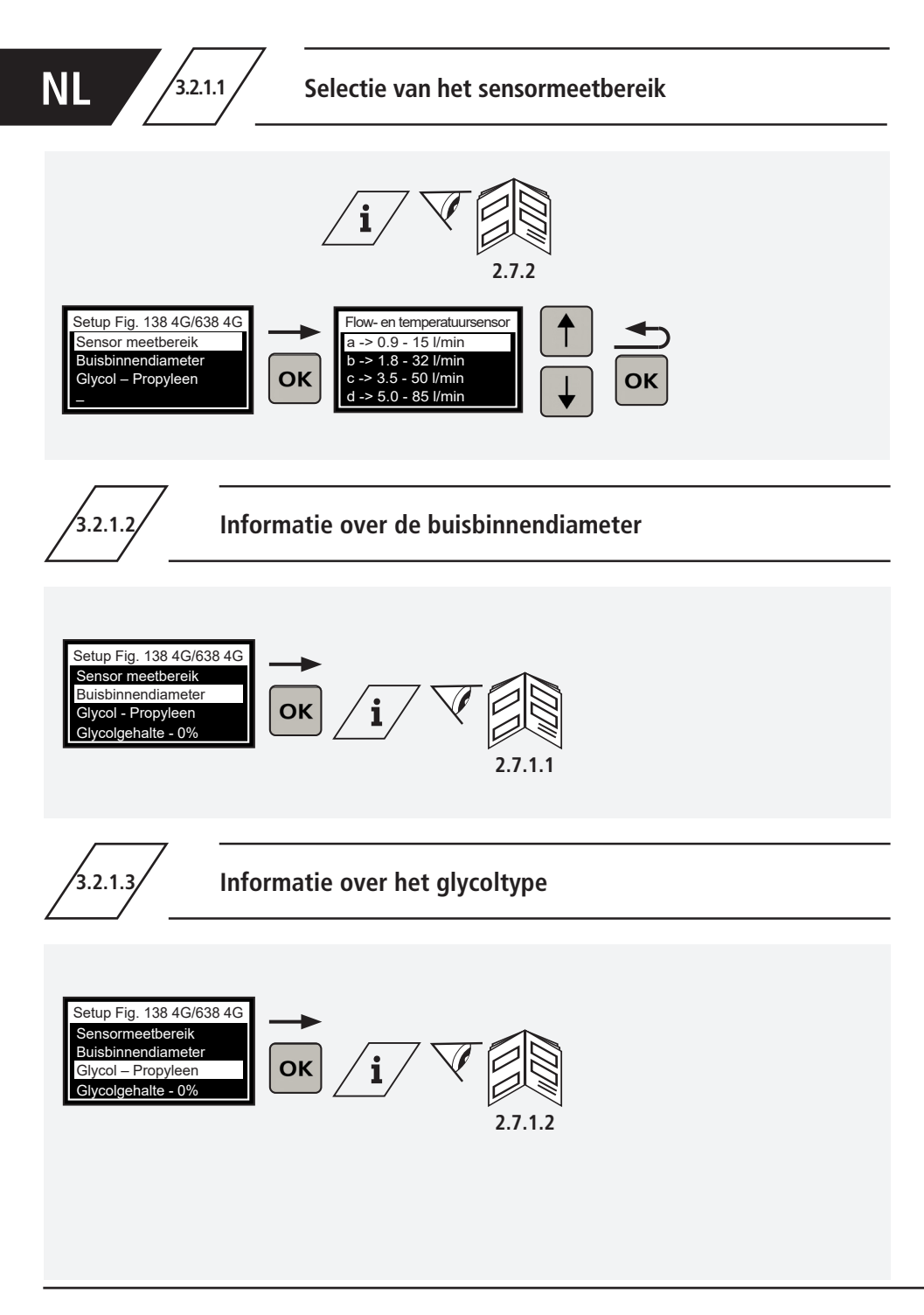

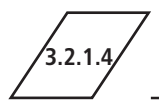

3.2.1.5.1

### Informatie over het glycolaandeel

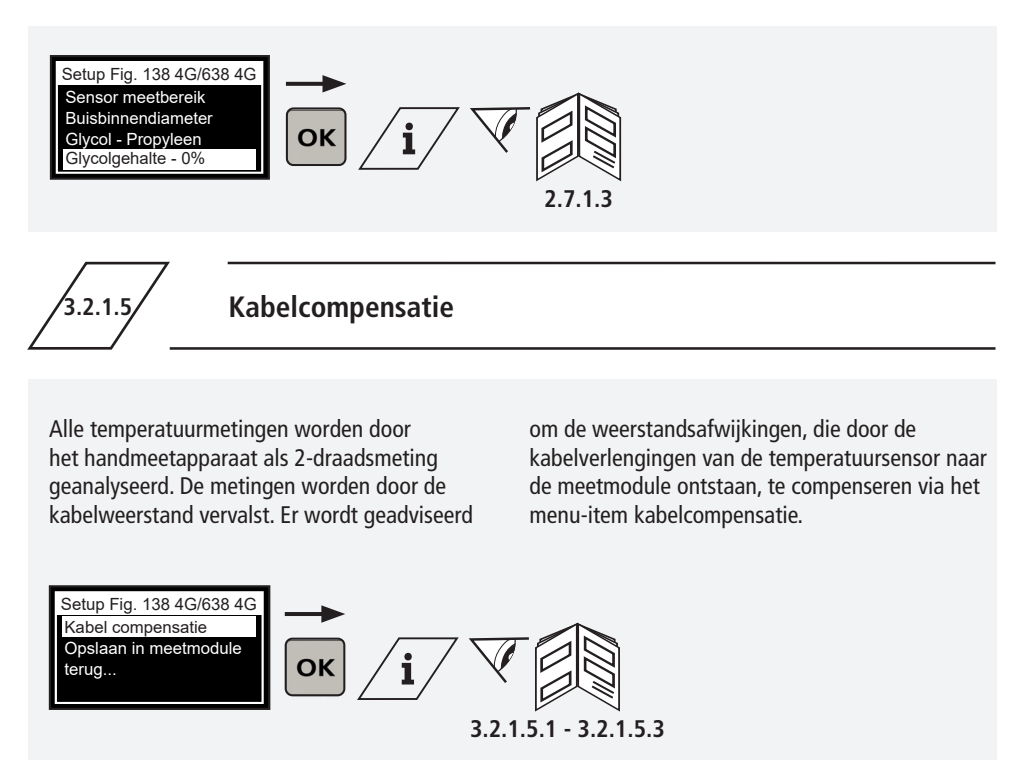

## Kabelcompensatie via lengte en doorsnede

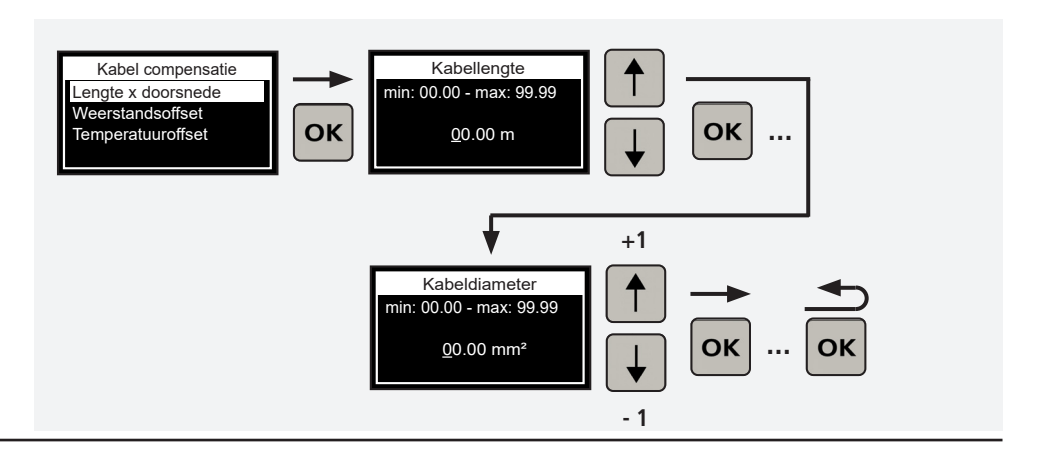

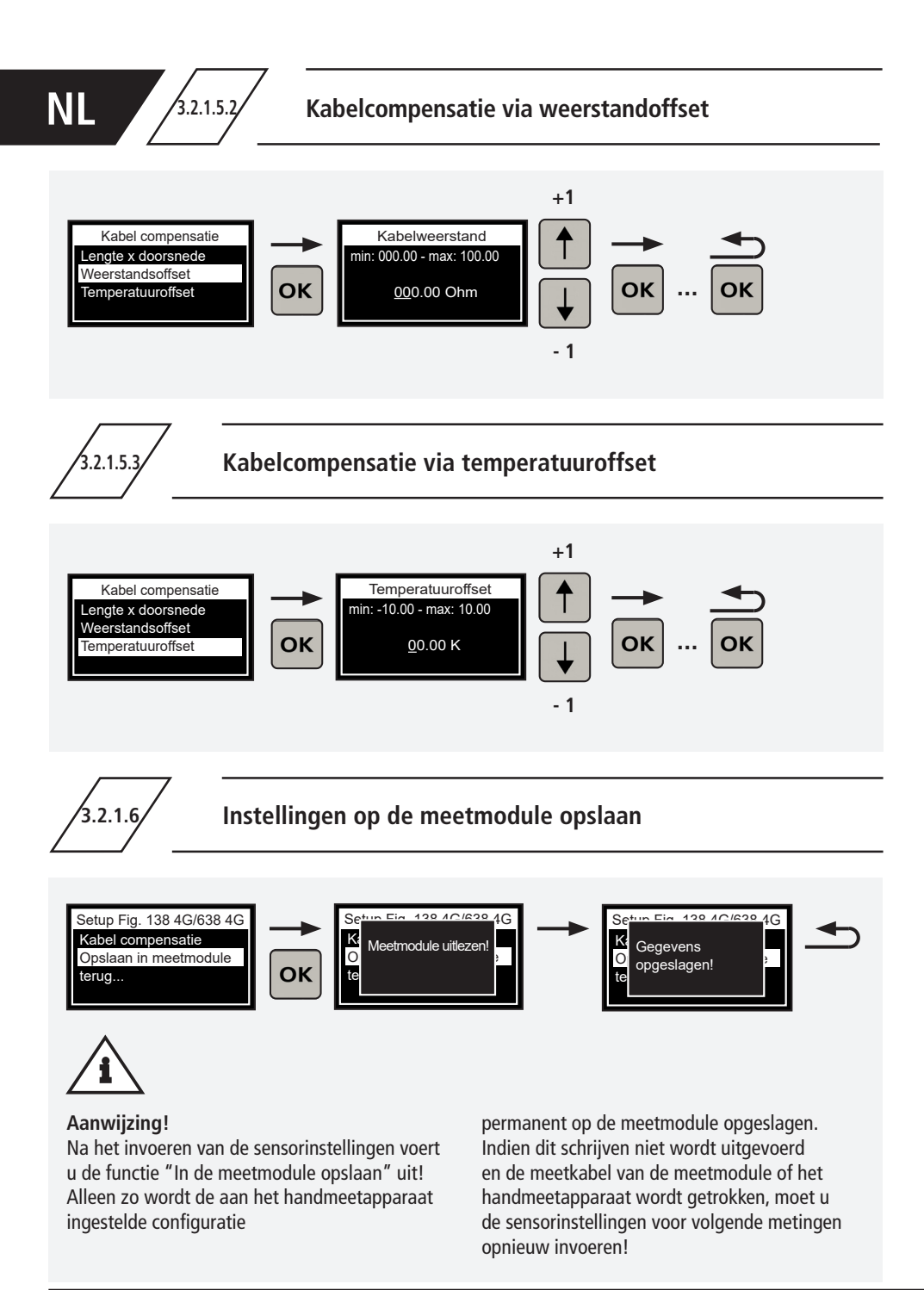

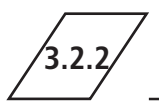

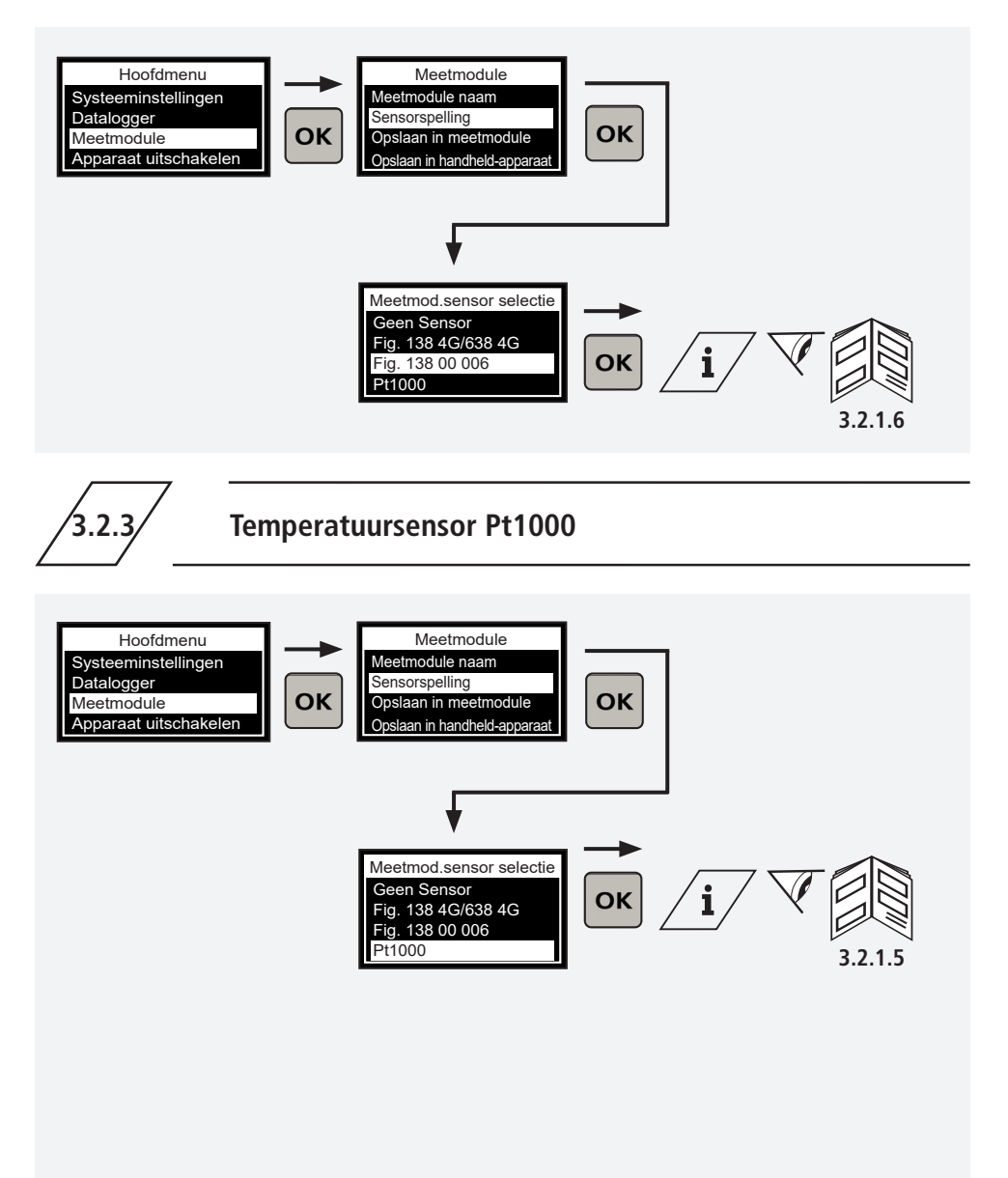

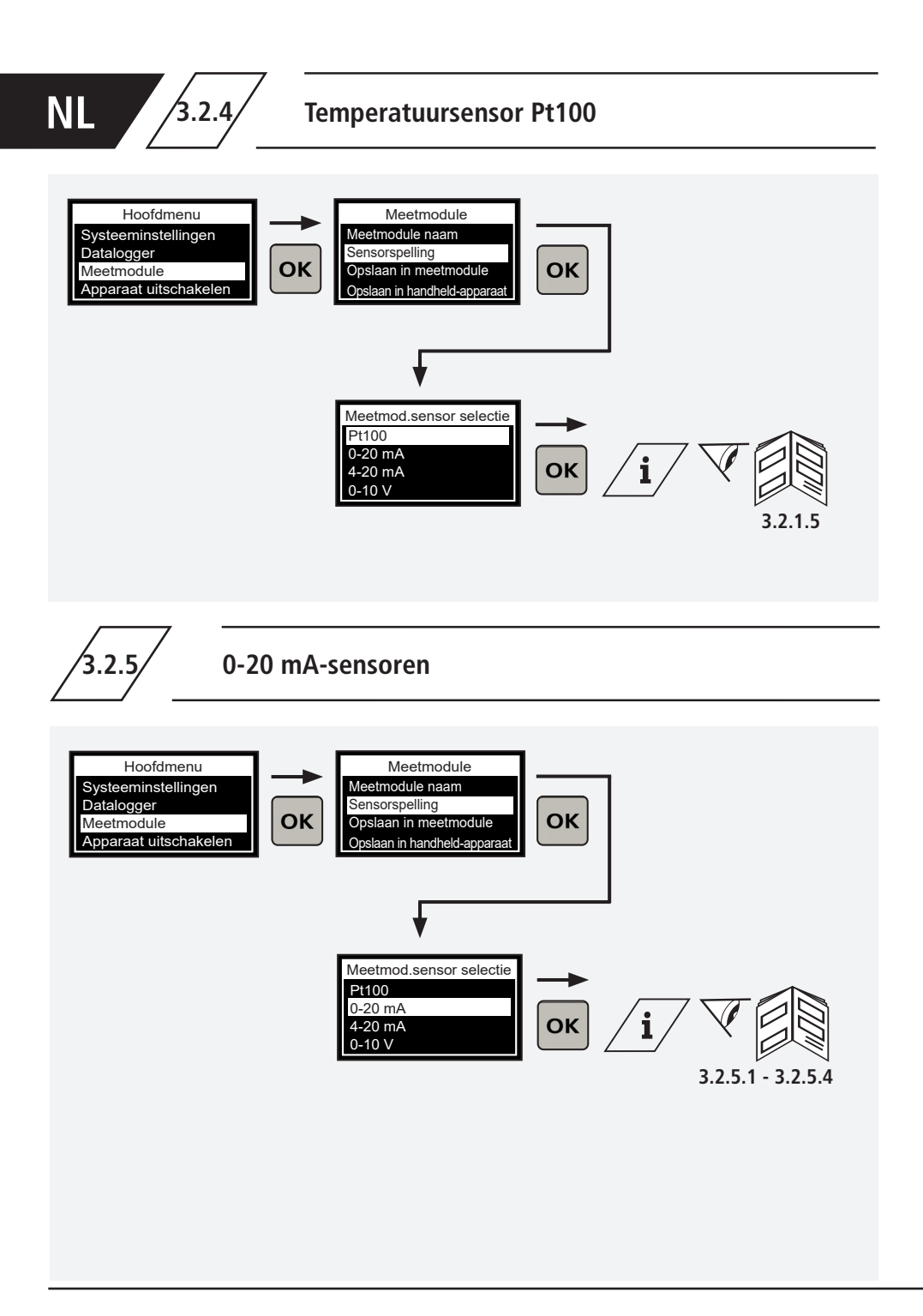

3.2.5.1

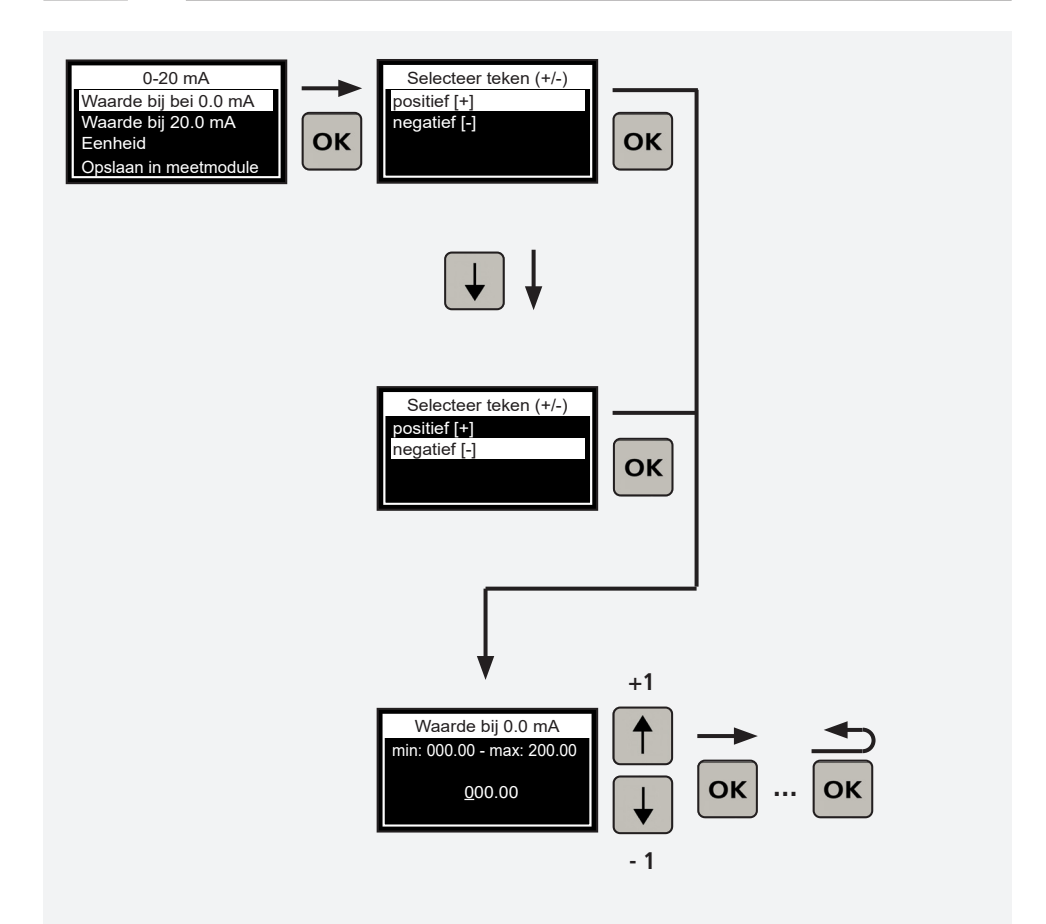

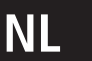

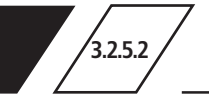

## Vastleggen van de hoogste waarde

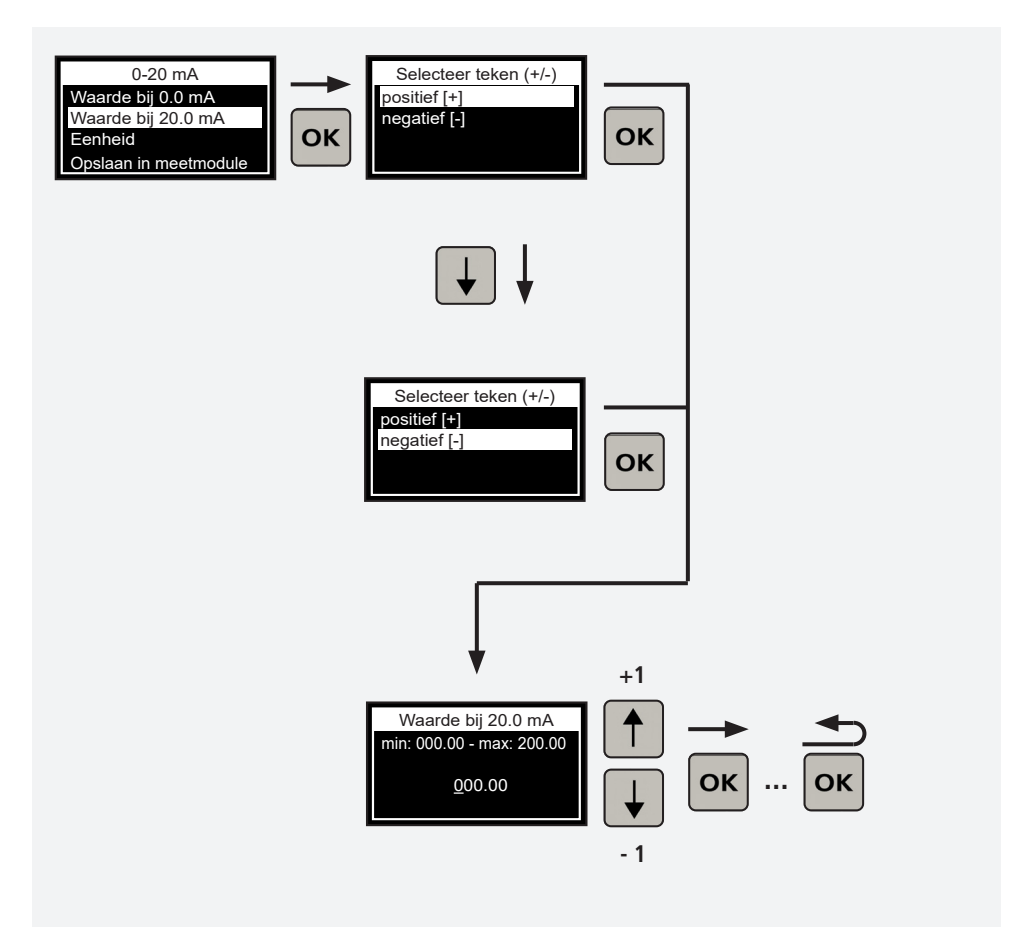

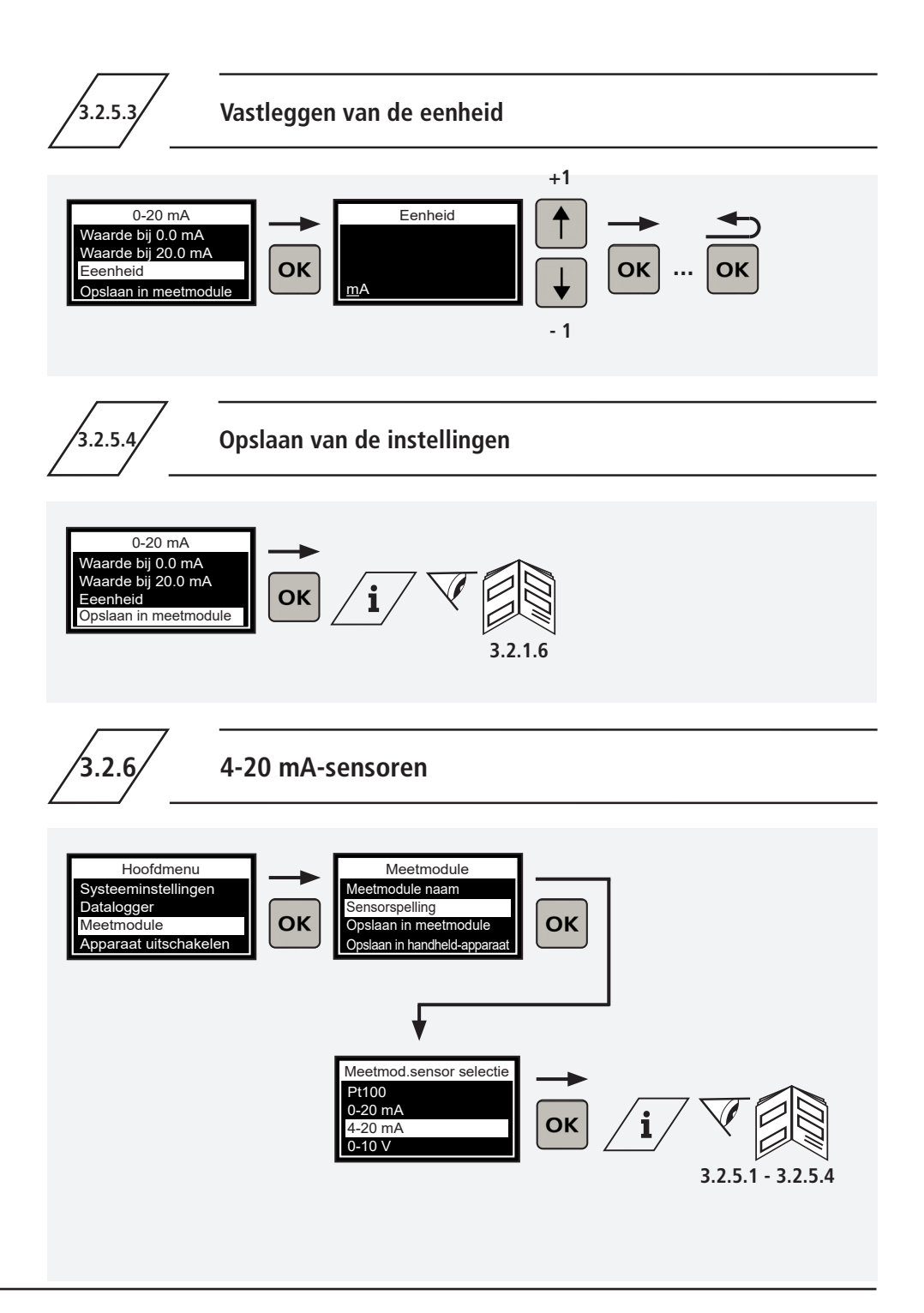

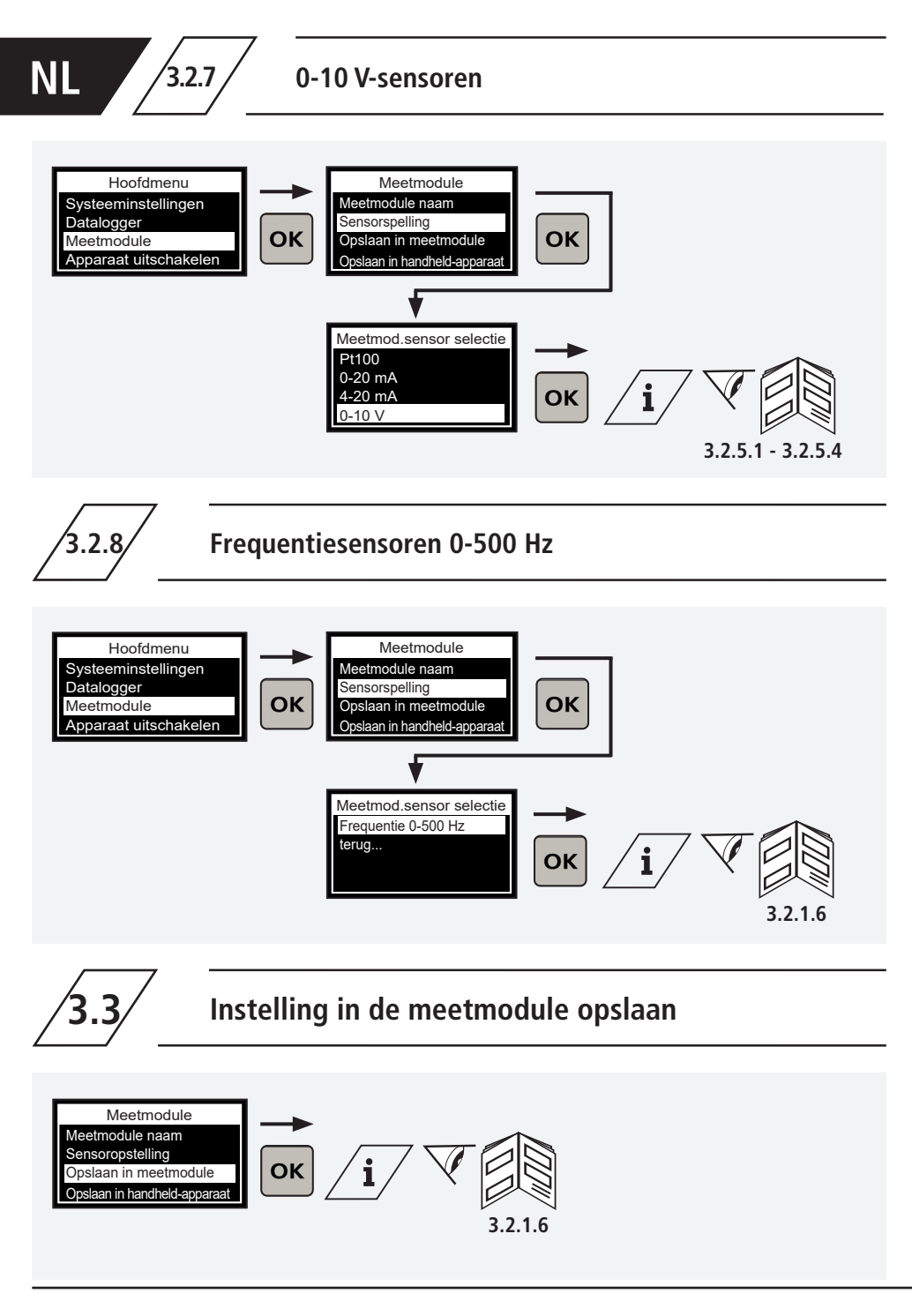

## Instelling in het handmeetapparaat tijdelijk opslaan

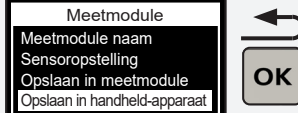

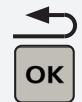

| _ / | 2 |   |
|-----|---|---|
|     | 1 | / |
|     | _ | / |
|     |   |   |

#### Info!

De configuratie voor de verbonden meetmodule wordt op het tussengeheugen van het handmeetapparaat opgeslagen. Deze kan nu voor de configuratie van andere meetmodules worden gebruikt.

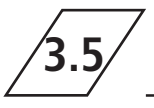

## Instelling uit het tussengeheugen van het handmeetapparaat laden

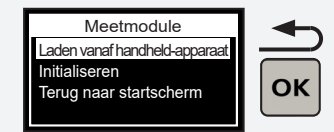

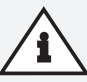

#### Aanwijzing!

Pas een configuratie uit het tussengeheugen van het handmeetapparaat op de verbonden meetmodule toe. Om de configuratie op de meetmodule ook na het loskoppelen van het handmeetapparaat over te nemen, dient u deze absoluut in de meetmodule op te slaan!

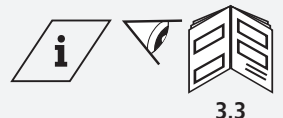

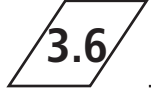

## Meetmodule initialiseren

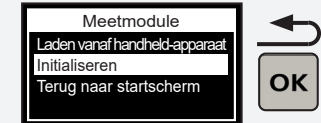

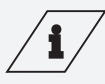

#### Info!

Als u de initialisatie uitvoert, reset dan de meetmodule naar de fabrieksinstelling. Alle voordien ingevoerde instellingen gaan hierbij verloren.

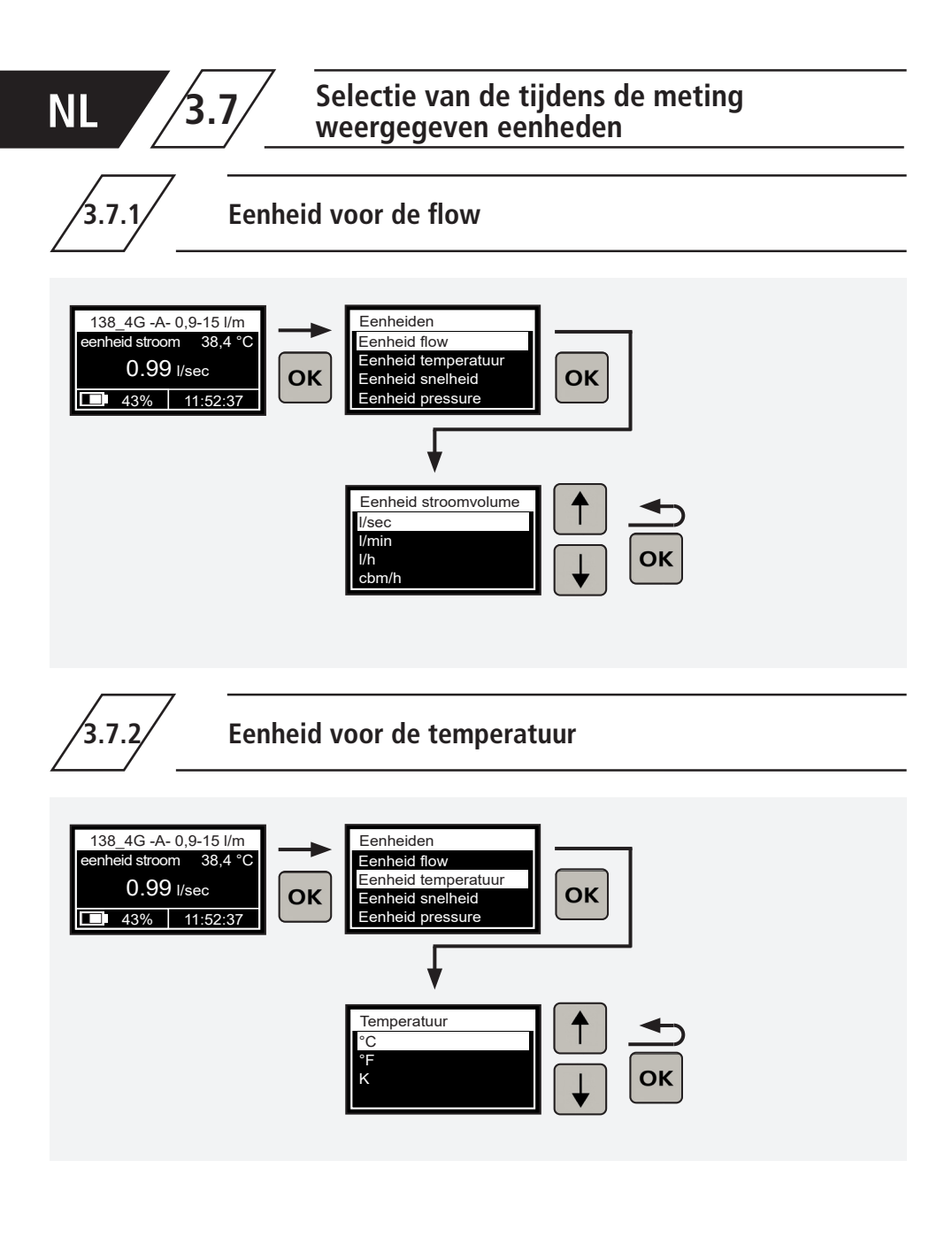

3.7.3

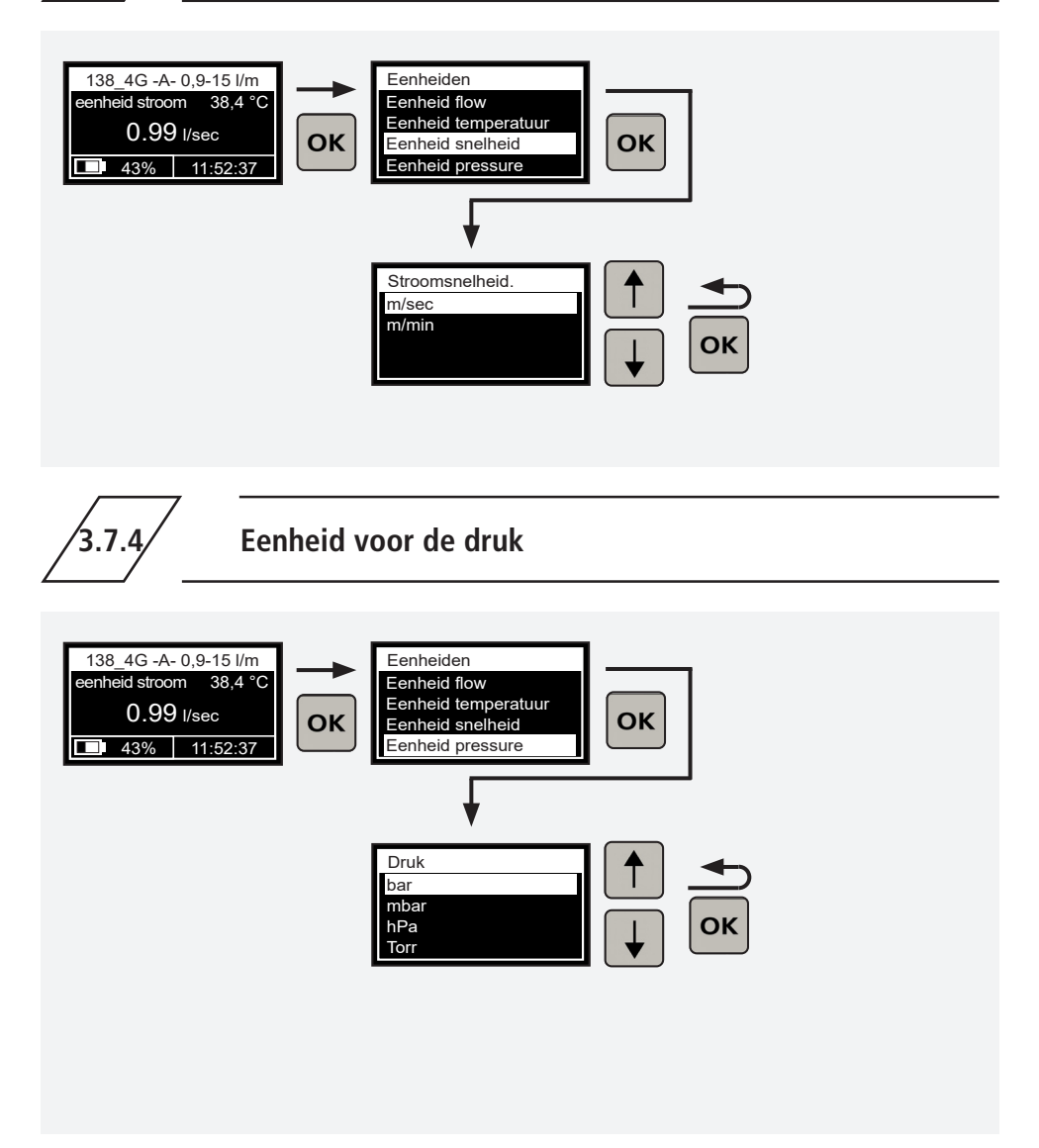

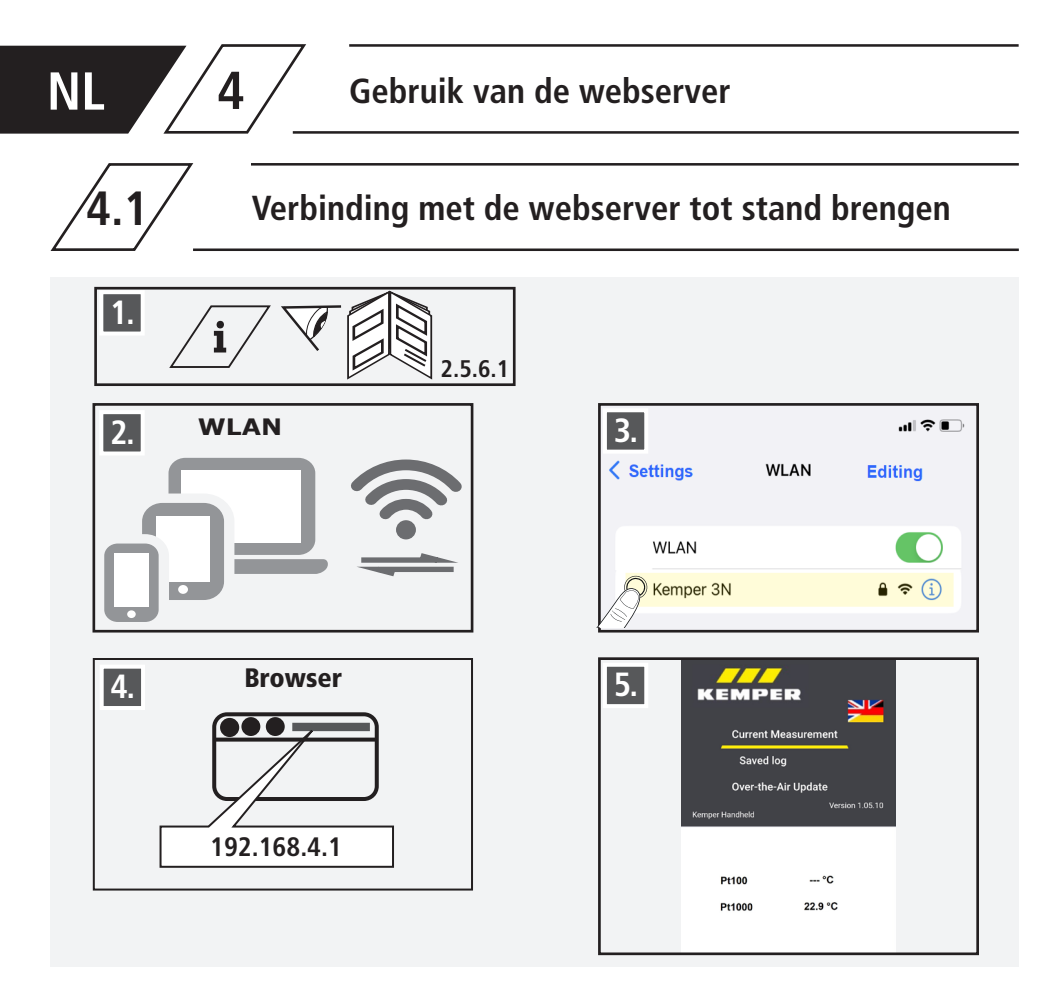

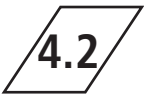

## Meetgegevens van het handmeetapparaat op een eindapparaat overbrengen

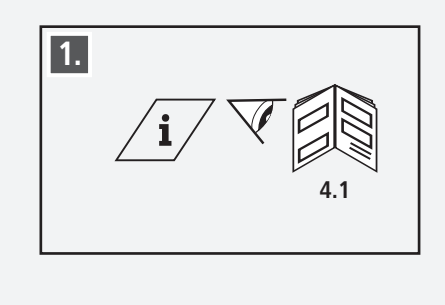

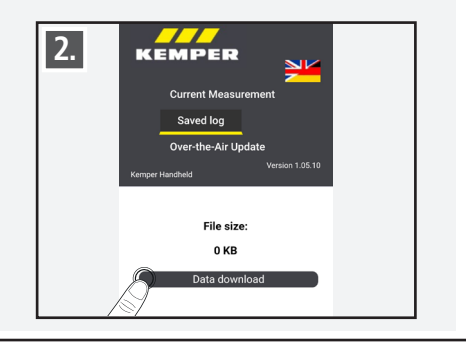

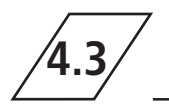

## Software-update van het handmeetapparaat laden en installeren

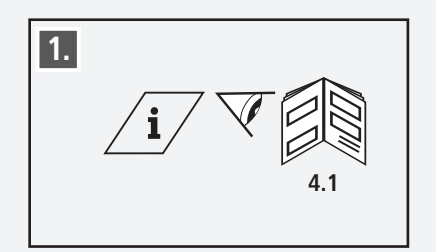

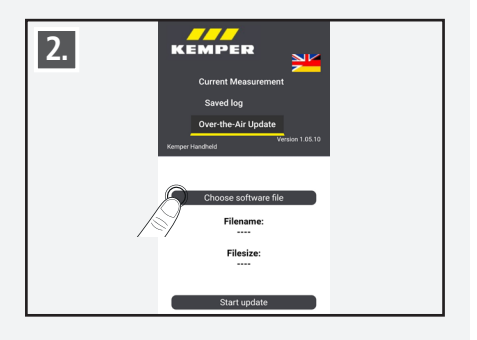

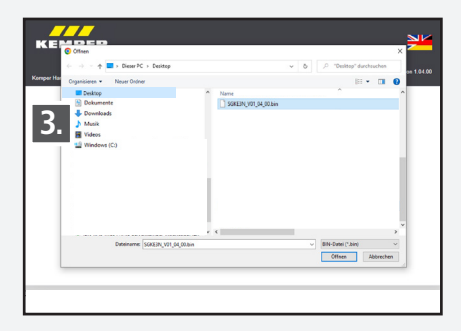

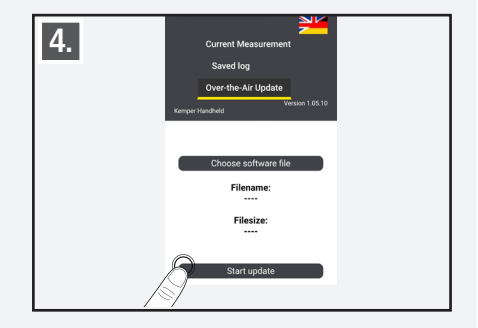

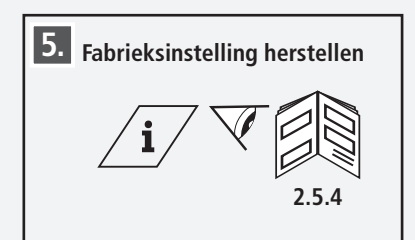

### Info

U vindt de actuele softwareversie op: https://www.kemper-group.com/de-de/gebaeudetechnik/service/downloads-und-epaper-portal/

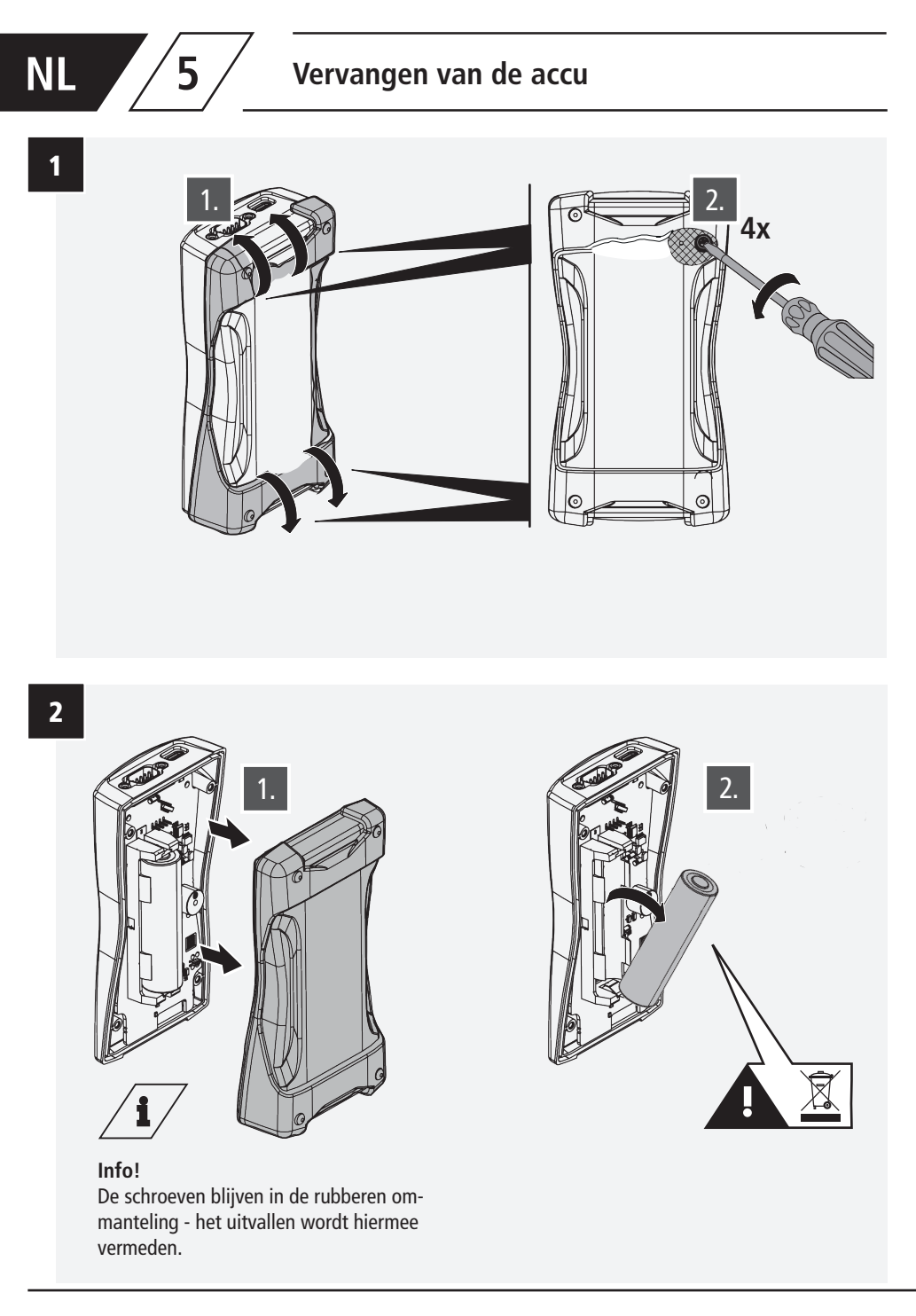
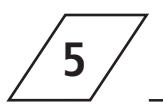

## Vervangen van de accu

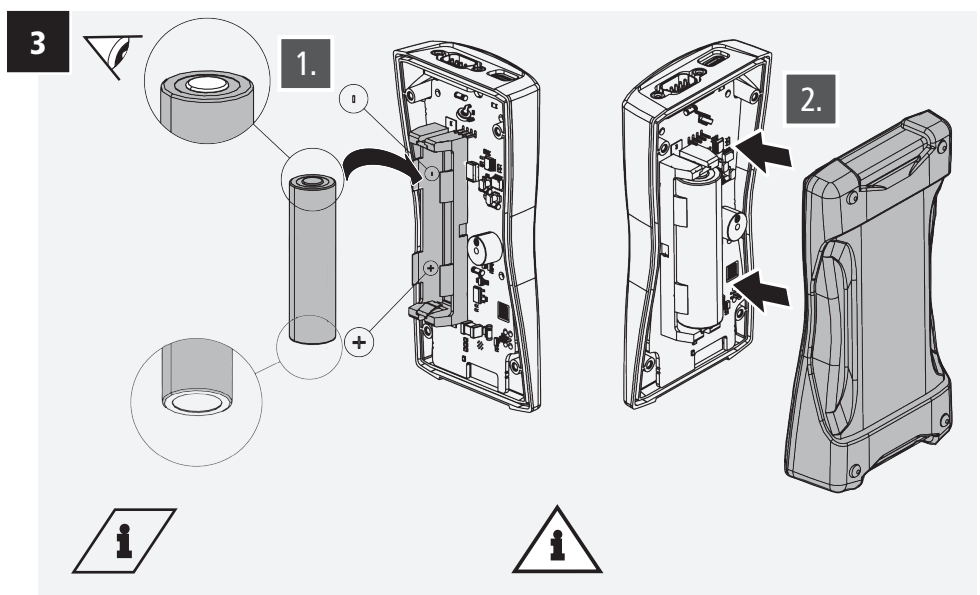

Info! Li-ionaccu 18650 Bestelnr. 3692300100 Aanwijzing! Zorg ervoor dat de accu correct wordt geplaatst, anders kan er schade aan het apparaat ontstaan!

4

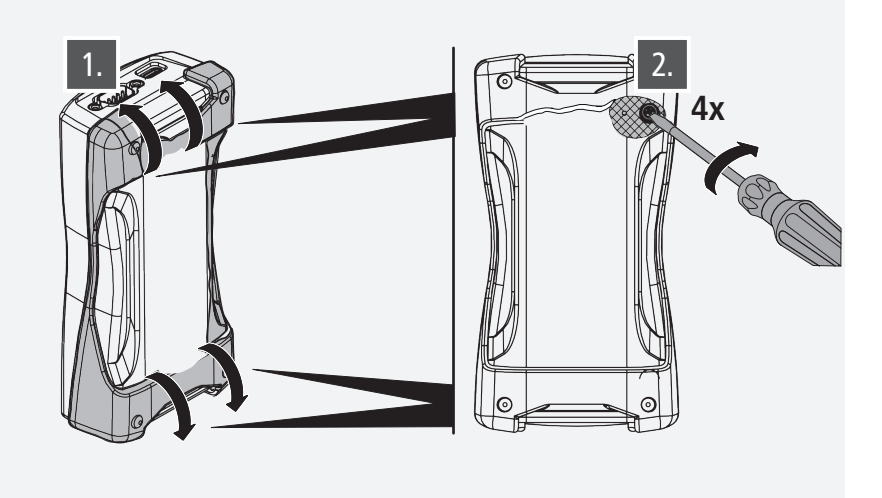

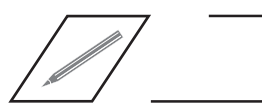

\_\_\_\_\_

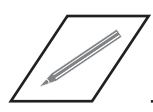

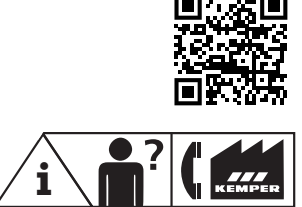

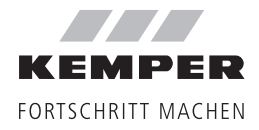

Gebr. Kemper GmbH + Co. KG Harkortstraße 5 D-57462 Olpe Service-Hotline +49 2761 891-800 www.kemper-group.com info@kemper-group.com